# Keysight Technologies

Анализаторы сигналов серии Х

# Режим анализа спектра

на приборах:

| N9040B | UXA |
|--------|-----|
| N9030B | PXA |
| N9020B | MXA |
| N9010B | EXA |
| N9000B | CXA |
| N8973B | NFA |
|        |     |

Руководство по эксплуатации

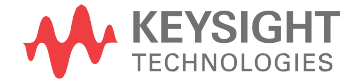

## Примечания

© Keysight Technologies, Inc. 2015-2016

Согласно законодательству США и международному законодательству по авторским правам, полное или частичное воспроизведение настоящего документа в любом виде и любыми средствами (включая электронные средства хранения и извлечения данных и перевод на иностранные языки) запрещено без предварительного письменного согласия компании Keysight Technologies, Inc.

### Упоминания товарных знаков

Артикул руководства N9060-90037RURU

### Издание

Издание 1, февраль 2016 г.

Аннулирует издание: январь 2015 г.

Опубликовано: Keysight Technologies 1400 Fountaingrove Parkway Santa Rosa, CA 95403

## Гарантия

МАТЕРИАЛЫ В НАСТОЯЩЕМ ДОКУМЕНТЕ ПРЕДОСТАВЛЯЮТСЯ НА УСЛОВИЯХ «КАК ЕСТЬ» И МОГУТ ИЗМЕНЯТЬСЯ В ПОСЛЕДУЮЩИХ РЕДАКЦИЯХ БЕЗ ПРЕДВАРИТЕЛЬНОГО УВЕДОМЛЕНИЯ. КРОМЕ ТОГО, В МАКСИМАЛЬНОМ ОБЪЕМЕ, ДОПУСКАЕМОМ ДЕЙСТВУЮЩИМ ЗАКОНО-ДАТЕЛЬСТВОМ, КОМПАНИЯ KEYSIGHT НАСТОЯЩИМ ОТКАЗЫВАЕТ В ПРЕДОСТА-ВЛЕНИИ КАКИХ-ЛИБО ГАРАНТИЙ, КАК ЯВ-НЫХ, ТАК И ПОДРАЗУМЕВАЕМЫХ, В ОТН-ОШЕНИИ ДАННОГО РУКОВОДСТВА И ЛЮБ-ОЙ СОДЕРЖАЩЕЙСЯ В НЕМ ИНФОРМАЦИИ, ВКЛЮЧАЯ В ТОМ ЧИСЛЕ НЕЯВНЫЕ ГАРАН-ТИИ ТОВАРНОЙ ПРИГОДНОСТИ ИЛИ ПРИГО-ДНОСТИ ДЛЯ КОНКРЕТНОЙ ЦЕЛИ. КОМПА-НИЯ KEYSIGHT НЕ НЕСЕТ НИКАКОЙ ОТВЕ-ТСТВЕННОСТИ ЗА ОШИБКИ, А ТАКЖЕ ЗА НЕПРЕДНАМЕРЕННЫЙ ИЛИ КОСВЕННЫЙ УЩЕРБ, СВЯЗАННЫЕ С ДОСТАВКОЙ, ИСПО-ЛЬЗОВАНИЕМ ИЛИ ХАРАКТЕРИСТИКАМИ ДАННОГО ДОКУМЕНТА ИЛИ ЛЮБОЙ СОДЕР-ЖАЩЕЙСЯ В НЕМ ИНФОРМАЦИИ. ПРИ НАЛ-ИЧИИ МЕЖДУ КОМПАНИЕЙ KEYSIGHT И ПОЛЬЗОВАТЕЛЕМ ОТДЕЛЬНОГО ПИСЬ-МЕННОГО СОГЛАШЕНИЯ, ГАРАНТИЙНЫЕ УСЛОВИЯ КОТОРОГО В ЧАСТИ ПРОДУКЦИИ, РАССМАТРИВАЕМОЙ В НАСТОЯЩЕМ ДОКУ-МЕНТЕ, ПРОТИВОРЕЧАТ ПРИВЕДЕННЫМ ЗДЕСЬ УСЛОВИЯМ, ПРЕИМУЩЕСТВЕННУЮ СИЛУ ИМЕЮТ ГАРАНТИЙНЫЕ УСЛОВИЯ ТАКОГО ОТДЕЛЬНОГО СОГЛАШЕНИЯ.

## Лицензии на технологии

Аппаратное и (или) программное обеспечение, описываемое в данном документе, предоставляется по лицензии, и любое его использование или копирование допускается только на условиях такой лицензии.

## Права правительства

Программное обеспечение представляет собой «коммерческое компьютерное программное обеспечение» согласно определению этого термина в Правилах закупок для федеральных нужд FAR 2.101. В соответствии с Правилами закупок для федеральных нужд FAR 12.212 и 27.405-3, а также с Дополнением к Правилам закупок для нужд обороны DFARS 227.7202 правительство США приобретает коммерческое компьютерное программное обеспечение на тех же условиях, на которых это программное обеспечение обычно предоставляется публике. Согласно этому компания Keysight предоставляет Программное обеспечение заказчикам из правительства США в соответствии со своей стандартной коммерческой лицензией, которая включена в состав Лицензионного соглашения с конечным пользователем (End User License Agreement, EULA); копию этого соглашения можно найти по адресу http://www.keysight.com/find/sweula

Лицензия, определяемая в Лицензионном соглашении с конечным пользователем (EULA), представляет эксклюзивный набор полномочий, согласно которым правительство США может использовать, модифицировать, распространять или раскрывать Программное обеспечение. Лицензионное соглашение с конечным пользователем и оговоренная в нем лицензия не требуют и не позволяют компании Keysight, среди прочего: (1) предоставлять техническую информацию, связанную с коммерческим компьютерным программным обеспечением, или документацию на компьютерное программное обеспечение, которая обычно не предоставляется публике; равно как и (2) отказываться от прав в пользу правительства или так или иначе предоставлять правительству права, за исключением таких прав, которые обычно предоставляются публике, на использование, модификацию, воспроизведение, передачу в свободный доступ, выполнение, отображение или раскрытие коммерческого компьютерного программного обеспечения или документации на коммерческое компьютерное программное обеспечение. Никаких дополнительных требований правительственных учреждений, помимо предусмотренных в Лицензионном соглашении с конечным пользователем, не предусматривается, кроме случаев, когда требования в отношении таких условий, прав или лицензий прямо установлены для всех поставщиков коммерческого компьютерного программного обеспечения в соответствии с Правилами закупок для федеральных нужд FAR и Дополнением к Правилам

закупок для нужд обороны DFARS и специально оговорены в письменной форме в других разделах Лицензионного соглашения с конечным пользователем.

Компания Keysight не несет обязанности по обновлению, изменению или модификации тем или иным образом Программного обеспечения. В отношении всех технических данных согласно определению этого термина в п. 2.101 Правил FAR и в соответствии с пунктами 12.211 и 27.404.2 Правил FAR, а также с п. 227.7102 Правил DFARS правительство США получает не более чем Ограниченные права согласно определению этого термина в п. 27.401 Правил закупок для федеральных нужд FAR или в п. 227.7103-5 (с) Правил закупок для нужд обороны DFAR, в зависимости от применимости к любым техническим данным.

# Предупреждения по технике безопасности

## ВНИМАНИЕ!

Предупредительная надпись ВНИМАНИЕ! означает наличие опасности. Она обращает внимание на порядок и режимы работ, а также аналогичные регламенты, несоблюдение или неточное соблюдение которых может привести к повреждению оборудования или утрате важных данных. Прежде чем продолжить работу в зоне действия предупредительной надписи «ВНИМАНИЕ!», убедитесь, что указанные на ней условия полностью понятны и соблюдены.

## ОСТОРОЖНО!

Предупредительная надпись «ОСТОРОЖНО!» означает наличие опасности. Она обращает внимание на порядок и режимы работ, а также аналогичные регламенты, несоблюдение или неточное соблюдение которых может привести к причинению телесных повреждений, в том числе со смертельным исходом. Прежде чем продолжить работу в зоне действия предупредительной надписи «ОСТОРОЖНО!», убедитесь, что указанные на ней условия полностью понятны и соблюдены.

# Где найти актуальную информацию

Документация на приборы периодически обновляется. Для получения новейшей информации, включая обновления программного обеспечения приборов, информацию о приложениях и продуктах, перейдите по ссылке, соответствующей названию вашего прибора:

http://www.keysight.com/find/N9040B http://www.keysight.com/find/N9030B http://www.keysight.com/find/N9020B http://www.keysight.com/find/N9010B http://www.keysight.com/find/N9000B http://www.keysight.com/find/N8973B

Чтобы получать обновления по электронной почте, подпишитесь на рассылку Keysight по адресу:

http://www.keysight.com/find/MyKeysight

Информацию о предотвращении повреждений прибора можно найти по адресу:

www.keysight.com/find/PreventingInstrumentRepair

# Обновите программное обеспечение своего прибора

Компания Keysight периодически выпускает обновления программного обеспечения для приборов, чтобы исправить обнаруженные дефекты и внедрить усовершенствования. Обновления программного обеспечения для вашего прибора можно найти на сайте технической поддержки компании Keysight по адресу:

http://www.keysight.com/find/techsupport

# Содержание

|   | Предупреждения по технике безопасности                                              | 2    |
|---|-------------------------------------------------------------------------------------|------|
|   | Где найти актуальную информацию                                                     | 3    |
|   | Обновите программное обеспечение своего прибора                                     | 3    |
| 1 | Начало работы с анализаторами сигналов серии Х в режиме анализа спектра             | 8    |
|   | Техническая документация по анализатору                                             | 9    |
|   | Многоточечный сенсорный интерфейс и аппаратные клавиши                              | 10   |
|   | Сброс настроек анализатора сигналов                                                 | 11   |
|   | Создание и использование пользовательских настроек                                  | 12   |
|   | Ввод числовых данных                                                                | 13   |
|   | Настройка измерений через раскрывающийся список панели измерений                    | 15   |
|   | Выбор режима, измерений и отображения                                               | 16   |
|   | Использование справочной системы                                                    | 18   |
|   | Просмотр сигнала                                                                    | 20   |
|   | Считывание частоты и амплитуды                                                      | 21   |
|   | Изменение опорного уровня                                                           | 22   |
|   | Повышение точности по частоте                                                       | 23   |
|   | Рекомендации по тестовому оборудованию                                              | 24   |
| 2 | Измерения нескольких сигналов                                                       | 25   |
|   | Сравнение сигналов с использованием дельта-маркера                                  | 25   |
|   | Сравнение сигналов с помощью дельта-маркера, если он не находится на экранной сетке | 28   |
|   | Измерения сигналов с одинаковой амплитудой                                          | 31   |
|   | Выделение слабых сигналов на фоне мощных сигналов                                   | 36   |
|   | Уменьшение полосы обзора при измерении сигнала                                      | 41   |
|   | Измерения мощности модулированных сигналов, меняющихся                              | 44   |
| 3 | Измерения сигналов низкого уровня                                                   | 48   |
| Ŭ | Уменьшение оспабления входного аттенюатора                                          | . 48 |
|   | Уменьшение попосы пропускания фильтра ПЧ                                            | . 52 |
|   | Использование детектора средних значений с увеличением времени свилирования         | 55   |
|   | Усреднение трассы                                                                   | 58   |
| 4 | Улучшение разрешения по частоте и точности измерения                                | 61   |
|   | Использование частотомера для улучшения разрешения по частоте и точности            | 61   |
| 5 | Отспеживание сигналов с дрейфом частоты                                             |      |
| 5 | Измерения дрейфа частоты источника                                                  |      |
|   | Отспеживание сигнала                                                                | . 55 |
| 6 | Измерения искажений                                                                 | 70   |
| 0 |                                                                                     |      |

|    | Выявление искажений, генерируемых анализатором                                                         | 70   |
|----|----------------------------------------------------------------------------------------------------|------|
|    | Одноклавишные измерения гармоник                                                                       | 75   |
|    | Интермодуляционные искажения третьего порядка                                                          | 78   |
|    | Одноклавишные измерения искажений третьего порядка (TOI)                                               | 82   |
| 7  | Измерения шума                                                                                         | 86   |
|    | Измерения отношения сигнал/шум                                                                         | 86   |
|    | Измерения шума с использованием маркера шума                                                           | 89   |
|    | Измерения шумоподобных сигналов с использованием маркеров спектральной плотности в полосе/на интервале | 93   |
|    | Измерения шумоподобных сигналов с использованием измерений мощности в канал                            | ıe97 |
|    | Измерения отношения несущая/шум для модулированной несущей                                             | 99   |
|    | Оптимизация измерений уровня фазового шума путем вычитания<br>собственных шумов анализатора            | 105  |
| 8  | Измерения с использованием временного стробирования                                                    | 111  |
|    | Просмотр радиоимпульсного ЧМ-сигнала                                                                   | 111  |
|    | Настройка цифрового осциллографа                                                                       | 116  |
|    | Соединение приборов для проведения измерений с использованием временного стробирования                 | 118  |
|    | Настройка источника сигнала                                                                            | 119  |
|    | Измерения с помощью стробирования гетеродина                                                           | 121  |
|    | Измерения с помощью стробирования по видеотракту                                                       | 125  |
|    | Измерения с помощью стробирования по БПФ                                                               | 130  |
| 9  | Измерения сигналов цифровой связи                                                                      | 132  |
|    | Измерения мощности в канале                                                                            | 132  |
|    | Измерения занимаемой полосы                                                                            | 135  |
|    | Советы по устранению неполадок                                                                         | 138  |
|    | Измерения мощности в соседнем канале (АСР)                                                             | 138  |
|    | Измерения интегральной функции распределения (CCDF)                                                    | 145  |
|    | Измерения мощности импульса                                                                            | 150  |
|    | Измерения паразитных составляющих                                                                      | 157  |
|    | Советы по устранению неполадок                                                                         | 161  |
|    | Измерения по спектральной маске сигнала                                                                | 162  |
|    | Советы по устранению неполадок                                                                         | 165  |
|    | Измерения в режиме свипирования по списку                                                              | 166  |
| 10 | ) Демодуляция АМ-сигналов                                                                              | 168  |
|    | Измерения частоты модулирующего сигнала АМ-колебания                                                   | 168  |
|    | Измерения глубины модуляции АМ-сигнала                                                                 | 174  |
| 11 | I Измерения с помощью I/Q-анализатора                                                                  | 179  |
|    | Захват широкополосных сигналов для последующего анализа                                                | 179  |
|    | Измерения комплексного спектра                                                                         | 180  |
|    | Измерения I/Q-сигналов (временная область)                                                             | 183  |

| 12 Основные принципы                                                                                                    | 188 |
|----------------------------------------------------------------------------------------------------|-----|
| Разделение сигналов с малой отстройкой                                                                                         | 188 |
| Разделение сигналов с одинаковой амплитудой                                                                                    | 188 |
| Выделение слабых сигналов на фоне мощных сигналов                                                                              | 189 |
| Принципы использования триггеров                                                                                               | 190 |
| Выбор триггера                                                                                                    | 190 |
| Принципы временного стробирования                                                                                              | 194 |
| Введение: использование временного стробирования на примере упрощенного цифрового радиосигнала                                 | 194 |
| Как работает временное стробирование                                                                                           | 196 |
| Измерения сложного/неизвестного сигнала                                                                                        | 202 |
| Краткие правила проведения измерений со стробированием                                                                         | 207 |
| Использование режима фронта и режима уровней для запуска по триггеру                                                           | 210 |
| Измерения шумов с помощью временного стробирования                                                                             | 211 |
| Принципы демодуляции АМ и ЧМ сигналов                                                                                          | 212 |
| Демодуляция АМ сигнала с использованием анализатора как приемника<br>с фиксированной настройкой частоты (во временной области) | 212 |
| Демодуляция ЧМ сигнала с использованием анализатора как приемника<br>с фиксированной настройкой частоты (во временной области) | 212 |
| Принципы I/Q-анализа                                                                                                    | 213 |
| Назначение                                                                                                    | 213 |
| Измерения комплексного спектра                                                                                                 | 213 |
| Режим измерения IQ-сигналов                                                                                                    | 214 |
| Назначение                                                                                                    | 214 |
| Метод измерений                                                                                                    | 214 |
| Принципы измерения паразитных составляющих                                                                                     | 215 |
| Назначение                                                                                                    | 215 |
| Метод измерения                                                                                                    | 215 |
| Принципы измерения по спектральной маске сигнала                                                                               | 216 |
| Назначение                                                                                                    | 216 |
| Метод измерений                                                                                                    | 216 |
| Принципы измерения занимаемой полосы                                                                                           | 217 |
| Назначение                                                                                                    | 217 |
| Метод измерения                                                                                                    | 217 |
| Принципы измерения мощности импульса                                                                                           | 218 |
| Назначение                                                                                                    | 218 |
| Метод измерений                                                                                                    | 218 |
| Принципы измерения мощности в канале                                                                                           | 220 |
| Назначение                                                                                                    | 220 |
| Метод измерений                                                                                                    | 220 |
| Принципы измерения мощности в соседнем канале (АСР)                                                                            | 221 |

| 221 |
|-----|
| 221 |
| 222 |
| 222 |
| 222 |
| 224 |
| 224 |
| 225 |
| 226 |
| 226 |
| 226 |
| 228 |
| 228 |
|     |

# 1 Начало работы с анализаторами сигналов серии X в режиме анализа спектра

Данное руководство описывает работу анализаторов сигналов серии Х в режиме анализа спектра и IQ-анализа для следующих серий:

- N9040B UXA
- N9030B PXA
- N9020B MXA
- N9010B EXA
- N9000B CXA
- N8973B NFA

В этом документе, если не указано иное, слово «анализатор» обозначает все указанные выше модели. В этой главе рассматриваются следующие темы:

- Техническая документация по анализатору
- Многоточечный сенсорный интерфейс и аппаратные клавиши
- Сброс настроек анализатора сигналов
- Ввод числовых данных
- Настройка измерений через раскрывающийся список на панели измерений
- Выбор режима, измерения и отображения.
- Использование справочной системы
- Просмотр сигнала
- Считывание частоты и амплитуды
- Изменение опорного уровня
- Повышение точности по частоте
- Рекомендации по тестовому оборудованию

ВНИМАНИЕ! Следите за тем, чтобы общая мощность всех сигналов на входе анализатора не превышала +30 дБм (1 Вт).

# Техническая документация по анализатору

В следующей таблице перечислены доступные источники информации по анализатору.

| Базовая информация об анализаторе сигналов:                   |                                                                                                    |  |  |  |
|---------------------------------------------------------------|----------------------------------------------------------------------------------------------------|--|--|--|
| Начало работы                                                 | — Процесс включения                                                                                                    |  |  |  |
|                                                               | — Настройка и использование Windows 7                                                                                                    |  |  |  |
|                                                               | — Элементы управления и разъемы на передней и задней панелях                                                                                              |  |  |  |
| Технические условия                                           | Спецификации для всех доступных измерительных приложений<br>и дополнительного оборудования (например, анализатора спектра<br>и измерителя фазового шума). |  |  |  |
| Функциональная проверка                                       | Быстрая проверка работоспособности прибора.                                                                                                    |  |  |  |
| Сообщения прибора                                             | Описания сообщений с информацией, предупреждениями и ошибками.                                                                                            |  |  |  |
| Измерительные приложе<br>(измерительное приложени             | Измерительные приложения и справочная информация для анализатора сигналов:<br>(измерительное приложение анализатора спектра).                             |  |  |  |
| Руководство                                                   | Пример измерений с помощью клавиш на передней панели,                                                                                                    |  |  |  |
| по измерениям                                                 | сенсорного экрана или выносного интерфейса.                                                                                                    |  |  |  |
| Справочная информация<br>для пользователей<br>и программистов | Содержит описания конкретных функций анализатора для измери-<br>тельных приложений анализатора спектра.                                                   |  |  |  |
| Подсказка по режимам                                          | Встроена в ПО прибора.                                                                                                    |  |  |  |
| анализатора спектра                                           | Предлагает контекстные подсказки для функций клавиш<br>передней панели и соответствующих команд из ЦПИ.                                                   |  |  |  |
| Веб-справка                                                   | Файл справочной информации, доступный для загрузки по адресу:<br>http://www.Keysight.com.                                                                 |  |  |  |
|                                                               | Предоставляет описания функций клавиш передней панели<br>и соответствующих команд из ЦПИ.                                                                 |  |  |  |

# Многоточечный сенсорный интерфейс и аппаратные клавиши

Этот раздел содержит информацию об элементах управления передней панели анализатора, которые чаще всего используются в этом руководстве для процессов измерений.

Подробное описание элементов управления передней панели вы найдете в *Руководстве по началу работы* или во встроенной системе справочной информации.

Рисунок 1-1 отображает элементы управления, расположенные на передней панели анализатора.

Передняя панель предоставляет два метода для настройки анализатора перед проведением измерений:

- Физические клавиши измерений и чисел.
- Многоточечный сенсорный пользовательский интерфейс.
   Многоточечный сенсорный пользовательский интерфейс включает раскрывающееся меню физических клавиш и другие экранные элементы управления.

Все функции, доступные через раскрывающееся меню физических клавиш, можно выполнять нажатием аналогичных физических клавиш. Нажатие на физическую клавишу и на соответствующий ей экранный элемент выполняют одинаковые действия. При проведении измерений можно использовать любой из этих двух методов. В рамках этого руководства используется сочетание физических клавиш и сенсорных элементов управления.

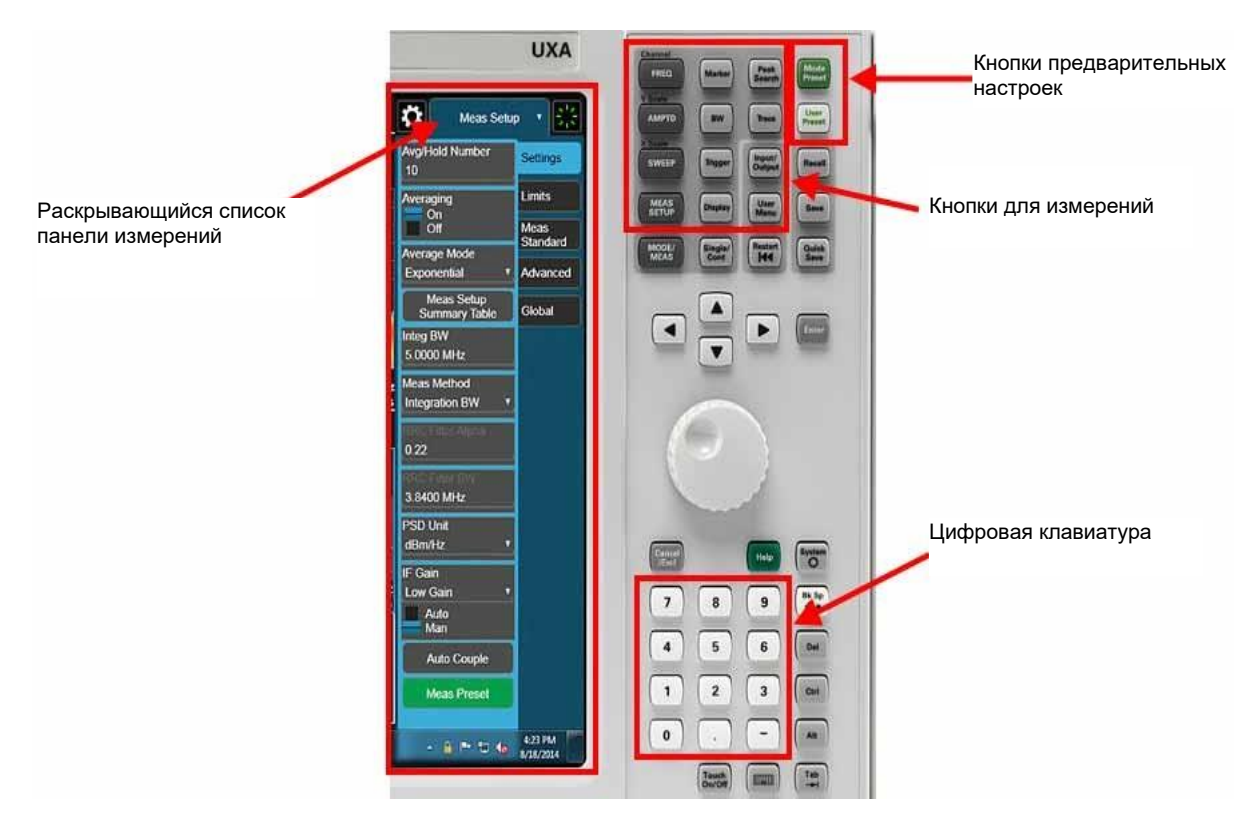

Рисунок 1-1. Сенсорные элементы управления и физические клавиши на передней панели

Начало работы с анализаторами сигналов серии X в режиме анализа спектра Сброс настроек анализатора сигналов

## Сброс настроек анализатора сигналов

Функция сохранения настроек предоставляет удобный способ создать и настроить режимы измерения для анализатора. Используются два типа настроек:

- Настройки по умолчанию. Эти значения устанавливаются на заводе.
- Сброс на пользовательские настройки. Эти режимы измерения определяются пользователем и применяются нажатием клавиши анализатора Пользовательские настройки.

Чтобы использовать элементы управления сохранением настроек:

 Нажмите зеленую пиктограмму Настройки в верхнем правом углу дисплея (см. Рисунок 1-2).

Рисунок 1-2. Доступ к панели настроек

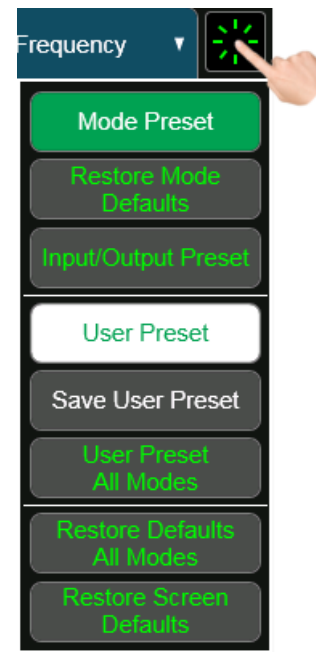

Ниже описаны функции настроек, которые чаще всего используются в этом руководстве.

| Сброс режима                                        | Возвращает анализатор в состояние по умолчанию<br>для текущего режима. Это действие изменяет<br>почти все параметры режима, но не изменяет<br>входы, выходы и системные переменные. Сброс<br>режима можно вызвать с помощью физической<br>клавиши на передней панели или действия «Сброс<br>режима» в раскрывающемся списке настроек<br>(Рисунок 1-2). |
|-----------------------------------------------------|----------------------------------------------------------------------------------------------------|
|                                                     | Сброс режима сбрасывает только настройки<br>текущего экрана. Он не влияет на все остальные<br>экраны.                                                                                                    |
| Восстановление<br>параметров режима<br>по умолчанию | Сбрасывает все дополнительные настройки<br>текущего режима, а также все, что относится<br>к настройке режима.                                                                                                    |

Начало работы с анализаторами сигналов серии X в режиме анализа спектра Сброс настроек анализатора сигналов

| Сброс входа<br>и выхода                      | Возвращает значения по умолчанию для пара-<br>метров и данных, связанных с клавишей входов<br>и выходов на передней панели. Эти параметры<br>не изменяются действием «Сброс режима»,<br>поскольку относятся только к текущим подклю-<br>чениям прибора.                                               |
|----------------------------------------------|----------------------------------------------------------------------------------------------------|
|                                              | Чтобы полностью сбросить все параметры<br>текущего режима, последовательно выполните<br>сброс входа и выхода и восстановление пара-<br>метров режима по умолчанию. Обратите внимание,<br>что функция сброса входа и выхода является<br>глобальной, то есть влияет на все режимы.                      |
|                                              | Сброс входа и выхода можно выполнить из меню<br>входов и выходов, через раскрывающийся список<br>сброса или через меню восстановления значений<br>по умолчанию, доступное по клавише «Система».                                                                                                    |
| Сброс на пользо-<br>вательские<br>настройки  | Восстанавливает состояние анализатора, настро-<br>енное пользователем. Это действие влияет на все<br>параметры выбранного режима, а также на пара-<br>метры входов и выходов, но не влияет на систем-<br>ные переменные. Выполняется физической клави-<br>шей или пиктограммой сенсорного интерфейса. |
| Сохранение поль-<br>зовательских<br>настроек | Восстанавливает состояние анализатора, настро-<br>енное пользователем. Это действие влияет на все<br>параметры выбранного режима, а также на пара-<br>метры входов и выходов, но не влияет на систем-<br>ные переменные.                                                                              |

ПРИМЕЧАНИЕ Сброс режима изменяет не все настройки анализатора. Чтобы выполнить полный сброс параметров, выберите пункты «Восстановление параметров режима по умолчанию» и «Сброс входа и выхода» в меню «Сброс».

Создание и использование пользовательских настроек

Ниже описан процесс создания пользовательских настроек, которые удобны для частого применения одной и той же конфигурации, отличной от стандартной.

| Шаг |                                                                           | Действие |                                                                                                    | Примечания |
|-----|---------------------------------------------------------------------------|----------|----------------------------------------------------------------------------------------------------|------------|
| 1   | Установите все<br>нужные параметры<br>анализатора.                        |          |                                                                                                    |            |
| 2   | Перенесите текущие<br>параметры в память<br>пользовательских<br>настроек. | a.       | Нажмите пиктограмму Сброс и выберите пункт<br>Сохранить пользовательские настройки.                                                                     |            |
| 3   | Выберите слот<br>для настроек.                                            | a.       | Нажмите пиктограмму <b>Сброс</b> (или нажмите клавишу<br>Сброс на пользовательские настройки), а затем<br>выберите Сброс на пользовательские настройки. |            |

Начало работы с анализаторами сигналов серии X в режиме анализа спектра Ввод числовых данных

## Ввод числовых данных

При настройке или изменении параметров функций часто требуется ввести числовые значения. У вас есть два способа ввести в анализатор данные в числовом виде:

- Числовые клавиши описаны на Рисунке 1-1.
- Панель числового ввода описана на Рисунке 1-3.

Ниже описаны оба этих метода.

Рисунок 1-3 Панель числового ввода

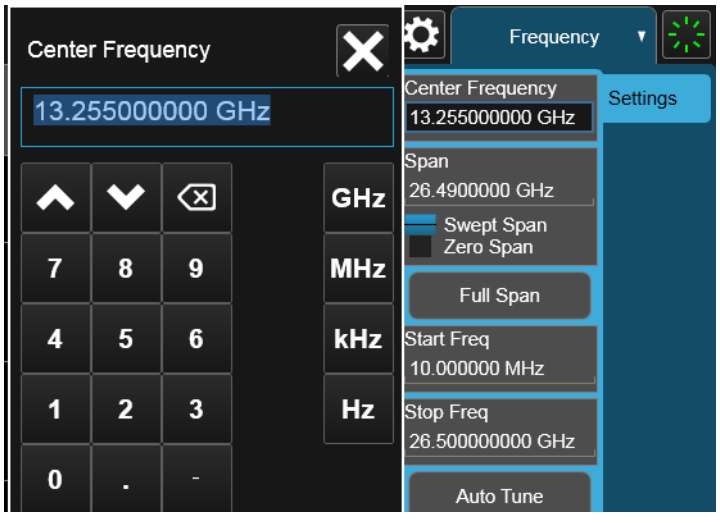

Ввод числовых данных в анализатор

|   | Шаг                                                              | Действие                                                                                                    | Примечания                                                                                                    |
|---|------------------------------------------------------------------|----------------------------------------------------------------------------------------------------|----------------------------------------------------------------------------------------------------|
| 1 | Выберите функцию,<br>для которой надо ввести<br>числовые данные. | <ul> <li>Функцию можно выбрать одним<br/>из следующих способов:</li> <li>Нажмите клавишу измерения.</li> <li>Нажмите элемент<br/>раскрывающегося списка<br/>физических клавиш измерения, затем выберите<br/>нужную функцию.</li> </ul> |                                                                                                    |
| 2 | Активируйте функцию.                                             | <ul> <li>а. Чтобы активировать функцию через<br/>сенсорный интерфейс, нажмите<br/>на нее.</li> </ul>                                                                                                    | См. Рисунок 1-4. Здесь<br>активирована функция<br>«Центральная час-<br>тота». Обратите<br>внимание, что актив-<br>ное число выделено<br>черным фоном и синей<br>рамкой. |

Начало работы с анализаторами сигналов серии X в режиме анализа спектра Ввод числовых данных

|        | Шаг                                                                                                    | Действие                                                                                                    | Примечания |
|--------|----------------------------------------------------------------------------------------------------|----------------------------------------------------------------------------------------------------|------------|
|        | Рисунок 1-4. Активная функ                                                                              | ция<br>Free<br>Center Frequence<br>13.255000000 (                                                                                                    | quency V 🔆 |
| (<br>נ | Обратите внимание, что чис<br>нерным фоном и синей рамі<br>іто число является активны                   | iz<br>י                                                                                                    |            |
| 3      | Здесь вы можете<br>использовать либо<br>физические числовые<br>клавиши, либо панель<br>числового ввода. | Если вы используете физические<br>клавиши, переходите к следующему<br>шагу.<br>Если вы используете панель<br>числового ввода, перейдите к шагу 5.                                                                                                    |            |
| 4      | Ввод числовых<br>данных с помощью<br>физических числовых<br>клавиш.                                     | <ul> <li>а. Нажмите числовую клавишу<br/>(Рисунок 1-1). Откроется панель<br/>числового ввода (Рисунок 1-3).</li> <li>b. Продолжайте нажимать числовые<br/>клавиши, соответствующие нужному чис</li> <li>c. С помощью панели числового ввода<br/>выберите нужные единицы измерения<br/>(МГц, ГГц и т.п.).</li> <li>d. Панель числового ввода закроется.</li> </ul> | слу.       |
| 5      | Ввод числовых<br>данных с помощью<br>панели числового<br>ввода.                                         | <ul> <li>а. Нажмите активную функцию, чтобы открыть панель числового ввода (Рисунок 1-3).</li> <li>b. Введите нужное число.</li> </ul>                                                                                                    |            |
|        |                                                                                                    | <li>с. Введите нужные единицы измерения<br/>(МГц, ГГц и т.п.). Панель закроется.</li>                                                                                                    |            |

## Настройка измерений через раскрывающийся список панели измерений

Раскрывающийся список панели измерений (Рисунок 1-5) позволяет изменять и использовать настройки для функции измерения. Нажмите на верхнюю часть этого элемента, чтобы отобразить все доступные измерительные функции, а затем выберите название нужной функции, чтобы открыть ее настройки.

На следующих страницах приводятся описания функций, которые чаще всего используются в этом руководстве. Подробное описание элементов управления передней панели вы найдете в *Руководстве по началу работы* или в системе справочной информации, отображаемой на экране.

Рисунок 1-5. Использование раскрывающегося списка панели измерений

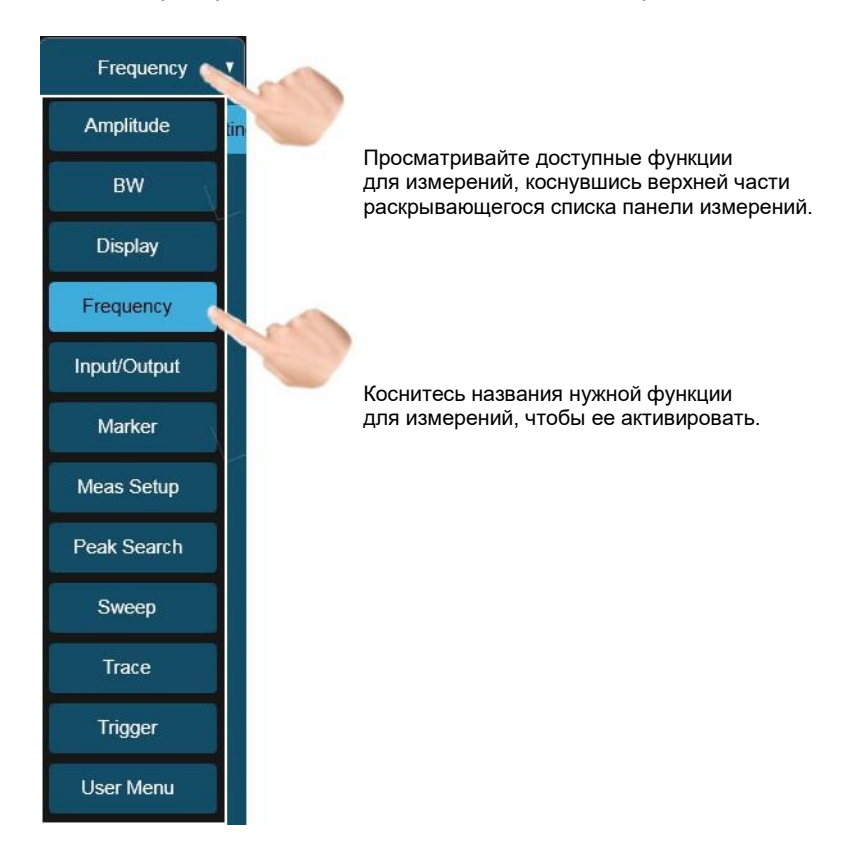

Начало работы с анализаторами сигналов серии X в режиме анализа спектра Выбор режима, измерений и отображения

# Выбор режима, измерений и отображения

Экран режима, измерений и отображения (Рисунок 1-6) позволяет вам выбрать нужный режим, измерение и/или отображение.

Существует два метода открыть этот экран:

- Нажмите физическую клавишу РЕЖИМ/ИЗМЕР. (MODE/MEAS) (Рисунок 1-7).
- Нажмите вкладку текущего экрана (Рисунок 1-8).

Рисунок 1-6. Выбор режима/измерений/отображения

| Spectrum Analyzer 1 V                       |                             |                        | Frequency 🔹 🔆                         |
|---------------------------------------------|-----------------------------|------------------------|---------------------------------------|
| Mode / Measurement / View Selector          | Screen Name Spectrum An     | alyzer 1 Delete This s | Screen Delete All But.<br>This Screen |
|                                             | Mode                        | Measurement            | View                                  |
|                                             | Spectrum Analyzer           | Swept SA               | Normal                                |
|                                             | Real-Time Spectrum Analyzer | Channel Power          | Spectrogram                           |
|                                             | IQ Analyzer (Basic)         | Occupied BW            | Trace Zoom                            |
|                                             | Phase Noise                 | ACP                    |                                       |
|                                             |                             | Power Stat CCDF        |                                       |
|                                             |                             | Burst Power            |                                       |
|                                             |                             | Spurious Emissions     |                                       |
|                                             |                             | SEM                    |                                       |
|                                             |                             | ТОІ                    |                                       |
|                                             |                             | Harmonics              |                                       |
|                                             |                             | List Sweep             |                                       |
|                                             |                             |                        |                                       |
| To launch 89600 VSA press the button below. |                             |                        |                                       |
|                                             |                             |                        | OK Cancel                             |

Начало работы с анализаторами сигналов серии X в режиме анализа спектра Выбор режима, измерений и отображения

Рисунок 1-7. Физическая клавиша «Режим/Измерения»

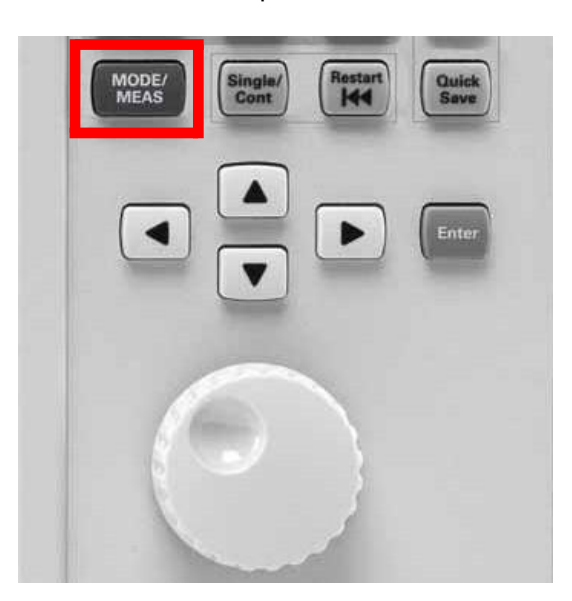

## Рисунок 1-8. Вкладка текущего экрана

|                                                                                                    | Spectrum Analyze<br>Swept SA | r 1 🔻 🛨                                         |                                                                          |                                                     |                             |
|----------------------------------------------------------------------------------------------------|------------------------------|-------------------------------------------------|--------------------------------------------------------------------------|-----------------------------------------------------|-----------------------------|
| 5                                                                                                    | KEYSIGH I                    | Input: REF<br>Coupling: AC<br>Ext Gain: 0.00 dB | Input Ζ: 50 Ω<br>Corrections: Off<br>Freq Ref: Sense, Int<br>Align: Auto | Atten: 20 dB<br>Int Preamp: Off<br>LNP: Not Enabled | Trig: Free Run<br>Gate: Off |
| and 1                                                                                                    | Spectrum                     | v                                               |                                                                          |                                                     |                             |
| and the second second s | Scale/Div 10 dB              |                                                 |                                                                          | Ref Level                                           | 10.00 dBm                   |
|                                                                                                    | 0.00                         |                                                 |                                                                          |                                                     |                             |

## Использование выбора режима/измерения/отображения

| Шаг                                                                                  | Действие                                                                                                    | Примечания |
|--------------------------------------------------------------------------------------|----------------------------------------------------------------------------------------------------|------------|
| <ol> <li>Откройте окно<br/>выбора режима/<br/>измерения/<br/>отображения.</li> </ol> | Нажмите клавишу «Режим/Измерения»<br>или нажмите на вкладку текущего экрана.                                                        |            |
| 2 Выберите нужный<br>режим, измерение<br>или отображение.                            | Выберите нужный режим, измерение или отоб-<br>ражение из соответствующего столбца.                                                  |            |
| 3 Закройте окно<br>выбора режима/<br>измерения/<br>отображения.                      | Нажмите «ОК» в нижней части экрана.<br>Это действие подтвердит ваш выбор<br>и закроет окно выбора режима/измерения/<br>отображения. |            |

Начало работы с анализаторами сигналов серии X в режиме анализа спектра Использование справочной системы

# Использование справочной системы

Анализатор имеет встроенную справочную систему, в которой можно найти ответы на множество вопросов об использовании и работе прибора. Вы можете использовать любой из трех методов, чтобы открыть встроенную справочную систему анализатора:

- Нажмите вопросительный знак (?) в нижнем левом углу дисплея (см. Рисунок 1-9).
- Нажмите физическую клавишу Помощь (Help) (Рисунок 1-10).
- Нажмите и удерживайте нужный элемент управления на экране.

Рисунок 1-11 демонстрирует экран справочной системы.

Рисунок 1-9. Доступ к справочной системе: Нажмите на знак вопроса

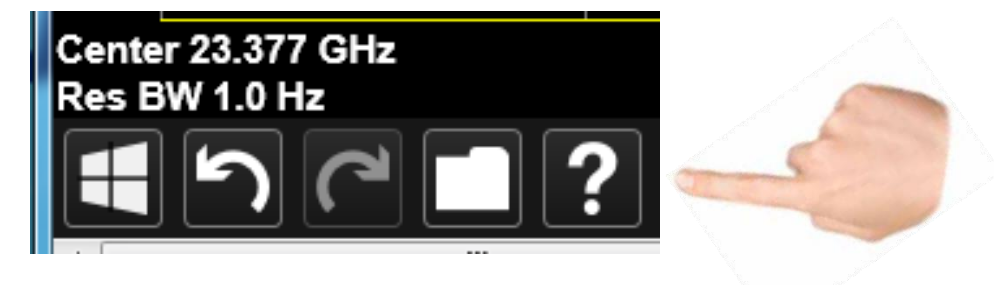

Рисунок 1-10. Доступ к справочной системе: Нажмите зеленую кнопку «Помощь»

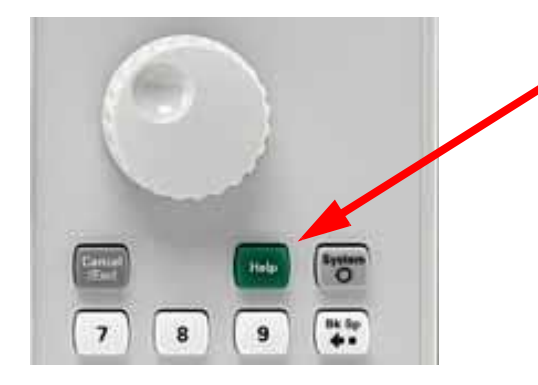

Нажмите зеленую кнопку «Помощь»

Рисунок 1-11. Справочная система

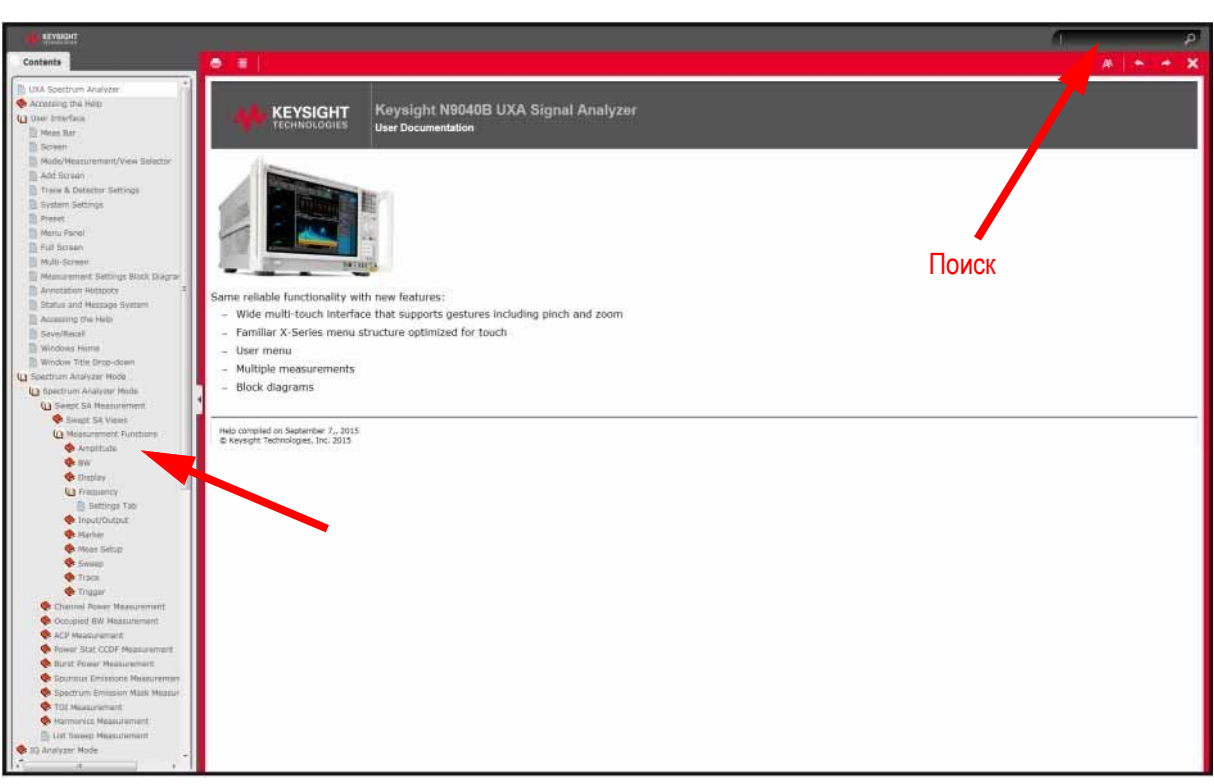

## Оглавление

# Просмотр сигнала

| Ш | аг                                                                                            | Действие Прим                                                                                                    | ечания                                                    |
|---|-----------------------------------------------------------------------------------------------|----------------------------------------------------------------------------------------------------|-----------------------------------------------------------|
| 1 | Восстановите<br>стандартные<br>настройки<br>анализатора.                                      | а. Нажмите клавишу <b>Сброс режима</b> .                                                                                                    |                                                           |
|   | ПРИМЕЧАНИЕ                                                                                    | Сброс режима изменяет не все настройки анализатора<br>полный сброс параметров, выберите пункты «Восстан<br>ров режима по умолчанию» и «Сброс входа и выхода»    | а. Чтобы выполнить<br>овление парамет-<br>в меню «Сброс». |
| 2 | Переключите<br>сигнал встроенного<br>калибратора часто-<br>той 50 МГц на вход<br>анализатора. | <ul> <li>а. Нажмите клавишу Входы и выходы.</li> <li>b. Нажмите Калибратор РЧ на панели меню<br/>и выберите вариант 50 МГц.</li> </ul>                          |                                                           |
| 3 | Установите<br>опорный уровень<br>10 дБм.                                                      | <ul> <li>а. Нажмите клавишу АМРТD (Амплитуда).</li> <li>b. Нажмите элемент управления Опорный уровень и введите значение 10 дБм во всплывающем окне.</li> </ul> |                                                           |
| 4 | Установите<br>центральную<br>частоту 50 МГц.                                                  | <ul> <li>а. Нажмите клавишу FREQ (Частота).</li> <li>b. Дважды нажмите элемент управления<br/>Центральная частота и введите<br/>значение 50 МГц.</li> </ul>     |                                                           |
| 5 | Установите полосу<br>обзора 40 МГц.                                                           | <ul> <li>а. Коснитесь пункта Span (Полоса обзора)</li> <li>и введите 40 МГц во всплывающем окне.</li> </ul>                                                     |                                                           |

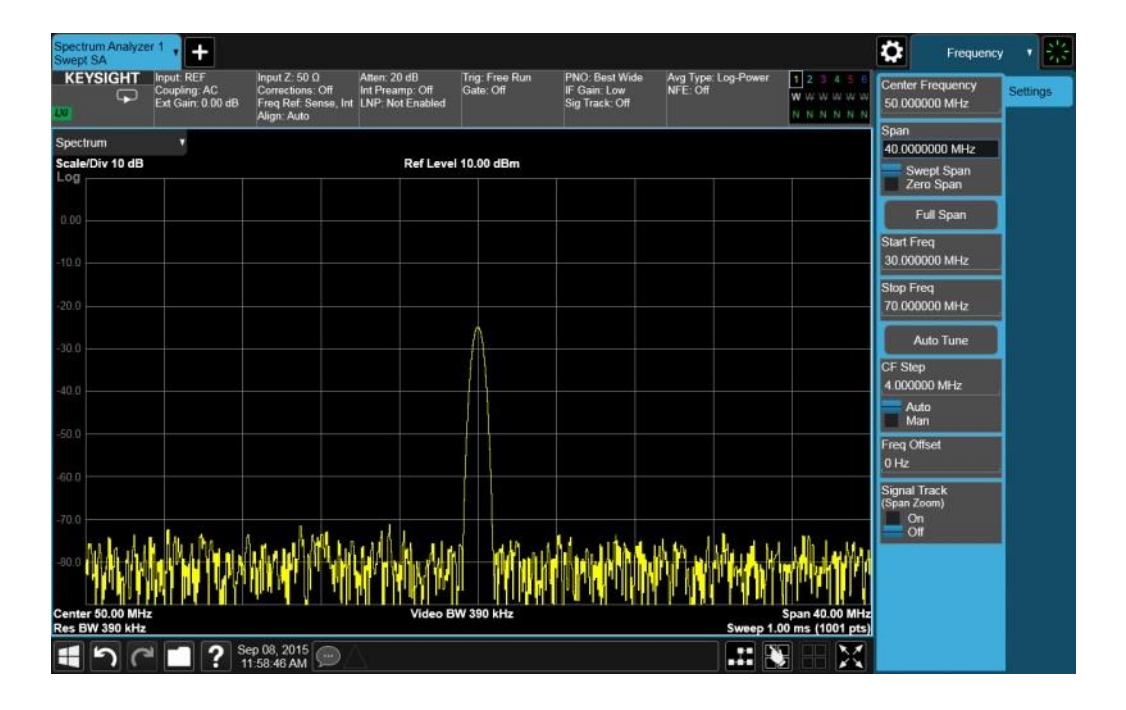

# Считывание частоты и амплитуды

| Ш | аг                                                                                | Действие                                                                                                    | Примечания                                                                                                    |
|---|-----------------------------------------------------------------------------------|----------------------------------------------------------------------------------------------------|----------------------------------------------------------------------------------------------------|
| 1 | Активируйте маркер<br>и поместите его<br>на сигнал с самой<br>высокой амплитудой. | Нажмите клавишу <b>Peak Search</b><br>( <b>Поиск пика</b> ) на передней панели<br>или коснитесь раскрывающегося списка<br>панели меню в строке заголовка панели<br>меню и выберите пункт «Поиск пика». | Частота и амплитуда этого<br>маркера отобразятся в блоке<br>активной функции в верхнем<br>правом углу дисплея<br>(см. следующую страницу). |

| Spectrum Analyze<br>Swept SA      | er 1 🗸 🕂                                        |                                                                          |                                                     |                             |                                                  |                                 |                                           | Marker                            | · *                 |
|-----------------------------------|-------------------------------------------------|--------------------------------------------------------------------------|-----------------------------------------------------|-----------------------------|--------------------------------------------------|---------------------------------|-------------------------------------------|-----------------------------------|---------------------|
|                                   | Input: REF<br>Coupling: AC<br>Ext Gain: 0 00 dB | Input Z: 50 Q<br>Corrections: Off<br>Freq Ref. Sense, Int<br>Align: Auto | Atten: 20 dB<br>Int Preamp: Off<br>LNP: Not Enabled | Trig: Free Run<br>Gate: Off | PNO: Best Wide<br>IF Gain: Low<br>Sig Track: Off | Avg Type: Log-Power<br>NFE: Off | 1 2 3 4 5 6<br>W W W W W W<br>N N N N N N | Select Marker<br>Marker 1         |                     |
| Spectrum                          | *                                               |                                                                          |                                                     |                             |                                                  | Mkr                             | 1 50.00 MHz                               | Marker Frequency<br>50.000000 MHz | Settings            |
| Scale/Div 10 dB                   |                                                 |                                                                          | Ref Leve                                            | 10.00 dBm                   |                                                  |                                 | -24.95 dBm                                | Peak Search                       | Peak<br>Search      |
| 0.00                              |                                                 |                                                                          |                                                     |                             |                                                  |                                 |                                           | Next Peak                         | Pk Search<br>Config |
| -10.0                             |                                                 |                                                                          |                                                     |                             |                                                  |                                 |                                           | Next Pk Right                     | Properties          |
| 192.92                            |                                                 |                                                                          |                                                     |                             |                                                  |                                 |                                           | Next Pk Left                      | Marker<br>Function  |
| -20.0                             |                                                 |                                                                          |                                                     | ↓ <sup>1</sup>              |                                                  |                                 |                                           | Minimum Peak                      | Marker→             |
| -30.0                             |                                                 |                                                                          |                                                     |                             |                                                  |                                 |                                           | Pk-Pk Search                      | Counter             |
| -40.0                             |                                                 |                                                                          |                                                     |                             |                                                  |                                 |                                           | Marker Delta                      |                     |
| 50.0                              |                                                 |                                                                          |                                                     |                             |                                                  |                                 |                                           | Mkr→CF                            |                     |
| -30,0                             |                                                 |                                                                          |                                                     |                             |                                                  |                                 |                                           | Mkr→Ref Lvl                       |                     |
| -60.0                             |                                                 |                                                                          |                                                     |                             |                                                  |                                 |                                           | Continuous Peak<br>Search<br>On   | 1                   |
| -80.0                             | http://                                         | ily dirit                                                                | aplui ha                                            | <b>A</b>                    |                                                  | AMMAN                           | <b>A</b> MAN MA                           | OT                                |                     |
| Center 50.00 MH<br>Res BW 390 kHz | z                                               |                                                                          | Video B                                             | W 390 kHz                   |                                                  | Sweep 1.                        | Span 40.00 MHz<br>00 ms (1001 pts)        |                                   |                     |
| 10                                | 2 7 ? S                                         | ep 08, 2015                                                              |                                                     |                             |                                                  |                                 |                                           |                                   |                     |

# Изменение опорного уровня

-

| Шаг                         | Действие                                                   | Примечания                                                       |
|-----------------------------|------------------------------------------------------------|------------------------------------------------------------------|
| 1 Измените опорный уровень. | а. Коснитесь пункта<br>Mkr → Ref LvI<br>(Опорный уровень). | Теперь опорный уровень<br>выбран в качестве активной<br>функции. |

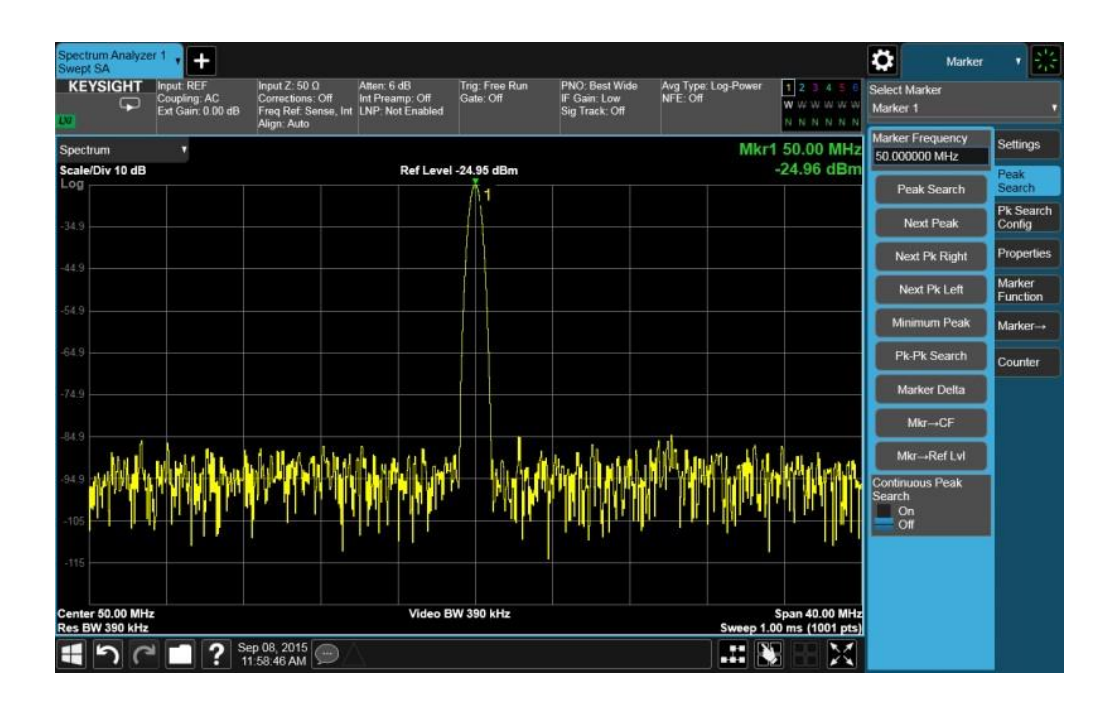

## Повышение точности по частоте

ПРИМЕЧАНИЕ Когда вы используете функцию измерения частоты, может отобразиться сообщение о необходимости уменьшения соотношения Полоса обзора/ФПЧ. Такое сообщение отображается, если полоса пропускания фильтра ПЧ слишком узка (соотношение полосы пропускания фильтра ПЧ к диапазону составляет менее 0,002).

| Шаг | -                                                                                   | Деі | йствие                                                               | Примечания                                                         |
|-----|-------------------------------------------------------------------------------------|-----|----------------------------------------------------------------------|--------------------------------------------------------------------|
| 1   | Активируйте<br>меню счетчика<br>маркера.                                            | a.  | Выберите вкладку <b>Счетчик</b><br>из панели меню.                   |                                                                    |
| 2   | Увеличьте значение<br>точности по частоте,<br>указанное в анно-<br>тации к маркеру. | a.  | Переключите Счетчик<br>маркера в значение<br>«Включено».             | Аннотация активной<br>функции маркера изменится<br>с Mkr1 на Cnt1. |
| 3   | Переместите<br>пиковое значение<br>в центр экрана.                                  | a.  | Выберите вкладку <b>Поиск</b><br>пика и нажмите <b>Mkr-&gt; CF</b> . | Отображаемое в аннотации<br>маркера разрешение<br>увеличится.      |

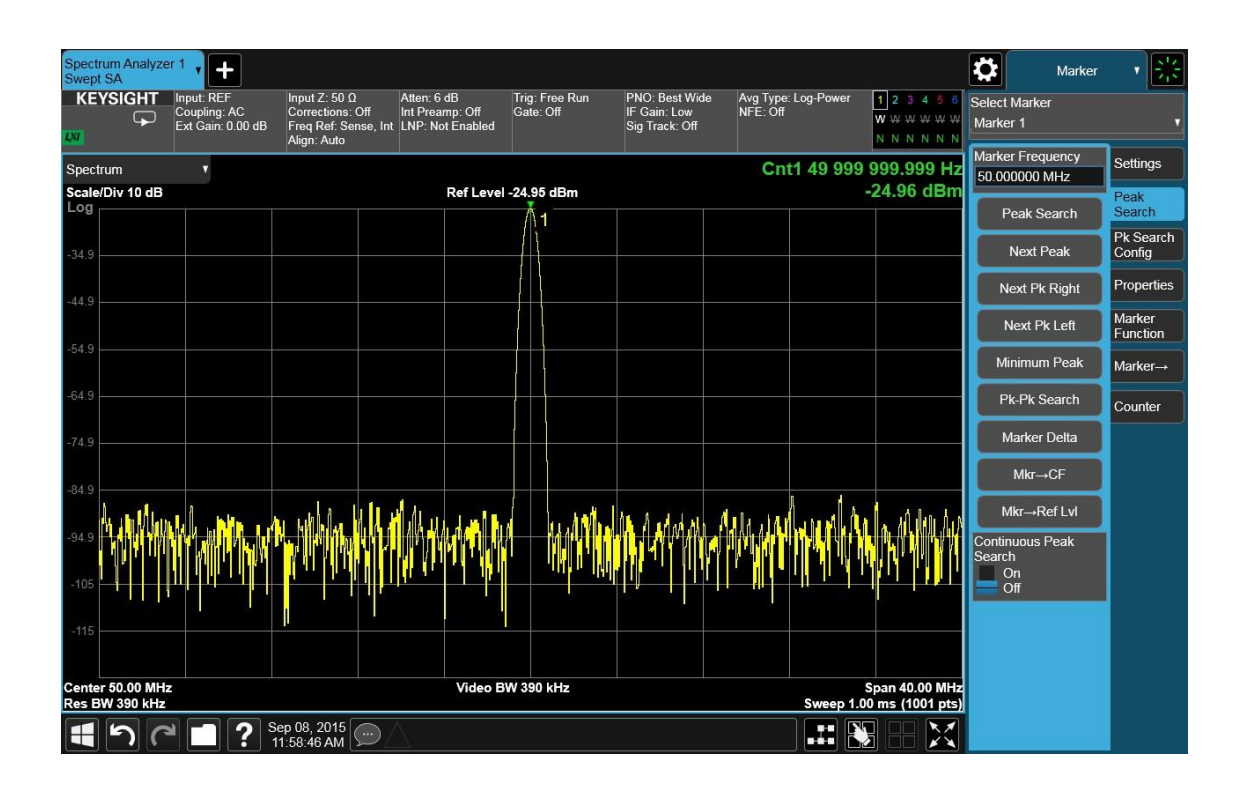

# Рекомендации по тестовому оборудованию

В следующей таблице перечислено тестовое оборудование, которое потребуется для примеров измерений, описанных в этом руководстве.

| Тестовое оборудование                                                                    | Технические условия                         | Рекомендуемая модель           |
|------------------------------------------------------------------------------------------|---------------------------------------------|--------------------------------|
| Источники сигналов                                                                       |                                             |                                |
| Генератор сигналов<br>(Для некоторых процедур<br>применяются два<br>генератора сигналов) | Внешний опорный вход<br>от 9 кГц до 6,0 ГГц | MXG 5182B                      |
| Адаптеры                                                                                 |                                             |                                |
| с Туре-N (вилочная часть)<br>на BNC (розеточная<br>часть) (6)                            |                                             | 1250-0780                      |
| Кабели                                                                                   |                                             |                                |
| BNC, 122 см (3)                                                                          |                                             | 10503A                         |
| Прочее                                                                                   |                                             |                                |
| Направленный мост                                                                        |                                             | Высокочастотный мост<br>86205А |

Анализаторы сигналов Keysight серии X Руководство по эксплуатации

# 2 Измерения нескольких сигналов

Сравнение сигналов с использованием дельта-маркера

Функция дельта-маркера позволяет сравнить частоту и амплитуду двух сигналов, представленных на экране.

В нашем примере на вход анализатора подается его собственный сигнал 10 МГц. Анализатор настраивается на отображение основной частоты и одной из гармоник 10 МГц. Затем создаются два маркера: один для пика основной частоты и второй для пика гармоники. На основе этих маркеров выполняются измерения частотной и амплитудной разницы между этими двумя сигналами (Рисунок 2-1).

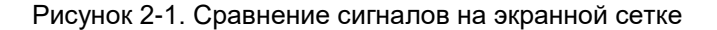

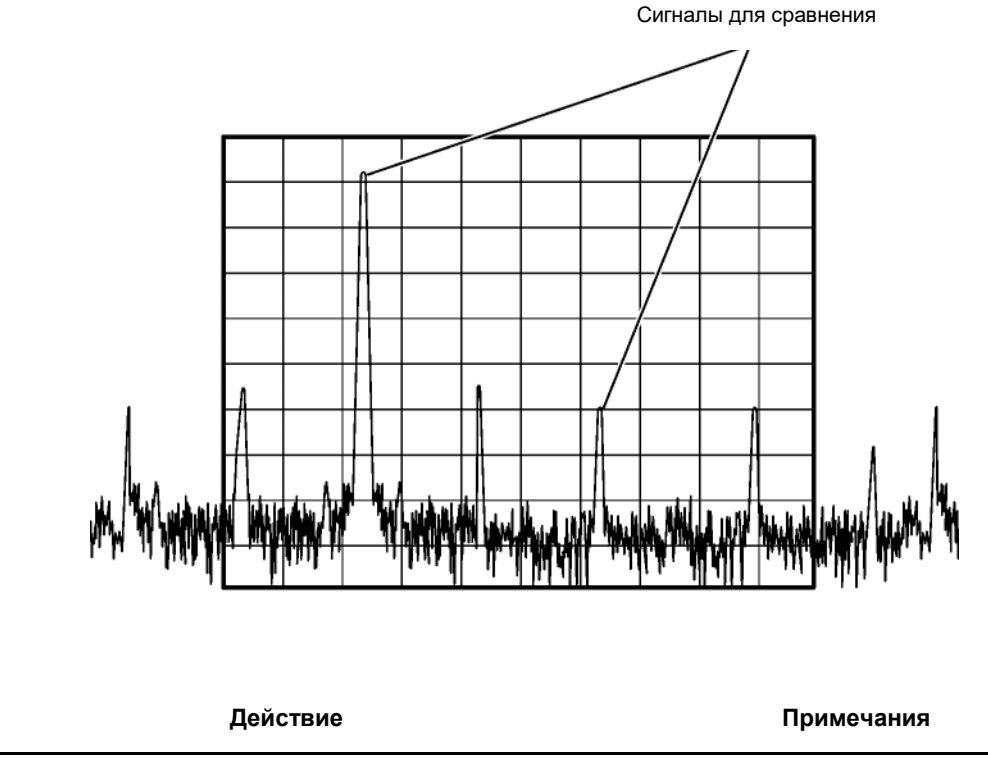

 Подключите выход 10 МГц на задней панели к РЧ-входу передней панели.

Шаг

Измерения нескольких сигналов Сравнение сигналов с использованием дельта-маркера

| Шаг |                                                                                                    | Действие                                                                                                    | Примечания                                                                                                    |
|-----|----------------------------------------------------------------------------------------------------|----------------------------------------------------------------------------------------------------|----------------------------------------------------------------------------------------------------|
| 2   | Выполните<br>предварительную<br>настройку<br>анализатора.                                                                         | а. Нажмите клавишу <b>Mode</b><br><b>Preset (Сброс режима)</b> .                                                                                                    | По умолчанию анализатор<br>использует режим «Анализатор<br>спектра» и измерение «Спект-<br>ральный анализ со свипирова-<br>нием». Если нужно, вы можете<br>проверить или изменить режим,<br>нажимая клавишу MODE/MEAS<br>(Режим/измерение).                                                                                                    |
|     | ПРИМЕЧАНИЕ                                                                                                    | Сброс режима изменяет не все настр<br>нить полный сброс параметров, выбе<br>параметров режима по умолчанию» и<br>«Сброс».                                                                                                    | оойки анализатора. Чтобы выпол-<br>ерите пункты «Восстановление<br>и «Сброс входа и выхода» в меню                                                                                                    |
| 3   | Установите<br>центральную<br>частоту и диапазон<br>для просмотра сиг-<br>нала с частотой<br>10 МГц и его гармо-<br>ник до 50 МГц. | <ul> <li>а. Нажмите клавишу FREQ<br/>(Частота).</li> <li>b. В панели меню дважды<br/>коснитесь пункта Center<br/>Frequency (Центральная<br/>частота) и введите<br/>значение 30 МГц.</li> <li>с. Дважды коснитесь<br/>пункта Span (Полоса обзора)<br/>и введите значение 50 МГц.</li> </ul> |                                                                                                    |
| 4   | Установите<br>опорный уровень<br>анализатора.                                                                                     | <ul> <li>а. Нажмите клавишу АМРТО<br/>(АМПЛИТУДА).</li> <li>b. На панели меню дважды<br/>коснитесь пункта Ref Level<br/>(Опорный уровень) и введите<br/>значение 20 дБм.</li> </ul>                                                                                                    |                                                                                                    |
| 5   | Поместите маркер<br>на самый высокий<br>пик на дисплее<br>(10 МГц).                                                               | а. Нажмите клавишу <b>Реак</b><br>Search (Поиск пика) или<br>Коснитесь раскрывающегося<br>списка в строке заголовка<br>панели меню и выберите пункт<br><b>Peak Search</b> (Поиск пика)<br>в раскрывающемся меню.                                                                           | Маркер должен находиться<br>на опорном сигнале 10 МГц.<br>Вы можете использовать<br>кнопки Next Pk Right (Следу-<br>ющий пик справа) и Next Pk<br>Left (Следующий пик слева)<br>для перемещения маркера<br>между пиками.                                                                                                    |
| 6   | Зафиксируйте<br>первый маркер<br>и активируйте<br>второй дельта-<br>маркер.                                                       | а. Нажмите на вкладку Settings<br>(Настройки).<br>b. В списке значений Marker<br>Mode (Режим маркера)<br>выберите Delta (Дельта).                                                                                                    | Символ первого маркера<br>изменится с ромба на обозна-<br>чение «Х2», обозначающее<br>фиксированный маркер (опор-<br>ную точку). Второй маркер<br>будет помечен как 1Δ2.<br>Эта маркировка обозначает<br>дельта-маркер. При первом<br>нажатии кнопки Delta (Дельта)<br>оба маркера окажутся на од-<br>ной частоте, и их символы<br>будут наложены друг на друга.<br>Чтобы разнести символы мар-<br>керов, нужно переместить<br>дельта-маркер на другую<br>частоту. |

Измерения нескольких сигналов Сравнение сигналов с использованием дельта-маркера

| Шаг |                                                           | Действие                                                                                                    | Примечания                                                                                                    |
|-----|-----------------------------------------------------------|----------------------------------------------------------------------------------------------------|----------------------------------------------------------------------------------------------------|
| 7   | Переместите<br>дельта маркер<br>на другой пик<br>сигнала. | а.Выберите вкладку <b>Peak Search</b><br>(Поиск пика).<br>b.Коснитесь кнопки <b>Next Peak</b><br>(Следующий пик), чтобы пере-<br>местить маркер на сигнал<br>гармоники. | См. Рисунок 2-2.<br>Разница между маркерами<br>амплитуды и частоты отоб-<br>ражается в области резуль-<br>татов для маркера, которая<br>находится в верхнем правом<br>углу экрана. |

## Рисунок 2-2. Использование функции дельта-маркера

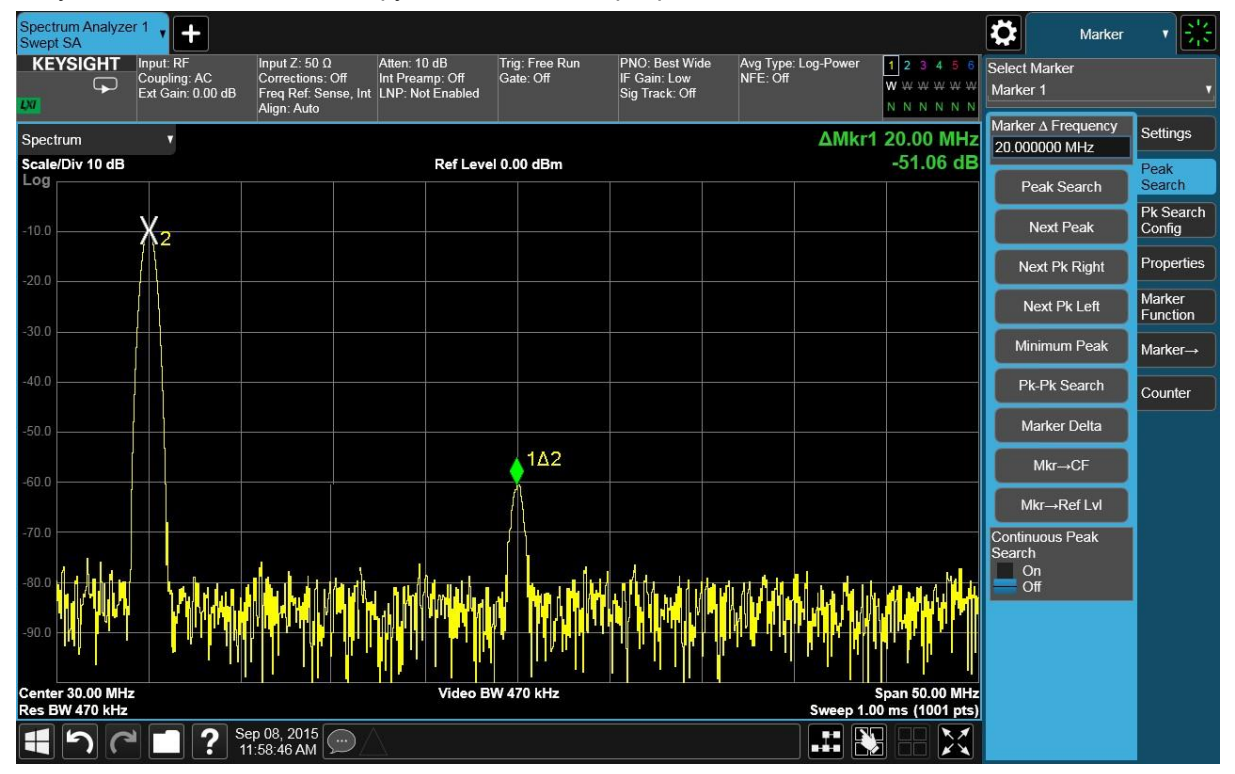

## ПРИМЕЧАНИЕ

\_

Частотное разрешение показаний маркера можно увеличить, включив функцию измерения частоты маркера. Коснитесь вкладки **Counter** (Счетчик) в меню **Marker** (Маркер), затем переключите **Marker Count** (Частотомер) на значение **On** (Включено).

Сравнение сигналов с помощью дельта-маркера, если он не находится на экранной сетке

Разницу частоты и амплитуды между двумя сигналами можно измерять, даже если один из сигналов не находится на экранной сетке. Этот метод полезен для проверки на гармонические искажения, когда для измерения гармоник низкого уровня необходим узкий диапазон и узкая полоса пропускания.

В нашем примере процедуры на вход подается сигнал анализатора 10 МГц. Затем создаются два маркера: один для пика основной частоты и второй для пика гармоники. При выбранных настройках анализатора один из этих маркеров не попадает на экранную сетку (см. рисунок ниже). На основе этих маркеров выполняется измерение частотной и амплитудной разницы между этими двумя сигналами (Рисунок 2-3).

Рисунок 2-3. Сравнение двух сигналов, если один из них не находится на экранной сетке

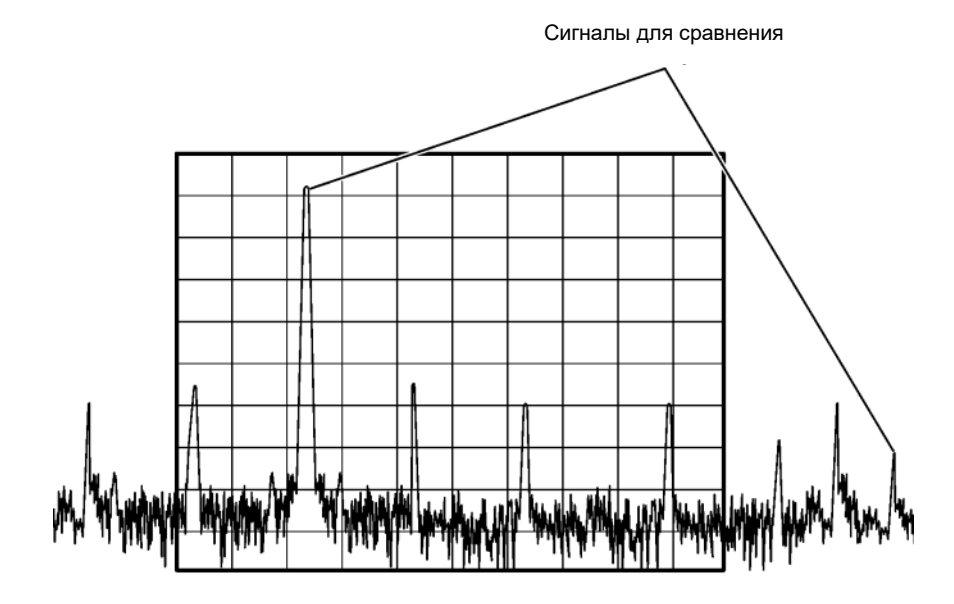

| Шаг |                                                                               | Действие                                                                                                    | Примечания                                                                                                    |
|-----|-------------------------------------------------------------------------------|----------------------------------------------------------------------------------------------------|----------------------------------------------------------------------------------------------------|
| 1   | Подключите выход<br>10 МГц на задней<br>панели к РЧ-входу<br>передней панели. |                                                                                                    |                                                                                                    |
| 2   | Восстановите<br>стандартные<br>настройки<br>анализатора.                      | а. Нажмите клавишу <b>Mode</b><br><b>Preset</b> (Сброс режима).                                                                                                    | По умолчанию анализатор<br>использует режим анализатора<br>спектра и спектральный анализ<br>со свипированием. Если нужно,<br>вы можете проверить или изме-<br>нить режим, нажимая клавишу<br>MODE/MEAS (Режим/измерение). |
|     | ПРИМЕЧАНИЕ                                                                    | Сброс режима изменяет не все настройки анализатора. Чтобы<br>выполнить полный сброс параметров, выберите пункты «Восста-<br>новление параметров режима по умолчанию» и «Сброс входа<br>и выхода» в меню «Сброс». |                                                                                                    |

Анализаторы сигналов Keysight серии Х. Режим анализа спектра – Руководство по эксплуатации

Измерения нескольких сигналов

Сравнение сигналов с помощью дельта-маркера, если он не находится на экранной сетке

| Шаг |                                                                                                    | Дейс     | твие                                                                                                    | Примечания                                                                                                    |
|-----|----------------------------------------------------------------------------------------------------|----------|----------------------------------------------------------------------------------------------------|----------------------------------------------------------------------------------------------------|
| 3   | Установите центра-<br>льную частоту и диа-<br>пазон для просмотра<br>сигнала с частотой<br>10 МГц и его гар-<br>моник до 50 МГц. | a.<br>b. | Нажмите клавишу FREQ<br>(Частота).<br>В панели меню дважды<br>коснитесь пункта Center<br>Frequency (Центральная<br>частота) и введите<br>значение 10 МГц. |                                                                                                    |
|     |                                                                                                    | C.       | Дважды коснитесь пункта<br><b>Span</b> (Полоса обзора) и<br>введите значение <b>5 МГц</b> .                                                               |                                                                                                    |
| 4   | Установите<br>опорный уровень                                                                                                    | a.       | Нажмите клавишу <b>АМРТD</b><br>(Амплитуда).                                                                                                    |                                                                                                    |
|     | анализатора.                                                                                                    | b.       | На панели меню дважды<br>коснитесь пункта <b>Ref Level</b><br>(Опорный уровень) и вве-<br>дите значение <b>0 дБм</b> .                                    |                                                                                                    |
| 5   | Поместите маркер<br>на самый высокий<br>пик на дисплее<br>(10 МГц).                                                              | a.       | Нажмите клавишу <b>Peak Search</b><br>(Поиск пика) или коснитесь<br>панели меню и выберите пункт<br><b>Peak Search</b> (Поиск пика)                       |                                                                                                    |
| 6   | Установите<br>размер шага<br>центральной<br>частоты равным<br>частоте маркера.                                                   | a.<br>b. | Коснитесь вкладки <b>Marker -&gt;</b><br>(Маркер).<br>Коснитесь пункта <b>Mkr → CF</b><br><b>Step (Маркер → шаг центр.</b><br><b>частоты)</b> .           |                                                                                                    |
| 7   | Активируйте<br>функцию<br>дельта-маркета.                                                                                        | a.<br>b. | Нажмите на вкладку <b>Settings</b><br>(Настройки).<br>В списке значений <b>Marker</b><br><b>Mode</b> (Режим маркера)<br>выберите <b>Delta</b> (Дельта).   |                                                                                                    |
| 8   | Увеличьте цент-<br>ральную частоту<br>на 10 МГц.                                                                                 | a.<br>b. | Нажмите клавишу FREQ<br>(Частота).<br>Дважды коснитесь пункта<br>Center Frequency (Цент-<br>ральная частота) и введите<br>значение 20 МГц.                | Первый маркер и дельта-маркеры<br>перемещаются к левому краю<br>экрана на уровне максимума<br>первого сигнала.                                                                                                    |
| 9   | Переместите дельта-<br>маркер на новую<br>центральную частоту                                                                    | a.       | Нажмите клавишу<br>Peak Search (Поиск<br>пика) или коснитесь<br>панели меню и выбе-<br>рите пункт Peak<br>Search (Поиск пика).                            | На рисунке 2-4 слева на экране<br>видна опорная ссылка для пер-<br>вого маркера (2) на левой стороне<br>дисплея, которая указывает,<br>что опорный сигнал 10 МГц нахо-<br>дится на более низкой частоте,<br>чем отображаемый диапазон<br>частот. Дельта-маркер (1Δ2)<br>отображается на пике компонента<br>20 МГц. Зона результатов дельта-<br>маркера отображает разность<br>амплитуды и частоты между<br>максимумами сигнала<br>при 10 и 20 МГц. |

Измерения нескольких сигналов

Сравнение сигналов с помощью дельта-маркера, если он не находится на экранной сетке

| Шаг | Действие | Примечания |
|-----|----------|------------|
|     | Henershe |            |

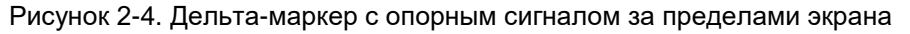

| Specti<br>Swept | rum Analyze<br>SA       | r 1 , 🕂                                        |                                                                         |                                                        |                             |                                                  |                          |           | a 10)                                     |                    | Marker                 | <b>→</b>            |
|-----------------|-------------------------|------------------------------------------------|-------------------------------------------------------------------------|--------------------------------------------------------|-----------------------------|--------------------------------------------------|--------------------------|-----------|-------------------------------------------|--------------------|------------------------|---------------------|
| KE'             | YSIGHT                  | Input: RF<br>Coupling: AC<br>Ext Gain: 0.00 dB | Input Z: 50 Ω<br>Corrections: Off<br>Freq Ref: Sense, Ir<br>Align: Auto | Atten: 10 dB<br>Int Preamp: Off<br>It LNP: Not Enabled | Trig: Free Run<br>Gate: Off | PNO: Best Wide<br>IF Gain: Low<br>Sig Track: Off | Avg Type: Lo<br>NFE: Off | og-Power  | 1 2 3 4 5 6<br>W W W W W W<br>N N N N N N | Select N<br>Marker | /larker<br>1           |                     |
| Spect           | rum                     | ·                                              |                                                                         |                                                        |                             |                                                  |                          | ΔMkr1     | 10.005 MHz                                | Marker<br>10.005   | ∆ Frequency<br>000 MHz | Settings            |
| Scale<br>Log    | /Div 10 dB              |                                                |                                                                         | Ref Leve                                               | 0.00 dBm                    |                                                  |                          |           | -56.60 dB                                 | Pe                 | ak Search              | Peak<br>Search      |
| -10.0           |                         |                                                |                                                                         |                                                        |                             |                                                  |                          |           |                                           | N                  | lext Peak              | Pk Search<br>Config |
| -20.0           | 2                       |                                                |                                                                         |                                                        |                             |                                                  |                          |           |                                           | Ne                 | xt Pk Right            | Properties          |
|                 |                         |                                                |                                                                         |                                                        |                             |                                                  |                          |           |                                           | Ne                 | ext Pk Left            | Marker<br>Function  |
| -30.0           |                         |                                                |                                                                         |                                                        |                             |                                                  |                          |           |                                           | Min                | imum Peak              | Marker→             |
| -40.0           |                         |                                                |                                                                         |                                                        |                             |                                                  |                          |           |                                           | Pk                 | -Pk Search             | Counter             |
| -50.0           |                         |                                                |                                                                         |                                                        |                             |                                                  |                          |           |                                           | Ma                 | arker Delta            |                     |
| -60.0           |                         |                                                |                                                                         |                                                        | - 140                       |                                                  |                          |           |                                           |                    | Mkr→CF                 |                     |
|                 |                         |                                                |                                                                         |                                                        |                             |                                                  |                          |           |                                           | Mł                 | αr→Ref Lvl             |                     |
| -70.0           |                         |                                                |                                                                         |                                                        |                             |                                                  |                          |           |                                           | Continu<br>Search  | ious Peak              |                     |
| -80.0           |                         |                                                |                                                                         |                                                        |                             |                                                  |                          |           |                                           | e Or               | n<br>f                 |                     |
| -90.0           |                         | MMM                                            | MAN                                                                     | MAAA                                                   | V                           | MANA                                             | MAAA                     |           | MAN                                       |                    |                        |                     |
| Cente<br>Res B  | r 20.000 MH<br>W 47 kHz | z                                              |                                                                         | Video E                                                | W 47 kHz                    |                                                  |                          | Sweep 1.0 | Span 5.000 MHz<br>0 ms (1001 pts)         |                    |                        |                     |
|                 | 5                       | • 🖸 <b>?</b> *                                 | Sep 08, 2015                                                            | $\triangle$                                            |                             |                                                  |                          |           |                                           |                    |                        |                     |

10 Выключите маркер.

а. Нажмите Marker, Off (Маркер, выключить).

## Измерения сигналов с одинаковой амплитудой

В этой процедуре полоса пропускания фильтра ПЧ и полоса видеофильтра на анализаторе уменьшаются для разделения двух сигналов с одинаковой амплитудой с частотным разделением 100 кГц. Обратите внимание, что окончательно выбранная полоса пропускания фильтра ПЧ (ПП ФПЧ) для того, чтобы сигналы были ясно различимы на экране, имеет ширину, равную частотному разделению сигналов, а полоса видеофильтра (ПВФ) немного уже, чем ПП ФПЧ.

В этой процедуре используется источник сигнала МХС. Можно использовать и любой аналогичный источник сигнала, способный генерировать мультитоновый сигнал.

| Шаг | Действие | Примечания |
|-----|----------|------------|
|     |          |            |

1 Подключите генератор сигналов к РЧ-входу анализатора, как показано на рисунке.

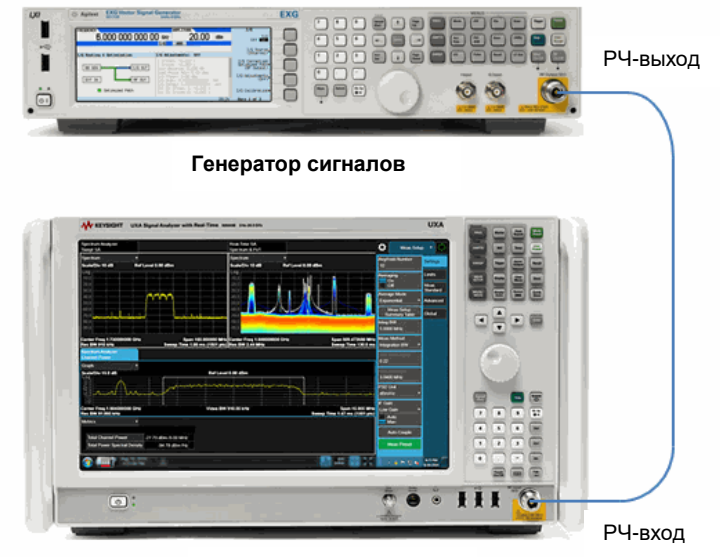

#### Анализатор сигналов

2 Установите источник а. Установите частоту 300,05 МГц. Частота второго сигнала на 100 кГц выше, сигнала на генерацию b. Установите амплитуду -20 дБм. чем у первого, при одимультитонового (двухтонового) сигнала. С. Нажмите кнопку Mode (Режим) наковой амплитуде. на передней панели и нажмите кнопку Multitone (Мультитоновый). d. Включите мультитоновый режим. е. Нажмите Initialize Table (Инициализировать таблицу). f. Установите Number Of Tones (Количество тонов) равным 2. g. Установите Freq Spacing (Разнесение частот) равным 100 кГц. h. Нажмите Done (Готово). i. Нажмите Apply Multitone (Применить мультитоновый режим). Включите РЧ-выход. j.

| Шаг |                                                             | Действие                                                                                                    | Примечания                                                                                                    |  |  |
|-----|-------------------------------------------------------------|----------------------------------------------------------------------------------------------------|----------------------------------------------------------------------------------------------------|--|--|
| 3   | Выполните<br>предварительную<br>настройку анализатора.      | а. Нажмите клавишу <b>Mode Preset</b><br>(Сброс режима).                                                                                                    | «Анализатор спектра»<br>и измерение «Спек-<br>тральный анализ<br>со свипированием».<br>Если нужно, вы<br>можете проверить<br>или изменить режим,<br>нажимая клавишу<br>MODE/MEAS<br>(Режим/измерение). |  |  |
|     | ПРИМЕЧАНИЕ                                                  | Сброс режима изменяет не все настройки а<br>выполнить полный сброс параметров, выбе<br>новление параметров режима по умолчани<br>и выхода» в меню «Сброс».                                                                                                    | анализатора. Чтобы<br>эрите пункты «Восста-<br>ю» и «Сброс входа                                                                                                    |  |  |
| 4   | Установите<br>центральную частоту<br>и диапазон частот.     | <ul> <li>а. Нажмите клавишу FREQ (Частота).</li> <li>b. Дважды коснитесь пункта Center<br/>Frequency (Центральная частота)<br/>и введите значение 300 МГц.</li> <li>c. Дважды коснитесь пункта Span<br/>(Полоса обзора) и введите<br/>значение 2 МГц.</li> </ul> |                                                                                                    |  |  |
| 5   | Установите полосу<br>пропускания фильтра<br>ПЧ анализатора. | <ul> <li>а. Нажмите клавишу ВW (Полоса частот).</li> <li>b. Дважды коснитесь пункта Res BW (Полоса пропускания фильтра ПЧ) и введите значение 300 кГц.</li> </ul>                                                                                                | На экране будет<br>отображаться один<br>пик сигнала.<br>См. <mark>Рисунок 2-5</mark> .                                                                                                    |  |  |

Рисунок 2-5. Неразделенные сигналы с одинаковой амплитудой

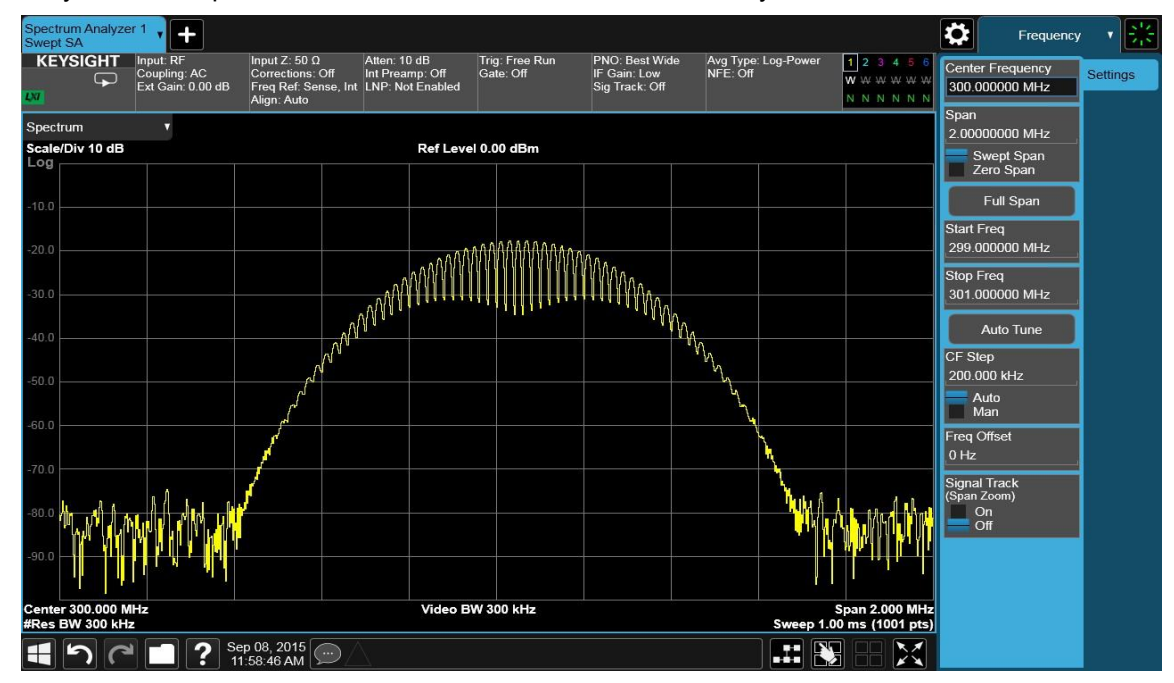

| Шаг |                                   | Д  | ействие                                                                                                    | Примечания                                                                                                    |  |
|-----|-----------------------------------|----|----------------------------------------------------------------------------------------------------|----------------------------------------------------------------------------------------------------|--|
| 6   | Измените ПП ФПЧ.                  | a. | Дважды коснитесь пункта <b>Res BW</b><br>(Полоса пропускания фильтра ПЧ)<br>и введите значение <b>100 кГц</b> . | Ширина ПП ФПЧ<br>меньше или равна<br>частотному<br>разделению двух<br>сигналов.                                                                                                    |  |
| 7   | Уменьшите полосу<br>видеофильтра. | a. | Дважды коснитесь пункта Video BW<br>(Полоса видеофильтра) и введите<br>значение 100 кГц.                        | Обратите внимание,<br>что пик сигнала превра-<br>тился в два пика, разде-<br>ленных провалом 2,5 дБ.<br>Это означает, что мы<br>можем иметь дело<br>с двумя сигналами.<br>См. Рисунок 2-6. |  |

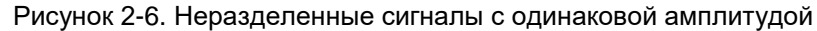

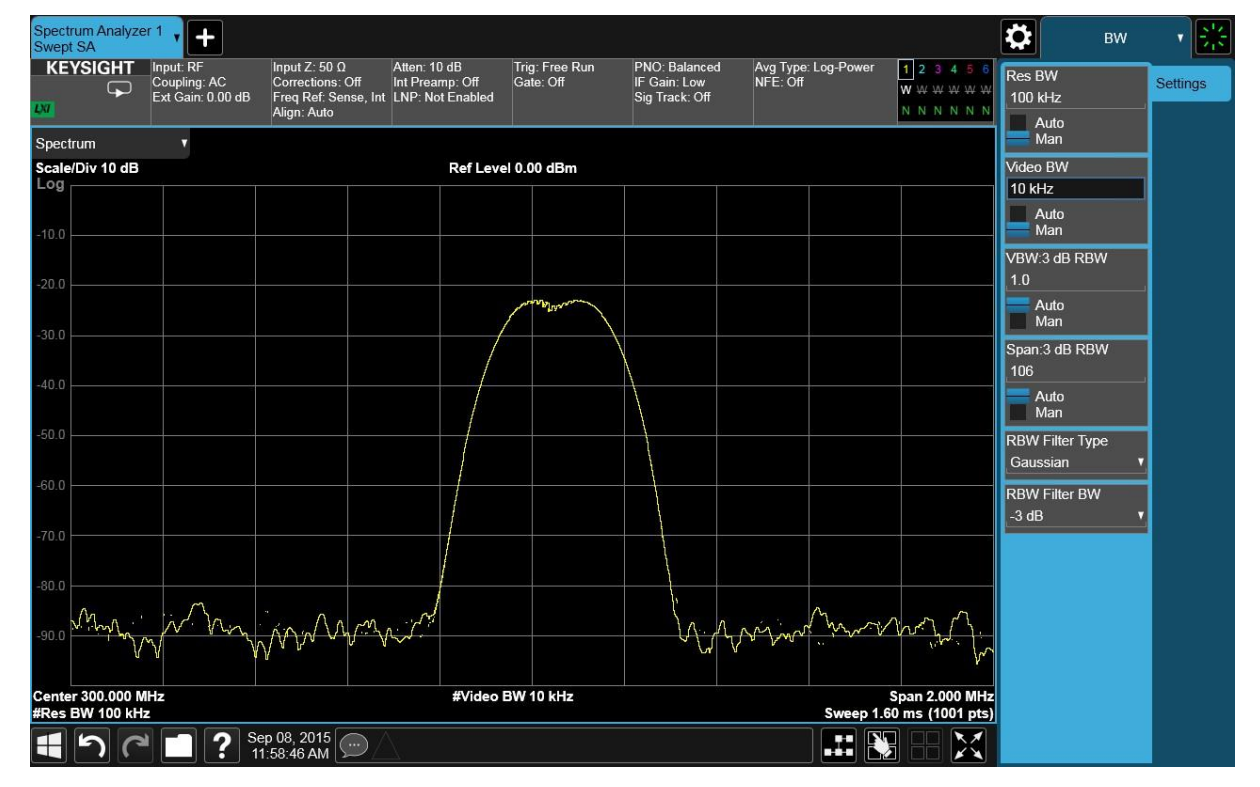

8 Уменьшите ПП ФПЧ.

 а. Дважды коснитесь пункта Res BW (Полоса пропускания фильтра ПЧ) и введите значение 10 кГц.

Теперь видны два сигнала — см. Рисунок 2-7. При необходимости используйте ручку на передней панели или кнопки шага для дальнейшего уменьшения полосы пропускания фильтра ПЧ и лучшего разделения сигналов.

| Шаг Действие | Примечания |
|--------------|------------|
|--------------|------------|

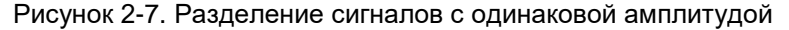

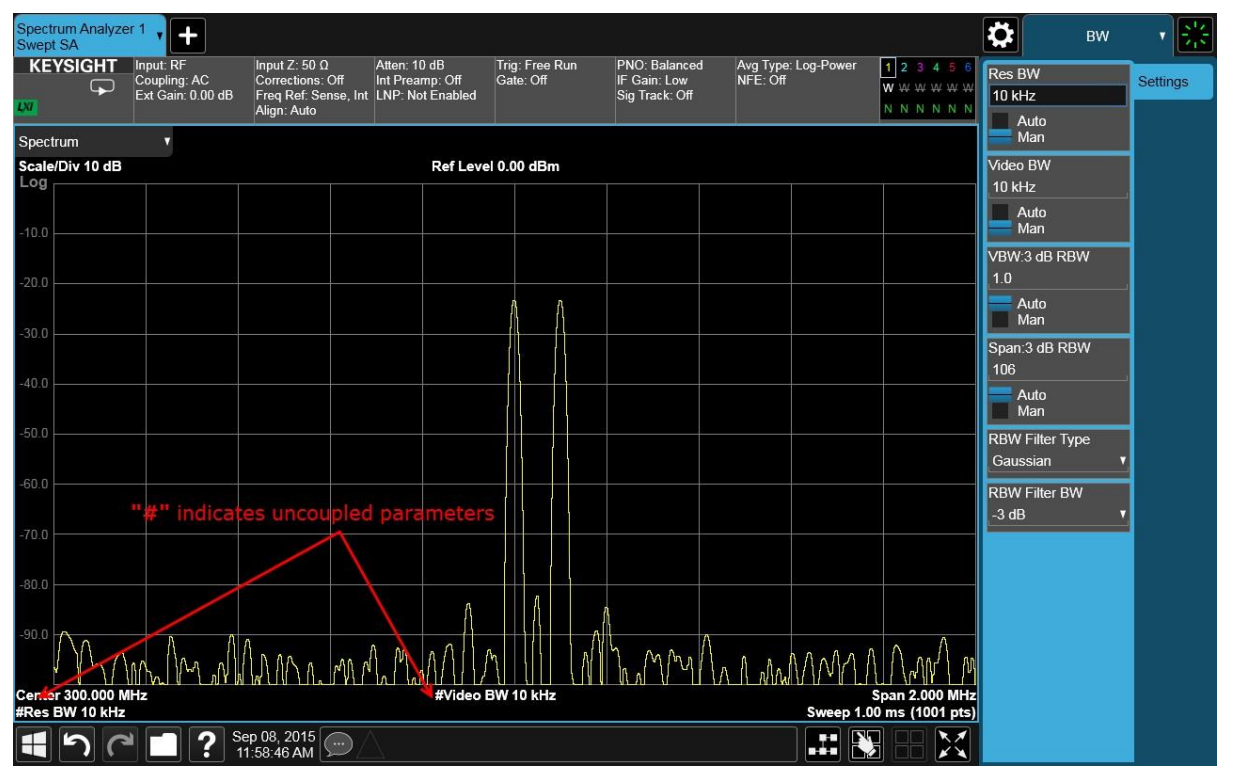

При уменьшении полосы пропускания ФПЧ разрешение отдельных сигналов улучшается, а время свипирования увеличивается (для получения более подробной информации см. раздел «Разделение сигналов с малой отстройкой» на странице 195 в главе «Принципы».) Для самых быстрых измерений используйте максимально широкую полосу пропускания фильтра ПЧ. При выборе сброса режима полоса пропускания фильтра ПЧ связана с диапазоном.

Поскольку связанное значение полосы пропускания фильтра ПЧ было изменено, то рядом с обозначением Res BW (полоса пропускания фильтра ПЧ) в левом нижнем углу экрана появляется знак #, указывающий на то, что полоса пропускания фильтра ПЧ была «отвязана» от диапазона. (Для получения дополнительной информации по связыванию см. описание кнопки Auto Couple (Автоматическое связывание) в «Справочнике пользователя и программиста приборов X-серии Keysight Technologies»).

## ПРИМЕЧАНИЕ

Простой способ разделения двух сигналов с одинаковой амплитудой заключается в использовании функции **Auto Tune** (Автонастройка) следующим образом:

- 1 Нажмите клавишу Mode Preset (Сброс режима).
- 2 Коснитесь пункта Auto Tune (Автонастройка).

Два сигнала будут полностью разделены, маркер будет помещен на самый высокий пик. См. Рисунок 2-8.

Измерения нескольких сигналов Измерения сигналов с одинаковой амплитудой

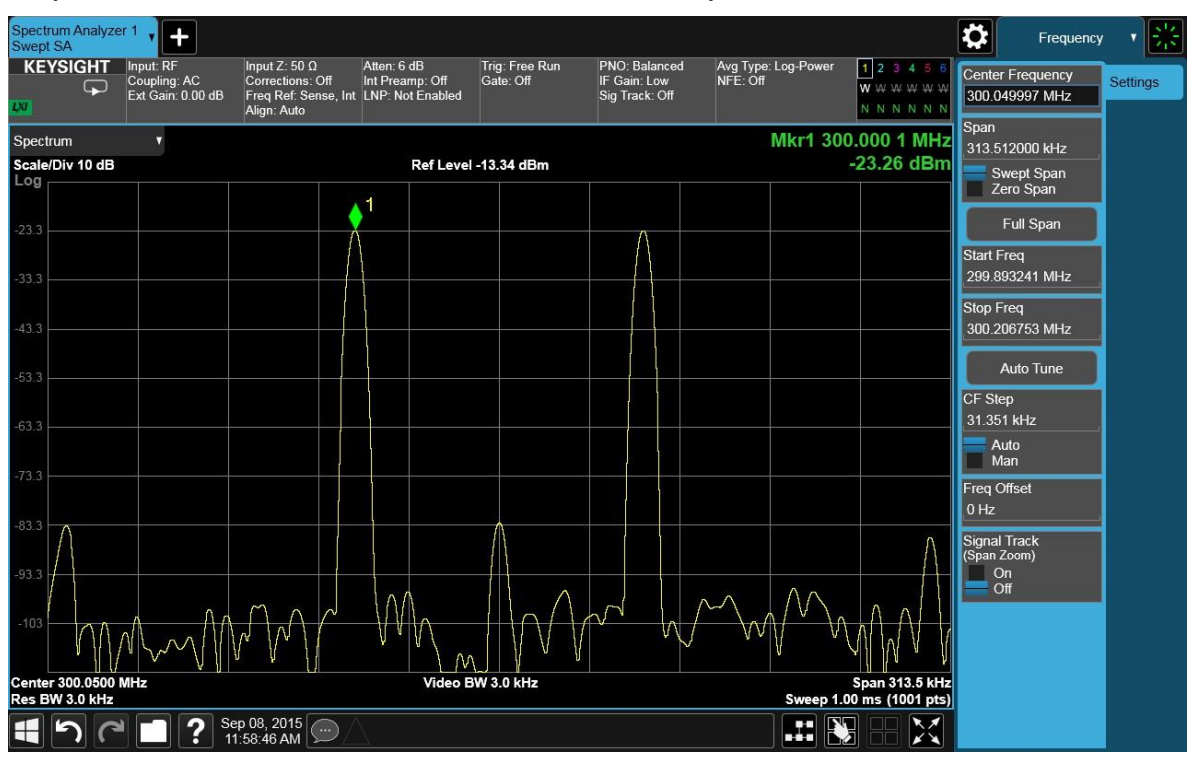

Рисунок 2-8. Разделение сигналов с одинаковой амплитудой

# Выделение слабых сигналов на фоне мощных сигналов

Ниже описана процедура разделения двух входных сигналов с частотным разделением 50 кГц и разностью амплитуды 60 дБ с помощью узких полос разрешения.

В этой процедуре используется генератор сигналов серии МХG. Можно использовать также любой аналогичный генератор сигналов.

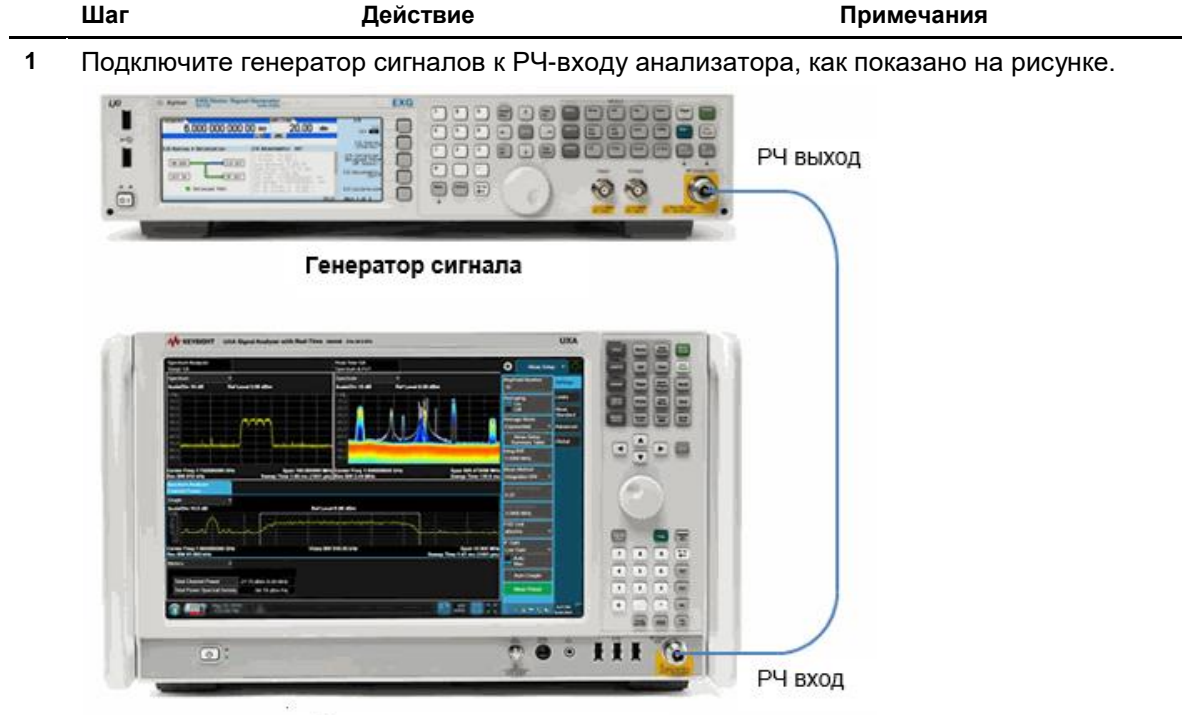

### Анализатор сигналов

- Установите генератор сигнала на генерацию мультитонового (двухтонового) сигнала.
- а. Установите частоту 300,025 МГц.
- b. Установите амплитуду -10 дБм.
- с. Нажмите кнопку Mode (Режим) на передней панели и нажмите кнопку Multitone (Мультитоновый).
- d. Включите мультитоновый режим.
- e. Нажмите Initialize Table (Инициализировать таблицу).
- f. Установите Number Of Tones (Количество тонов) равным 2.
- g. Установите Freq Spacing (Разнесение частот) равным 50 кГц.
- h. Нажмите Done (Готово).
- i. Нажмите Edit Table (Редактировать таблицу).
- j. Установите Power of Tone 2 (Мощность тона 2) равной –60 дБ.

Частота второго сигнала на 50 кГц выше, чем у первого сигнала, а уровень на 60 дБ ниже, чем у первого сигнала.
|   |                                                             | · · ·                                                                                                    |                                                                                                    |
|---|-------------------------------------------------------------|----------------------------------------------------------------------------------------------------|----------------------------------------------------------------------------------------------------|
|   | Шаг                                                         | Действие                                                                                                    | Примечания                                                                                                    |
|   |                                                             | k. Нажмите <b>Return (Возврат).</b>                                                                                                    |                                                                                                    |
|   |                                                             | I. Нажмите Apply Multitone<br>(Применить мультитоновый<br>режим).                                                                                             |                                                                                                    |
| 3 | Выполните<br>предварительную<br>настройку<br>анализатора.   | Нажмите клавишу <b>Mode Preset</b><br>(Сброс режима).                                                                                                    | По умолчанию анализатор<br>использует режим анализатора<br>спектра и спектральный анализ<br>со свипированием. Если нужно,<br>вы можете проверить или изме-<br>нить режим, нажимая клавишу<br>MODE/MEAS (Режим/измерение). |
|   | ПРИМЕЧАНИЕ                                                  | Сброс режима изменяет не все настр<br>полный сброс параметров, выберите<br>ров режима по умолчанию» и «Сброс                                                  | оойки анализатора. Чтобы выполнит<br>пункты «Восстановление парамет-<br>с входа и выхода» в меню «Сброс».                                                                                                    |
| 4 | Установите<br>центральную<br>частоту и диапазон<br>частот.  | а. Нажмите клавишу FREQ (Частота).                                                                                                    |                                                                                                    |
|   |                                                             | b. В панели меню дважды<br>коснитесь пункта Center<br>Frequency (Центральная<br>частота) и введите значе-<br>ние 300 МГц.                                     |                                                                                                    |
|   |                                                             | С. Дважды коснитесь пункта Span<br>(Полоса обзора) и введите<br>значение 500 кГц.                                                                             |                                                                                                    |
| 5 | Установите<br>полосу                                        | а. Нажмите клавишу <b>ВW (Полоса</b> частот).                                                                                                    |                                                                                                    |
|   | пропускания<br>фильтра ПЧ<br>анализатора.                   | b. В панели меню дважды кос-<br>нитесь пункта Res BW (Полоса<br>пропускания фильтра ПЧ)<br>и введите значение 30 кГц.                                         |                                                                                                    |
| 6 | Установите пик<br>сигнала 300 МГц<br>на опорный<br>уровень. | а. Нажмите клавишу <b>Peak Search</b><br>(Поиск пика) на передней<br>панели или коснитесь панели<br>меню и выберите пункт <b>Peak</b><br>Search (Поиск пика). | Фильтр анализатора на 30 кГц<br>имеет коэффициент фор-<br>мы 4,1:1 с полосой пропуска-<br>ния 123 кГц в точке 60 дБ.                                                                                                    |
|   |                                                             | b. Коснитесь пункта Mkr->Mkr Ref<br>Lvl (Маркер - >Маркер - ><br>Опорный уровень).                                                                            | кания, или 61,5 кГц, НЕ уже,<br>чем частотное разделение<br>50 кГц, поэтому входные<br>сигналы не могут быть<br>выделены. См. Рисунок 2-9.                                                                                |

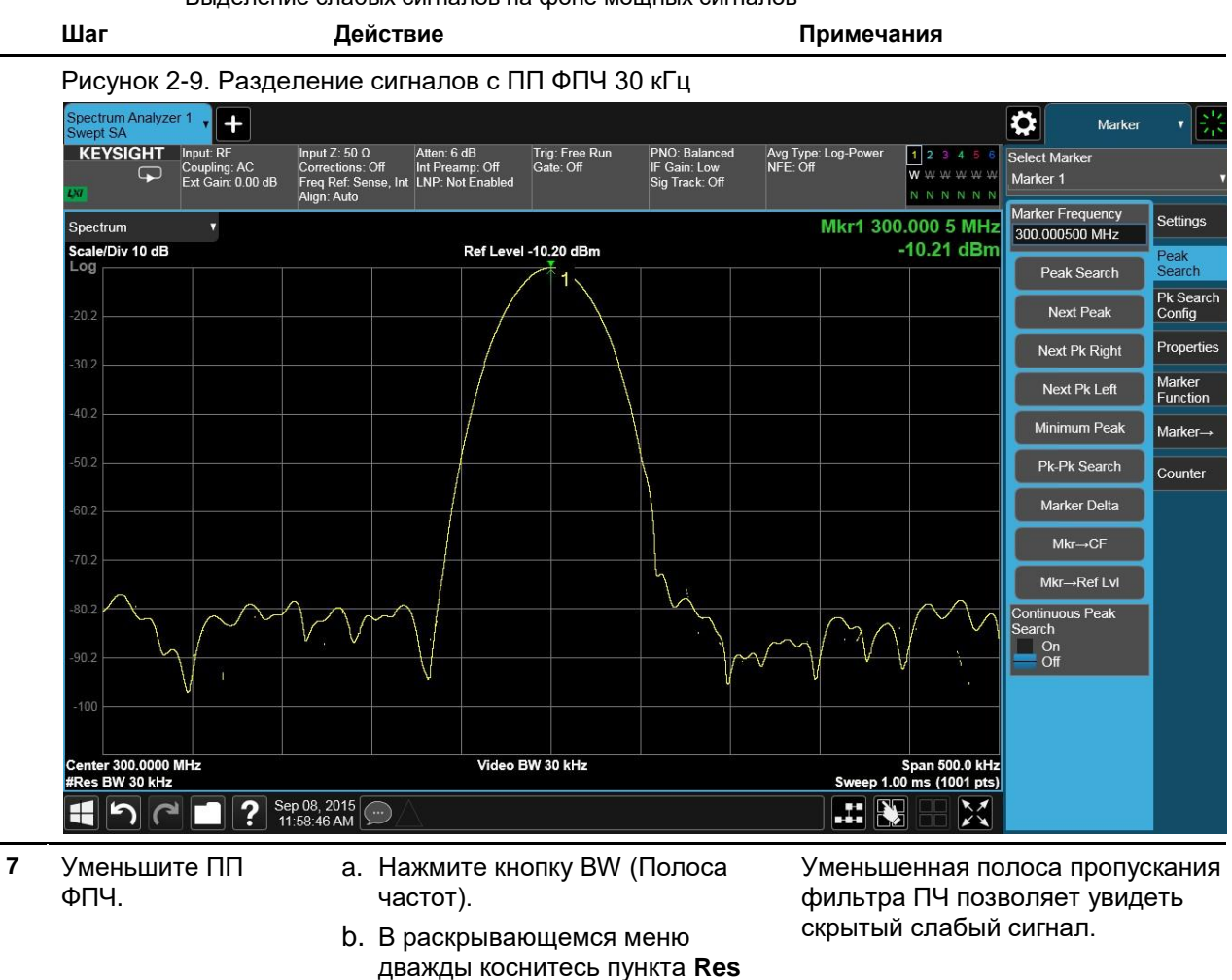

- 8 Поставьте дельтамаркер на меньший сигнал.
   а. Нажмите клавишу Peak Search (Поиск пика).
  - b. В раскрывающемся меню коснитесь пункта Marker Delta (Дельта-маркер).

**ВW (Полоса пропускания** фильтра ПЧ) и введите

значение 10 кГц.

с. Коснитесь пункта Marker ∆ Frequency (Частота дельтамаркера) и введите значение 50 кГц. Фильтр анализатора на 10 кГц имеет коэффициент прямоугольности 4,1:1 с полосой частот 4,1 кГц в точке 60 дБ. Половина полосы пропускания, или 20,5 кГц, уже значения 50 кГц, поэтому входные сигналы могут быть разделены. См. Рисунок 2-10.

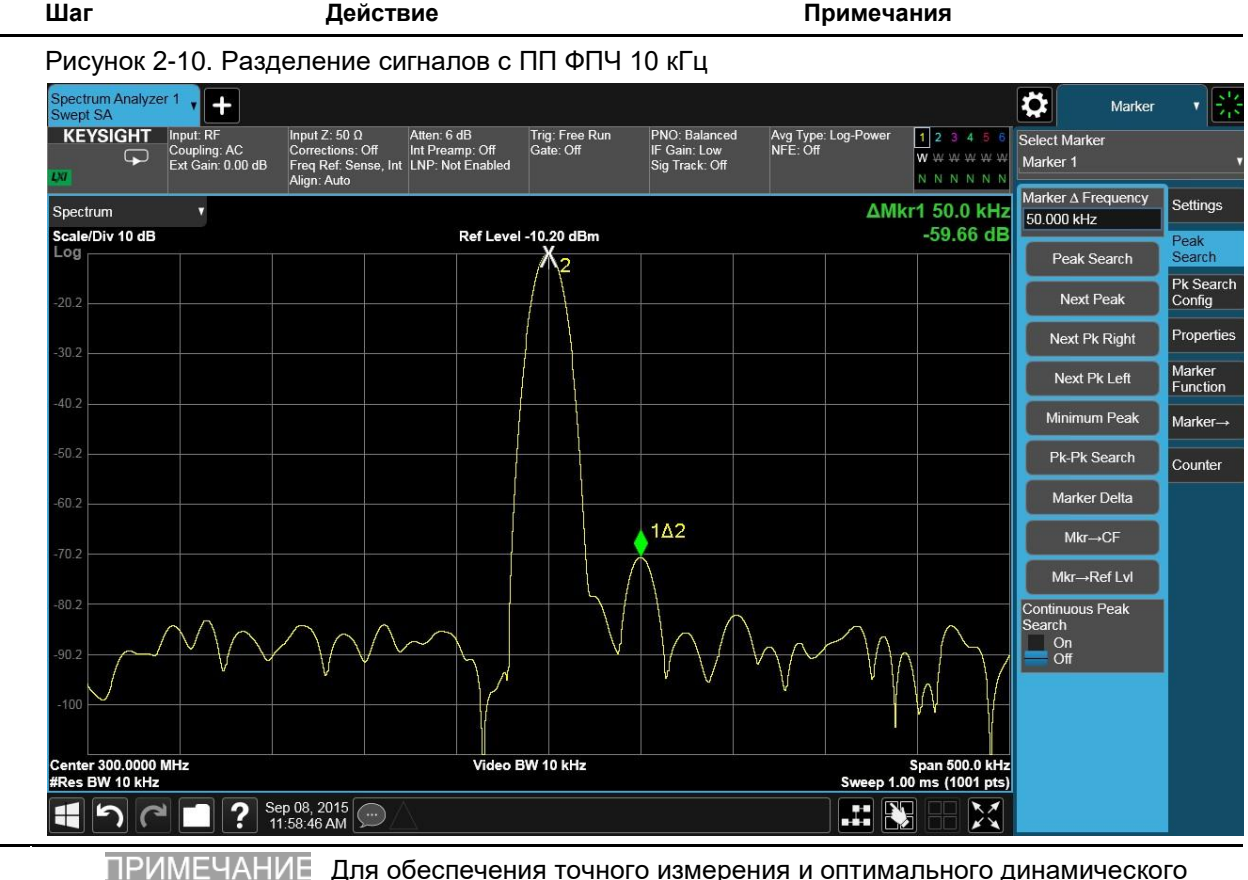

МЕЧАНИЕ Для обеспечения точного измерения и оптимального динамического диапазона вы можете использовать функцию Auto Couple (Автоматическое связывание):

- а. Нажмите клавишу MEAS SETUP (Настройка измерения).
- b. На панели меню коснитесь пункта Auto Couple (Автоматическое связывание). См. Рисунок 2-11.

Измерения нескольких сигналов

Выделение слабых сигналов на фоне мощных сигналов

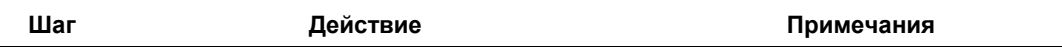

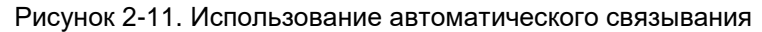

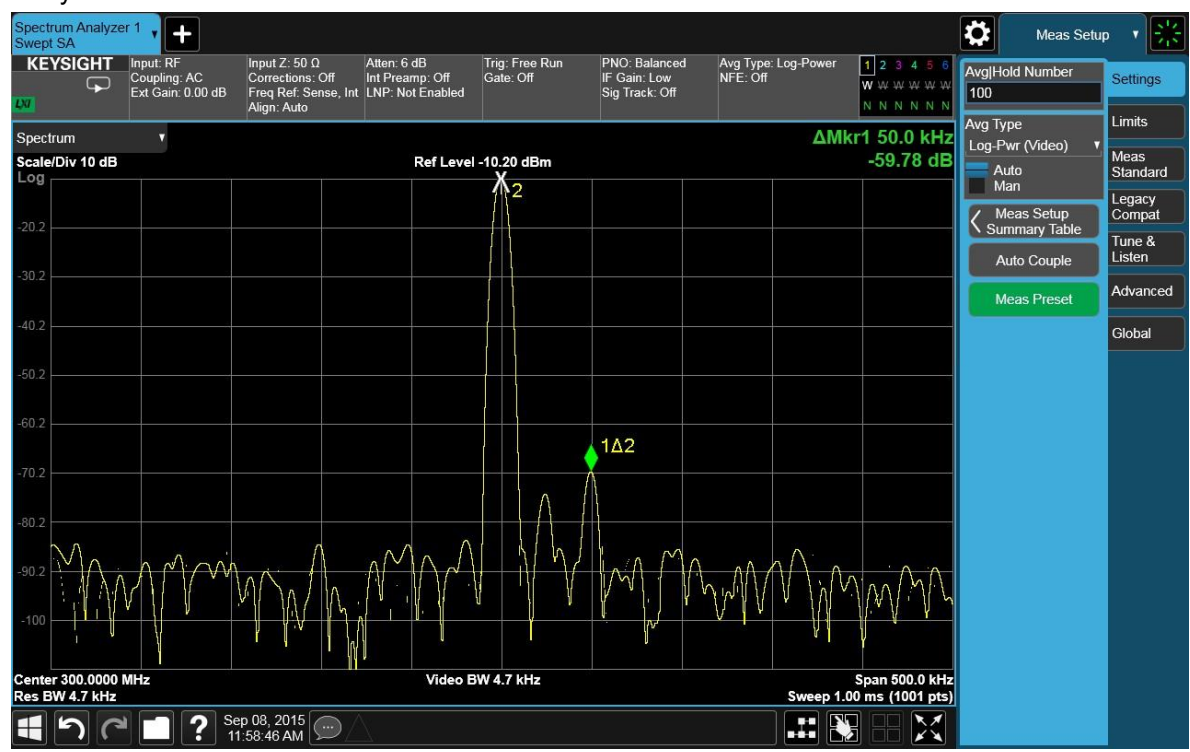

### Уменьшение полосы обзора при измерении сигнала

Вы можете использовать функцию отслеживания сигнала, чтобы быстро уменьшить полосу обзора, сохраняя сигнал на центральной частоте. Это быстрый способ увеличить масштаб области вокруг сигнала для идентификации ранее не различаемых сигналов.

Ниже описана процедура использования отслеживания сигнала с масштабированием диапазона для просмотра опорного сигнала на 50 МГц в диапазоне 200 кГц.

| Ша | IF                                                                         | Действие                                                                                                    | Примечания                                                                                                    |
|----|----------------------------------------------------------------------------|----------------------------------------------------------------------------------------------------|----------------------------------------------------------------------------------------------------|
| 1  | Выполните<br>предварительную<br>настройку<br>анализатора.                  | а. Нажмите клавишу Mode Preset<br>(Сброс режима).                                                                                                    | По умолчанию анализатор<br>использует режим анали-<br>затора спектра и спектраль-<br>ный анализ со свипирова-<br>нием. При необходимости<br>вы можете проверить (и выб-<br>рать) режим, нажав кнопку<br>MODE/MEAS (Режим/<br>измерение). |
|    | ПРИМЕЧАНИЕ                                                                 | Сброс режима изменяет не все настр<br>выполнить полный сброс параметров<br>вление параметров режима по умолч<br>и выхода» в меню «Сброс».                                                                                                    | ойки анализатора. Чтобы<br>, выберите пункты «Восстано-<br>анию» и «Сброс входа                                                                                                    |
| 2  | Включите<br>внутренний опорный<br>сигнал анализатора<br>с частотой 50 МГц. | <ul> <li>а. Нажмите клавишу Input/Output<br/>(Входы и выходы).</li> <li>b. Коснитесь пункта RF Calibrator<br/>(Калибратор РЧ) и выберите<br/>значение 50 МГц.</li> </ul>                                                                                                    |                                                                                                    |
| 3  | Установите<br>центральную частоту<br>и диапазон частот.                    | <ul> <li>а. Нажмите клавишу FREQ<br/>(Частота).</li> <li>b. В панели меню дважды<br/>коснитесь пункта Start<br/>Frequency (Начальная частота)<br/>и введите значение 20 МГц.</li> <li>c. Дважды коснитесь пункта Stop<br/>Frequency (Конечная частота)<br/>и введите значение 1 ГГц.</li> </ul> |                                                                                                    |
| 4  | Включите функцию<br>отслеживания<br>сигнала.                               | <ul> <li>а. Коснитесь кнопки отслеживания сигнала с масштабированием диапазона Signal Track / Span Zoom (Отслеживание сигнала / Масштабирование полосы обзора) и включите этот режим (On).</li> </ul>                                                                                           | При этом маркер устанав-<br>ливается на пик, сигнал<br>перемещается в центр<br>экрана и инициируется<br>отслеживание сигнала.<br>См. Рисунок 2-12.                                                                                       |

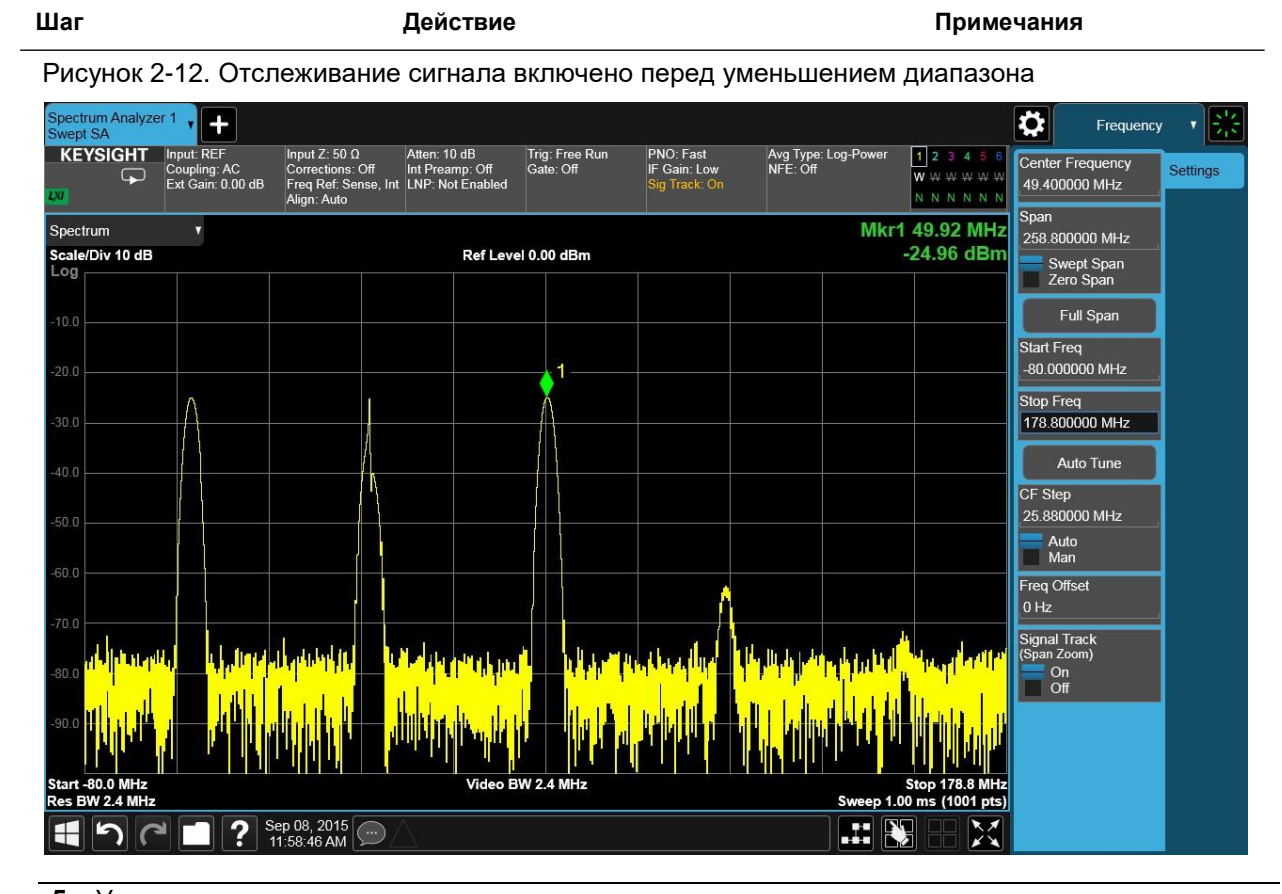

| 5 | установите<br>калибровочный сигнал<br>на опорный уровень.              | <ul> <li>а. Нажмите Marker (Маркер) на передней панели или коснитесь панели меню и выберите пункт Marker (Маркер).</li> <li>b. Выберите вкладку Mkr-&gt; (Маркер -&gt;).</li> <li>c. Коснитесь пункта Mkr-&gt; Ref Lvl (Маркер -&gt; Опорный уровень).</li> </ul> | Поскольку функция отсле-<br>живания сигнала автома-<br>тически поддерживает<br>сигнал в центре экрана,<br>вы можете быстро умень-<br>шить диапазон для более<br>близкого просмотра. Если<br>сигнал исчезает с экрана<br>при уменьшении диапа-<br>зона, используйте более<br>широкий диапазон частот.                           |
|---|------------------------------------------------------------------------|----------------------------------------------------------------------------------------------------|----------------------------------------------------------------------------------------------------|
| 6 | Уменьшите частотный<br>диапазон и полосу<br>пропускания<br>фильтра ПЧ. | <ul> <li>а. Нажмите клавишу FREQ (Частота).</li> <li>b. На панели меню дважды коснитесь<br/>пункта Span (Полоса обзора)<br/>и введите значение 200 кГц.</li> </ul>                                                                                                | Если изменение диапа-<br>зона достаточно велико,<br>диапазон уменьшается<br>по шагам по мере выпол-<br>нения автоматического<br>масштабирования. Вы<br>также можете использо-<br>вать ручку на передней<br>панели или клавиши шага<br>для уменьшения диапа-<br>зона и полосы пропуска-<br>ния фильтра ПЧ.<br>См. Рисунок 2-13. |

| Шаг Действие | Примечания |
|--------------|------------|
|--------------|------------|

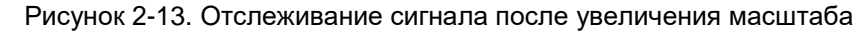

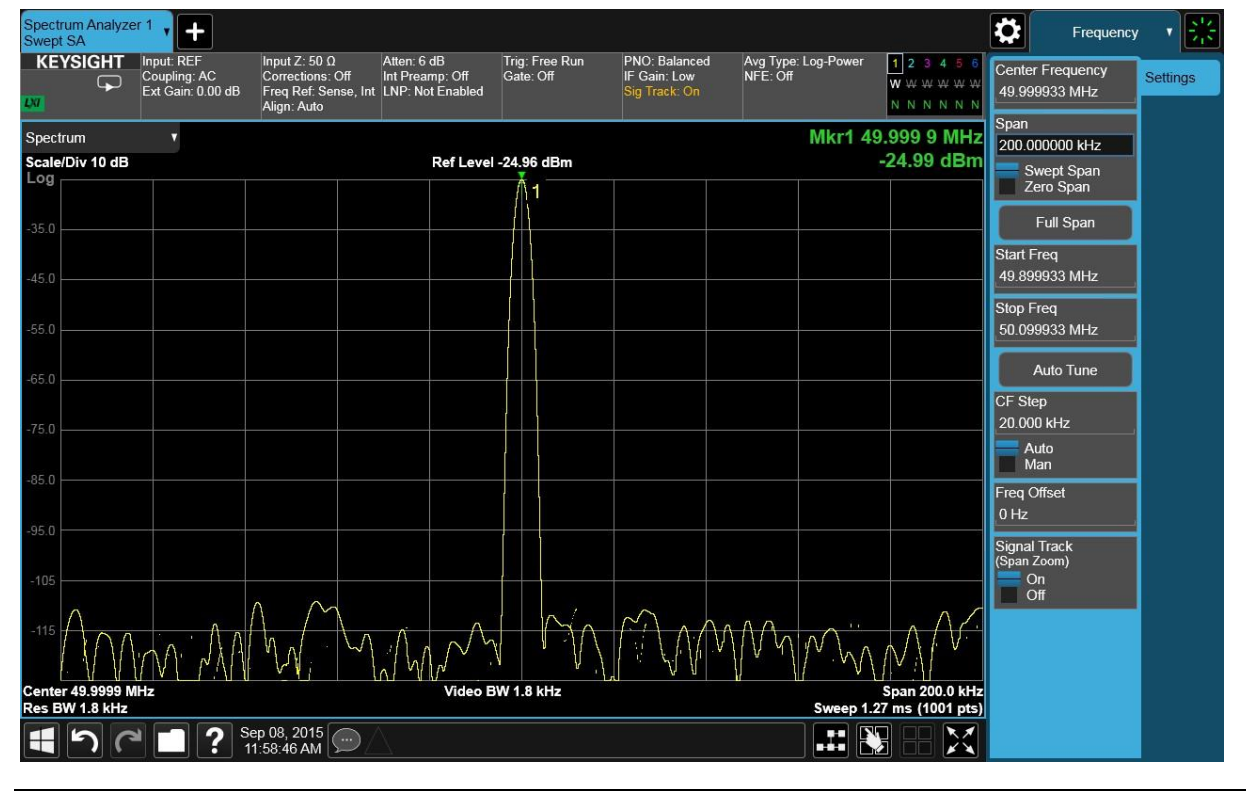

7 Выключите отслеживание сигнала а. Переключите Signal Track
 (Отслеживание сигнала)
 в состояние Off (Выключено).

## Измерения мощности модулированных сигналов, меняющихся по уровню относительно опорного

В этой процедуре описывается, как использовать функцию Delta Band/Interval Power Marker (Дельта-маркер мощности в полосе/на интервале) для измерения и захвата модулированных сигналов опорного устройства или системы устройств и последующего сравнения аналогичных параметров после корректировок и изменений настроек на опорном устройстве или системе.

Для точности измерений с использованием маркера мощности в полосе параметр Average Type (Тип усреднения) в настройках измерения (кнопка Meas Setup) должен быть установлен в положение Auto (Автоматический).

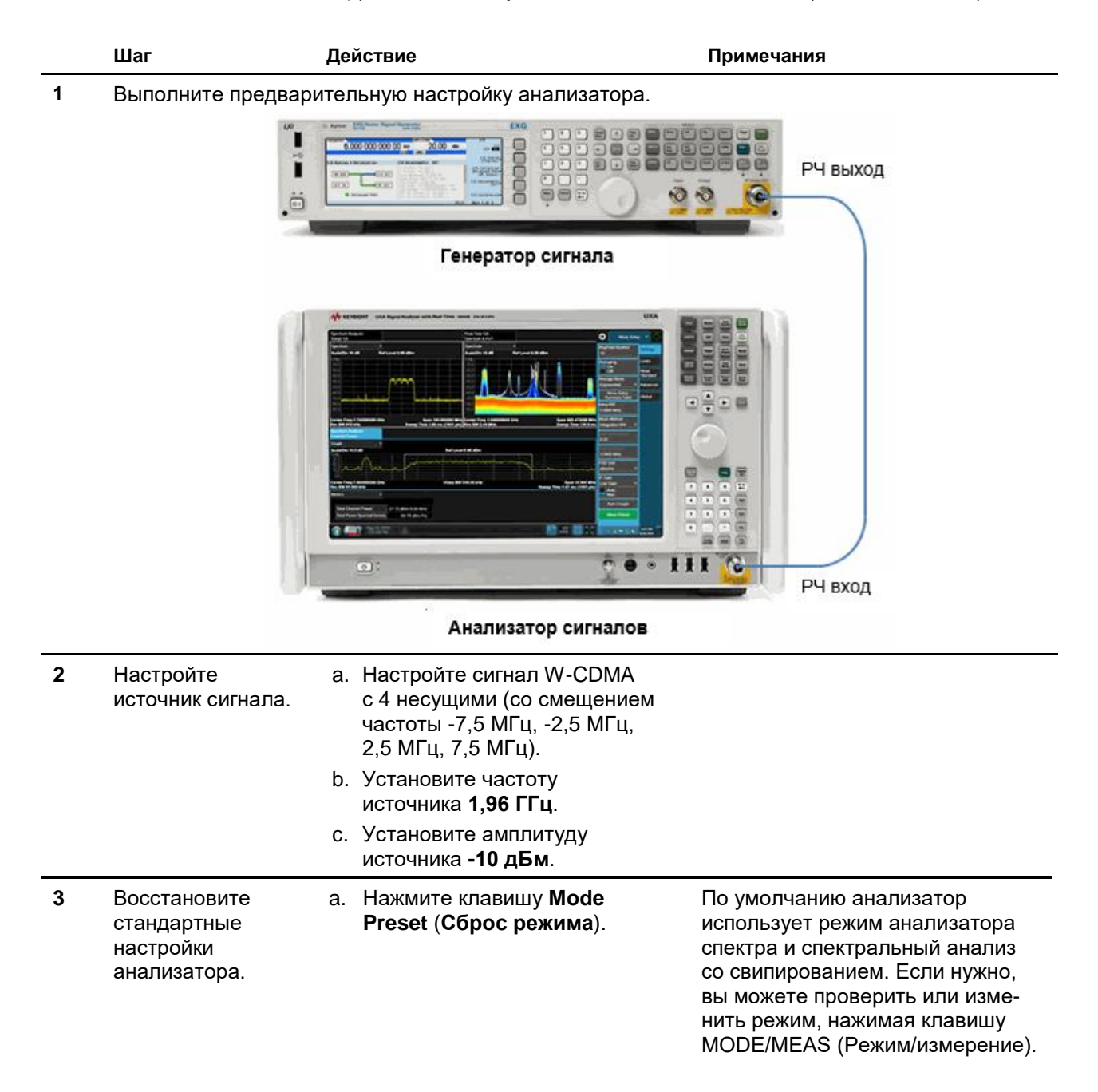

|   | Шаг                                                                                           | Действие Примечания                                                                                                    |                                                                                                    |  |  |
|---|-----------------------------------------------------------------------------------------------|----------------------------------------------------------------------------------------------------|----------------------------------------------------------------------------------------------------|--|--|
|   | ПРИМЕЧАНИЕ                                                                                    | Сброс режима изменяет не все настр<br>выполнить полный сброс параметров<br>новление параметров режима по умо<br>и выхода» в меню «Сброс».                                                                                                    | оойки анализатора. Чтобы<br>в, выберите пункты «Восста-<br>лчанию» и «Сброс входа                                                                                                    |  |  |
| 4 | Настройтесь<br>на сигнал<br>W-CDMA.                                                           | <ul> <li>а. Нажмите клавишу FREQ<br/>(Частота).</li> <li>b. На панели меню коснитесь<br/>пункта Auto Tune<br/>(Автонастройка).</li> </ul>                                                                                                    |                                                                                                    |  |  |
| 5 | Установите<br>опорный уровень<br>анализатора.                                                 | <ul> <li>а. Нажмите клавишу АМРТО<br/>(АМПЛИТУДА).</li> <li>b. На панели меню дважды<br/>коснитесь пункта Ref Level<br/>(Опорный уровень) и вве-<br/>дите значение 0 дБм.</li> </ul>                                                                                                    |                                                                                                    |  |  |
| 6 | Включите<br>усреднение<br>трассы.                                                             | <ul> <li>а. Нажмите клавишу Trace<br/>(Трасса).</li> <li>b. В списке значений Trace<br/>Туре (Тип трассы)<br/>выберите Trace Average<br/>(Усреднение трассы).</li> </ul>                                                                                                    |                                                                                                    |  |  |
| 7 | Включите<br>функцию маркера<br>мощности<br>в полосе.                                          | <ul> <li>а. Нажмите Marker (Маркер)<br/>на передней панели или косни-<br/>тесь панели меню и выберите<br/>пункт Marker (Маркер).</li> <li>b. Выберите вкладку Marker<br/>Function (Функция маркера).</li> <li>c. Коснитесь пункта Band Function<br/>(Ширина полосы) и выберите<br/>Band Power (Мощность<br/>в полосе).</li> </ul> | Это позволяет измерить общую<br>мощность опорного сигнала<br>W-CDMA с 4 несущими.                                                                                                    |  |  |
| 8 | Центрируйте<br>частоту маркера<br>мощности<br>в полосе/<br>на интервале.                      | а. Дважды коснитесь пункта<br>Marker Frequency (Частота<br>маркера) и введите зна-<br>чение <b>1,96 ГГц.</b>                                                                                                    | Маркер будет установлен<br>на огибающую опорного<br>сигнала с 4 несущими.                                                                                                    |  |  |
| 9 | Отрегулируйте<br>ширину (или диа-<br>пазон) маркера<br>мощности<br>в полосе/<br>на интервале. | а. Дважды коснитесь пункта<br>Band Span (Ширина<br>полосы) и введите<br>значение 20 МГц.                                                                                                    | Это позволяет охватить весь<br>опорный сигнал W-CDMA<br>с 4 несущими. См. Рисунок 2-14.<br>Обратите внимание на зеленые<br>вертикальные линии маркера 1,<br>выделяющие диапазон сигналов,<br>включенных в измерение Band/<br>Interval Power (Мощность в по-<br>лосе/ на интервале), и на мощ-<br>ность несущей, указанную<br>в блоке результатов маркера. |  |  |

| Шаг Действие | Примечания |
|--------------|------------|
|--------------|------------|

Рисунок 2-14. Измеренная мощность опорного сигнала W-CDMA с 4 несущими при использовании маркера мощности в полосе/на интервале

|    | Spectrum Analyzer 1                                                                                                    | -                                                               |                                                                                                    |                                                         |                                                  |                                                                                                    |                                                                                                    | Marker                                                                                                    | <b>→</b>                                                                |
|----|----------------------------------------------------------------------------------------------------|-----------------------------------------------------------------|----------------------------------------------------------------------------------------------------|---------------------------------------------------------|--------------------------------------------------|----------------------------------------------------------------------------------------------------|----------------------------------------------------------------------------------------------------|----------------------------------------------------------------------------------------------------|-------------------------------------------------------------------------|
|    | KEYSIGHT Input: RF<br>L Coupling: AC<br>Ext Gain: 0.00 dB                                                                                                    | Input Z: 50 Ω<br>Corrections: 0<br>Freq Ref: Sen<br>Align: Auto | Atten: 10 dB<br>Off Int Preamp: Off<br>se, Int LNP: Not Enabled                                    | Trig: Free Run<br>Gate: Off                             | PNO: Best Wide<br>IF Gain: Low<br>Sig Track: Off | Avg Type: Power (RMS)         1         2         3         4         5         6           Avg Hold:>100/100         A         W         W         W         4         A         N         N | Select M<br>Marker 1                                                                                                    | arker<br>I                                                                                                    |                                                                         |
|    | Spectrum         V           Scale/Div 10 dB         -           Log         -           -10.0         -           -20.0         -           -30.0         -           -40.0         -           -50.0         -           -60.0         -           -70.0         -           -80.0         -           -70.0         -           -90.0         -           -90.0         -           -90.0         -           -90.0         -           -90.0         -           -90.0         -           -90.0         -           -90.0         -           -90.0         -           -90.0         -           -90.0         -           -90.0         -           -90.0         -           -90.0         -           -90.0         -           -90.0         -           -90.0         -           -90.0         -           -90.0         -           -90.0         -           -90.0         -      -90.0 | p 08, 2015                                                      | Ref Leve                                                                                           | el 0.00 dBm                                             |                                                  | Mkr1 1.960 00 GH;<br>Band Power -11.04 dBm                                                                                                    | Marker F<br>1.96000<br>Band Fu<br>Band P<br>Band Sp<br>20.0000<br>Band Le<br>1.95000<br>Band Le<br>1.95000<br>Band Ra<br>1.97000<br>N dB Po<br>-3.01 dE<br>Onff<br>Me<br>Marker F<br>Marker F | Frequency<br>10000 GH2<br>Inction<br>Inction | Settings<br>Search<br>Config<br>Preserch<br>Config<br>Marker<br>Counter |
| 10 | Включите<br>функцию Delta<br>Band Power<br>Marker (Дельта-<br>маркер мощности<br>в полосе).                                                                                                    | a.<br>b.                                                        | Выберите в<br>( <b>Настройки</b><br>В списке зн<br><b>Mode</b> ( <b>Реж</b> и<br>выберите <b>D</b> | вкладку Se<br>1).<br>ачений M<br>им марке<br>Delta (Дел | ettings<br>arker<br>pa)<br>ьта).                 | В результате опо<br>мощности в поло<br>на фиксированно<br>мощности (марки<br>и инициируется в<br>мощности в поло<br>рованный 1∆2), ч<br>измерять любые<br>уровней мощнос<br>с опорным марке<br>в полосе Х2.                                                                                                    | орный<br>осе из<br>осе зна<br>прова<br>зторой<br>осе (ма<br>то по<br>изме<br>ти по<br>сром м                                                                                                    | марке<br>меняет<br>чение<br>нное Х2<br>й марке<br>арки-<br>зволяе<br>зволяе<br>сравне<br>лощнос                                                                                                    | р<br>ся<br>2)<br>эр<br>т<br>нию<br>эти                                  |
| 11 | Эмулируйте<br>изменения уровня<br>мощности в резу-<br>льтате корректи-<br>ровки либо иного<br>изменения опор-<br>ного или другого<br>ИУ, понижая<br>мощность источ-<br>ника сигнала.                                                                                                    | a.                                                              | Установите<br>источника -                                                                          | амплиту<br>-20 дБм.                                     | у                                                | Обратите внима<br>маркера мощнос<br>зона, отображае<br>результатов мар<br>показывает разн<br>мощностью моду<br>опорного сигнала<br>с измененным ур<br>См. Рисунок 2-15                                                                                                    | ние на<br>ти дел<br>мое в<br>кера,<br>ицу 10<br>илиров<br>а и си<br>ровнем<br>5.                                                                                                    | а значе<br>пьта-ди<br>блоке<br>которо<br>д Б ме<br>ванного<br>гналом<br>м.                                                                                                    | ние<br>іапа-<br>е<br>жду                                                |

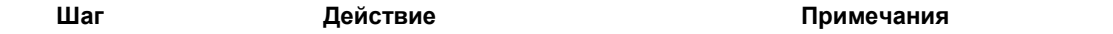

## Рисунок 2-15. Дельта-маркер мощности в полосе, отображающий более низкий уровень мощности сигнала по сравнению с опорным

| Spectrum Analyze<br>Swept SA       | er 1 🗸 🕂                                       |                                                                          |                                                     |                             |                                                  |                                          |                                     |                                           | ₽                                   | Marker          | - <b>1</b> 👫                  |
|------------------------------------|------------------------------------------------|--------------------------------------------------------------------------|-----------------------------------------------------|-----------------------------|--------------------------------------------------|------------------------------------------|-------------------------------------|-------------------------------------------|-------------------------------------|-----------------|-------------------------------|
|                                    | Input: RF<br>Coupling: AC<br>Ext Gain: 0.00 dB | Input Z: 50 Ω<br>Corrections: Off<br>Freq Ref: Sense, Int<br>Align: Auto | Atten: 10 dB<br>Int Preamp: Off<br>LNP: Not Enabled | Trig: Free Run<br>Gate: Off | PNO: Best Wide<br>IF Gain: Low<br>Sig Track: Off | ≱ Avg Type: P<br>Avg Hold:>1<br>NFE: Off | Power (RMS)<br>100/100              | 1 2 3 4 5 6<br>A W W W W W<br>A N N N N N | Select Marke<br>Marker 1            | er              |                               |
| Spectrum<br>Scale/Div 10 dB        | •                                              | ,                                                                        | Ref Leve                                            | l 0.00 dBm                  |                                                  | Bar                                      | ۵<br>nd Power                       | Mkr1 0 Hz<br>-9.966 dB                    | Marker ∆ Fr<br>0 Hz<br>Marker Moo   | equency         | Settings<br>Peak              |
| -10.0                              |                                                |                                                                          |                                                     |                             |                                                  |                                          |                                     |                                           | Normal                              | 3               | Search<br>Pk Search<br>Config |
| -20.0                              |                                                |                                                                          |                                                     | v                           |                                                  |                                          |                                     |                                           | Fixed                               | ŕ               | Properties<br>Marker          |
| -30.0                              |                                                | ~                                                                        | many promise                                        | 1Δ2                         |                                                  |                                          |                                     |                                           | Off<br>Delta N                      | <i>l</i> arker  | Marker→                       |
| -50.0                              |                                                |                                                                          | V                                                   | VV                          |                                                  |                                          |                                     |                                           | (Reset<br>Marker Table<br>On<br>Off | Delta)<br>e     | Counter                       |
| -60.0                              |                                                |                                                                          |                                                     |                             |                                                  |                                          |                                     |                                           | Marker S<br>Diag                    | Settings<br>ram |                               |
| -70.0                              |                                                |                                                                          |                                                     |                             |                                                  |                                          |                                     |                                           | Couple Mar<br>On                    | kers            |                               |
| -90.0                              | r-,                                            | punpundun punpun                                                         |                                                     |                             | <u> </u>                                         |                                          | , ag 21, 27, and 20, and 20, and an | ndaara,                                   |                                     |                 |                               |
| Center 1.96010 C<br>Res BW 510 kHz | ;Hz                                            |                                                                          | Video B                                             | W 51 kHz*                   |                                                  |                                          | S<br>Sweep 2.13                     | pan 54.45 MHz<br>ms (1001 pts)            |                                     |                 |                               |
|                                    | Se ? 11                                        | ep 08, 2015<br>1:58:46 AM                                                |                                                     |                             |                                                  |                                          |                                     |                                           |                                     |                 |                               |

Анализаторы сигналов Keysight серии X Руководство по эксплуатации

## 3 Измерения сигналов низкого уровня

Уменьшение ослабления входного аттенюатора

Измерение сигналов малой мощности может быть затруднительным из-за внутренних шумов анализатора сигналов. Есть несколько способов улучшить отображение сигналов низкого уровня, меняя настройки измерений. Входной аттенюатор анализатора снижает уровень сигнала, проходящего через прибор. Если уровень сигнала очень близок к уровню собственного шума, ослабление входного аттенюатора может помочь выделить сигнал из шума.

#### ВНИМАНИЕ!

Убедитесь, что суммарная мощность всех входных сигналов на РЧ-входе анализатора не превышает +30 дБм (1 Вт).

|   | Шаг                 | Действие                                 | Примечания |
|---|---------------------|------------------------------------------|------------|
| 1 | Настройте генератор | а. Установите частоту <b>300 МГц</b> .   |            |
|   | сигналов.           | b. Установите амплитуду <b>-80 дБм</b> . |            |

2 Подключите РЧ-выход источника к РЧ-входу анализатора, как показано на рисунке ниже.

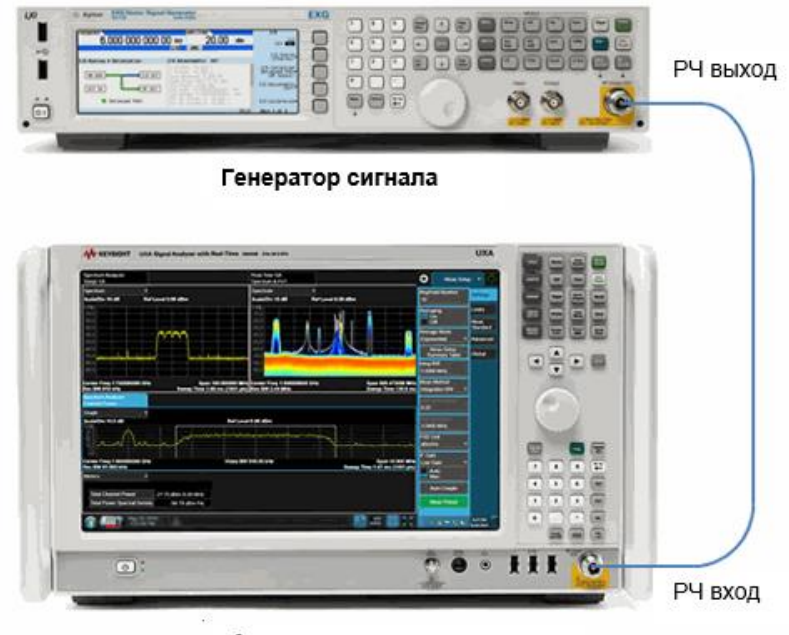

Анализатор сигналов

Измерения сигналов низкого уровня Уменьшение ослабления входного аттенюатора

|   | Шаг                                                        | Дей                       | ствие                                                                                                    | Примечания                                                                                                    |
|---|------------------------------------------------------------|---------------------------|----------------------------------------------------------------------------------------------------|----------------------------------------------------------------------------------------------------|
| 3 | Выполните<br>предварительную<br>настройку<br>анализатора.  | a.                        | Нажмите клавишу <b>Mode Preset</b><br><b>(Сброс режима)</b> .                                                                                                    | По умолчанию анализатор испо-<br>льзует режим «Анализатор<br>спектра» и измерение «Спект-<br>ральный анализ со можете про-<br>верить или режим, нажимая<br>клавишу MODE/MEAS (Режим/<br>измерение).                                                                                                    |
|   | ПРИМЕЧАНИЕ                                                 | Сбр<br>выг<br>нов<br>и вы | оос режима изменяет не все наст<br>юлнить полный сброс параметро<br>ление параметров режима по умо<br>ыхода» в меню «Сброс».                                                                                                    | ройки анализатора. Чтобы<br>в, выберите пункты «Восста-<br>олчанию» и «Сброс входа                                                                                                    |
| 4 | Установите<br>центральную<br>частоту и<br>диапазон частот. | a.<br>b.                  | Нажмите клавишу FREQ<br>(Частота).<br>В панели меню дважды<br>коснитесь пункта Center<br>Frequency (Центральная<br>частота) и введите                                                                                                    |                                                                                                    |
|   |                                                            | c.                        | значение 300 МГц.<br>Дважды нажмите Span<br>(Полоса обзора) и введите<br>5 МГц.                                                                                                    |                                                                                                    |
| 5 | Установите<br>опорный<br>уровень<br>анализатора.           | a.<br>b.                  | Нажмите клавишу <b>АМРТD</b><br>(АМПЛИТУДА).<br>В панели меню дважды кос-<br>нитесь пункта <b>Ref Level</b><br>(Опорный уровень)                                                                                                    |                                                                                                    |
| 6 | Переместите<br>пиковое значение<br>в центр экрана.         | a.<br>b.                  | и введите значение –40 дБм.<br>Нажмите клавишу Peak<br>Search (Поиск пика)<br>на передней панели<br>или коснитесь панели<br>меню и выберите пункт<br>Peak Search (Поиск пика).<br>В панели меню коснитесь                                        |                                                                                                    |
| 7 | Уменьшите<br>диапазон.                                     | a.<br>b.                  | пункта Mkr –> CF.<br>Нажмите кнопку FREQ<br>(Частота).<br>В панели меню дважды<br>коснитесь пункта Span<br>(Полоса обзора) и<br>введите значение 1 МГц.                                                                                          | При необходимости повторно<br>установите пиковое значение<br>в центр.                                                                                                    |
| 8 | Настройте<br>ослабление<br>аттенюатора.                    | a.<br>b.<br>c.            | Нажмите кнопку АМРТD<br>(Амплитуда).<br>В панели меню коснитесь<br>пункта Attenuation<br>(Ослабление)<br>(Локальные ресурсы).<br>Дважды коснитесь пункта<br>Mech Atten (Ослабление<br>механического<br>аттенюатора) и введите<br>значение 20 дБ. | Увеличение аттенюации снижает<br>уровень сигнала и сдвигает его<br>ближе к уровню собственного<br>шума.<br>Рядом с обозначением Atten<br>(Ослабление) в левом нижнем<br>углу экрана появляется метка #,<br>указывая на то, что ослабление<br>больше не связано с другими<br>настройками анализатора.<br>См. Рисунок 3-1. |

#### Измерения сигналов низкого уровня Уменьшение ослабления входного аттенюатора

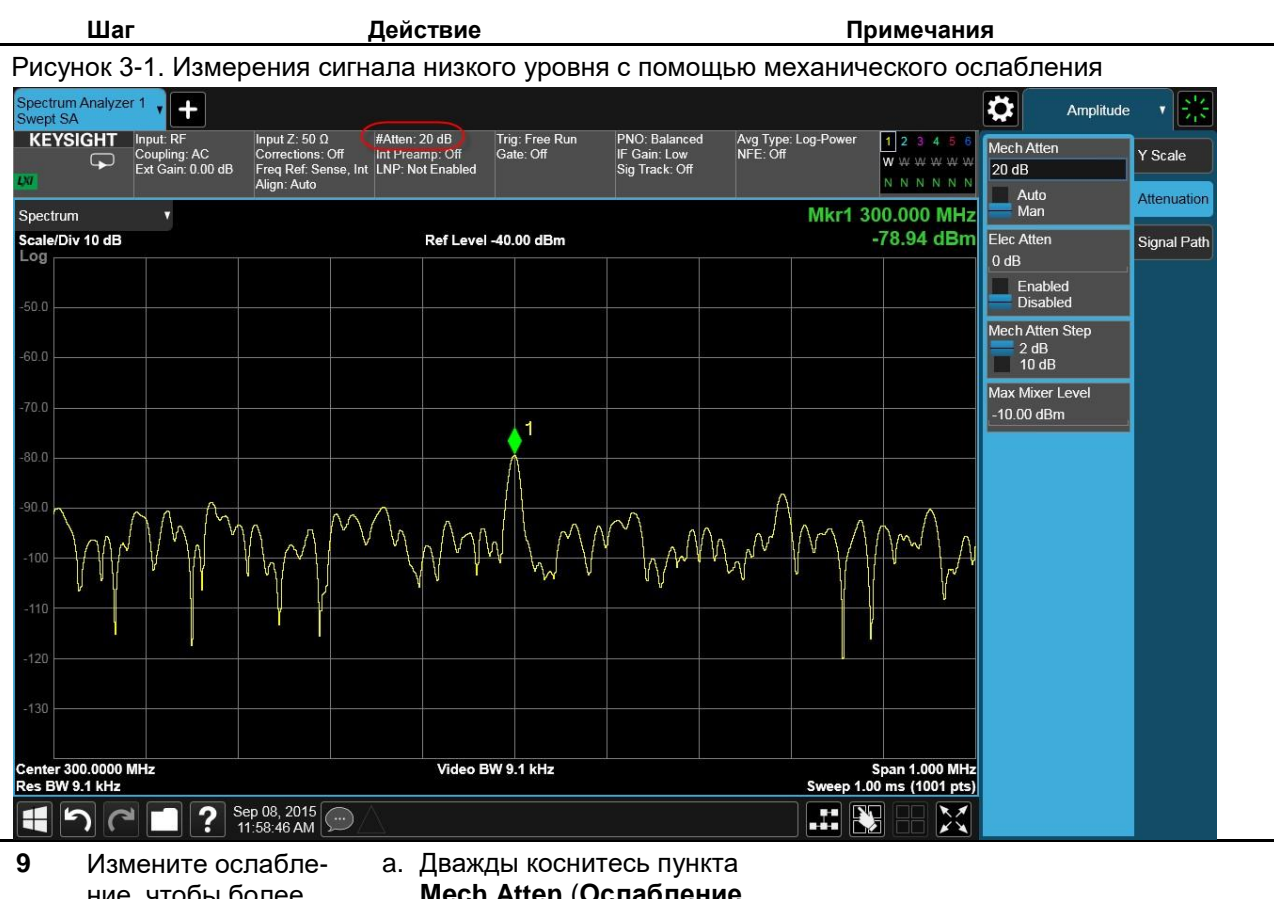

9 Измените ослабление, чтобы более четко увидеть сигнал. Дважды коснитесь пункта Mech Atten (Ослабление механического аттенюатора) и введите значение 0 дБ.

#### Измерения сигналов низкого уровня Уменьшение ослабления входного аттенюатора

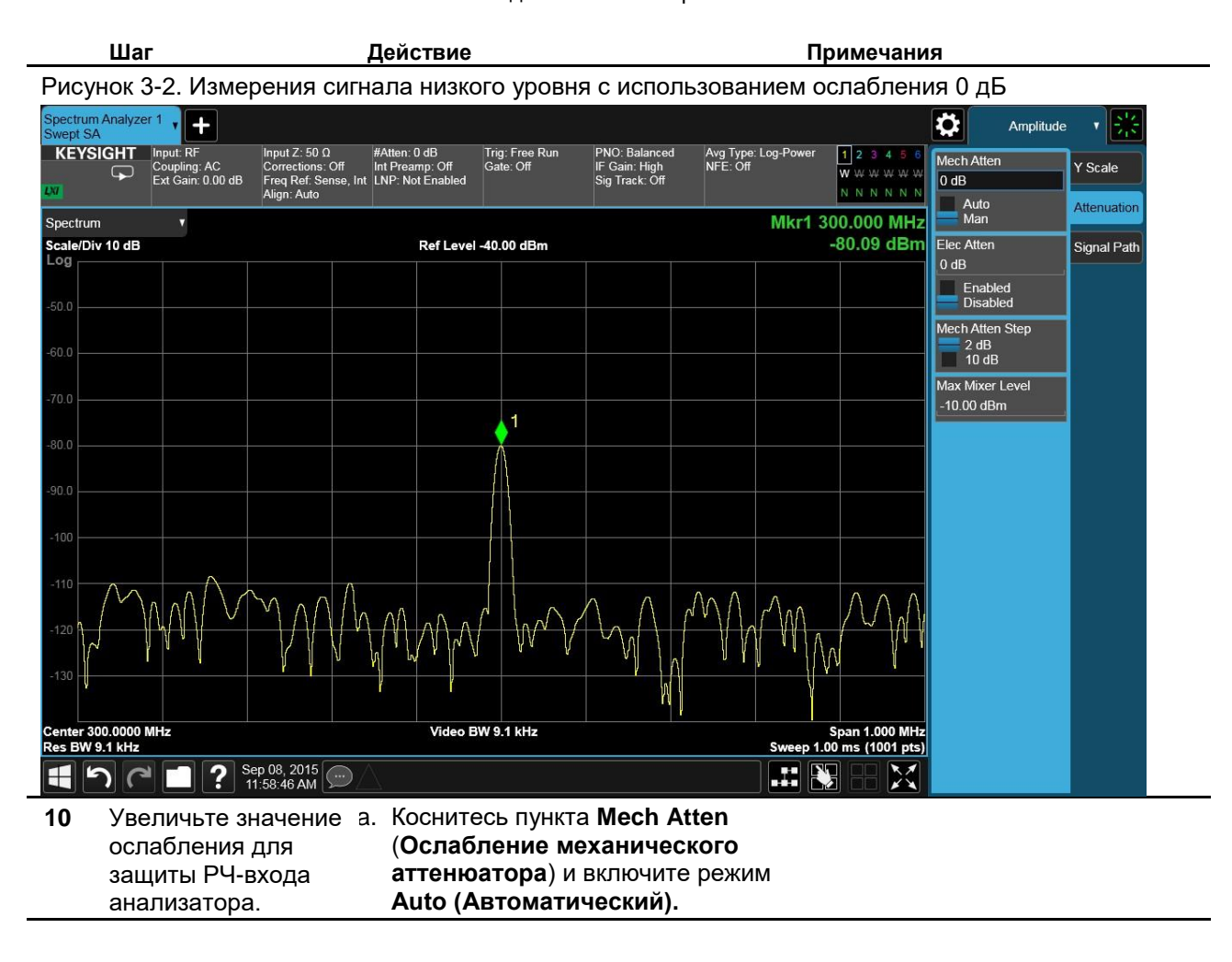

#### ВНИМАНИЕ!

По завершении работы увеличьте значение ослабления для защиты РЧ-входа анализатора.

## Уменьшение полосы пропускания фильтра ПЧ

Настройки полосы пропускания фильтра ПЧ влияют на отображаемый уровень внутреннего шума, не влияя на амплитуду непрерывных сигналов (CW). Уменьшение ПП ФПЧ в 10 раз снижает уровень шума на 10 дБ.

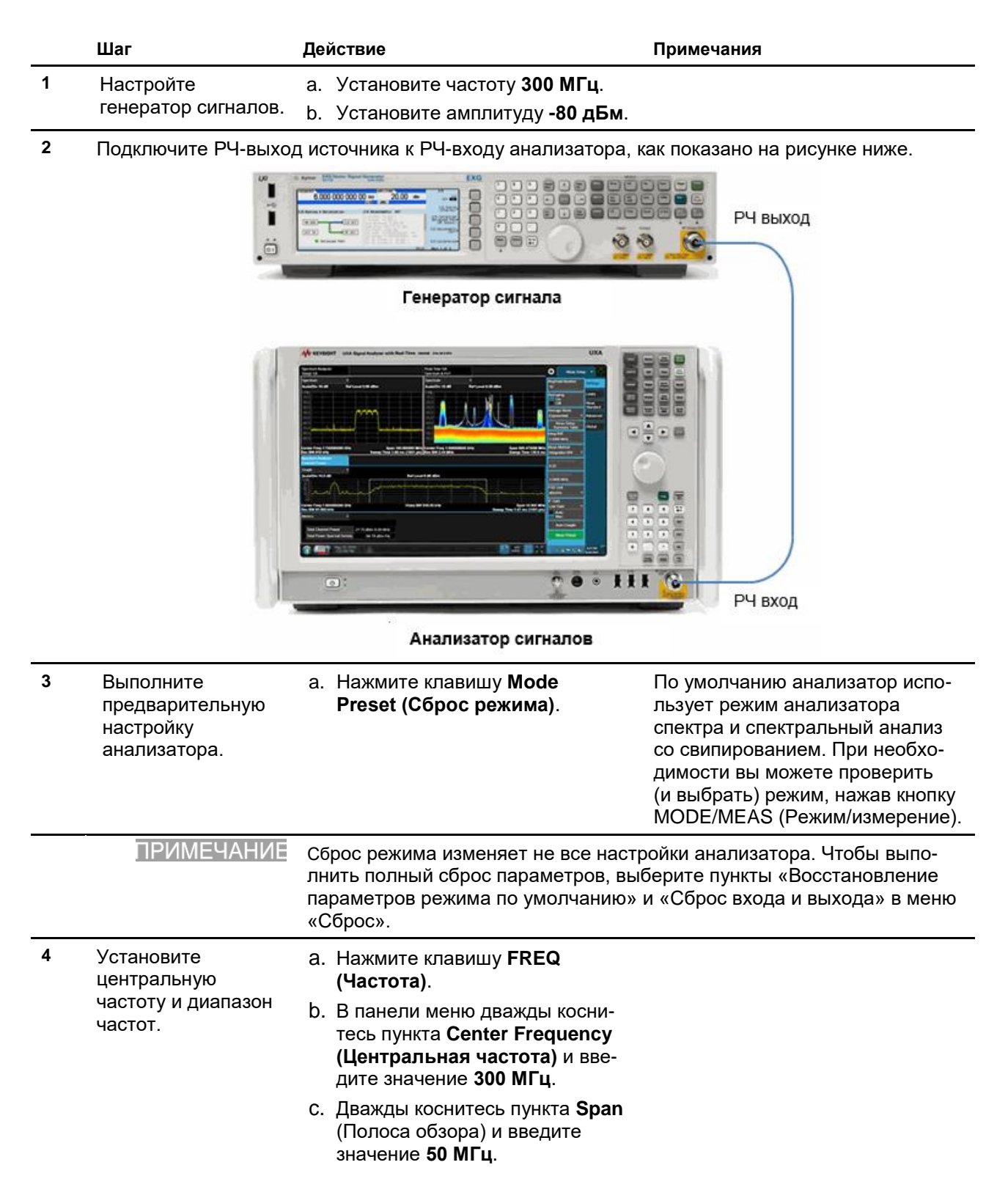

Измерения сигналов низкого уровня Уменьшение полосы пропускания фильтра ПЧ

|   | Шаг                           | Действие                                                                                                    | Примечания |
|---|-------------------------------|----------------------------------------------------------------------------------------------------|------------|
| 5 | Установите<br>опорный уровень | <ul> <li>а. Нажмите клавишу АМРТО<br/>(Амплитуда).</li> </ul>                                                                   |            |
|   | анализатора.                  | <ul> <li>b. В панели меню дважды<br/>коснитесь пункта Ref Level<br/>(Опорный уровень) и введите<br/>значение -40 дБм</li> </ul> |            |

| Рис            | сунок З             | 3-3. Поло                                      | са разр                                                         | ешени                                    | я по ум                         | юлчанию                     | )                                                |                       |           |                                           |                                     |                            |
|----------------|---------------------|------------------------------------------------|-----------------------------------------------------------------|------------------------------------------|---------------------------------|-----------------------------|--------------------------------------------------|-----------------------|-----------|-------------------------------------------|-------------------------------------|----------------------------|
| Spect<br>Swep  | rum Analyze<br>t SA | er 1 🗸 🕂                                       |                                                                 |                                          |                                 |                             |                                                  |                       |           |                                           | Ampli                               | itude 🔻 💥                  |
| KE             | Ysight<br>F         | Input: RF<br>Coupling: AC<br>Ext Gain: 0.00 dB | Input Z: 50 Ω<br>Corrections: C<br>Freq Ref: Sen<br>Align: Auto | Atten:<br>Off Int Pre<br>ise, Int LNP: I | 6 dB<br>amp: Off<br>lot Enabled | Trig: Free Run<br>Gate: Off | PNO: Best Wide<br>IF Gain: Low<br>Sig Track: Off | Avg Type:<br>NFE: Off | Log-Power | 1 2 3 4 5 6<br>W W W W W W<br>N N N N N N | Ref Level<br>-40.00 dBm             | Y Scale                    |
| Spect<br>Scale | trum<br>/Div 10 dB  | •                                              |                                                                 |                                          | Ref Level -                     | 40.00 dBm                   | ,                                                |                       |           |                                           | Scale/Div<br>10 dB<br>Display Scale | Attenuation<br>Signal Path |
| -50.0          |                     |                                                |                                                                 |                                          |                                 |                             |                                                  |                       |           |                                           | Log<br>Lin<br>Y Axis Unit           |                            |
| -60.0          |                     |                                                |                                                                 |                                          |                                 |                             |                                                  |                       |           |                                           | dBm<br>Ref Level Offset             | -                          |
| -70.0          |                     |                                                |                                                                 |                                          |                                 |                             |                                                  |                       |           |                                           | 0.00 00                             |                            |
| -90.0          | WWW                 | WMM./M                                         |                                                                 | M <b>A</b> M                             |                                 | Andrin                      | M.                                               | •<br>•<br>•           | <b>.</b>  | MUNN                                      |                                     |                            |
| -110           | . н I Ц             | 1 1.11                                         | <b>, ,</b> , , , , , , , , , , , , , , , , ,                    | 11                                       |                                 | . <u>11 h</u> h             |                                                  |                       | ulter Ma  |                                           |                                     |                            |
| -120           |                     |                                                |                                                                 |                                          |                                 |                             |                                                  |                       |           |                                           |                                     |                            |
| Cente          | er 300.00 MH        | łz                                             |                                                                 |                                          | Video BW                        | 470 kHz                     |                                                  |                       |           | Span 50.00 MHz                            |                                     |                            |
| Res E          | 470 kHz             |                                                | Sep 08, 2015<br>11:58:46 AM                                     |                                          |                                 |                             |                                                  |                       | Sweep 1.0 | 0 ms (1001 pts)                           |                                     |                            |

Анализаторы сигналов Keysight серии Х. Режим анализа спектра – Руководство по эксплуатации

Измерения сигналов низкого уровня Уменьшение полосы пропускания фильтра ПЧ

|   | Шаг                  | Действие                                                                                                    | Примечания                                                                                                    |
|---|----------------------|----------------------------------------------------------------------------------------------------|----------------------------------------------------------------------------------------------------|
| 6 | Уменьшите ПП<br>ФПЧ. | <ul> <li>а. Нажмите кнопку ВW<br/>(Полоса частот).</li> <li>b. В панели меню дважды<br/>коснитесь пункта Res BW<br/>(полоса пропускания<br/>фильтра ПЧ) и введите<br/>значение 47 кГц.</li> </ul> | Сигнал низкого уровня выглядит<br>более четко, поскольку отобра-<br>жаемый уровень шума снижен.<br>См. Рисунок 3-4. |

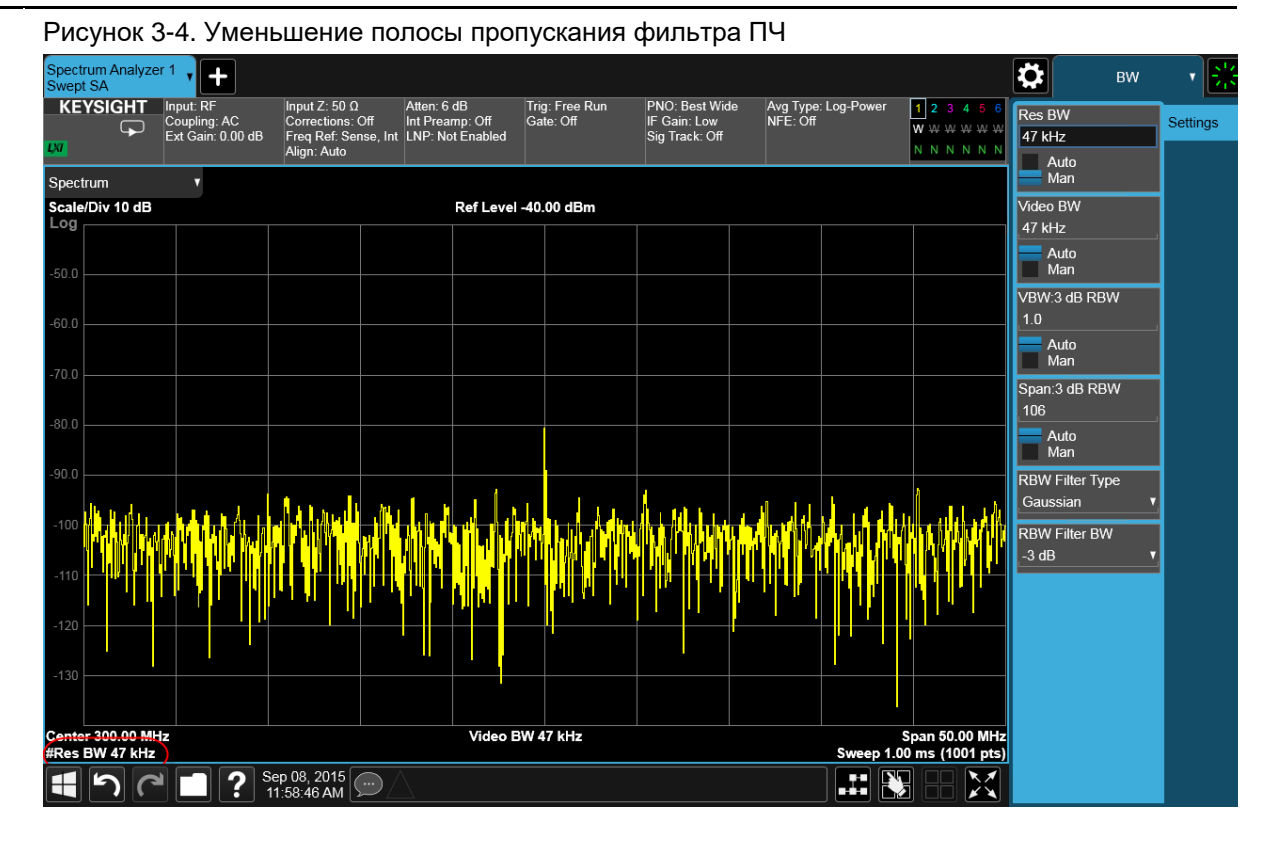

Рядом с обозначением Res BW (Полоса пропускания ФПЧ) в левом нижнем углу экрана появляется метка #, указывая на то, что полоса пропускания больше не связана с другими настройками анализатора.

Выбор ПП ФПЧ С помощью кнопок шага (стрелки вверх и вниз) можно изменять ПП ФПЧ в последовательности 1–3–10.

Все ПП ФПЧ анализатора сигналов являются цифровыми и имеют коэффициент прямоугольности 4,1:1. Выбор следующего более низкого значения ПП ФПЧ (в последовательности 1–3–10) для улучшения чувствительности увеличивает время свипирования примерно в 10 раз для измерений со свипированием и в 3 раза для измерений БПФ (в пределах ПП ФПЧ). Используя ручку или клавиатуру, можно выбрать ПП ФПЧ от 1 Гц до 3 МГц с шагом приблизительно 10 %, а также значения 4, 5, 6 и 8 МГц.

## Использование детектора средних значений с увеличением времени свипирования

Если шум анализатора маскирует сигналы низкого уровня, выбор детектора средних значений и увеличение времени свипирования сглаживает шум и улучшает видимость сигнала. Увеличение времени свипирования увеличивает усреднение, а, следовательно, усиливает эффект сглаживания шума.

|   | Шаг                 | Дe | йствие                                | Примечания |
|---|---------------------|----|---------------------------------------|------------|
| 1 | Настройте           | a. | Установите частоту <b>300 МГц</b> .   |            |
|   | генератор сигналов. | b. | Установите амплитуду <b>-80 дБм</b> . |            |

2 Подключите РЧ-выход источника к РЧ-входу анализатора, как показано на рисунке ниже.

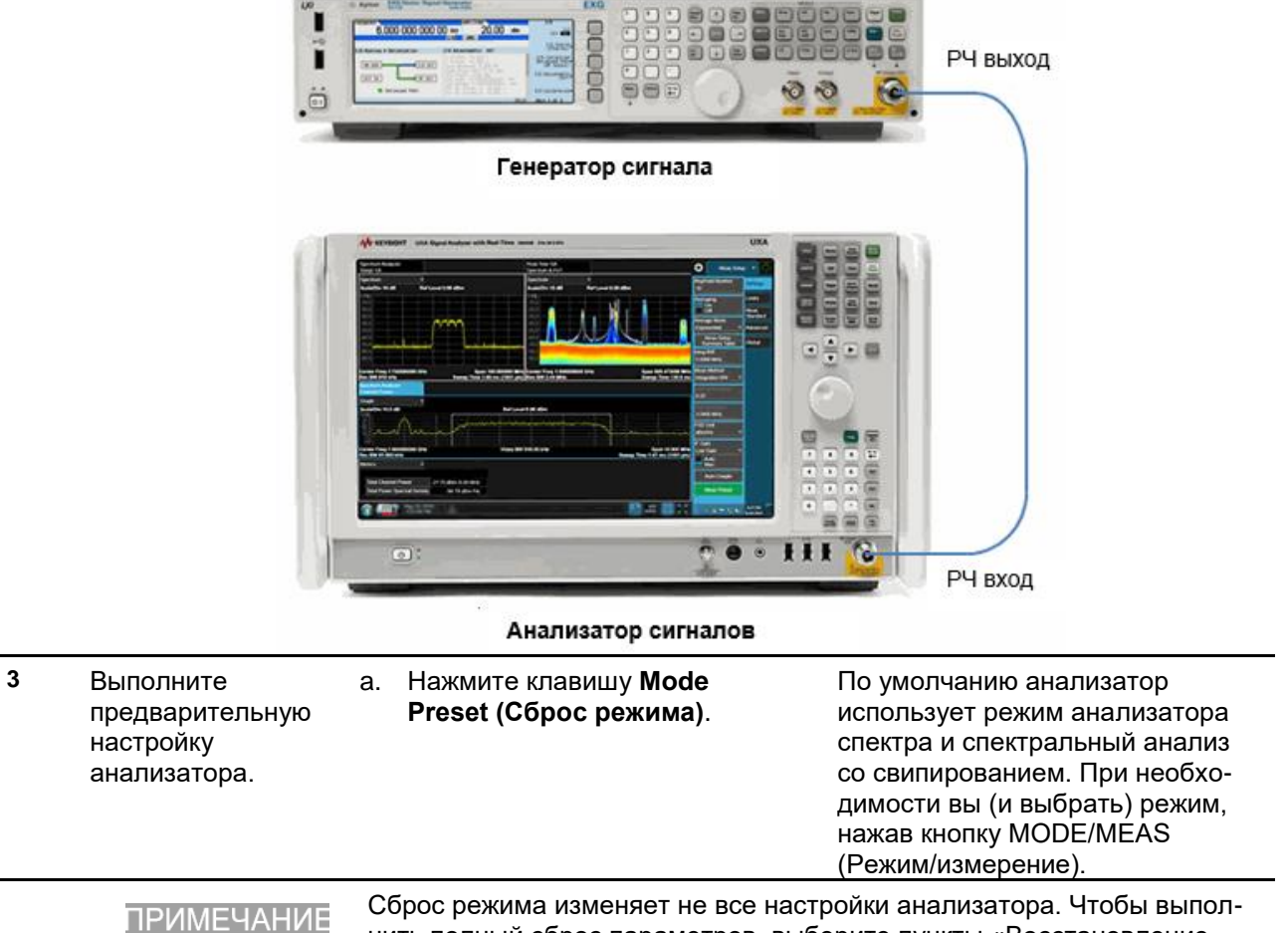

ить полный сброс параметров, выберите пункты «Восстановление параметров режима по умолчанию» и «Сброс входа и выхода» в меню «Сброс». Измерения сигналов низкого уровня Использование детектора средних значений с увеличением времени свипирования

|   | Шаг                                                 | Действие |                                                                                                    | Примечания                                                                                                    |
|---|-----------------------------------------------------|----------|----------------------------------------------------------------------------------------------------|----------------------------------------------------------------------------------------------------|
| 4 | Установите<br>центральную                           | a.       | Нажмите клавишу <b>FREQ</b><br>(Частота).                                                                                          |                                                                                                    |
|   | частоту и диапазон<br>частот.                       | b.       | В панели меню дважды косни-<br>тесь пункта <b>Center Frequency</b><br>(Центральная частота)<br>и введите значение <b>300 МГц</b> . |                                                                                                    |
|   |                                                     | C.       | Дважды коснитесь пункта<br><b>Span (Полоса обзора</b> )<br>и введите значение <b>5 МГц</b> .                                       |                                                                                                    |
| 5 | Установите<br>опорный                               | a.       | Нажмите клавишу <b>АМРТD</b><br>(Амплитуда).                                                                                       | Цифра 1 (индикатор трассы 1)<br>в панели трасс/детекторов                                                                                                    |
|   | уровень<br>анализатора.                             | b.       | В панели меню дважды<br>коснитесь пункта <b>Ref Level</b><br>(Опорный уровень)<br>и введите значение -40 дБм.                      | в правом верхнем углу дисплея<br>меняется с зеленой на белую,<br>указывая, что детектор был<br>выбран вручную. Кроме того,<br>буква в строке Det (Детектор)<br>изменяется на «А», указывая<br>на то, что был выбран детектор<br>средних значений.<br>См. Рисунок 3-5 |
| 6 | Выберите детектор<br>средних значений.              | a.       | Нажмите клавишу <b>Тгасе</b><br>( <b>Трасса)</b> .                                                                                 |                                                                                                    |
|   |                                                     | b.       | В панели меню коснитесь<br>пункта <b>Detector (Детектор)</b> .                                                                     |                                                                                                    |
|   |                                                     | C.       | В списке значений <b>Detector</b><br>(Детектор) выберите Average<br>(Log/RMS/V) (Усреднение<br>(лог./ср. кв./В).                   |                                                                                                    |
| 7 | Установите время<br>свипирования.                   | a.       | Нажмите клавишу SWEEP<br>(Свипирование).                                                                                           | Вы увеличили время свипиро-<br>вания. Это уменьшает шум,                                                                                                    |
|   |                                                     | b.       | В панели меню дважды<br>коснитесь пункта <b>Sweep<br/>Time (Время свипиро-<br/>вания)</b> и введите<br>значение <b>100 мс</b> .    | поскольку обеспечивается<br>больше времени для усреднения<br>значений каждой из отобража-<br>емых точек данных.                                                                                                    |
| 8 | Измените тип<br>усреднения на лога-<br>рифмический. | a.       | Нажмите клавишу MEAS<br>SETUP (Настройка<br>измерения).                                                                            | Обратите внимание, как падает<br>уровень шума.                                                                                                    |
|   |                                                     | b.       | В панели меню коснитесь<br>Average Type (тип усред-<br>нения) и выберите Log-Pwr<br>(Video) (Лог. мощн. (Видео)).                  |                                                                                                    |

Измерения сигналов низкого уровня Использование детектора средних значений с увеличением времени свипирования

Шаг Действие Примечания

| ectrum Analyze<br>vept SA |                                                |                                                                      | 1                                       |                            |                                   |                    | 2110 0                                         | C. Can    |                       |              |                                                                                                    | Mea Mea                    | s Setup | • • E            |
|---------------------------|------------------------------------------------|----------------------------------------------------------------------|-----------------------------------------|----------------------------|-----------------------------------|--------------------|------------------------------------------------|-----------|-----------------------|--------------|----------------------------------------------------------------------------------------------------|----------------------------|---------|------------------|
|                           | Input: RF<br>Coupling: AC<br>Ext Gain: 0.00 dB | Input 2: 50 Ω<br>Corrections: Off<br>Freq Ref: Sense,<br>Align: Auto | Atten: 6 o<br>Int Prear<br>Int LNP: Not | 1B<br>np: Off<br>t Enabled | Trig: F<br>Gate:                  | off                | PNO: Best Wi<br>IF Gain: Low<br>Sig Track: Off | de        | #Avg Type<br>NFE: Off | a: Log-Power | 1 2 3 4 5 6<br>W W W W W W<br>A N N N N N                                                                        | Avg Hold Numb<br>100       | er      | Settings         |
| pectrum                   | •                                              |                                                                      |                                         |                            |                                   |                    |                                                |           |                       |              |                                                                                                    | Avg Type<br>Log-Pwr (Video | ) 🔻     | Limits           |
| ale/Div 10 dB             |                                                |                                                                      |                                         | Ref Level -                | 40.00                             | dBm                |                                                |           |                       |              |                                                                                                    | Auto<br>Man                |         | Standard         |
|                           |                                                |                                                                      |                                         |                            |                                   |                    |                                                |           |                       |              |                                                                                                    | / Meas Setu                | p       | Legacy<br>Compat |
| .0                        |                                                |                                                                      |                                         |                            |                                   |                    |                                                |           |                       |              |                                                                                                    | Summary Ta                 | ble     | Tune &           |
|                           |                                                |                                                                      |                                         |                            |                                   |                    |                                                |           |                       |              |                                                                                                    | Auto Coup                  | le      | Listen           |
|                           |                                                |                                                                      |                                         |                            |                                   |                    |                                                |           |                       |              |                                                                                                    | Meas Pres                  | et      | Advance          |
| .0                        |                                                |                                                                      |                                         |                            |                                   |                    |                                                |           |                       |              |                                                                                                    |                            |         | Global           |
|                           |                                                |                                                                      |                                         |                            | Λ                                 |                    |                                                |           |                       |              |                                                                                                    |                            |         |                  |
| .0                        |                                                |                                                                      |                                         |                            | $\left\{ \right\}$                |                    |                                                |           |                       |              |                                                                                                    |                            |         |                  |
|                           |                                                |                                                                      |                                         |                            | $\left\{ \left  \right. \right\}$ |                    |                                                |           |                       |              |                                                                                                    |                            |         |                  |
|                           | hlinkihikakhiluku                              | n ha hand and a later of the                                         | Wanakadi                                | July Wald                  |                                   | l la la fail a dhi | harululu                                       | n What    |                       |              | and the second second second second second second second second second second second second second second second |                            |         |                  |
| 10                        |                                                | and the she                                                          | 1 - uh . Lan                            | wh. www                    |                                   | 1 <b>1</b> 1 1 1   |                                                | · · · · · | L. 11 4 4             |              | an As i thu nAS J                                                                                                |                            |         |                  |
| 20                        | <b>•</b>                                       |                                                                      |                                         |                            |                                   |                    |                                                |           |                       |              |                                                                                                    |                            |         |                  |
|                           |                                                |                                                                      |                                         |                            |                                   |                    |                                                |           |                       |              |                                                                                                    |                            |         |                  |
|                           |                                                |                                                                      |                                         |                            |                                   |                    |                                                |           |                       |              |                                                                                                    |                            |         |                  |
| nter 300.000 N            | IHz                                            |                                                                      |                                         | Video BW                   | / 4.7                             | kHz*               |                                                |           |                       | #Swoon 40    | Span 5.000 MHz                                                                                                   |                            |         |                  |

### Усреднение трассы

Усреднение представляет собой цифровой процесс, в котором каждая точка трассы усредняется с предыдущим средним значением для этой же точки трассы. Когда анализатор находится в режиме автоматических настроек. Выбор усреднения изменяет режим работы детектора с нормального на режим детектора выборки. В режиме детектора выборки амплитуда сигнала может измеряться не так точно, как в нормальном режиме, поскольку истинный пик может остаться не найденным.

<u>ПРИМЕЧАНИЕ</u> Это функция обработки трасс. Ее использование не равноценно использованию детектора средних значений (см. с. 60).

| Шаг |                     | Действие        | Примеч                     | ания |
|-----|---------------------|-----------------|----------------------------|------|
| 1   | Настройте           | а. Установите ч | настоту <b>300 МГц</b> .   |      |
|     | генератор сигналов. | b. Установите а | амплитүду <b>-80 дБм</b> . |      |

2 Подключите РЧ-выход источника к РЧ-входу анализатора, как показано на рисунке ниже.

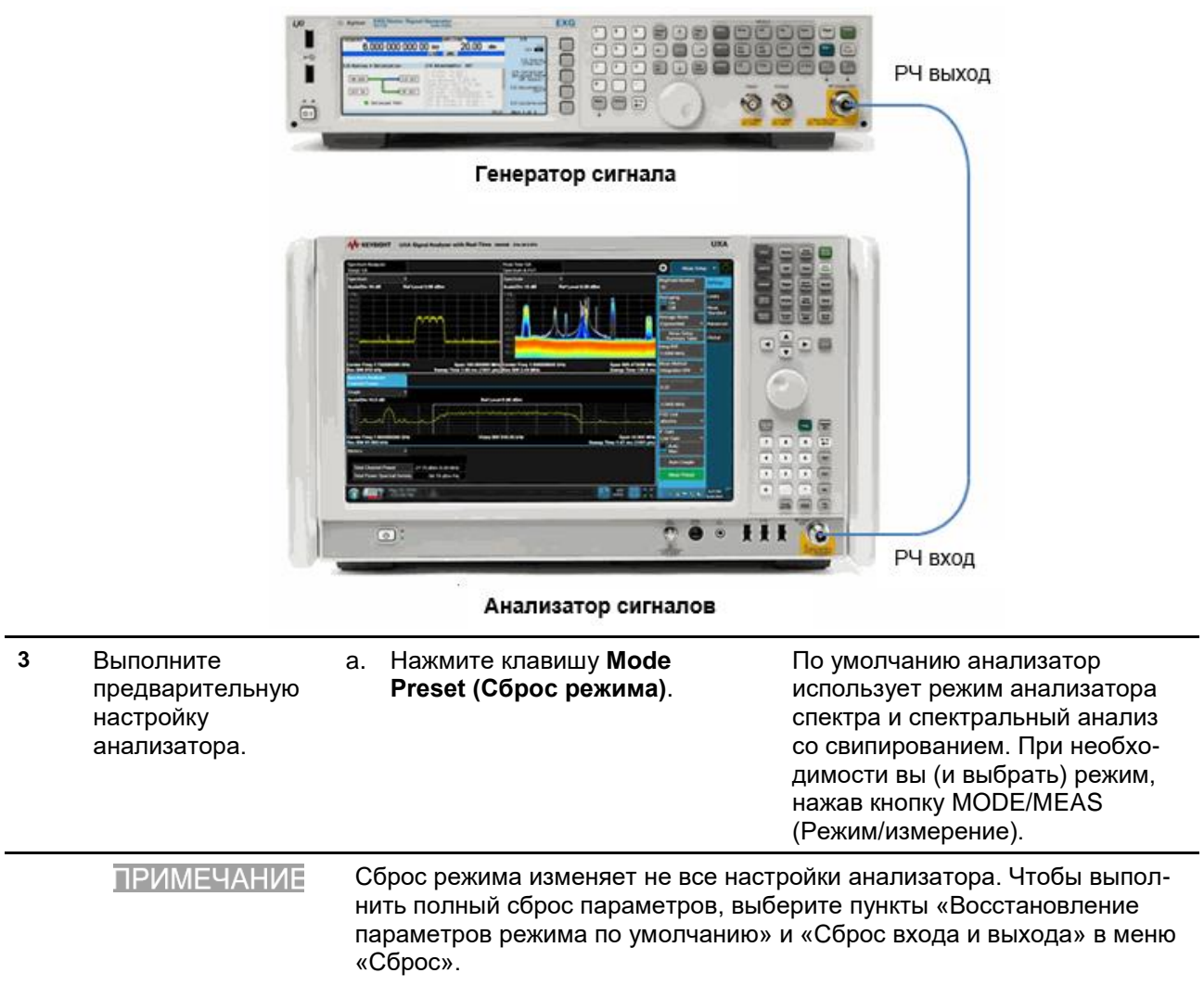

Измерения сигналов низкого уровня Усреднение трассы

|   | Шаг                                                        | Действие |                                                                                                    | Примечания                                                                                                    |
|---|------------------------------------------------------------|----------|----------------------------------------------------------------------------------------------------|----------------------------------------------------------------------------------------------------|
| 4 | Установите<br>центральную<br>частоту и диапазон<br>частот. |          | Нажмите клавишу <b>FREQ</b><br>( <b>Частота)</b> .<br>В панели меню дважды                                                                                            |                                                                                                    |
|   |                                                            |          | коснитесь пункта Center<br>Frequency (Центральная<br>частота) и введите значение<br>300 МГц.                                                                          |                                                                                                    |
|   |                                                            | C.       | Дважды коснитесь пункта <b>Span</b><br>( <b>Полоса обзора</b> ) и введите<br>значение <b>5 МГц</b> .                                                                  |                                                                                                    |
| 5 | Установите<br>опорный                                      | a.       | Нажмите клавишу <b>АМРТD</b><br>(Амплитуда).                                                                                                    |                                                                                                    |
|   | уровень<br>анализатора.                                    | b.       | На панели меню дважды<br>коснитесь пункта <b>Ref Level</b><br>( <b>Опорный уровень</b> ) и<br>введите значение <b>40 дБм</b> .                                        |                                                                                                    |
| 6 | Включите<br>усреднение                                     | a.       | Нажмите кнопку <b>Тгасе (Трасса)</b> .                                                                                                    | Усреднение трассы сглаживает                                                                                                    |
|   | усреднение.                                                | D.       | Average (Усреднение трассы).                                                                                                    | уровня более заметными.                                                                                                    |
|   |                                                            |          |                                                                                                    | В строке измерения в верхней<br>части экрана появится надпись<br>«Avg Hold: > 100» (Усреднение/<br>удержание > 100).<br>См. Рисунок 3-6.Справа над сет-<br>кой в строке измерения показан<br>тип усреднения — Log-Power<br>(Логарифмическое). Кроме того,<br>количество усредненных значе-<br>ний указывается на кнопке<br>Average/Hold Number (Количество<br>усредненных/удержанных). |
| 7 | Установите<br>количество<br>усреднений.                    | a.       | Нажмите клавишу MEAS<br>SETUP (Настройка<br>измерения).                                                                                                    |                                                                                                    |
|   |                                                            | b.       | В панели меню дважды косни-<br>тесь пункта Average/Hold<br>Number (Количество усред-<br>ненных/удержанных) и вве-<br>дите количество, нужное<br>для вашего испытания. |                                                                                                    |

Измерения сигналов низкого уровня Усреднение трассы

Действие

Шаг

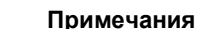

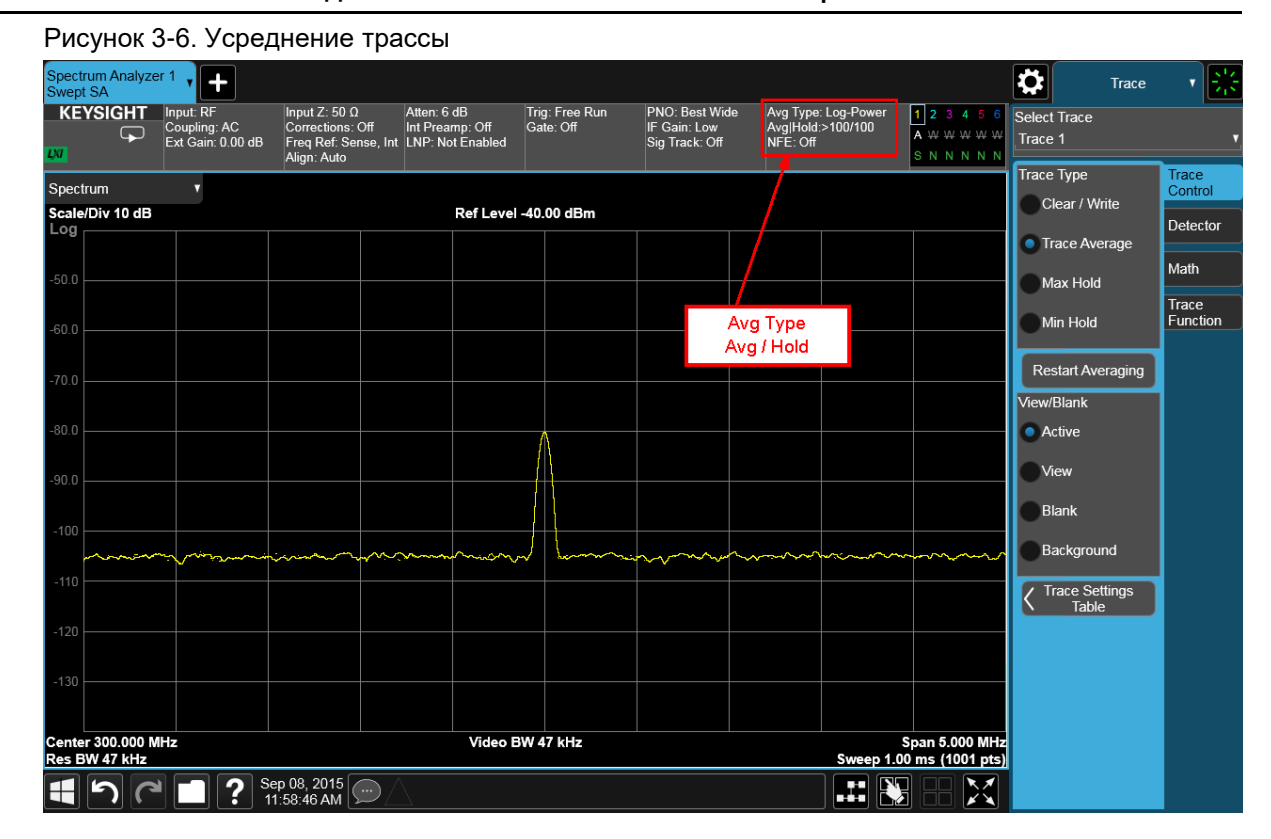

Изменение наиболее активных функций перезапускает усреднение, как и при нажатии кнопки **Restart** (Перезапуск). После того, как будет выполнено заданное количество разверток, анализатор продолжает усреднение на основе значения этого параметра.

#### ПРИМЕЧАНИЕ

Чтобы остановить измерения после определенного количества свипирований, используйте одиночное свипирование: Нажмите **Single (Одиночный)**, затем нажмите кнопку **Restart (Перезапуск)** на передней панели.

# 4 Улучшение разрешения по частоте и точности измерения

# Использование частотомера для улучшения разрешения по частоте и точности измерения

Ниже описана процедура использования внутреннего счетчика частоты анализатора сигналов для увеличения разрешения и точности измерения частоты.

|   | Шаг                                                        | Дейс                      | ствие                                                                                                    | Примечания                                                                                                    |
|---|------------------------------------------------------------|---------------------------|----------------------------------------------------------------------------------------------------|----------------------------------------------------------------------------------------------------|
| 1 | Выполните<br>предварительную<br>настройку<br>анализатора.  | a.                        | Нажмите клавишу <b>Mode</b><br>Preset (Сброс режима).                                                                                                    | По умолчанию анализатор<br>использует режим анализатора<br>спектра и спектральный анализ<br>со свипированием. При необхо-<br>димости вы можете проверить<br>(и выбрать) режим, нажав кнопку<br>MODE/MEAS (Режим/измерение). |
|   | ПРИМЕЧАНИЕ                                                 | Сбр<br>ниті<br>пар<br>«Сб | ос режима изменяет не все настр<br>ь полный сброс параметров, выбе<br>аметров режима по умолчанию»<br>ipoc».                                                                                                    | оойки анализатора. Чтобы выпол-<br>ерите пункты «Восстановление<br>и «Сброс входа и выхода» в меню                                                                                                    |
| 2 | Включите<br>внутренний<br>опорный сигнал.                  | a.<br>b.                  | Нажмите клавишу Input/<br>Output (Входы и выходы).<br>В панели меню коснитесь RF<br>Calibrator (Калибратор РЧ)<br>и выберите 50 МГц.                                                                                         |                                                                                                    |
| 3 | Установите<br>центральную<br>частоту и диапазон<br>частот. | a.<br>b.<br>c.            | Нажмите клавишу FREQ<br>(Частота).<br>В панели меню дважды косните<br>пункта Center Frequency<br>(Центральная частота)<br>и введите значение 50 МГц.<br>Дважды коснитесь пункта Span<br>(Полоса обзора) и введите<br>80 МГц. |                                                                                                    |

Улучшение разрешения по частоте и точности измерения Использование частотомера для улучшения разрешения по частоте и точности измерения

|   | Шаг                          | Действие                                                                                                    | Примечания                                                                    |
|---|------------------------------|----------------------------------------------------------------------------------------------------|-------------------------------------------------------------------------------|
| 4 | Включите счетчик<br>частоты. | <ul> <li>а. Нажмите Marker (Маркер)<br/>на передней панели или<br/>коснитесь панели меню<br/>и выберите пункт Marker<br/>(Маркер).</li> </ul> | Счетчик маркера остается<br>включенным до тех пор,<br>пока не будет выключен. |
|   |                              | <ul> <li>Выберите вкладку Counter<br/>(Частотомер).</li> </ul>                                                                                |                                                                               |
|   |                              | <ul> <li>С. Переключите Marker Count<br/>(Счетчик маркера)</li> <li>в положение On (Вкл.).</li> </ul>                                         |                                                                               |

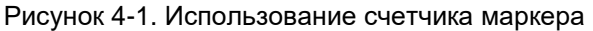

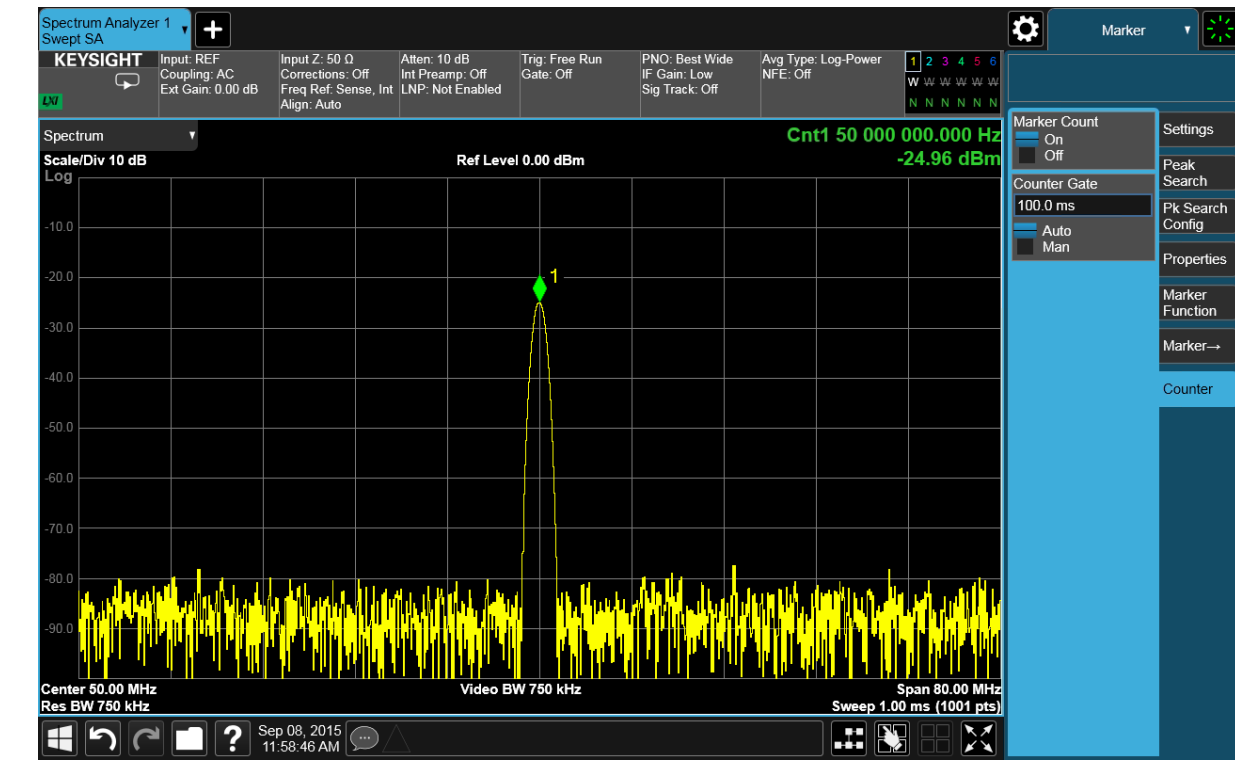

Отключите частотомер.
 а. Переключите Marker Count (Счетчик маркера) в положение Off (Выкл.) или откройте вкладку Settings (Настройки) и коснитесь пункта All Markers Off (Отключить все маркеры).

## 5 Отслеживание сигналов с дрейфом частоты

### Измерения дрейфа частоты источника

Анализатор может измерять показатели краткосрочной и долгосрочной стабильности источника. Можно отобразить и удерживать максимальную амплитуду и дрейф частот входного сигнала, используя функцию удержания максимальных значений. Эту функцию также можно использовать, если необходимо определить, какую часть частотного спектра занимает сигнал.

Ниже описана процедура центровки дрейфующего сигнала на экране с помощью отслеживания. Дрейф сигнала захватывается анализатором с использованием режима удержания максимальных значений.

|   | Шаг                              | Дей | ствие                                            | Примечания |
|---|----------------------------------|-----|--------------------------------------------------|------------|
| 1 | Настройте<br>генератор сигналов. | a.  | Установите частоту<br>выхода <b>300 МГц</b> .    |            |
|   |                                  | b.  | Установите амплитуду<br>выхода – <b>20 дБм</b> . |            |

2 Подключите РЧ-выход источника к РЧ-входу анализатора, как показано на рисунке.

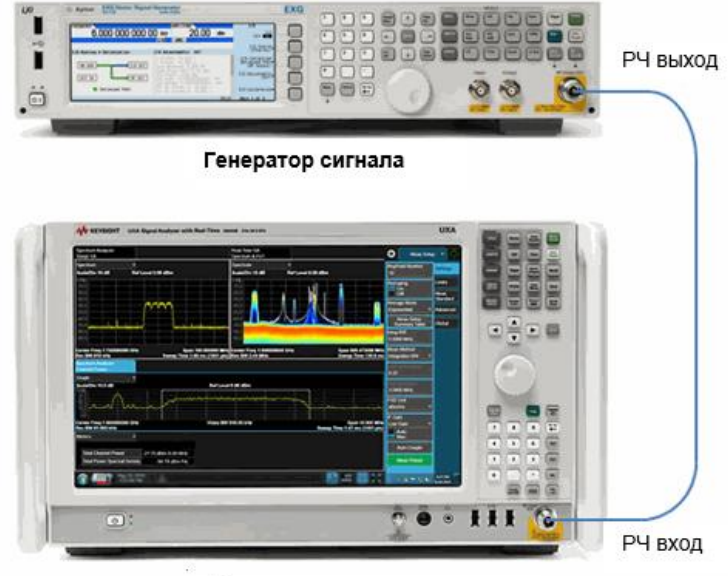

Анализатор сигналов

Отслеживание сигналов с дрейфом частоты Измерения дрейфа частоты источника

|   | Шаг                                                                | Действие                                                                                                    | Примечания                                                                                                    |
|---|--------------------------------------------------------------------|----------------------------------------------------------------------------------------------------|----------------------------------------------------------------------------------------------------|
| 3 | Выполните<br>предварительную<br>настройку<br>анализатора.          | а. Нажмите клавишу Мс<br>Preset (Сброс режим                                                                                                    | de По умолчанию анализатор<br>использует режим анализатора<br>спектра и спектральный анализ<br>со свипированием. Если нужно,<br>вы можете проверить или изме-<br>нить режим, нажимая клавишу<br>MODE/MEAS (Режим/<br>измерение). |
|   | ПРИМЕЧАНИЕ                                                         | Сброс режима изменяе<br>выполнить полный сбр<br>новление параметров<br>и выхода» в меню «Сб                                                                                                    | ет не все настройки анализатора. Чтобы<br>ос параметров, выберите пункты «Восста-<br>режима по умолчанию» и «Сброс входа<br>рос».                                                                                                |
| 4 | Включите выход<br>внешнего<br>генератора РЧ-<br>сигналов.          | <ul> <li>а. На передней панели тора сигналов нажм</li> <li>RF On/Off (РЧ вкл./</li> </ul>                                                                                                    | 1 генера-<br>ите кнопку<br><b>выкл.</b> ).                                                                                                    |
| 5 | Установите<br>на анализаторе<br>центральную<br>частоту и диапазон. | <ul> <li>а. Нажмите клавишу F<br/>(Частота).</li> <li>b. В панели меню дваж<br/>коснитесь пункта Се<br/>Frequency (Центра<br/>частота) и введите<br/>значение 300 МГц.</li> </ul>              | REQ<br>кды<br>enter<br>пьная                                                                                                    |
|   |                                                                    | <ul> <li>С. Дважды коснитесь г</li> <li>Span (Полоса обзо и введите значение</li> </ul>                                                                                                    | ункта<br>ра)<br>1 МГц.                                                                                                    |
| 6 | Установите<br>опорный уровень<br>анализатора.                      | <ul> <li>а. Нажмите клавишу А (Амплитуда).</li> <li>b. В панели меню двах коснитесь пункта Re (Опорный уровень дите значение 5 дБ</li> <li>с. Дважды коснитесь г Scale/Div (Шкала/д</li> </ul> | МРТD<br>қды<br>f Level<br>) и вве-<br>м.<br>ункта<br>ел.) _                                                                                                    |
| 7 | Установите ПП<br>ФПЧ анализатора.                                  | и введите значение<br>а. Нажмите клавишу В<br>(Полоса частот).<br>b. В панели меню дваж<br>коснитесь пункта Re<br>(Полоса пропускан<br>фильтра ПЧ) и введ<br>значение 30 Гц.                   | 15дБ.<br>W<br>:ды<br>s BW<br>ия<br>иге                                                                                                    |
| 8 | Поместите маркер<br>на пик сигнала.                                | а. Нажмите клавишу Р<br>Search (Поиск пика<br>на передней панели<br>или коснитесь панел<br>меню и выберите пу<br>Peak Search (Поиск                                                            | еаk<br>)<br>и<br>нкт<br>пика).                                                                                                    |

Отслеживание сигналов с дрейфом частоты Измерения дрейфа частоты источника

|                                       | Шаг                                                                            | Дейс                                                                                | ствие                                                                                                    | Примечания                                                                                                    |
|---------------------------------------|--------------------------------------------------------------------------------|-------------------------------------------------------------------------------------|----------------------------------------------------------------------------------------------------|----------------------------------------------------------------------------------------------------|
| 9                                     | Включите функцию<br>отслеживания                                               | a.                                                                                  | Нажмите клавишу <b>FREQ</b><br><b>(Частота)</b> .                                                                                                 |                                                                                                    |
|                                       | сигнала.                                                                       | b.                                                                                  | В панели меню коснитесь<br>Signal Track (Отслежи-<br>вание сигнала), чтобы<br>включить его.                                                       |                                                                                                    |
| 10                                    | Уменьшите<br>диапазон.                                                         | a.                                                                                  | Дважды коснитесь пункта<br><b>Span (Полоса обзора</b> )<br>и введите значение <b>50 кГц</b> .                                                     | Обратите внимание, что сигнал остается в центре дисплея.                                                                                                    |
| 11                                    | Включите функцию<br>отслеживания<br>сигнала.                                   | a.                                                                                  | Переключите Signal Track<br>(Отслеживание сигнала)<br>в состояние Off<br>(Выключено).                                                             |                                                                                                    |
| 12 Измерьте а.<br>отклонение сигнала. | Нажмите клавишу <b>Trace</b><br>( <b>Трасса)</b> .<br>В панели меню во вкладке | Этот режим сохраняет макси-<br>мальные значения характе-<br>ристик входного сигнала |                                                                                                    |                                                                                                    |
|                                       | о. в панели меню во вкладке<br>Тrace Туре (Тип трассы),                        | Тгасе Туре (Тип трассы),                                                            | при изменении сигнала.                                                                                                    |                                                                                                    |
|                                       |                                                                                | Тrace Туре (Тип трассы),<br>выберите Max Hold<br>(Удержание макс.<br>значений).     | выберите Max Hold<br>(Удержание макс.<br>значений).                                                                                               | На дисплее аннотация<br>в верхнем правом углу пока-<br>зывает режим трассы<br>(см. Рисунок 5-1). В этом при-<br>мере символ Мв строке типа<br>под цифрой 1 на панели трассы<br>показывает, что трасса 1<br>находится в режиме удержания<br>максимальных значений. |
| 13                                    | Активируйте<br>трассу 2 и перей-<br>дите в режим<br>непрерывной<br>развертки.  | a.                                                                                  | Коснитесь пункта <b>Select</b><br><b>Trace</b> (Выбрать трассу)<br>и выберите <b>Trace 2</b><br>( <b>Трасса 2</b> ).                              | Трасса 1 остается в режиме<br>удержания максимальных<br>значений для отслеживания<br>дрейфа сигнала.                                                                                                    |
|                                       |                                                                                | b.                                                                                  | Коснитесь пункта <b>Clear</b><br>and Write (Обновлять).                                                                                           |                                                                                                    |
| 14                                    | Медленно изме-<br>няйте частоту<br>генератора<br>сигналов в диа-               | a.                                                                                  | Установите <b>Incr Set</b><br>(Настройка шага)<br>для параметра Frequency<br>(Частота) равным 100 Гц.                                             | Изображение на дисплее вашего<br>анализатора должно быть<br>аналогично Рисунку 5-1.                                                                                                    |
|                                       | пазоне ±2 кГц<br>с шагом 100 Гц.                                               | b.                                                                                  | Чтобы изменить значение<br>выхода в районе <b>300 МГц</b> ,<br>воспользуйтесь курсорными<br>клавишами «вверх» и «вниз»<br>на генераторе сигналов. |                                                                                                    |

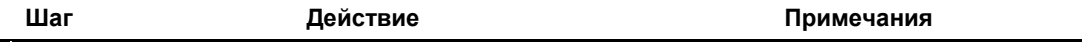

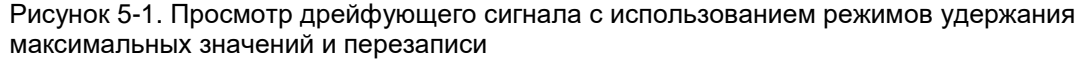

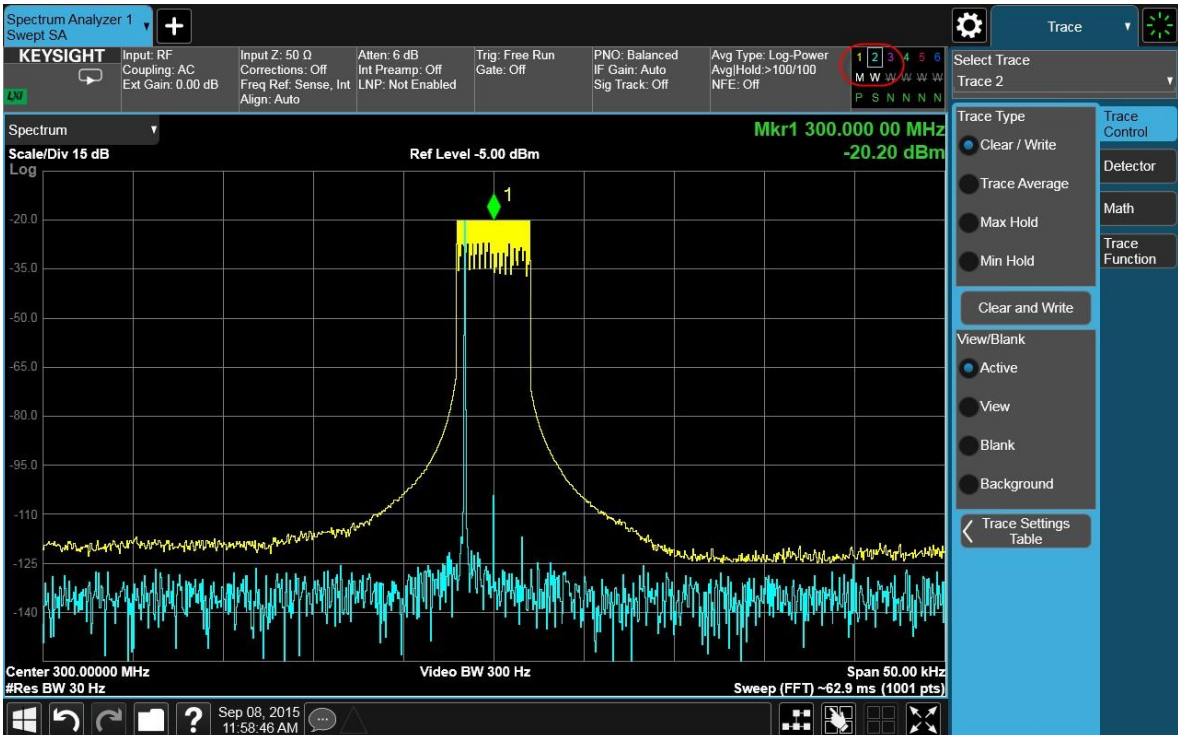

Отслеживание сигналов с дрейфом частоты Отслеживание сигнала

### Отслеживание сигнала

Эта процедура демонстрирует, как центрировать дрейфующий сигнал на экране с помощью функции отслеживания сигнала.

Обратите внимание, что нужный сигнал не будет оставаться в центре дисплея, если вы измените значение центральной частоты для анализатора. Если вы изменяете значение центральной частоты при активной функции отслеживания сигнала, нужно дополнительно убедиться, что функция отслеживания обнаружит правильный сигнал.

|   | Шаг                              | Действие                                                             | Примечания |
|---|----------------------------------|----------------------------------------------------------------------|------------|
| 1 | Настройте<br>генератор сигналов. | <ul> <li>а. Установите частоту<br/>выхода <b>300 МГц</b>.</li> </ul> |            |
|   |                                  | <ul> <li>b. Установите амплитуду<br/>выхода –20 дБм.</li> </ul>      |            |

2 Подключите РЧ-выход источника к РЧ-входу анализатора, как показано на рисунке.

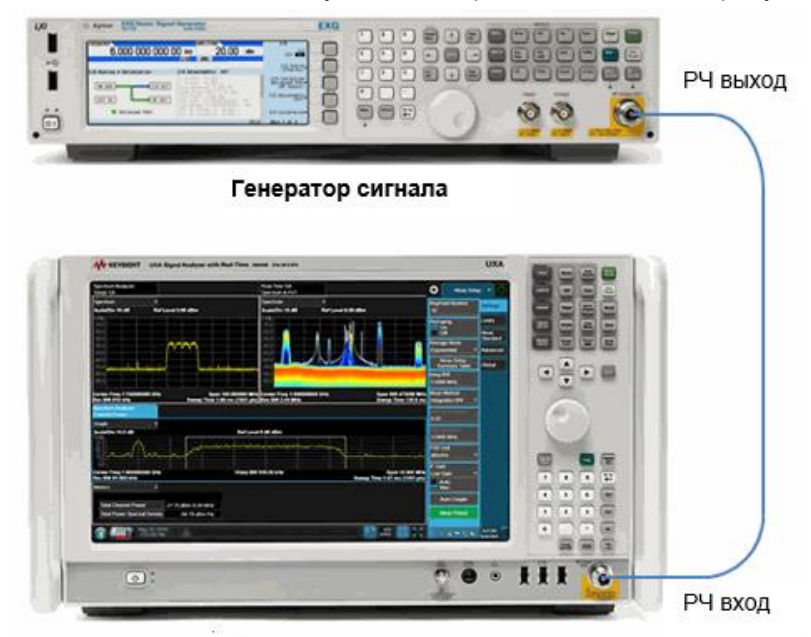

#### Анализатор сигналов

| 3 | Выполните<br>предварительную<br>настройку<br>анализатора. | a. | Нажмите клавишу <b>Mode</b><br><b>Preset (Сброс режима)</b> . | По умолчанию анализатор<br>использует режим анализатора<br>спектра и спектральный анализ<br>со свипированием. Если нужно,<br>вы можете проверить или изме-<br>нить режим, нажимая клавишу<br>MODE/MEAS (Режим/<br>измерение). |
|---|-----------------------------------------------------------|----|---------------------------------------------------------------|----------------------------------------------------------------------------------------------------|
|   | ПРИМЕЧАНИЕ                                                | Сб | оос режима изменяет не все н                                  | астройки анализатора. Чтобы выпо-                                                                                                    |

АНИЕ Сброс режима изменяет не все настройки анализатора. Чтобы выполнить полный сброс параметров, выберите пункты «Восстановление параметров режима по умолчанию» и «Сброс входа и выхода» в меню «Сброс». Отслеживание сигналов с дрейфом частоты Отслеживание сигнала

|   | Шаг                                                                     | Действие |                                                                                                    | Примечания                                                                                                    |  |  |  |
|---|-------------------------------------------------------------------------|----------|----------------------------------------------------------------------------------------------------|----------------------------------------------------------------------------------------------------|--|--|--|
| 4 | Включите выход<br>внешнего гене-<br>ратора РЧ-<br>сигналов.             | a.       | На передней панели генера-<br>тора сигналов нажмите кнопку<br><b>RF On/Off</b> ( <b>РЧ вкл./выкл</b> .).                                                                                                    |                                                                                                    |  |  |  |
| 5 | Установите<br>на анализаторе<br>центральную<br>частоту и диапазон.      | a.<br>b. | Нажмите клавишу FREQ<br>(Частота).<br>В панели меню дважды<br>коснитесь пункта Center<br>Frequency (Центральная<br>частота) и введите значе-                                                                                                    |                                                                                                    |  |  |  |
|   |                                                                         | C.       | Дважды коснитесь пункта<br>Span (Полоса обзора)<br>и введите значение 10 МГц.                                                                                                    |                                                                                                    |  |  |  |
| 6 | Поместите маркер<br>на пик сигнала.                                     | a.       | Нажмите клавишу <b>Реак</b><br>Search (Поиск пика)<br>на передней панели<br>или коснитесь панели меню<br>и выберите пункт <b>Peak</b><br>Search (Поиск пика)<br>в раскрывающемся меню.                                                          |                                                                                                    |  |  |  |
| 7 | Включите функцию<br>отслеживания<br>сигнала.                            | a.<br>b. | Нажмите клавишу FREQ<br>(Частота).<br>Переключите Signal Track<br>(Отслеживание сигнала)<br>в состояние On (Вкл.).                                                                                                    | Обратите внимание, что отсле-<br>живание сигнала помещает<br>маркер на самый высокий пик<br>амплитуды сигнала, а затем<br>перемещает выбранный пик<br>в центр дисплея. После каждого<br>свипирования отслеживаемый<br>сигнал остается в центре<br>дисплея. |  |  |  |
| 8 | Включите<br>функцию дельта<br>маркера                                   | a.<br>b. | Нажмите <b>Marker</b> (Маркер)<br>на передней панели<br>или коснитесь панели меню<br>и выберите пункт <b>Marker</b><br>( <b>Маркер</b> ).<br>В списке значений <b>Marker</b><br><b>Mode (Режим маркера)</b><br>выберите <b>Delta (Дельта</b> ). |                                                                                                    |  |  |  |
| 9 | Изменяйте частоту<br>генератора<br>сигналов, меняя<br>ее с шагом 2 МГц. |          |                                                                                                    | Обратите внимание, что<br>при изменении частоты сигн-<br>ала он по-прежнему остается<br>в центре дисплея анализатора.<br>Подпись к маркеру показывает<br>разницу в частоте и амплитуде<br>в сравнении с начальными<br>значениями. См. Рисунок 5-2.         |  |  |  |

## Отслеживание сигналов с дрейфом частоты Отслеживание сигнала

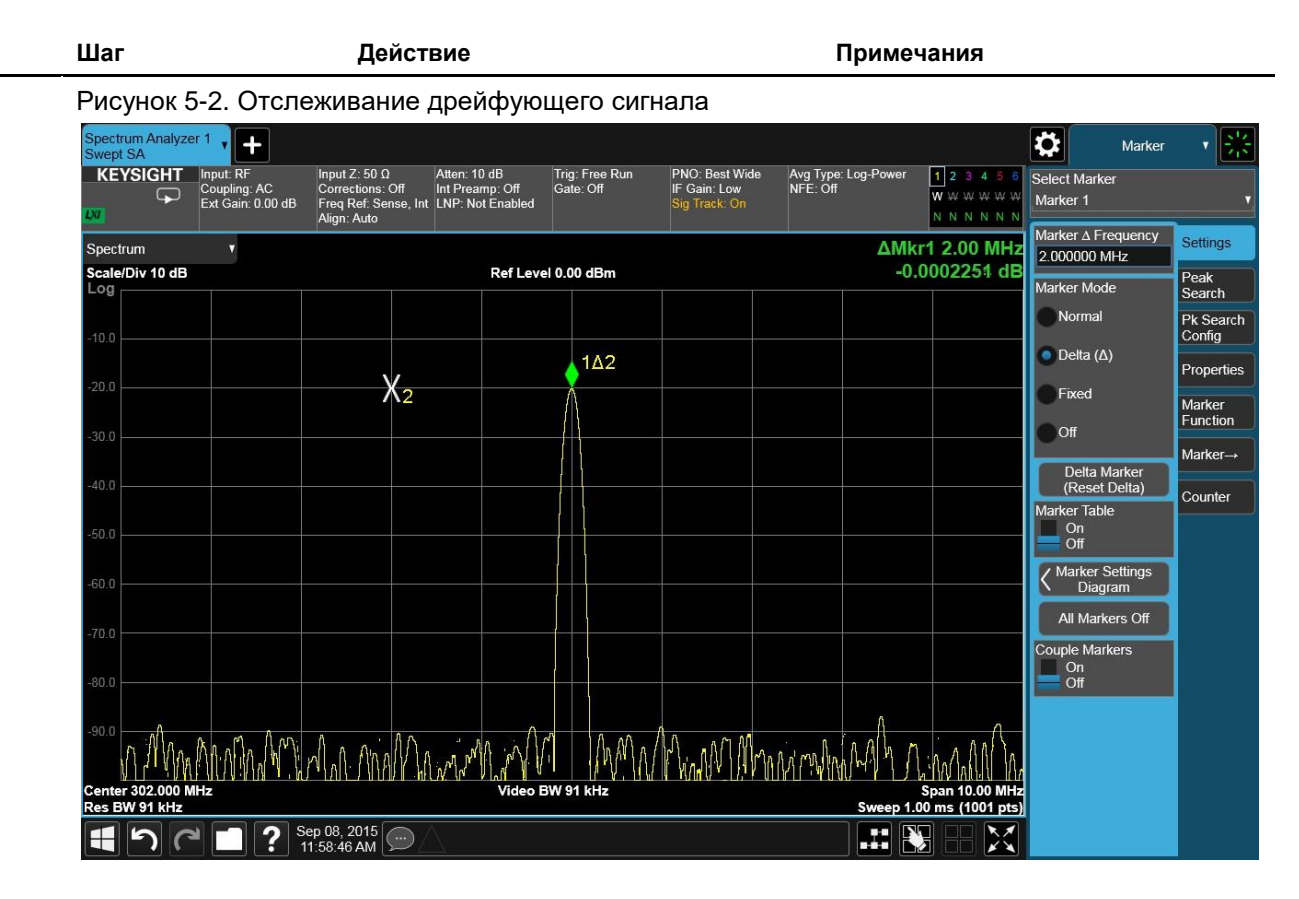

Анализаторы сигналов Keysight серии X Руководство по эксплуатации

## 6 Измерения искажений

Выявление искажений, генерируемых анализатором

Высокая мощность входного сигнала может быть причиной появления внутренних искажений анализатора, которые, в свою очередь, могут замаскировать реальные искажения, существующие во входном сигнале. Используя трассу 2 и ВЧ-аттенюатор, можно определить, какие сигналы являются результатом собственных искажений.

Эта процедура показывает, как использовать сигнал генератора для определения того, обусловлено ли искажение анализатором, или оно является частью входящего сигнала.

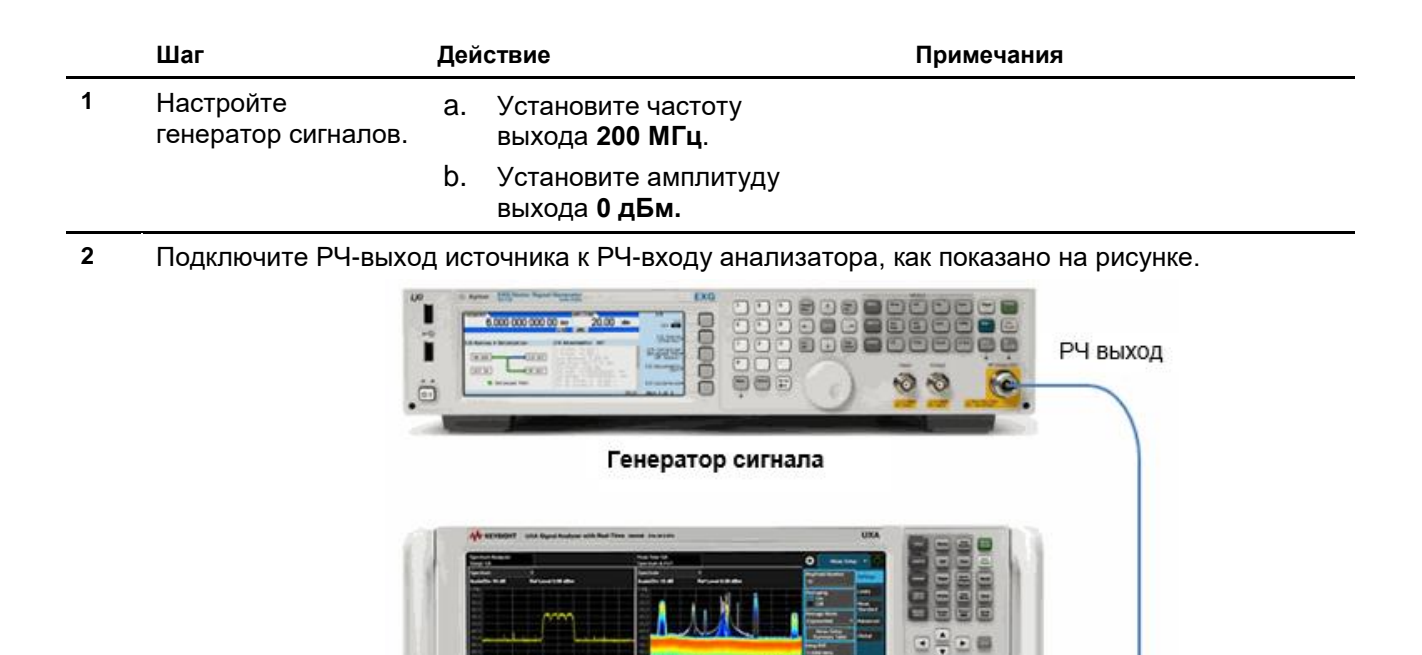

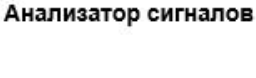

۲

РЧ вход

Измерения искажений Выявление искажений, генерируемых анализатором

|   | Шаг                                                                    | Действие                                                                                                    | Примечания                                                                                                    |  |  |  |
|---|------------------------------------------------------------------------|----------------------------------------------------------------------------------------------------|----------------------------------------------------------------------------------------------------|--|--|--|
| 3 | Выполните<br>предварительную<br>настройку<br>анализатора.              | <ol> <li>Нажмите клавишу Mode<br/>Preset (Сброс режима).</li> </ol>                                                                                                    | По умолчанию анализатор<br>использует режим анализатора<br>спектра и спектральный анализ<br>со свипированием. Если нужно,<br>вы можете проверить или<br>изменить режим, нажимая<br>клавишу MODE/MEAS<br>(Режим/измерение). |  |  |  |
|   | ПРИМЕЧАНИЕ                                                             | Сброс режима изменяет не все настройки анализатора. Чтобы выпол<br>нить полный сброс параметров, выберите пункты «Восстановление<br>параметров режима по умолчанию» и «Сброс входа и выхода» в менн<br>«Сброс».                                                  |                                                                                                    |  |  |  |
| 4 | Включите выход<br>внешнего генера-<br>тора РЧ-сигналов.                | а. Включите РЧ-выход.                                                                                                    |                                                                                                    |  |  |  |
| 5 | Установите на ана-<br>лизаторе централь-<br>ную частоту<br>и диапазон. | <ul> <li>а. Нажмите клавишу FREQ (Частота).</li> <li>b. В панели меню дважды коснитесь пункта Center Frequency (Центральная частота) и введите значение 400 МГц.</li> <li>c. Дважды коснитесь пункта Span (Полоса обзора) и введите значение 500 МГц.</li> </ul> |                                                                                                    |  |  |  |
| 6 | Установите ПП<br>ФПЧ анализатора.                                      | <ul> <li>а. Нажмите клавишу ВW (Полоса частот).</li> <li>b. ВW (Полоса видеофильтра) и введите значение 30 кГц.</li> </ul>                                                                                                    | Сигнал создает гармонические<br>искажения (расположенные<br>с интервалом в 200 МГц<br>от исходного сигнала частотой<br>200 МГц) во входном смеси-<br>теле анализатора, как показано<br>на Рисунке 6-1.                     |  |  |  |

#### Измерения искажений Выявление искажений, генерируемых анализатором

|   | Шаг                                                                                        | <b>Действие</b> Примечания<br>инок 6-1. Гармонические искажения                                                                                                    |                                                                               |                                                 |                                    |                                           |                           |     |          |
|---|--------------------------------------------------------------------------------------------|----------------------------------------------------------------------------------------------------|-------------------------------------------------------------------------------|-------------------------------------------------|------------------------------------|-------------------------------------------|---------------------------|-----|----------|
|   | Рисунок 6-1. Гармс                                                                         |                                                                                                    |                                                                               |                                                 |                                    |                                           |                           |     |          |
|   | Spectrum Analyzer 1                                                                        |                                                                                                    |                                                                               |                                                 |                                    |                                           | Ö                         | BW  | × 22     |
|   | KEYSIGHT Input: RF<br>Coupling: AC<br>Ext Gain: 0.00 dB                                    | Input Z: 50 Ω Atten: 10 dB<br>Corrections: Off Int Preamp: Off<br>Freq Ref: Sense, Int<br>Align: Auto                                                                                                    | Trig: Free Run<br>Gate: Off                                                   | PNO: Fast<br>IF Gain: Low<br>Sig Track: Off     | Avg Type: Log-Power<br>NFE: Off    | 1 2 3 4 5 6<br>W W W W W W<br>N N N N N N | Res BW<br>3.0 MHz         |     | Settings |
|   | Spectrum v                                                                                 |                                                                                                    |                                                                               |                                                 | AL.                                |                                           | Auto<br>Man               |     |          |
|   | Scale/Div 10 dB                                                                            | Ref Lev                                                                                                    | vel 0.00 dBm                                                                  |                                                 |                                    |                                           | Video BW<br>30 kHz        |     |          |
|   | -10.0                                                                                      |                                                                                                    |                                                                               |                                                 |                                    |                                           | Auto<br>Man               |     |          |
|   | -20.0                                                                                      |                                                                                                    |                                                                               |                                                 |                                    |                                           | VBW:3 dB RI<br>1.0        | ЗW  |          |
|   | 20.0                                                                                       |                                                                                                    |                                                                               |                                                 |                                    |                                           | Auto<br>Man               |     |          |
|   | -30.0                                                                                      |                                                                                                    |                                                                               |                                                 |                                    |                                           | Span:3 dB RI<br>106       | BW  | 1        |
|   | -40.0                                                                                      |                                                                                                    |                                                                               |                                                 |                                    |                                           | Auto<br>Man               |     | 1        |
|   | -50.0                                                                                      |                                                                                                    |                                                                               |                                                 |                                    |                                           | RBW Filter Ty<br>Gaussian | /pe | 1        |
|   | -60.0                                                                                      |                                                                                                    |                                                                               |                                                 |                                    |                                           | RBW Filter B              | w   |          |
|   | -70.0                                                                                      | an Alexandra .                                                                                                    |                                                                               |                                                 |                                    |                                           | -3 dB                     |     |          |
|   | -80.0                                                                                      | and the second second se | Arm Lance                                                                     | and the second state                            | n en de rate et alle internetiete. | Annonem                                   |                           |     |          |
|   | 90.0                                                                                       |                                                                                                    |                                                                               |                                                 |                                    |                                           |                           |     |          |
|   | -90.0                                                                                      |                                                                                                    |                                                                               |                                                 |                                    |                                           |                           |     |          |
|   | Center 400.0 MHz<br>Res BW 3.0 MHz                                                         | #Video                                                                                                    | BW 30 kHz                                                                     | S 67                                            | Sweep 4.                           | Span 500.0 MHz<br>33 ms (1001 pts)        |                           |     |          |
|   |                                                                                            | p 08, 2015                                                                                                    |                                                                               |                                                 |                                    |                                           |                           |     |          |
| 7 | Измените значение<br>центральной<br>частоты на значе-<br>ние гармоники<br>второго порядка. | е a. Нажми<br>Search<br>на пер<br>или ко<br>меню и<br>Реак S<br>пика).                                                                                                    | те кнопку<br>с (Поиск п<br>едней пан<br>снитесь па<br>и выберит<br>Search (По | Реак<br>ика)<br>ели<br>анели<br>е пункт<br>оиск |                                    |                                           |                           |     |          |
|   |                                                                                            | b. В пане<br>тесь <b>N</b><br>(Следу                                                                                                    | ели меню к<br>ext Peak<br>ующий пи                                            | юсни-<br>ік).                                   |                                    |                                           |                           |     |          |
|   |                                                                                            | с. Коснит<br>(Центр<br>марке                                                                                                    | <sup>т</sup> есь пункта<br>ральная ч<br>ра).                                  | а Mkr–>C<br>астота                              | F                                  |                                           |                           |     |          |
| 8 | Измените диапазо<br>на 50 МГц и повтор                                                     | н а. Нажми<br>- <b>FREQ</b>                                                                                                    | іте клавиц<br><b>(Частота)</b>                                                | ıy                                              |                                    |                                           |                           |     |          |
|   | но отцентрируйте<br>сигнал.                                                                | b. В пане<br>дважд<br>пункта<br><b>обзор</b><br>значен                                                                                                    | ели меню<br>ы коснитес<br><b>Span (По</b><br>а) и введи<br>ие <b>50 МГ</b> ц  | сь<br><b>лоса</b><br>те<br><b>ц</b> .           |                                    |                                           |                           |     |          |
|   |                                                                                            | с. Нажми<br><b>Searc</b> ł                                                                                                    | іте клавиц<br>n (Поиск пі                                                     | ју <b>Peak</b><br>ика).                         |                                    |                                           |                           |     |          |
|   |                                                                                            | d. В пане<br>пункта<br>ральн<br>марке                                                                                                    | ели меню<br>a Mkr →CF<br>ая частот<br>pa).                                    | косните<br><sup>-</sup> (Цент-<br>а             | СЬ                                 |                                           |                           |     |          |
| 9 | Установите<br>ослабление 0 дБ                                                              | а. Нажми<br>AMPTI                                                                                                    | іте клавиц<br><b>D (Ампли</b> т                                               | іу<br><b>гуда)</b> .                            |                                    |                                           |                           |     |          |
Измерения искажений Выявление искажений, генерируемых анализатором

|    | Шаг Д                                  | Цейств | SNG                                                                                                    | Примечания                                                                                                    |
|----|----------------------------------------|--------|----------------------------------------------------------------------------------------------------|----------------------------------------------------------------------------------------------------|
|    |                                        | b.     | В панели меню коснитесь<br>пункта Attenuation<br>(Ослабление).                                                       |                                                                                                    |
|    |                                        | C.     | Дважды коснитесь пункта<br>Mech Atten<br>(Ослабление<br>механического<br>аттенюатора) и введите<br>значение 0 дБ.    |                                                                                                    |
| 10 | Сохраните данные<br>трассы 2.          | a.     | Нажмите клавишу <b>Тгасе</b><br><b>(Трасса)</b> .                                                                    | Подождите, пока выполнятся<br>минимум две развертки.                                                                                                    |
|    |                                        | b.     | Коснитесь пункта <b>Select</b><br><b>Trace</b> (Выбрать трассу)<br>и выберите <b>Trace 2</b><br>( <b>Трасса 2</b> ). |                                                                                                    |
|    |                                        | C.     | Коснитесь пункта <b>Clear</b><br>and Write (Обновлять).                                                              |                                                                                                    |
| 11 | Дождитесь<br>обновления трассы 2.      | a.     | В списке значений<br>View/Blank<br>(Показать/скрыть)<br>выберите View (Показать).                                    | На экране анализатора появятся<br>сохраненные данные в трассе<br>2 и измеренные данные в трас-<br>се 1. Подпись к маркеру ⊗Mkr1<br>демонстрирует разницу амплитуд<br>между опорным и активным<br>маркерами.                                                                                                    |
| 12 | Установите дельта-<br>маркер на гармо- | a.     | Нажмите клавишу <b>Peak</b><br><b>Search</b> (Поиск пика).                                                           |                                                                                                    |
| _  | нике трассы 2.                         | b.     | В панели меню<br>коснитесь <b>Marker<br/>Delta (Дельта-<br/>маркер).</b>                                             |                                                                                                    |
| 13 | Увеличьте                              | a.     | Нажмите клавишу АМРТО                                                                                                | Обозначение ΔMkr1 демонс-                                                                                                    |
|    | до 10 дБ.                              | b.     | (Амплитуда).<br>Выберите вкладку<br>Attenuation (Ослабление).                                                        | настройками ослабления входа<br>0 дБ и 10 дБ. Если при изменении                                                                                                    |
|    |                                        | C.     | Дважды коснитесь пункта<br>Mech Atten (Ослабление<br>механического<br>аттенюатора) и введите<br>значение 10 дБ.      | на 10 дБ абсолютное значение<br>амплитуды ⊗Мkr1 равно или пре-<br>вышает 1 дБ, ≥ то искажения,<br>по крайней мере часть из них,<br>являются собственными иска-<br>жениями анализатора. В данном<br>случае необходимо увеличить<br>ослабление входного аттеню-<br>атора. Увеличивайте входное<br>ослабление до тех пор, пока<br>значение амплитуды сигнала<br>⊗Mkr1 не перестанет увеличи-<br>ваться или уменьшаться.<br>Вернитесь к предыдущему шагу<br>аттенюатора, чтобы минимизи-<br>ровать влияние собственных<br>искажений анализатора на изме-<br>ренные искажения входного<br>сигнала. См. Рисунок 6-2. |

Измерения искажений Выявление искажений, генерируемых анализатором

Действие

Шаг

Примечания

| Рисунок 6                    | 6-2. Осла                                      | бление Р                                                            | РЧ 10 д                                 | дБ                                |                                         |                                                  |                       |           |                                               |                     |              |
|------------------------------|------------------------------------------------|---------------------------------------------------------------------|-----------------------------------------|-----------------------------------|-----------------------------------------|--------------------------------------------------|-----------------------|-----------|-----------------------------------------------|---------------------|--------------|
| Spectrum Analyze<br>Swept SA | er 1 🗸 🕂                                       |                                                                     |                                         |                                   |                                         | 6                                                |                       |           |                                               | Amplitud            | e <b>▼</b> 👫 |
|                              | Input: RF<br>Coupling: AC<br>Ext Gain: 0.00 dB | Input Z: 50 Ω<br>Corrections: Off<br>Freq Ref: Sense<br>Alian: Auto | #Atten: 1<br>Int Prear<br>, Int LNP: No | 0 dB Tr<br>np: Off G<br>t Enabled | ig: Free Run<br>ate: Off                | PNO: Best Wide<br>IF Gain: Low<br>Sig Track: Off | Avg Type:<br>NFE: Off | Log-Power | 1 2 3 4 5 6<br>W W W W W W<br>N N N N N N     | Mech Atten<br>10 dB | Y Scale      |
| Spectrum                     |                                                |                                                                     |                                         |                                   |                                         |                                                  |                       |           | ΔMkr1 0 Hz                                    | Auto<br>Man         | Attenuation  |
| Scale/Div 10 dB              |                                                |                                                                     |                                         | Ref Level -20                     | .00 dBm                                 |                                                  |                       |           | 1.666 dB                                      | Elec Atten          | Signal Path  |
| Log                          |                                                |                                                                     |                                         |                                   |                                         |                                                  |                       |           | *                                             | 0 dB                |              |
| -30.0                        |                                                |                                                                     |                                         |                                   |                                         |                                                  |                       |           |                                               | Enabled<br>Disabled |              |
|                              |                                                |                                                                     |                                         |                                   |                                         |                                                  |                       |           |                                               | Mech Atten Step     | 1            |
| -40.0                        |                                                |                                                                     |                                         |                                   |                                         |                                                  |                       |           |                                               | 10 dB               |              |
| -50.0                        |                                                |                                                                     |                                         |                                   |                                         |                                                  |                       |           |                                               | Max Mixer Level     |              |
|                              |                                                |                                                                     |                                         |                                   | 142                                     |                                                  |                       |           |                                               |                     |              |
| -60.0                        |                                                |                                                                     |                                         |                                   | • · · · · · · · · · · · · · · · · · · · |                                                  |                       |           |                                               |                     |              |
| -70.0                        |                                                |                                                                     |                                         |                                   | <u>^2</u>                               |                                                  |                       |           |                                               |                     |              |
|                              |                                                |                                                                     |                                         |                                   |                                         |                                                  |                       |           |                                               |                     |              |
| -80.0                        | Le Mil Dan Bar                                 | whit do to a                                                        | d.                                      | 100                               |                                         |                                                  |                       |           |                                               |                     |              |
| -90.0                        | TWP & WILWP                                    | <b>PUMYAN</b> A                                                     | PHANE                                   | AN WORLD                          | WOW                                     | WWWWW AND                                        | MAN MA                | A MANNA   | May My th                                     |                     |              |
|                              |                                                |                                                                     | 14                                      |                                   | . A. B. A. a                            | dia. A Ma                                        | and the second        | - ANA PAR | W HWY WY                                      |                     |              |
| -100                         |                                                |                                                                     |                                         |                                   |                                         |                                                  |                       |           | 1 <u>1 1 1 1 1 1 1 1 1 1 1 1 1 1 1 1 1 1 </u> |                     |              |
| -110                         |                                                |                                                                     |                                         |                                   |                                         |                                                  |                       |           |                                               |                     |              |
|                              |                                                |                                                                     |                                         |                                   |                                         |                                                  |                       |           |                                               |                     |              |
| Center 400.00 MI             | İz                                             |                                                                     |                                         | #Video BW                         | 30 kHz                                  |                                                  |                       |           | Span 50.00 MHz                                |                     |              |
| Res BW 470 kHz               |                                                | Sep 08 2015                                                         | <b>N</b> A                              |                                   |                                         |                                                  |                       | Sweep 2.  | 80 ms (1001 pts)                              |                     |              |
|                              |                                                | 11:58:46 AM                                                         |                                         |                                   |                                         |                                                  |                       |           |                                               |                     |              |

Измерения искажений Одноклавишные измерения гармоник

#### Одноклавишные измерения гармоник

Высокая мощность входного сигнала может быть причиной появления внутренних искажений анализатора, которые, в свою очередь, могут замаскировать реальные искажения, существующие во входном сигнале. Используя трассу 2 и РЧ-аттенюатор, можно определить, какие сигналы являются результатом собственных искажений.

Эта процедура показывает, как использовать сигнал генератора для определения того, обусловлено ли искажение анализатором, или оно является частью входящего сигнала.

|   | Шаг                              | Дей | ствие                                         | Примечания |
|---|----------------------------------|-----|-----------------------------------------------|------------|
| 1 | Настройте<br>генератор сигналов. | a.  | Установите частоту выхода<br><b>400 МГц</b> . |            |
|   |                                  | b.  | Установите амплитуду<br>выхода <b>0 дБм</b> . |            |

Подключите РЧ-выход источника к РЧ-входу анализатора, как показано на рисунке.

|   |                                                                                                    | Генератор сигнала                                                                                                    | РЧ выход                                                                                                    |  |  |  |  |  |
|---|----------------------------------------------------------------------------------------------------|----------------------------------------------------------------------------------------------------|----------------------------------------------------------------------------------------------------|--|--|--|--|--|
|   |                                                                                                    | <image/>                                                                                                    | РЧ вход                                                                                                    |  |  |  |  |  |
| 2 | Выполните<br>предварительную<br>настройку<br>анализатора.                                                                                                    | a. Нажмите клавишу <b>Mode</b><br>Preset (Сброс режима).                                                                                                    |                                                                                                    |  |  |  |  |  |
|   | ПРИМЕЧАНИЕ Сброс режима изменяет не все настройки анализатора. Чтобы выпол-<br>нить полный сброс параметров, выберите пункты «Восстановление<br>параметров режима по умолчанию» и «Сброс входа и выхода» в меню<br>«Сброс». |                                                                                                    |                                                                                                    |  |  |  |  |  |
| 3 | Выберите режим,<br>вид измерения<br>и режим отобра-<br>жения (Mode/<br>Measurement/View).                                                                                                    | <ul> <li>а. Нажмите кнопку МОDE/MEAS<br/>(Режим/измерение).</li> <li>b. Выберите Harmonics<br/>(Гармоники) в столбце<br/>измерений.</li> <li>с. Нажмите ОК в нижней<br/>части экрана.</li> <li>По умолч<br/>льзует ре<br/>спектра и<br/>со свипир<br/>вы может<br/>нить режи<br/>МОDE/МЕ<br/>измерении</li> </ul> | анию анализатор испо-<br>жим анализатора<br>спектральный анализ<br>ованием. Если нужно,<br>е проверить или изме-<br>им, нажимая клавишу<br>EAS (Режим/<br>ie). |  |  |  |  |  |

Измерения искажений Одноклавишные измерения гармоник

|   | Шаг                                                       | Действие |                                              | Примечания                                                                                                    |
|---|-----------------------------------------------------------|----------|----------------------------------------------|----------------------------------------------------------------------------------------------------|
| 4 | Включите выход<br>внешнего генера-<br>тора РЧ-сигналов.   | a.       | На генераторе сигналов<br>включите РЧ-выход. |                                                                                                    |
| 5 | Просмотрите<br>результаты<br>измерений<br>на анализаторе. |          |                                              | Сигнал создает гармонические<br>искажения (расположенные<br>с интервалом в 400 МГц<br>от исходного сигнала частотой<br>400 МГц) во входном смеси-<br>теле анализатора, как пока-<br>зано на Рисунке 6-3.<br>При выключенной таблице<br>диапазонов, а также когда<br>основная частота или ПП<br>ФПЧ установлены в режим<br>считывания, коснитесь пункта<br>Meas Preset (Сброс<br>измерения) для повторного<br>начала измерения. |

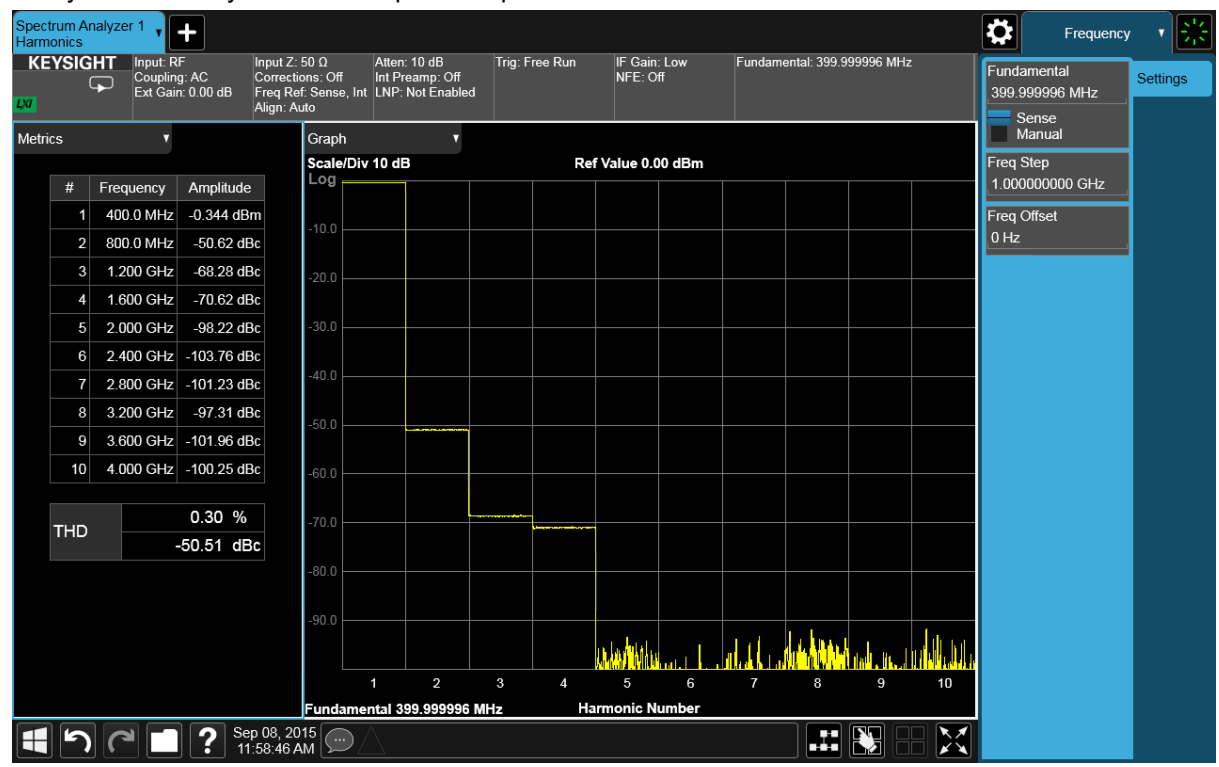

Рисунок 6-3. Результаты измерения гармоник

Измерения искажений Одноклавишные измерения гармоник

|   | Шаг                                                   | Действие                                                                                    | Примечания                                                              |
|---|-------------------------------------------------------|---------------------------------------------------------------------------------------------|-------------------------------------------------------------------------|
| 6 | Скорректируйте<br>таблицу диапа-<br>зонов, указав     | <ul> <li>а. Нажмите клавишу MEAS</li> <li>SETUP (Настройка<br/>измерения).</li> </ul>       | Вы можете измерить<br>до 10 гармоник.<br>См. <mark>Рисунок 6-4</mark> . |
|   | индивидуальные<br>параметры для<br>каждой из гармоник | b. Включите <b>Range Table</b><br>( <b>Таблицу диапазонов).</b>                             |                                                                         |
|   |                                                       | с. Коснитесь пункта Range<br>Table (Таблица<br>диапазонов), чтобы<br>редактировать таблицу. |                                                                         |

Рисунок 6-4. Измерения гармоник — таблица диапазонов

| Sp<br>Ha | ectrum Ana<br>rmonics | alyzer 1 ү 🕂 | ]                           |          |            |                 |            |       | Meas Set                    | up 🕇 🔆   |
|----------|-----------------------|--------------|-----------------------------|----------|------------|-----------------|------------|-------|-----------------------------|----------|
|          |                       |              |                             |          | Range 1    | āble            |            | Close | Avg Hold Number<br>10       | Settings |
|          | Range Ta              | ble Of       | f ▼,                        |          |            |                 | Auto Fill  |       | Averaging<br>On<br>Off      | Global   |
|          | Harmonic              | Measure Tone | Frequency                   | RBW Auto | RBW        | Dwell Time Auto | Dwell Time |       | Average Mode<br>Repeat      |          |
|          | 1                     | ~            | 1.000000000 GHz             | <        | 10.000 kHz | <               | 20.0000 ms |       | Harmonics                   |          |
|          | 2                     | ✓            | 1.000000000 GHz             | <        | 10.000 kHz | <               | 20.0000 ms |       | 10<br>Range Table           |          |
|          | 3                     | <            | 1.000000000 GHz             | <        | 10.000 kHz | <               | 20.0000 ms |       | On<br>Off                   |          |
|          | 4                     | ✓            | 1.000000000 GHz             | <        | 10.000 kHz | <               | 20.0000 ms |       | Range Table                 |          |
|          | 5                     | ✓            | 1.000000000 GHz             | <        | 10.000 kHz | <               | 20.0000 ms |       | Meas Setup<br>Summary Table |          |
|          | 6                     | ✓            | 1.000000000 GHz             | <        | 10.000 kHz | <               | 20.0000 ms |       | Auto Couple                 |          |
|          | 7                     | ✓            | 1.000000000 GHz             | <        | 10.000 kHz | <               | 20.0000 ms |       | Meas Preset                 |          |
|          | 8                     | ~            | 1.000000000 GHz             | <        | 10.000 kHz | <               | 20.0000 ms |       |                             |          |
|          | 9                     | ✓            | 1.000000000 GHz             | <        | 10.000 kHz | <               | 20.0000 ms |       |                             |          |
|          | 10                    | ✓            | 1.000000000 GHz             | <        | 10.000 kHz | ✓               | 20.0000 ms |       |                             |          |
|          |                       |              |                             |          |            |                 |            |       |                             |          |
|          | 15                    |              | Sep 08, 2015<br>11:58:46 AM |          |            |                 |            |       |                             |          |

### Интермодуляционные искажения третьего порядка

Когда в нелинейной системе присутствует два разных сигнала, они начинают взаимодействовать и создают близкие по частоте к исходным сигналам интермодуляционные искажения третьего порядка. Подобные искажения генерируются такими составными частями системы связи, как усилители или смесители. Тестирование двухтональных интермодуляционных искажений третьего порядка — распространенный метод в системах связи и телекоммуникаций.

Эта процедура описывает сборку и проверку характеристик тестовой схемы для интермодуляционных искажений третьего порядка. Эту тестовую схему можно применить для измерения интермодуляционных искажений третьего порядка на тестируемом устройстве, подключенном между входом анализатора и тестовой схемой.

Используются два источника: один из них настроен на 300 МГц, другой на 301 МГц. Эти сигналы объединяются на направленном ответвителе, что дает нам двухтональный сигнал с крайне низким интермодуляционным искажением. Несмотря на то, что в данной схеме искажения могут быть меньше диапазона анализатора, она применяется для определения характеристик интермодуляционных искажений третьего порядка (TOI) в комбинации источник/анализатор. После определения характеристик можно подключить тестируемое устройство (например, усилитель) между направленным ответвителем и анализатором, а затем сравнить его характеристики с базовым уровнем.

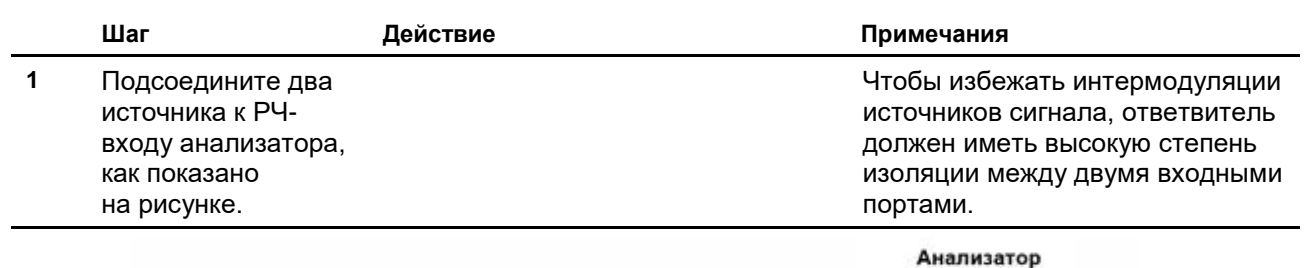

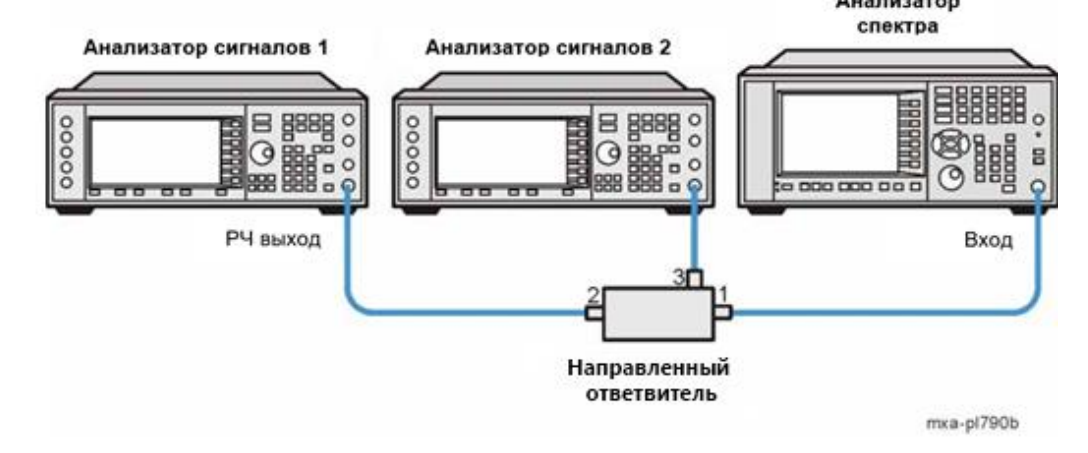

- Настройте источники сигналов.
   а. Установите частоту генератора сигналов №1 в значение 300 МГц.
   b. Установите частоту генератора сигналов №2
   b. Установите частоту генератора сигналов №2
  - ному ослабляться при прохождении через направленный ответвитель. При необходимости

в значение 301 МГц.

Измерения искажений Интермодупационные искажения третьего порядка

|   | Шаг Д                                                                             | ейс               | твие                                                                                                    | <br>Примечания                                                                                                    |
|---|-----------------------------------------------------------------------------------|-------------------|----------------------------------------------------------------------------------------------------|----------------------------------------------------------------------------------------------------|
|   |                                                                                   | C.                | Установите амплитуды обоих<br>сигналов в значение 5 дБм.                                                                                                    | скорректируйте меньший сигнал,<br>чтобы его амплитуда совпадала<br>с амплитудой большего сигнала<br>на экране анализатора.                                                                                                |
| 3 | Восстановите стан-<br>дартные настройки<br>анализатора.                           | a.                | Нажмите клавишу <b>Mode</b><br>Preset (Сброс режима).                                                                                                    | По умолчанию анализатор<br>использует режим анализатора<br>спектра и спектральный анализ<br>со свипированием. Если нужно,<br>вы можете проверить или изме-<br>нить режим, нажимая клавишу<br>MODE/MEAS (Режим/измерение). |
|   | ПРИМЕЧАНИЕ                                                                        | С<br>в<br>но<br>и | брос режима изменяет не все на<br>ыполнить полный сброс параме<br>овление параметров режима по<br>выхода» в меню «Сброс».                                                                                                    | астройки анализатора. Чтобы<br>тров, выберите пункты «Восста-<br>умолчанию» и «Сброс входа                                                                                                    |
| 4 | Установите цент-<br>ральную частоту<br>и диапазон частот.                         | a.<br>b.<br>c.    | Нажмите клавишу FREQ<br>(Частота).<br>Дважды коснитесь пункта<br>Center Frequency (Цент-<br>ральная частота) и введите<br>значение 300,5 МГц.<br>Дважды коснитесь пункта<br>Span (Попоса обзора)                                   |                                                                                                    |
| 5 | Установите детектор<br>анализатора в поло-<br>жение Peak (Пик).                   | a.<br>b.<br>c.    | и введите значение <b>5 МГц</b> .<br>Нажмите клавишу Trace<br>( <b>Трасса</b> ).<br>Выберите вкладку Detector<br>( <b>Детектор</b> ).<br>В списке значений<br>Detector ( <b>Детектор</b> )<br>выберите <b>Реак</b> ( <b>Пик</b> ). |                                                                                                    |
| 6 | Для улучшения<br>динамического<br>диапазона уста-<br>новите уровень<br>смесителя. | a.<br>b.<br>c.    | Нажмите клавишу АМРТD<br>(Амплитуда).<br>Выберите вкладку<br>Attenuation (Ослабление).<br>Дважды коснитесь пункта<br>Max Mixer LvI (Максима-<br>льный уровень смесителя)<br>и введите значение -10 дБм.                            | Анализатор автоматически уста-<br>новит нужное ослабление таким<br>образом, что мощность сигнала<br>на входном смесителе будет<br>иметь максимальное значе-<br>ние –10 дБм на опорном уровне.                             |
| 7 | Переместите<br>сигнал к опорному<br>уровню.                                       | a.<br>b.          | Нажмите клавишу <b>Peak</b><br>Search (Поиск пика).<br>Коснитесь пункта Mkr<br>(Маркер) → Ref Lvl<br>(Опорный уровень).                                                                                                    |                                                                                                    |

Измерения искажений Интермодуляционные искажения третьего порядка

|    | Шаг                                                                                                    | Дейс <sup>.</sup> | гвие                                                                                                    | Примечания                                                                                                    |
|----|----------------------------------------------------------------------------------------------------|-------------------|----------------------------------------------------------------------------------------------------|----------------------------------------------------------------------------------------------------|
| 8  | Уменьшайте ПП<br>ФПЧ до тех пор,<br>пока не станут<br>видны искажения.                                                     | a.<br>b.          | Нажмите клавишу <b>ВW</b><br>(Полоса частот).<br>Дважды коснитесь<br>пункта <b>Res BW</b><br>(Полоса пропускания<br>фильтра ПЧ) и устано-<br>вите значение 10 кГц.                                |                                                                                                    |
| 9  | Активируйте второй<br>маркер и поместите<br>его на ближайший<br>к тестовому сигналу<br>маркера пик сиг-<br>нала искажений. | a.<br>b.<br>c.    | Нажмите клавишу <b>Peak</b><br>Search (Поиск пика).<br>Коснитесь пункта <b>Marker</b><br>Delta (Дельта-маркер).<br>Коснитесь кнопки <b>Next Left</b><br>(Следующий слева)<br>(при необходимости). | Нажмите кнопку <b>Next Right</b><br>(Следующий справа), если пер-<br>вый маркер находится на правом<br>тестовом сигнале, или кнопку <b>Next</b><br><b>Left (Следующий слева)</b> ,<br>если первый маркер находится<br>на левом тестовом сигнале:<br>См. Рисунок 6-5. |
| 10 | Измерьте второе<br>искажение.                                                                                              | a.                | Откройте вкладку Settings<br>(Настройки), и последова-<br>тельно выберите пункты<br>Normal, Peak Search, Next<br>Peak (Нормальный, Поиск<br>пика, Следующий пик).                                 |                                                                                                    |
|    |                                                                                                    | b.                | В списке значений Marker<br>Mode (Режим маркера),<br>выберите Normal<br>(Нормальный). Выберите<br>Реак (Пик).                                                                                     |                                                                                                    |
|    |                                                                                                    | d.                | Нажмите Search (Поиск<br>пика), затем Next Peak<br>(Следующий пик).                                                                                                    |                                                                                                    |
|    |                                                                                                    | e.                | Откройте вкладку <b>Peak</b><br>Search (Поиск пика).                                                                                                    |                                                                                                    |
|    |                                                                                                    | C.                | Коснитесь кнопки Next Peak<br>(Следующий пик).                                                                                                    |                                                                                                    |
| 11 | Активируйте второй маркер и поместите                                                                                      | a.                | Коснитесь пункта <b>Marker</b><br>Delta (Дельта-маркер).                                                                                                    | См. Рисунок 6-6.                                                                                                    |
|    | его на ближайший<br>к тестовому сигналу<br>маркера пик сигнала<br>искажений.                                               | b.                | Коснитесь кнопки <b>Next Left</b><br>( <b>Следующий слева</b> )<br>(при необходимости).                                                                                                    |                                                                                                    |

### Измерения искажений

Интермодуляционные искажения третьего порядка

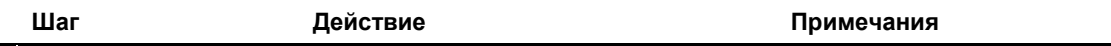

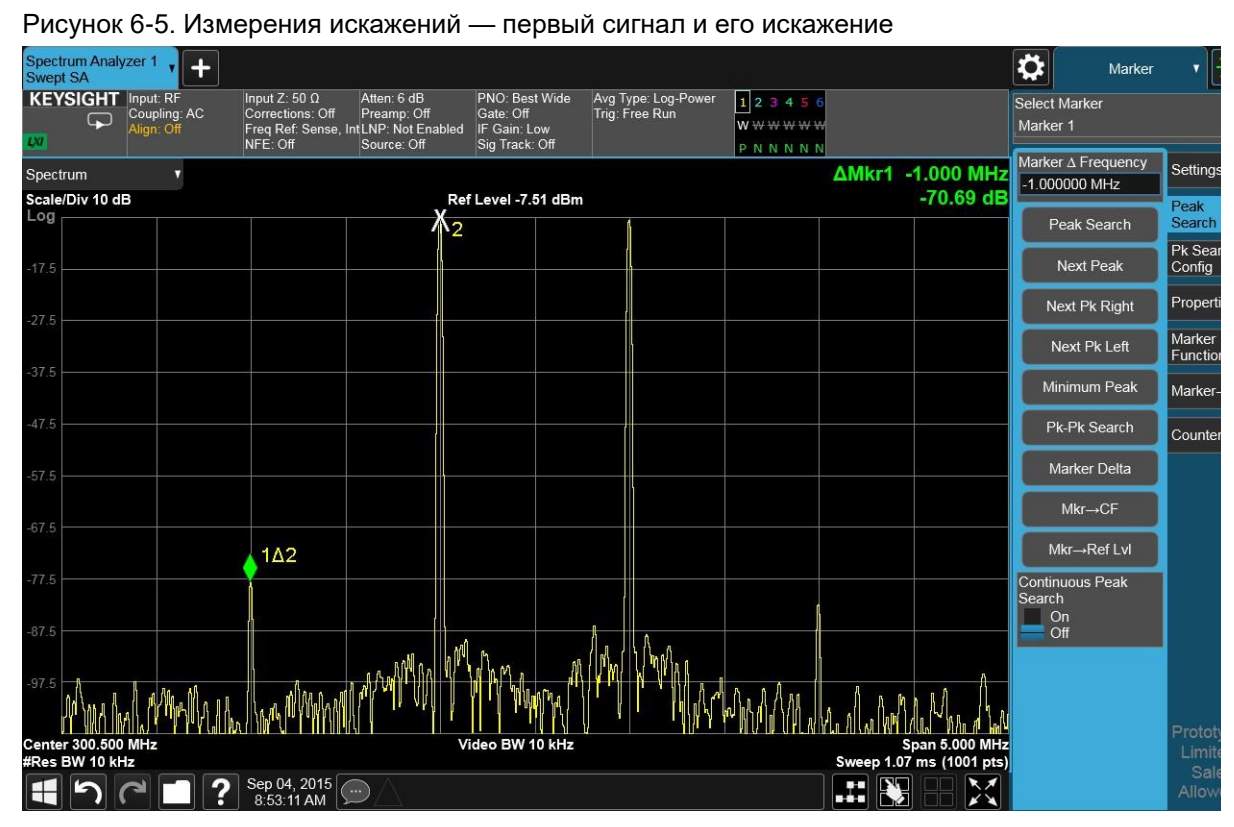

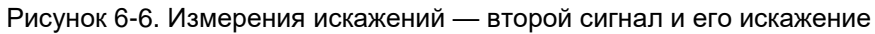

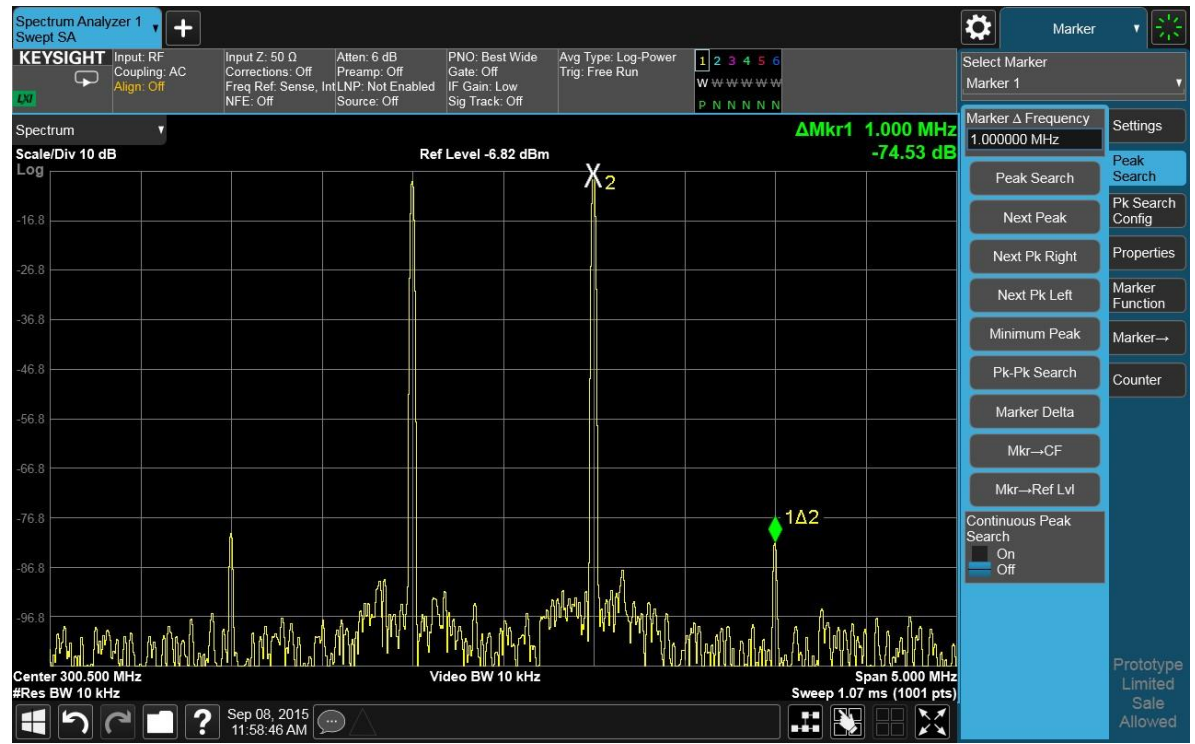

## Одноклавишные измерения искажений третьего порядка (TOI)

Когда в нелинейной системе присутствует два разных сигнала, они начинают взаимодействовать и создают близкие по частоте к исходным сигналам интермодуляционные искажения третьего порядка. Подобные искажения генерируются такими составными частями системы связи, как усилители или смесители. Тестирование двухтональных интермодуляционных искажений третьего порядка — распространенный метод в системах связи и телекоммуникаций.

Эта процедура описывает, как можно упростить измерения интермодуляционных искажений третьего порядка, используя соответствующую функцию. В этом примере на направленном ответвителе объединяются сигналы с частотой 300 МГц и 301 МГц, и полученный сигнал передается на анализатор.

Несмотря на то, что в данной схеме искажения могут быть меньше, чем пределы измерений анализатора, она применяется для определения характеристик интермодуляционных искажений третьего порядка (TOI) в комбинации источник/анализатор. После того как характеристики комбинации источник/ анализатор были проверены, испытуемое устройство (ИУ) (например, усилитель) следует расположить между тестовой системой и входом анализатора.

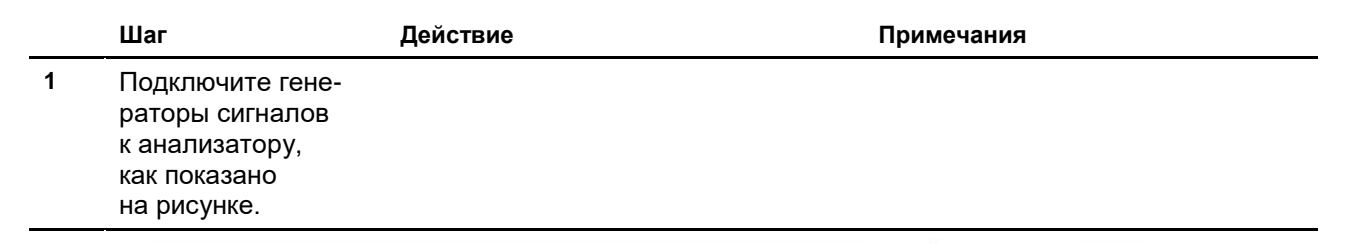

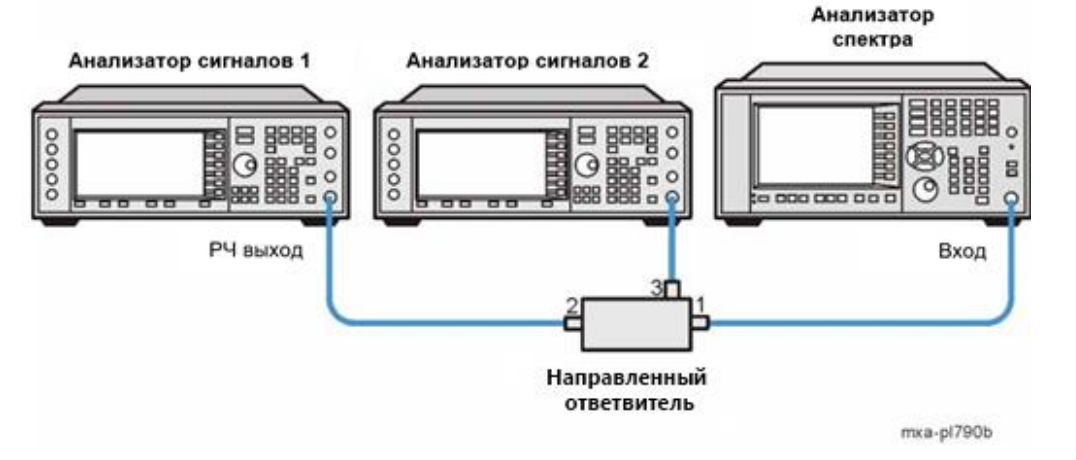

Измерения искажений

Одноклавишные измерения искажений третьего порядка (TOI)

|   | Шаг                                                      | Действие                        |                                                                                                    | Примечания                                                                                                    |  |
|---|----------------------------------------------------------|---------------------------------|----------------------------------------------------------------------------------------------------|----------------------------------------------------------------------------------------------------|--|
| 2 | Настройте<br>источники сигналов.                         | a.                              | Установите для генератора<br>сигналов №1 частоту 300 МГц.                                                                        | Таким образом производятся<br>два сигнала с одинаковой                                                                                                    |  |
|   |                                                          | b.                              | Установите для генератора<br>сигналов №2 частоту<br>301 МГц.                                                                     | амплитудой и разницей в 1 МГц.<br>ПРИМЕЧАНИЕ: эти два сигнала<br>могут по-разному ослабляться                                                                                                    |  |
|   |                                                          | C.                              | Установите для генератора<br>сигналов №1 амплитуду<br>5 дБм.                                                                     | при прохождении через направ-<br>ленный ответвитель.<br>При необходимости скорректи-<br>руйте амплитулы двух сигналов                                                                                                    |  |
|   |                                                          | d.                              | Установите для генератора<br>сигналов №2 амплитуду 5 дБм                                                                         | на генераторе сигналов так,<br>чтобы на дисплее анализатора<br>они были одинаковыми.                                                                                                    |  |
| 3 | Восстановите<br>стандартные<br>настройки<br>анализатора. | a. I<br>(                       | Нажмите клавишу <b>Mode Preset</b><br>( <b>Сброс режима</b> ).                                                                   | По умолчанию анализатор<br>использует режим анализатора<br>спектра и спектральный анализ<br>со свипированием. Если нужно,<br>вы можете проверить или изме-<br>нить режим, нажимая клавишу<br>MODE/MEAS (Режим/измерение). |  |
|   | ПРИМЕЧАНИЕ                                               | С<br>ві<br>с <sup>-</sup><br>в) | брос режима изменяет не все на<br>ыполнить полный сброс парамет<br>тановление параметров режима<br>хода и выхода» в меню «Сброс» | астройки анализатора. Чтобы<br>ров, выберите пункты «Вос-<br>по умолчанию» и «Сброс                                                                                                    |  |
| 4 | Выберите режим,<br>вид измерения                         | a. I                            | Нажмите кнопку <b>MODE/MEAS</b><br>( <b>Режим/измерение)</b> .                                                                   |                                                                                                    |  |
|   | и режим отобра-<br>жения (Mode/<br>Measurement/View).    | b. I                            | Выберите <b>Spectrum Analyzer</b><br>( <b>Анализатор спектра)</b> в стол-<br>бце режимов.                                        |                                                                                                    |  |
|   |                                                          | C. I                            | Выберите <b>ТОІ (искажения<br/>гретьего порядка)</b> в столбце<br>измерений.                                                     |                                                                                                    |  |
|   |                                                          | d. I                            | Нажмите <b>ОК</b> в нижней части<br>экрана.                                                                                      |                                                                                                    |  |
| 5 | Установите<br>центральную                                | a. I<br>(                       | Нажмите клавишу FREQ<br>(Частота).                                                                                               | Также вы можете легко прочи-<br>тать результаты измерений,                                                                                                    |  |
|   | частоту и диапазон<br>частот.                            |                                 | Дважды коснитесь пункта<br>Center Frequency (Цент-<br>ральная частота) и введите<br>значение 300,5 МГц.                          | коснувшись пункта Auto Tune<br>(Автонастройка).                                                                                                    |  |
|   |                                                          | с. Д                            | Цважды коснитесь пункта<br>Span (Полоса обзора)<br>и введите значение <b>5 МГц</b> .                                             |                                                                                                    |  |

| Шаг                                              | Действие                                                                                                    | Примечания                      |
|--------------------------------------------------|----------------------------------------------------------------------------------------------------|---------------------------------|
| В окне гра<br>и интермо<br>цифрами:<br>1 - Нижня | афического представления вы увидите<br>одуляционные пики, обозначенные бели<br>я интермодуляционная составляющая | опорные См. Рисунок 6-7.<br>ыми |

- 2 Нижняя составляющая
- 3 Верхняя составляющая
- 4 Верхняя интермодуляционная составляющая

#### Рисунок 6-7. Измерения ТОІ

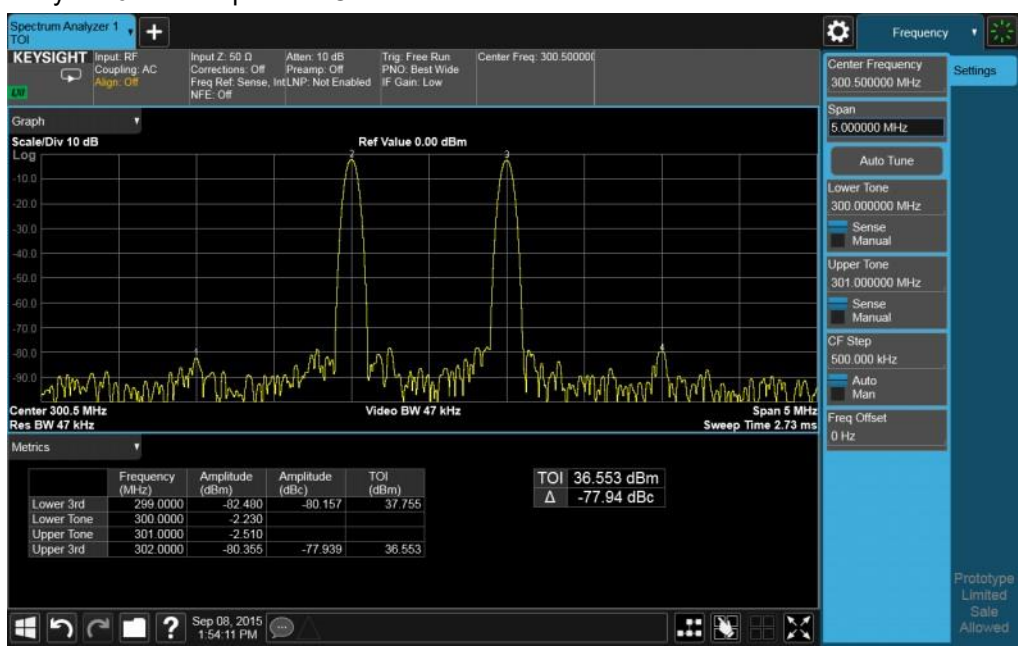

- 6 Включение измерений нулевого диапазона для повышения точности результатов
- а. Нажмите клавишу MEAS SETUP (Настройка измерения).
- b. Выберите вкладку ZeroSpan (Нулевая полоса обзора).
- с. Включите Zero Span Measurement (Измерения в нулевой полосе обзора)

См. Рисунок 6-8. Результаты накладываются на ячейку масштабной сетки в виде синего прямоугольника. Величина искажений третьего порядка обозначает нижнюю (более плохую) из двух расчетных точек перехвата, а дельта обозначает более высокое (более плохое) из измеренных значений дБн.

#### Измерения искажений Одноклавишные измерения искажений третьего порядка (TOI)

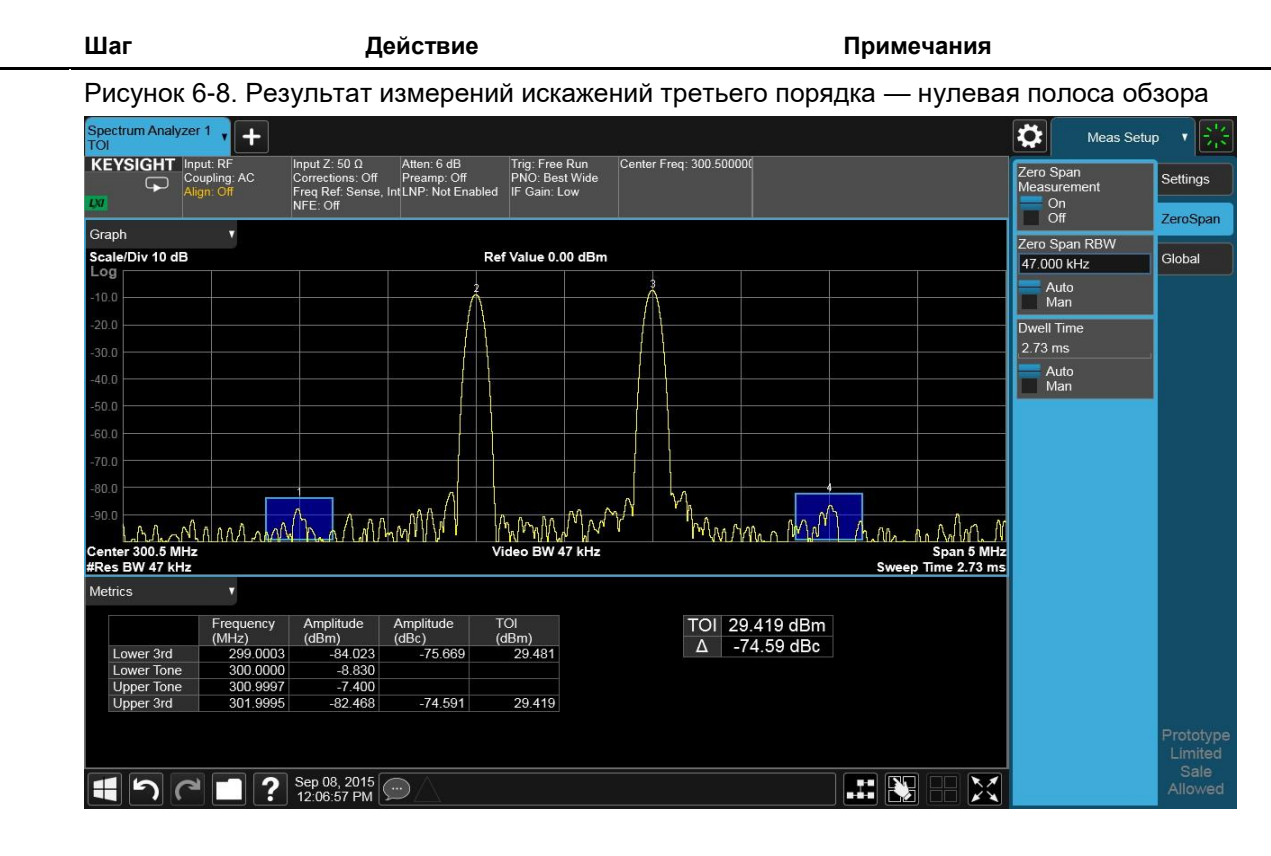

Анализаторы сигналов Keysight серии X Руководство по эксплуатации

## 7 Измерения шума

## Измерения отношения сигнал/шум

Отношение сигнал/шум широко используется как мера шума в системе. Обычно уровень шума в системе повышается при добавлении каждого следующего сигнала. Это снижает соотношение сигнал/шум, усложняя демодуляцию модулированных сигналов. В некоторых системах связи для отношения сигнал/шум также используют термин «несущая/шум».

Описанная ниже процедура измерения отношения сигнал/шум может быть адаптирована для измерения любого сигнала в системе при условии, что данный сигнал (несущая) является дискретным тоном. Для корректного измерения уровня модулированного сигнала в системе процедуру необходимо изменить.

В данном примере нас интересует внутренний опорный сигнал анализатора 50 МГц, а внутренний шум измеряется как шумы системы. Для этого необходимо установить входной аттенюатор таким образом, чтобы и сигнал, и шум находились в калиброванной области дисплея.

|   | Шаг                                                       | Действие                                                                                                    | Примечания                                                                                                    |
|---|-----------------------------------------------------------|----------------------------------------------------------------------------------------------------|----------------------------------------------------------------------------------------------------|
| 1 | Выполните<br>предварительную<br>настройку<br>анализатора. | а. Нажмите клавишу <b>Mode Preset</b><br>(Сброс режима).                                                                                                    | По умолчанию анализатор<br>использует режим анализатора<br>спектра и спектральный анализ<br>со свипированием. При необ-<br>ходимости вы (и выбрать) режим,<br>нажимая (и выбрать) режим,<br>нажимая (Режим/измерение). |
|   | ПРИМЕЧАНИЕ                                                | Сброс режима изменяет не все нас<br>нить полный сброс параметров, выб<br>параметров режима по умолчанию»<br>«Сброс».                                                    | гройки анализатора. Чтобы выпол-<br>берите пункты «Восстановление<br>и «Сброс входа и выхода» в меню                                                                                                    |
| 2 | Включите<br>внутренний<br>опорный сигнал.                 | <ul> <li>а. Нажмите клавишу Input/<br/>Output (Входы и выходы).</li> <li>b. В панели меню коснитесь RF<br/>Calibrator (Калибратор РЧ)<br/>и выберите 50 МГц.</li> </ul> |                                                                                                    |

Измерения шума Измерения отношения сигнал/шум

|   | Шаг                                                                         | Дейс | твие                                                                                                    | Примечания                                              |
|---|-----------------------------------------------------------------------------|------|----------------------------------------------------------------------------------------------------|---------------------------------------------------------|
| 3 | Установите<br>центральную                                                   | a.   | Нажмите клавишу <b>FREQ</b><br>(Частота).                                                                                                    |                                                         |
|   | частоту и диапазон<br>частот.                                               | b.   | В панели меню дважды<br>коснитесь пункта <b>Center</b><br>Frequency (Центральная<br>частота) и введите<br>значение 50 МГц.                                                            |                                                         |
|   |                                                                             | C.   | Дважды коснитесь пункта<br><b>Span (Полоса обзора</b> )<br>и введите значение <b>1 МГц</b> .                                                                                          |                                                         |
| 4 | Установите<br>опорный уровень                                               | a.   | Нажмите клавишу <b>АМРТD</b><br>(Амплитуда).                                                                                                    |                                                         |
|   | и ослабление.                                                               | b.   | В панели меню дважды<br>коснитесь пункта <b>Ref Level</b><br>( <b>Опорный уровень</b> )<br>и введите значение <b>-10 дБм</b> .                                                        |                                                         |
|   |                                                                             | C.   | Коснитесь пункта Attenuation (Ослабление).                                                                                                    |                                                         |
|   |                                                                             | d.   | Дважды коснитесь пункта<br>Mech Atten (Ослабление<br>механического<br>аттенюатора) и введите<br>значение 40 дБ.                                                                       |                                                         |
| 5 | Поместите маркер<br>на пик сигнала,<br>а дельта-маркер —<br>в позицию шума. | a.   | Нажмите кнопку <b>Peak Search</b><br>(Поиск пика) на передней<br>панели или коснитесь<br>панели меню и выберите<br>пункт <b>Peak Search</b> (Поиск<br>пика) в раскрывающемся<br>меню. |                                                         |
|   |                                                                             | b.   | В панели меню коснитесь<br>пункта Marker Delta<br>(Дельта-маркер) и Marker<br>Δ Frequency (Частота<br>маркера), затем введите<br>200 кГц.                                             |                                                         |
| 6 | Включите функцию<br>маркера шума.                                           | a.   | Откройте вкладку Marker<br>Function (Функция маркера).                                                                                                    | Это позволит просмотреть<br>результаты измерений        |
|   |                                                                             | b.   | Коснитесь пункта Band<br>Function (Ширина полосы)<br>и выберите Marker Noise<br>(Маркер шума).                                                                                        | отношения сигнал/шум.<br>См. <mark>Рисунок 7-1</mark> . |

Шаг

Примечания

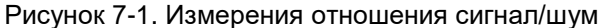

Действие

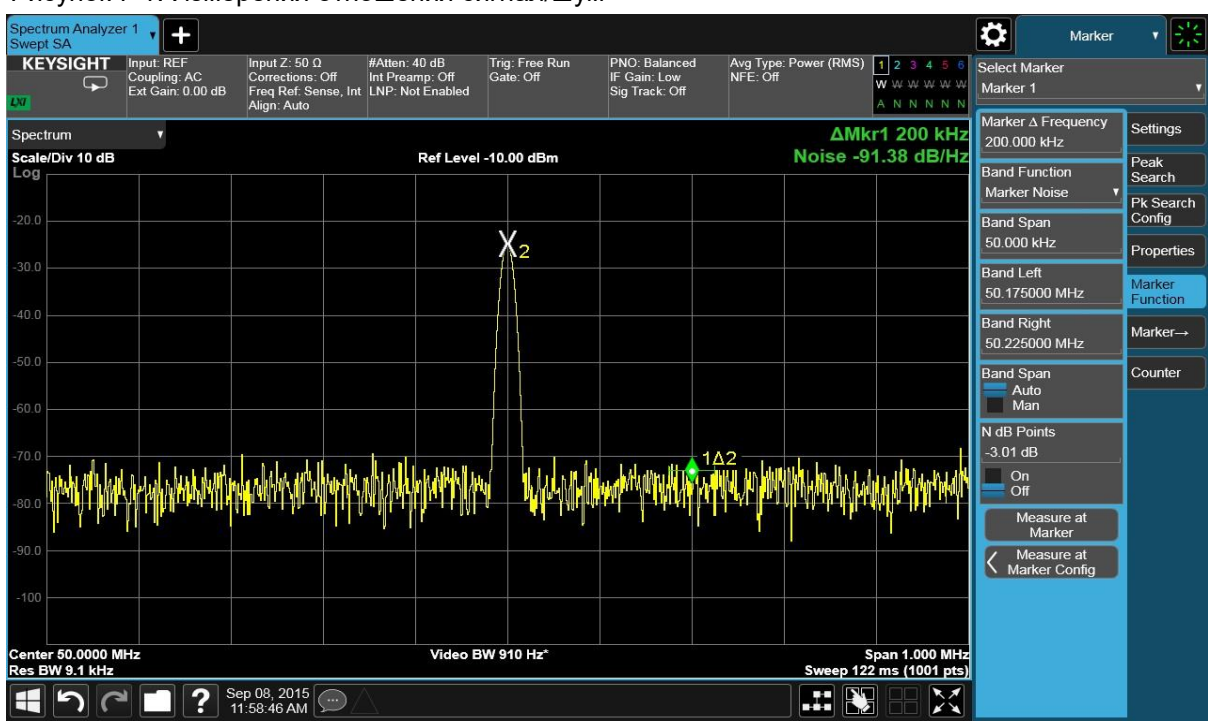

Единица измерения отношения сигнал/шум — дБ/Гц, то есть значение шума в полосе 1 Гц. Если необходимо измерить значение шума для другой полосы пропускания, увеличьте отношение на **10** × *log*(*ПП ФПЧ*). Например, при показаниях анализатора –70 дБ/Гц и при полосе пропускания канала 30 кГц:

Сигнал/шум =  $-70 \ \partial \mathcal{E}/\Gamma \mu + 10 \times \log(30 \ \kappa \Gamma \mu) = -25,23 \ \partial \mathcal{E}/(30 \ \kappa \Gamma \mu)$ 

ПРИМЕЧАНИЕ При активированной функции Marker Noise (Маркер шума) панель трассы/детекторов переключается в режим Average (Log/RMS/V) (Усреднение (лог./ср. кв./В).

## Измерения шума с использованием маркера шума

Ниже приведена процедура измерений уровня шума в полосе анализа 1 Гц с использованием функции маркера шума (**Marker Noise**). В данном примере измерения маркера шума производились около опорного сигнала 50 МГц.

| _ | Шаг                                                      | Действие                                                                                                    | Примечания                                                                                                    |
|---|----------------------------------------------------------|----------------------------------------------------------------------------------------------------|----------------------------------------------------------------------------------------------------|
| 1 | Восстановите<br>стандартные<br>настройки<br>анализатора. | a. Нажмите клавишу <b>Mode Preset</b><br>(Сброс режима).                                                                                                    | По умолчанию анализатор<br>использует режим анализатора<br>спектра и спектральный анализ<br>со свипированием. Если нужно,<br>вы можете проверить или изме-<br>нить режим, нажимая клавишу<br>MODE/MEAS (Режим/<br>измерение). |
|   | ПРИМЕЧАНИЕ                                               | Сброс режима изменяет не все на<br>нить полный сброс параметров, в<br>параметров режима по умолчанин<br>«Сброс».                                                                                                    | астройки анализатора. Чтобы выпол-<br>ыберите пункты «Восстановление<br>о» и «Сброс входа и выхода» в меню                                                                                                    |
| 2 | Включите<br>внутренний<br>опорный сигнал.                | <ul> <li>а. Нажмите клавишу Входы</li> <li>и выходы.</li> <li>b. Коснитесь пункта RF</li> <li>Calibrator (Калибратор РЧ)</li> <li>и выберите значение 50 МГц.</li> </ul>                                                                                                    |                                                                                                    |
| 3 | Установите<br>центральную<br>частоту и полосу<br>обзора. | <ul> <li>а. Нажмите клавишу FREQ (Частота).</li> <li>b. В панели меню дважды коснитесь пункта Center Frequency (Центральная частота) и введите значение 49,98 МГц.</li> <li>с. Дважды коснитесь пункта Span (Полоса обзора) и введите значение 100 кГц.</li> </ul>                                                                                                    | 9                                                                                                    |
| 4 | Установите<br>опорный уровень<br>и ослабление.           | <ul> <li>а. Нажмите клавишу Amplitude<br/>(Амплитуда).</li> <li>b. В панели меню дважды<br/>коснитесь пункта Ref Level<br/>(Опорный уровень)<br/>и введите значение -10 дБм.</li> <li>с. Выберите вкладку<br/>Attenuation (Ослабление).</li> <li>d. Дважды коснитесь пункта<br/>Mech Atten (Ослабление<br/>механического аттенюатор<br/>и введите значение 40 дБ.</li> </ul> | a)                                                                                                    |
| 5 | Включите<br>функцию маркера<br>шума.                     | <ul> <li>а. Нажмите клавишу Marker<br/>(Маркер).</li> <li>b. В панели меню коснитесь<br/>пункта Marker Function<br/>(Функция маркера).</li> </ul>                                                                                                    | Это позволит просмотреть<br>результаты измерений отношения<br>сигнал/шум. Обратите внимание,<br>что для детекции по отображению<br>автоматически устанавливается<br>режим «Среднее значение».                                 |

Измерения шума Измерения шума с использованием маркера шума

|   | Шаг                                                                                                    | Дейс     | твие                                                                                                    | Примечания                                                                                                    |
|---|----------------------------------------------------------------------------------------------------|----------|----------------------------------------------------------------------------------------------------|----------------------------------------------------------------------------------------------------|
|   |                                                                                                    | C.       | Коснитесь пункта Band<br>Function (Ширина полосы)<br>и выберите Marker Noise<br>(Маркер шума).                                                      | Функция детекции среднего<br>значения определяет маркер<br>шума на основе усредненного<br>значения отображаемого шума.<br>Обратите внимание, что маркер<br>шума плавает между макси-<br>мальным и минимальным<br>значениями отображаемых<br>уровней шума. Значения маркера<br>выражены в дБм (1 Гц) или дБм<br>на единицу полосы частот.<br>Для измерения мощности шума<br>в других полосах используйте<br>формулу <b>10</b> × <i>log (ВW)</i><br>(Например, для измерения<br>мощности шума в полосе<br>пропускания 1 кГц в дБм (1 кГц),<br>добавьте <b>10</b> × <i>log</i> ( <b>1000</b> )<br>или 30 дБ к величине маркера<br>шума. |
| 6 | Сократить коле-<br>бания значений<br>маркера между<br>развертками путем<br>увеличения вре-<br>мени свипирования. | a.<br>b. | Нажмите клавишу <b>SWEEP</b><br>(Свипирование).<br>Дважды коснитесь пункта<br>Sweep Time (Время<br>свипирования) и введите<br>значение <b>3 с</b> . | При включенной функции детек-<br>тора средних значений и увели-<br>чении времени свипирования<br>значения трассы колеблются<br>около средних в течение более<br>долгого промежутка времени,<br>уменьшая таким образом<br>количество изменений резуль-<br>татов (увеличивается повто-<br>ряемость измерений).                                                                                                    |
| 7 | Переместите<br>маркер.                                                                                           | a.<br>b. | Нажмите кнопку Marker<br>(Маркер).<br>Дважды коснитесь пункта<br>Marker Frequency (Частота<br>маркера) и введите<br>значение 50 MHz.                | Значение маркера шума основы-<br>вается на среднем значении 5 %<br>от общего числа точек развертки<br>с центром на маркере в первона-<br>чально выбранном диапазоне.<br>Усредненные точки охватывают<br>половину деления. После вклю-<br>чения функции маркера шума<br>изменение диапазона приведет<br>к усреднению маркера на значи-<br>тельно более широкую или узкую<br>часть вновь выбранного диапа-<br>зона и соответствующих точек<br>измерительного цикла. Это проис-<br>ходит из-за того, что маркер<br>зафиксирован на 5 % от перво-<br>начально выбранного диапазона.                                                      |
| 8 | Настройте ширину<br>полосы маркера<br>шума<br>в соответствии<br>с диапазоном.                                    | a.<br>b. | Выберите вкладку Marker<br>Function (Функция маркера).<br>Дважды коснитесь пункта<br>Band Span (Ширина<br>полосы) и введите 1 Гц.                   |                                                                                                    |

#### Измерения шума Измерения шума с использованием маркера шума

|   | Шаг                                  | Действие                                                                                                    | Примечания                                               |
|---|--------------------------------------|----------------------------------------------------------------------------------------------------|----------------------------------------------------------|
| 9 | Увеличьте полосу<br>пропускания ФПЧ. | <ul> <li>а. Нажмите клавишу ВW</li> <li>(Полоса частот).</li> </ul>                                                                            | Это позволит более точно<br>измерить пиковую мощность    |
|   |                                      | <ul> <li>b. В панели меню дважды<br/>коснитесь пункта Res BW<br/>(Полоса пропускания<br/>фильтра ПЧ) и введите<br/>значение 10 кГц.</li> </ul> | при помощи маркера шума,<br>как показано на Рисунок 7-2. |

#### Рисунок 7-2. Маркер шума

| Spectrum Analyzer                   | 1 <b>. +</b>                                              |                                                                          |                                                      |                             |                                                 |                           |                    |                                           | О в                         | w v 🔆    |
|-------------------------------------|-----------------------------------------------------------|--------------------------------------------------------------------------|------------------------------------------------------|-----------------------------|-------------------------------------------------|---------------------------|--------------------|-------------------------------------------|-----------------------------|----------|
|                                     | Input: REF<br>Coupling: AC<br>Ext Gain: 0.00 dB           | Input Z: 50 Ω<br>Corrections: Off<br>Freq Ref: Sense, Int<br>Align: Auto | #Atten: 40 dB<br>Int Preamp: Off<br>LNP: Not Enabled | Trig: Free Run<br>Gate: Off | PNO: Balanced<br>IF Gain: Low<br>Sig Track: Off | Avg Type: Pow<br>NFE: Off | ver (RMS)          | 1 2 3 4 5 6<br>W W W W W W<br>A N N N N N | Res BW<br>10 kHz            | Settings |
| Spectrum<br>Scale/Div 10 dB         | •                                                         |                                                                          | Ref Level                                            | -10.00 dBm                  |                                                 | M                         | kr1 50.<br>se -65. | .000 0 MHz<br>19 dBm/Hz                   | Man<br>Video BW             | _        |
| Log                                 |                                                           |                                                                          |                                                      |                             |                                                 |                           |                    |                                           | 1.0 kHz                     |          |
| -20.0                               |                                                           |                                                                          |                                                      |                             | 1                                               |                           |                    |                                           | Auto<br>Man                 |          |
| -30.0                               |                                                           |                                                                          |                                                      |                             |                                                 |                           |                    |                                           | VBW:3 dB RBW<br>0.1         |          |
| 40.0                                |                                                           |                                                                          |                                                      |                             |                                                 |                           |                    |                                           | Auto<br>Man                 |          |
| -40.0                               |                                                           |                                                                          |                                                      |                             |                                                 |                           | \<br>\             |                                           | Span:3 dB RBW<br>106        |          |
| -50.0                               |                                                           |                                                                          |                                                      |                             |                                                 |                           |                    |                                           | Auto<br>Man                 |          |
| -60.0                               |                                                           |                                                                          |                                                      |                             |                                                 |                           |                    |                                           | RBW Filter Type<br>Gaussian |          |
| -70.0                               | u ili har sala har sa sa sa sa sa sa sa sa sa sa sa sa sa | INVE MURAMAN                                                             | numark advised and and                               | warden                      |                                                 |                           | ,                  | Mandralman rates a                        | RBW Filter BW               |          |
| -80.0                               |                                                           |                                                                          |                                                      |                             |                                                 |                           |                    | A DATE OF THE                             | -5 00                       | -        |
| -90.0                               |                                                           |                                                                          |                                                      |                             |                                                 |                           |                    |                                           |                             |          |
| -100                                |                                                           |                                                                          |                                                      |                             |                                                 |                           |                    |                                           |                             |          |
|                                     |                                                           |                                                                          |                                                      |                             |                                                 |                           |                    |                                           |                             |          |
| Center 49.98000 M<br>#Res BW 10 kHz | 1Hz î                                                     |                                                                          | Video B\                                             | V 1.0 kHz*                  |                                                 | #                         | Sweep 3.           | Span 100.0 kHz<br>00 s (1001 pts)         |                             |          |
| <b>1</b> 7 C                        | Se ? 11                                                   | ep 08, 2015                                                              | 7                                                    |                             |                                                 |                           |                    |                                           |                             |          |

- **10** Установите нулевой диапазон анализатора на частоте маркера.
- a. Нажмите клавишу Marker (Маркер).
- b. В панели меню выберите вкладку Mkr (Маркер)→ и коснитесь пункта Mkr→CF (Центр. частота маркера).
- с. Нажмите клавишу FREQ (Частота).
- d. В панели меню коснитесь пункта Span (Полоса обзора) и включите Zero Span (Нулевая полоса обзора).

Обратите внимание, что значение амплитуды сигнала маркера является правильным, т. к. все усредненные точки находятся на одной и той же частоте и не зависят от формы фильтров полосы пропускания. См. Рисунок 7-3.

Помните, что маркер шума вычисляет значение, основанное на усреднении всех точек около тестируемой частоты. Поэтому для измерения мощности дискретных сигналов с помощью маркера шума сначала настройтесь на тестируемую частоту, а затем проводите измерения в нулевой полосе обзора (во временной области).

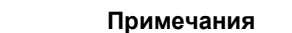

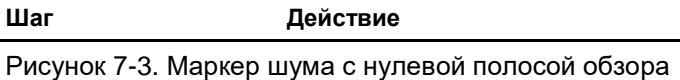

Шаг

|                                  |                                                 | 1 7                                                                      | ,                                                    |                             |                                                 |                                   |                             |                                   |              |
|----------------------------------|-------------------------------------------------|--------------------------------------------------------------------------|------------------------------------------------------|-----------------------------|-------------------------------------------------|-----------------------------------|-----------------------------|-----------------------------------|--------------|
| Spectrum Analyz<br>Swept SA      | er 1 🗸 🕂                                        |                                                                          |                                                      |                             |                                                 |                                   |                             | Frequenc                          | y <b>y</b> ₩ |
| KEYSIGHT                         | Input: REF<br>Coupling: AC<br>Ext Gain: 0.00 dB | Input Ζ: 50 Ω<br>Corrections: Off<br>Freq Ref: Sense, Int<br>Align: Auto | #Atten: 40 dB<br>Int Preamp: Off<br>LNP: Not Enabled | Trig: Free Run<br>Gate: Off | PNO: Balanced<br>IF Gain: Low<br>Sig Track: Off | Avg Type: Power (RMS)<br>NFE: Off | 123456<br>WWWWWWW<br>ANNNNN | Center Frequency<br>50.000000 MHz | Settings     |
| Spectrum                         | •                                               |                                                                          |                                                      |                             |                                                 | Mk                                | r1 1.500 s                  | Span<br>0.00000000 Hz             |              |
| Scale/Div 10 dB                  |                                                 |                                                                          | Ref Level                                            | -10.00 dBm                  |                                                 | Noise -65.2                       | 0 dBm/Hz                    | Swept Span                        |              |
|                                  |                                                 |                                                                          |                                                      |                             |                                                 |                                   |                             | Zero Span                         |              |
| -20.0                            |                                                 |                                                                          |                                                      | 1                           |                                                 |                                   |                             | Full Span                         |              |
| -30.0                            |                                                 |                                                                          |                                                      |                             |                                                 |                                   |                             | Start Freq<br>50.000000 MHz       |              |
|                                  |                                                 |                                                                          |                                                      |                             |                                                 |                                   |                             | Stop Freq                         |              |
| -40.0                            |                                                 |                                                                          |                                                      |                             |                                                 |                                   |                             | 50.000000 MHz                     |              |
| -50.0                            |                                                 |                                                                          |                                                      |                             |                                                 |                                   |                             | Auto Tune                         |              |
|                                  |                                                 |                                                                          |                                                      |                             |                                                 |                                   |                             | CF Step                           |              |
| -60.0                            |                                                 |                                                                          |                                                      |                             |                                                 |                                   |                             | 10.000 kHz                        |              |
| 70.0                             |                                                 |                                                                          |                                                      |                             |                                                 |                                   |                             | Man                               |              |
| -70.0                            |                                                 |                                                                          |                                                      |                             |                                                 |                                   |                             | Freq Offset                       | 1            |
| -80.0                            |                                                 |                                                                          |                                                      |                             |                                                 |                                   |                             | V nz                              |              |
| 00.0                             |                                                 |                                                                          |                                                      |                             |                                                 |                                   |                             | (Span Zoom)                       |              |
| -50.0                            |                                                 |                                                                          |                                                      |                             |                                                 |                                   |                             | Off                               |              |
| -100                             |                                                 |                                                                          |                                                      |                             |                                                 |                                   |                             |                                   |              |
|                                  |                                                 |                                                                          |                                                      |                             |                                                 |                                   |                             |                                   |              |
| Center 50.00000<br>#Res BW 10 kH | 0 MHz                                           | ^                                                                        | Video B                                              | W 100 kHz*                  |                                                 | Sweep 3.0                         | Span 0 Hz<br>0 s (1001 pts) |                                   |              |
| 11 h                             | 2 S                                             | ep 08, 2015                                                              |                                                      |                             |                                                 |                                   |                             |                                   |              |
|                                  |                                                 | 11:58:46 AM                                                              |                                                      |                             |                                                 | لقطا لغنيا ر                      |                             |                                   |              |

Измерения шума Измерения шумоподобных сигналов с использованием маркеров спектральной плотности в полосе/на интервале

## Измерения шумоподобных сигналов с использованием маркеров спектральной плотности в полосе/на интервале

При помощи маркера плотности в полосе/на интервале можно измерить мощность на определенном диапазоне частот. Маркеры позволяют легко выбирать произвольную часть отображаемого сигнала.

Обратите внимание, что при этом некоторые параметры анализатора автоматически связываются, чтобы анализатор реагировал именно на мощность (среднеквадратичное значение напряжения). Другие параметры не связываются автоматически, их нужно настроить отдельно.

|   | Шаг                                                          | Действие                                                                                                    | Примечания                                                                                                    |  |
|---|--------------------------------------------------------------|----------------------------------------------------------------------------------------------------|----------------------------------------------------------------------------------------------------|--|
| 1 | Выполните пред-<br>варительную<br>настройку<br>анализатора.  | <ol> <li>Нажмите клавишу Mode Preset<br/>(Сброс режима).</li> </ol>                                                                                                    | По умолчанию анализатор испо-<br>льзует режим анализатора<br>спектра и спектральный анализ<br>со свипированием. При необхо-<br>димости вы можете проверить<br>(и выбрать) режим, нажимая<br>клавишу MODE/MEAS<br>(Режим/измерение). |  |
|   | ПРИМЕЧАНИЕ                                                   | Сброс режима изменяет не все настройки анализатора. Чтобы<br>выполнить полный сброс параметров, выберите пункты «Восстанов-<br>ление параметров режима по умолчанию» и «Сброс входа и выхода»<br>в меню «Сброс».                                                                                                    |                                                                                                    |  |
| 2 | Включите<br>внутренний<br>опорный сигнал.                    | <ul> <li>а. Нажмите клавишу Input/<br/>Output (Входы и выходы).</li> <li>b. В панели меню коснитесь RF<br/>Calibrator (Калибратор РЧ)<br/>и выберите 50 МГц.</li> </ul>                                                                                                    |                                                                                                    |  |
| 3 | Установите<br>центральную<br>частоту и диа-<br>пазон частот. | <ul> <li>а. Нажмите клавишу FREQ (Частота).</li> <li>b. В панели меню дважды косни тесь пункта Center Frequency (Центральная частота) и введите значение 50 МГц.</li> <li>с. Дважды коснитесь пункта Spa (Полоса обзора) и введите значение 100 кГц.</li> </ul>                                                                                                    | -<br>/<br>an                                                                                                    |  |
| 4 | Установите<br>опорный уровень<br>и ослабление.               | <ul> <li>а. Нажмите клавишу АМРТО<br/>(АМПЛИТУДА).</li> <li>b. В панели меню дважды<br/>коснитесь пункта Ref Level<br/>(Опорный уровень) и введите<br/>значение -20 дБм.</li> <li>с. Выберите вкладку Attenuation<br/>(Ослабление).</li> <li>d. Дважды коснитесь пункта Мес<br/>Atten (Ослабление механи-<br/>ческого аттенюатора)<br/>и введите значение 40 дБ.</li> </ul> | n<br>:h                                                                                                    |  |

|   | Измерения шумоподобных сигналов с использованием маркеров спектральной плотности в полосе/на интервале |                                                                                                    |                                                                                                    |  |  |  |  |
|---|----------------------------------------------------------------------------------------------------|----------------------------------------------------------------------------------------------------|----------------------------------------------------------------------------------------------------|--|--|--|--|
|   | Шаг                                                                                                    | Действие                                                                                                    | Примечания                                                                                         |  |  |  |  |
| 5 | Измерьте полную<br>мощность шума                                                                       | <ul> <li>а. Нажмите клавишу Marker<br/>(Маркер).</li> </ul>                                                                                   |                                                                                                    |  |  |  |  |
|   | между маркерами.                                                                                       | <ul> <li>b. В панели меню выберите<br/>вкладку Marker Function<br/>(Функция маркера).</li> </ul>                                              |                                                                                                    |  |  |  |  |
|   |                                                                                                    | <ul> <li>Коснитесь пункта Band</li> <li>Function (Ширина полосы)</li> <li>и выберите Band Density</li> <li>(Плотность в полосе).</li> </ul>   |                                                                                                    |  |  |  |  |
| 6 | Установите ширину<br>полосы.                                                                           | <ol> <li>Дважды коснитесь пункта</li> <li>Band Span (Ширина</li> <li>полосы) и введите 40 кГц.</li> </ol>                                     |                                                                                                    |  |  |  |  |
| 7 | Настройте полосы<br>пропускания                                                                        | <ul> <li>а. Нажмите клавишу ВW</li> <li>(Полоса частот).</li> </ul>                                                                           | Обычно полосу пропускания<br>фильтра ПЧ выбирают шириной                                           |  |  |  |  |
|   | фильтра ПЧ<br>и видеофильтра.                                                                          | <ul> <li>b. В панели меню дважды<br/>коснитесь пункта Res BW<br/>(Полоса пропускания<br/>фильтра ПЧ) и введите<br/>значение 1 кГц.</li> </ul> | от т до 3 % диапазона измерения<br>(маркера), в данном примере<br>равного 40 кГц. См. Рисунок 7-4. |  |  |  |  |
|   |                                                                                                    | С. Дважды коснитесь пункта<br>Video BW (Полоса<br>видеофильтра) и введите<br>значение 10 кГц.                                                 |                                                                                                    |  |  |  |  |

Рисунок 7-4. Измерения плотности в полосе/на интервале

Измерения шума

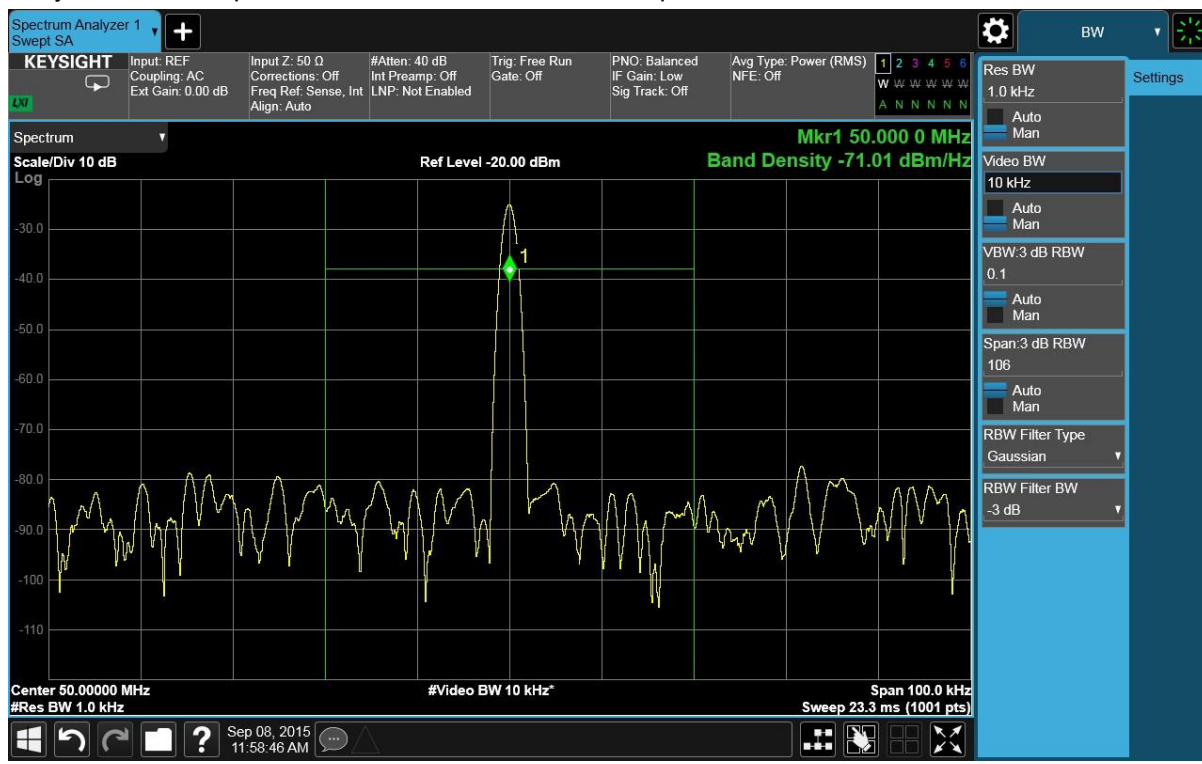

Измерения шумо Измерения шумоподобных сигналов с использованием маркеров спектральной плотности в полосе/на интервале

|   |                                                            | · · · · · · · · · · · · · · · · · · ·                                        |                                                                                                    |  |  |
|---|------------------------------------------------------------|------------------------------------------------------------------------------|----------------------------------------------------------------------------------------------------|--|--|
|   | Шаг                                                        | Действие                                                                     | Примечания                                                                                                    |  |  |
| 8 | Установите маркеры<br>плотности в полосе/<br>на интервале. | а. Перетащите Маркер 1<br>(зеленый ромб) в нужную<br>точку для тестирования. | Это позволит вам перемещать<br>маркеры (установленные<br>при диапазоне частоты в 40 кГц)<br>без изменения диапазона<br>полосы/интервала. Коснитесь<br>дисплея и перетащите маркеры<br>мощности в полосе, обращая<br>внимание на то, как изменяются<br>показания.<br>См. Рисунок 7-5 на следующей |  |  |

Рисунок 7-5. Измерения плотности в полосе/на интервале pectrum Analyzer 1 0 1 20 Input Z: 50 Ω #Atten: 40 dB Corrections: Off Int Preamp: Off Freq Ref: Sense, Int LNP: Not Enabled Align; Auto KEYSIGHT Input: REF Coupling: AC Ext Gain: 0.00 dB PNO: Balanced IF Gain: Low Sig Track: Off Avg Type: Power (RMS) 1 2 3 4 5 Trig: Free Run Gate: Off Res BW Settings **W** W W W W Auto Man Mkr1 50.009 2 MHz Spectrum Band Density -70.99 dBm/Hz Video BW Scale/Div 10 dB Ref Level -20.00 dBm 10 kHz Auto Man VBW:3 dB RBW Auto Man Span:3 dB RBW 106 Auto Man RBW Filter Type Gaussian RBW Filter BW Center 50.00000 MHz #Res BW 1.0 kHz Span 100.0 kHz Sweep 23.3 ms (1001 pts) #Video BW 10 kHz\* Sep 08, 2015 X 500 

странице.

Анализаторы сигналов Keysight серии Х. Режим анализа спектра – Руководство по эксплуатации

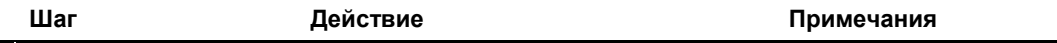

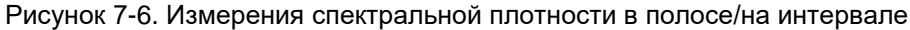

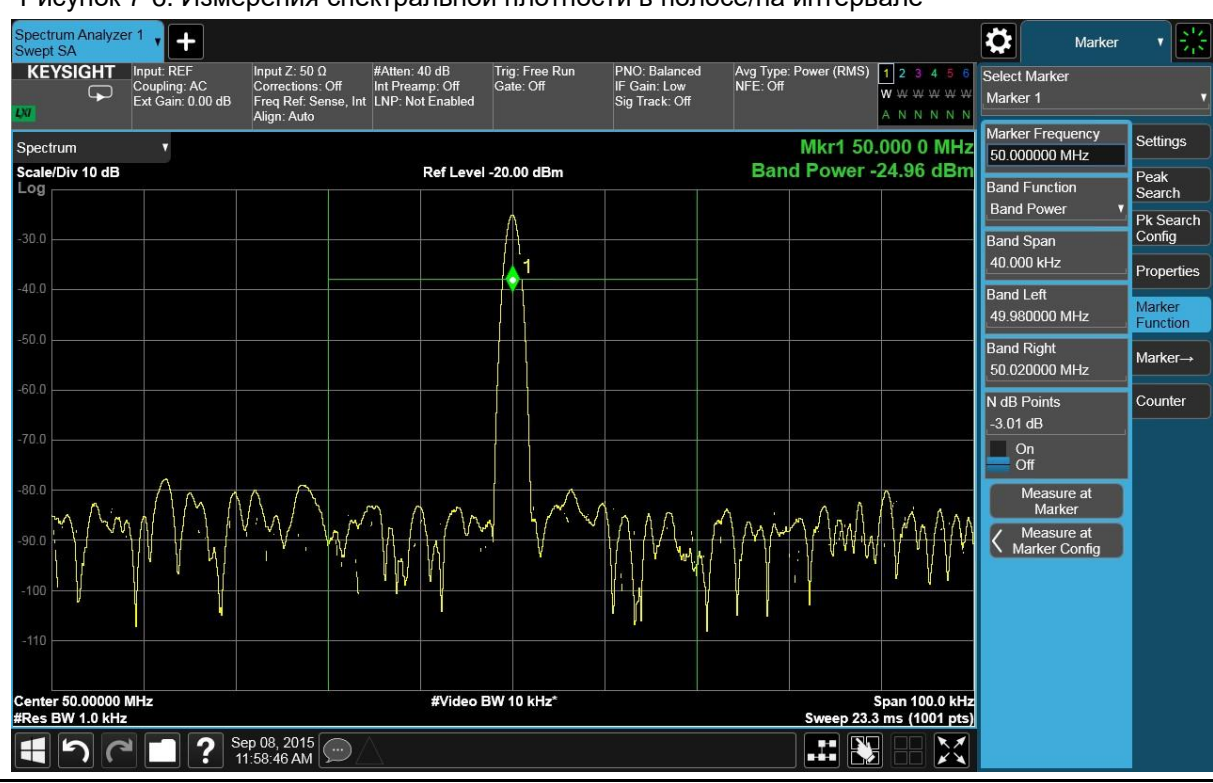

ПРИМЕЧАНИЕ Маркеры плотности в полосе/на интервале могут быть переведены в режим считывания абсолютных значений мощности. Для этого: Нажмите Marker (Маркер), коснитесь пункта Band Function (Ширина полосы) и выберите Band Power (Мощность в полосе) в раскрывающемся меню. См. Рисунок 7-6.

## Измерения шумоподобных сигналов с использованием измерений мощности в канале

Вам может понадобиться измерить полную мощность шумоподобного сигнала, занимающего определенный диапазон частот. Обычно для измерения полной мощности (в канале) модулированного сигнала в выбранном диапазоне частот используют измерения мощности в канале. Мощность модулированного сигнала в канале также можно вычислять вручную, используя значение маркера шума и формулу 10 × *log* (*Ширина полосы канала*). Однако если вы не уверены в характеристиках сигнала или если в тестируемом диапазоне присутствуют дискретные спектральные компоненты, вы можете использовать измерение мощности в канале. В данном примере к шуму анализатора добавляется дискретный тон и предполагается, что ширина полосы пропускания канала (объединенной полосы пропускания) равна 2 МГц. При необходимости можно использовать другой сигнал.

|   | Шаг                                                            | Дей                       | ствие                                                                                                    | Примечания                                                                                                    |  |
|---|----------------------------------------------------------------|---------------------------|----------------------------------------------------------------------------------------------------|----------------------------------------------------------------------------------------------------|--|
| 1 | Восстановите<br>стандартные<br>настройки<br>анализатора.       | a.                        | Нажмите клавишу <b>Mode</b><br>Preset (Сброс режима).                                                                                                    |                                                                                                    |  |
|   | ПРИМЕЧАНИЕ                                                     | Сбр<br>вып<br>ста<br>и вы | рос режима изменяет не все настройки анализатора. Чтобы<br>полнить полный сброс параметров, выберите пункты «Вос-<br>ановление параметров режима по умолчанию» и «Сброс входа<br>ыхода» в меню «Сброс». |                                                                                                    |  |
| 2 | Выберите режим,<br>вид измерения<br>и режим отображе-          | a.                        | Нажмите кнопку<br>MODE/MEAS<br>(Режим/измерение).                                                                                                    | По умолчанию анализатор<br>использует режим анализатора<br>спектра и спектральный анализ                                      |  |
|   | ния (Mode/<br>Measurement/View).                               | b.                        | Выберите <b>Spectrum<br/>Analyzer (Анализатор<br/>спектра)</b> в столбце<br>режимов.                                                                                                    | со свипированием. Если нужно,<br>вы можете проверить или изме-<br>нить режим, нажимая клавишу<br>MODE/MEAS (Режим/измерение). |  |
|   |                                                                | C.                        | Выберите <b>Channel</b><br>Роwer (Мощность<br>в канале) в стол-<br>бце измерений.                                                                                                    |                                                                                                    |  |
|   |                                                                | d.                        | Выберите <b>Normal</b><br>( <b>Нормальный)</b> в столбце<br>просмотра.                                                                                                    |                                                                                                    |  |
|   |                                                                | e.                        | Нажмите <b>ОК</b> в нижней<br>части экрана.                                                                                                    |                                                                                                    |  |
| 3 | Включите<br>внутренний<br>опорный сигнал<br>анализатор 50 МГц. | a.                        | Нажмите клавишу<br>Input/Output (Входы<br>и выходы).                                                                                                    | Данное действие направляет<br>дискретный тон на вход, что<br>позволяет наглядно увидеть                                       |  |
|   |                                                                | b.                        | В панели меню коснитесь<br>RF Calibrator (Калибратор РЧ)<br>и выберите 50 МГц.                                                                                                    | эффект.                                                                                                    |  |

Измерения шума Измерения шумоподобных сигналов с использованием измерений мощности в канале

| _ | Шаг                        | Действие                                    |                                                                                                    | Примечания                                       |
|---|----------------------------|---------------------------------------------|----------------------------------------------------------------------------------------------------|--------------------------------------------------|
| 4 | Укажите<br>центральную     | a.                                          | Нажмите клавишу <b>FREQ</b><br>(Частота).                                                                                            |                                                  |
|   | частоту.                   | b.                                          | В панели меню дважды<br>коснитесь пункта <b>Center<br/>Frequency (Центральная<br/>частота)</b> и введите<br>значение <b>50 МГц</b> . |                                                  |
| 5 | Включите<br>гистограмму    | a.                                          | Нажмите клавишу <b>Display</b><br><b>(Дисплей)</b> .                                                                                 |                                                  |
|   |                            | b.                                          | В панели меню включите<br>Bar Graph (Линейчатая<br>диаграмма)                                                                        |                                                  |
| 6 | Оптимизируйте<br>настройки | Оптимизируйте а. На<br>настройки ( <b>А</b> | Нажмите клавишу <b>АМРТD</b><br>(Амплитуда).                                                                                         | Изображение на дисплее<br>должно быть аналогично |
|   | ослабления<br>анализатора. | b.                                          | Выберите вкладку<br>Attenuation (Ослабление).                                                                                        | Рисунку 7-7.                                     |
|   |                            | C.                                          | Коснитесь пункта Adjust<br>Atten for Min Clipping<br>(Настройка ослабления<br>для минимизации обрезки).                              |                                                  |

Рисунок 7-7. Измерения мощности в канале

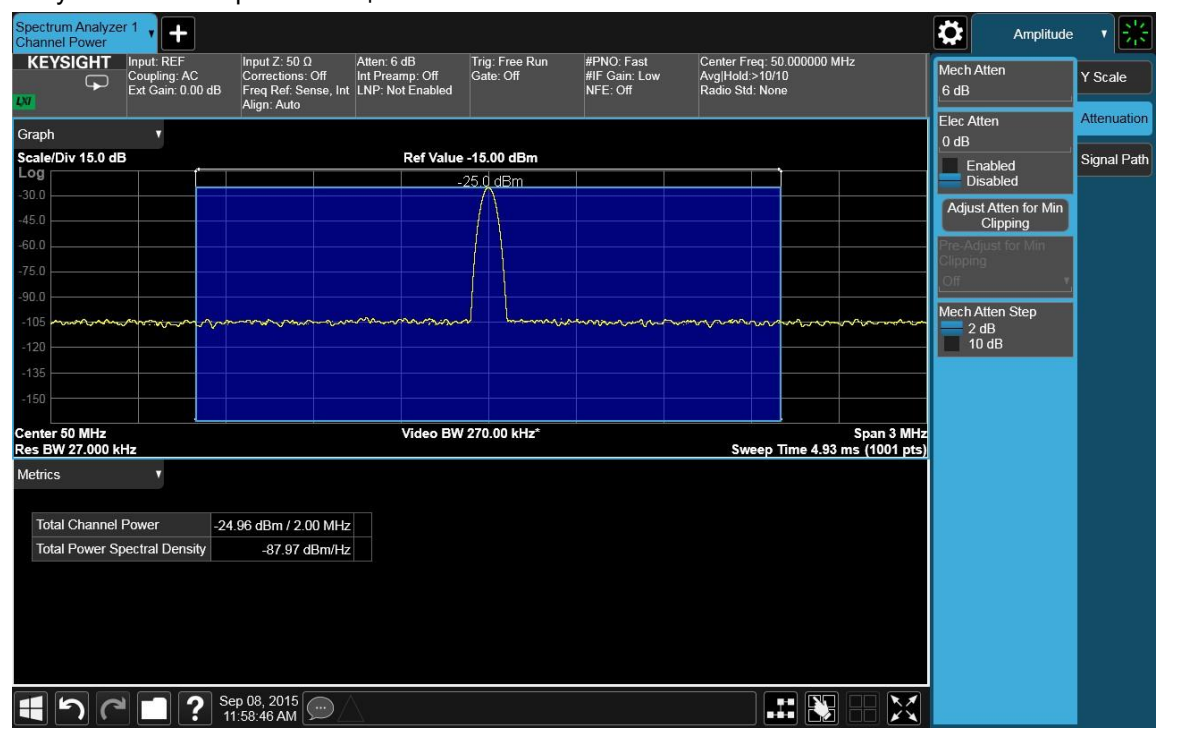

Показание мощности практически соответствует мощности тона. Общая мощность шума намного ниже, чем мощность тона, и незначительно влияет на общую мощность сигнала.

Алгоритм вычисления общей мощности также может использоваться для любых статистических сигналов (тональных, шумоподобных или комбинированных).

### Измерения отношения несущая/шум для модулированной несущей

В системах с модулированным несущим сигналом соотношение несущая/шум используется для оценки шумовых характеристик системы. Обычно чем больше сигналов в системе или чем сложнее модуляция, тем выше уровень шума. Это может уменьшать отношение несущая/шум и влиять на качество демодулированного сигнала. Например, снижение соотношения несущая/шум в цифровых системах может быть причиной увеличения модуля вектора ошибок (EVM).

В современных сложных схемах цифровой модуляции измерение мощности для модулированной несущей требует точного захвата всей мощности. В данной процедуре используется маркер мощности в полосе с использованием детектора среднеквадратичного отклонения для получения точного значения мощности несущей в перестраиваемой пользователем области. Также используется маркер шума (нормализованный по полосе пропускания мощности шумов 1 Гц) с перестраиваемой шумовой областью, позволяющий пользователю выбрать и правильно измерить только уровень шумов тестируемой системы. Для точности измерений с использованием маркера мощности в полосе и измерений мощности шума параметр Average Type (Тип усреднения) в настройках измерения (кнопка Meas Setup) должен быть установлен в положение Auto (Автоматический).

В данном примере используется цифровой модулированный сигнал W-CDMA с 4 несущими в качестве основного, а внутренний шум измеряется как шумы системы.

|   | Шаг                                                                       | Де | йствие                                             | Примечания |
|---|---------------------------------------------------------------------------|----|----------------------------------------------------|------------|
| 1 | Настройте а. Настройте сигнал W-CDM/<br>генератор сигналов. с 4 несущими. |    | Настройте сигнал W-CDMA<br>с 4 несущими.           |            |
|   |                                                                           | b. | Установите частоту<br>источника <b>1,96 ГГц</b> .  |            |
|   |                                                                           | C. | Установите амплитуду<br>источника <b>-10 дБм</b> . |            |

#### Измерения шума Измерения отношения несущая/шум для модулированной несущей

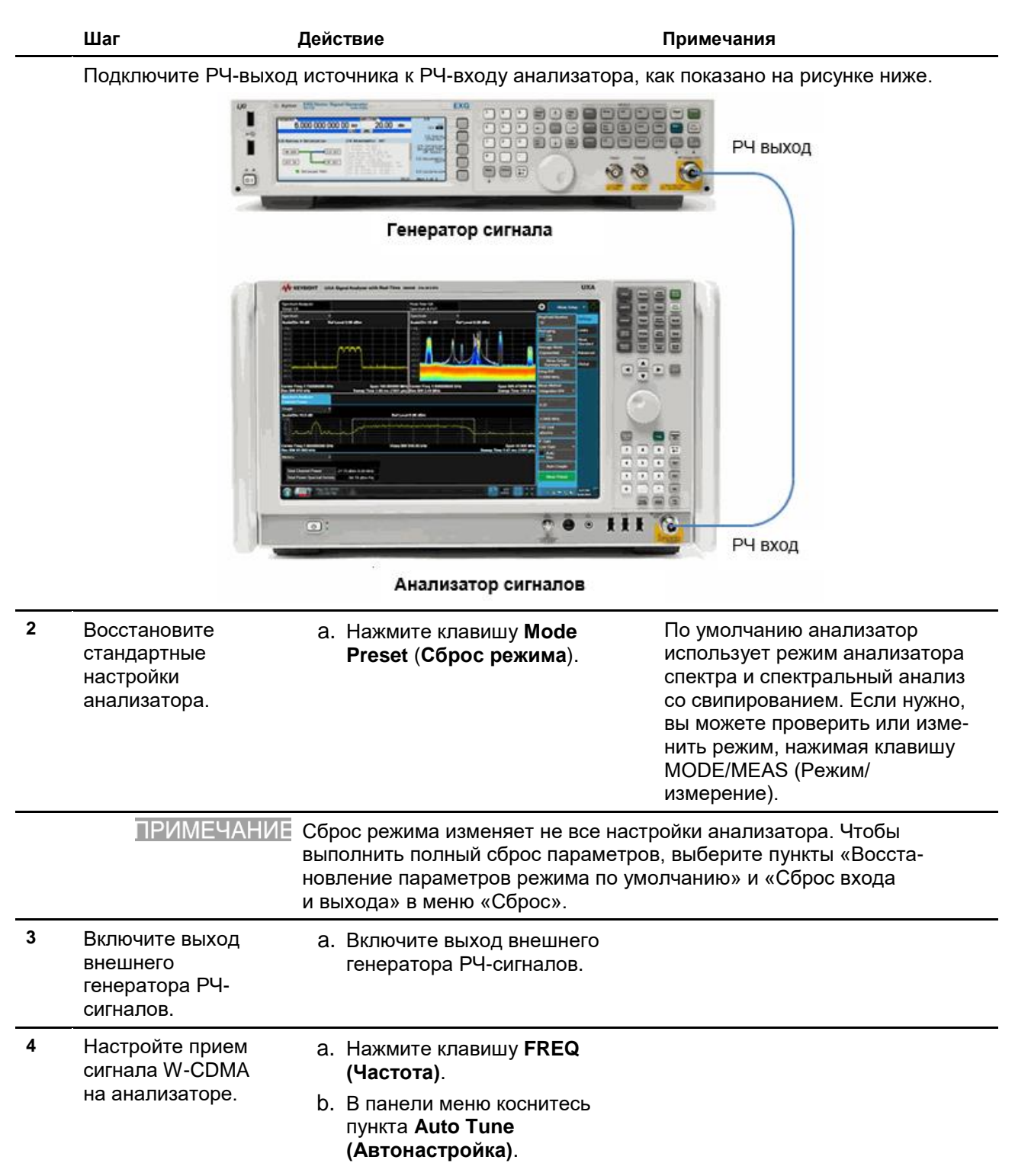

Измерения шума

Измерения отношения несущая/шум для модулированной несущей

|   | Шаг                                                               | Действие                                                                                                    | Примечания                                                                  |
|---|-------------------------------------------------------------------|----------------------------------------------------------------------------------------------------|-----------------------------------------------------------------------------|
| 5 | Включите функцию<br>маркера мощности                              | <ul> <li>а. Нажмите клавишу Marker<br/>(Маркер).</li> </ul>                                                                              | Это позволит измерить полную<br>мощность сигнала W-CDMA                     |
|   | в полосе.                                                         | b. В панели меню выберите                                                                                                    | с 4 несущими.                                                               |
|   |                                                                   | <li>с. вкладку Marker Function<br/>(Функция маркера).</li>                                                                               |                                                                             |
|   |                                                                   | <ul> <li>Коснитесь пункта Band</li> <li>Function (Ширина полосы)</li> <li>и выберите Band Power</li> <li>(Мощность в полосе).</li> </ul> |                                                                             |
| 6 | Центрируйте<br>частоту маркера<br>мощности в полосе<br>на сигнале | <ul> <li>Дважды коснитесь пункта</li> <li>Marker Frequency (Частота<br/>маркера) и введите<br/>значение 1,96 ГГц.</li> </ul>             |                                                                             |
| 7 | Настройте ширину<br>(диапазон) маркера<br>мощности в полосе.      | <ul> <li>а. Дважды коснитесь пункта</li> <li>Band Span (Ширина полосы)</li> <li>и введите значение 20 МГц.</li> </ul>                    | Это значение охватывает все<br>4 несущих сигнала W-CDMA.<br>См. Рисунок 7-8 |

Рисунок 7-8. Измерения уровня мощности сигнала W-CDMA с 4 несущими с использованием маркера мощности в полосе

См. Рисунок 7-8.

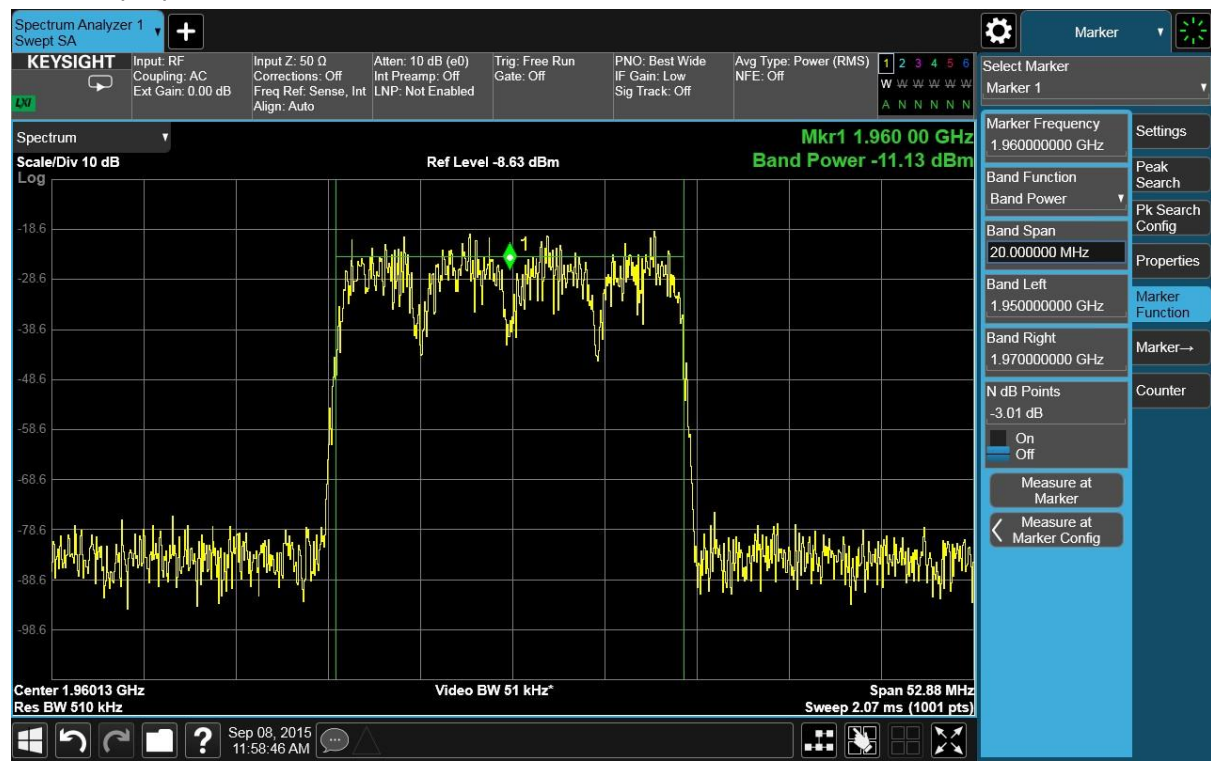

Обратите внимание на зеленые вертикальные линии маркера 1, выделяющие диапазон сигналов, включенных в измерение мощности в полосе, и на мощность несущей, указанную в блоке результатов маркера (зеленый текст на экране).

Измерения шума Измерения отношения несущая/шум для модулированной несущей

|    | Шаг                                                                         | Действие                                                                                                    | Примечания                                                      |
|----|-----------------------------------------------------------------------------|----------------------------------------------------------------------------------------------------|-----------------------------------------------------------------|
| 8  | Используя<br>маркер 2,<br>включите                                          | <ul> <li>а. Коснитесь пункта Select</li> <li>Marker (Выбор маркера)</li> <li>и выберите Маркер 2.</li> </ul>                                                        | Это позволит измерить уровень<br>мощности шума в системе.       |
|    | маркер шума.                                                                | <ul> <li>b. Коснитесь пункта Band</li> <li>Function (Ширина полосы)</li> <li>и выберите Marker Noise</li> <li>(Маркер шума) в раскры-<br/>вающемся меню.</li> </ul> |                                                                 |
| 9  | Переместите<br>маркер шума 2<br>на тестируемую<br>частоту шумов<br>системы. | <ul> <li>а. Дважды коснитесь пункта</li> <li>Marker Frequency (Частота<br/>маркера) и введите<br/>значение 1,979 ГГц.</li> </ul>                                    | Это значение захватывает<br>требуемый уровень мощности<br>шума. |
| 10 | Отрегулируйте<br>ширину области<br>маркера шума.                            | <ul> <li>а. Дважды коснитесь пункта</li> <li>Band Span (Ширина</li> <li>полосы) и введите 5 МГц.</li> </ul>                                                         | См. Рисунок 7-9.                                                |

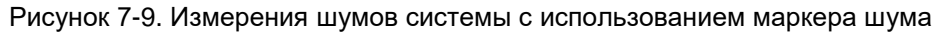

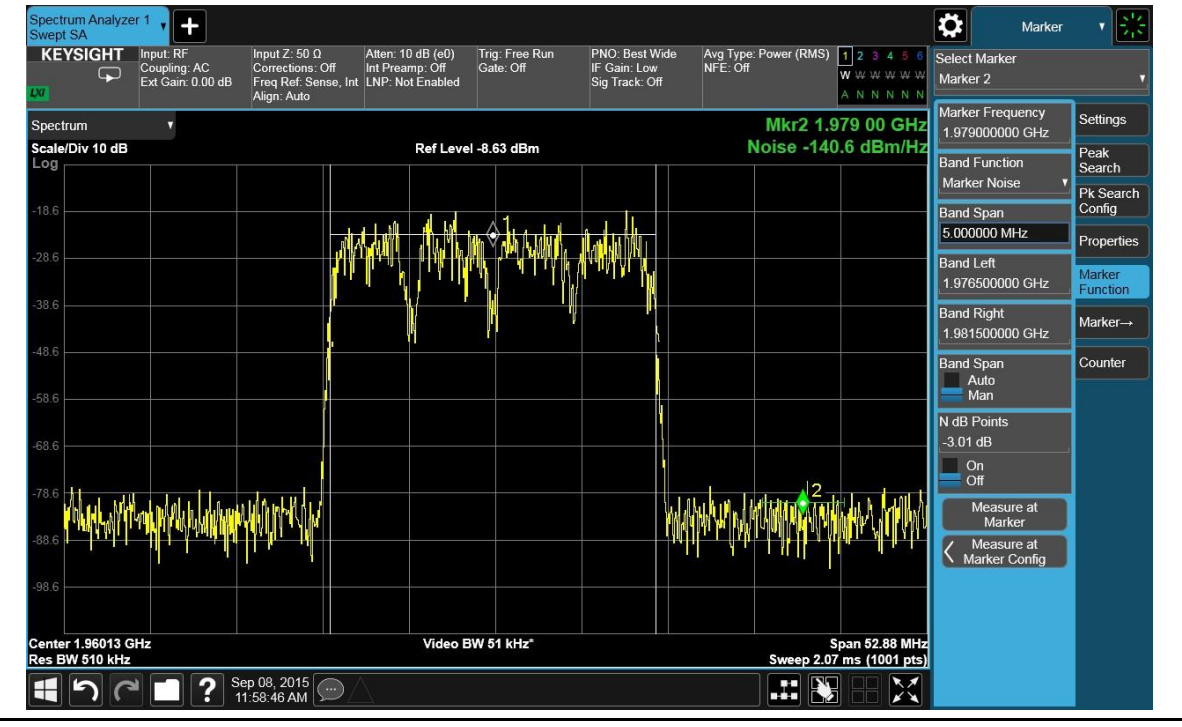

<u>ПРИМЕЧАНИЕ</u> Обратите внимание на зеленые «крылья» маркера 2, задающие область шума, включаемую в измерения, и полученный в результате уровень мощности шумов, выраженный в дБм/Гц, в блоке результатов маркера.

11 Измерьте отношение несущая/шум, сравнив значение маркера шума с значением маркера мощности в полосе несущей.
а. Выберите вкладку Properties См. Рисунок 7-10. (Характеристики).
b. Коснитесь пункта Relative to (По отношению к) и выберите Маrker 1 (Маркер 1).

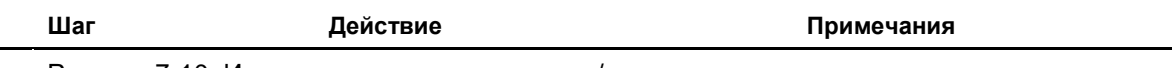

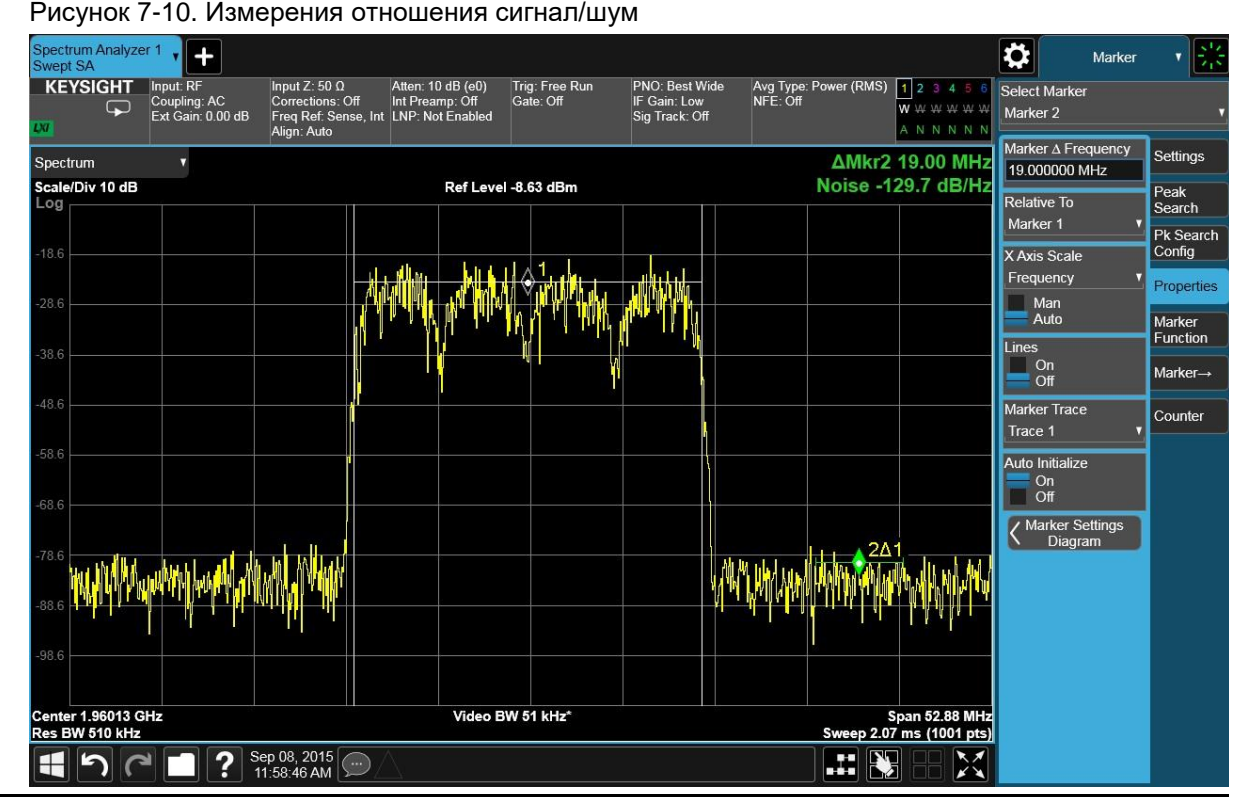

12 Включите еще один маркер шума, чтобы одновременно измерить отношение несущая/ шум во второй области системы.

- Коснитесь пункта Select Marker (Выбор маркера) и выберите Маркер 3.
- b. Выберите вкладку Marker Function (Функция маркера).
- с. Коснитесь пункта Band Function (Ширина полосы) и выберите Marker Noise (Маркер шума).
- Дважды коснитесь пункта
   Marker Frequency (Частота маркера) и введите значение 1,941 ГГц.
- е. Дважды коснитесь пункта Band Span (Ширина полосы) и введите 5 МГц.
- f. Выберите вкладку **Properties** (Характеристики).
- g. Коснитесь пункта Relative to (По отношению к) и выберите Marker 1 (Маркер 1).

Измерения шума Измерения отношения несущая/шум для модулированной несущей

|    | Шаг                               | Действие                                                                                                    | Примечания                                                                                                    |
|----|-----------------------------------|----------------------------------------------------------------------------------------------------|----------------------------------------------------------------------------------------------------|
| 13 | Включение<br>таблицы<br>маркеров. | <ul> <li>а. Выберите вкладку Settings<br/>(Настройки).</li> <li>b. Коснитесь пункта Marker Table<br/>(Таблица маркеров) и перек-<br/>лючите этот параметр в режим<br/>On (Вкл.).</li> </ul> | Это позволит вам просматривать<br>результаты измерений обоих<br>отношений несущая/шум и всех<br>других маркеров.<br>См. Рисунок 7-11. |

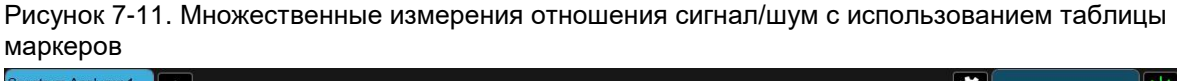

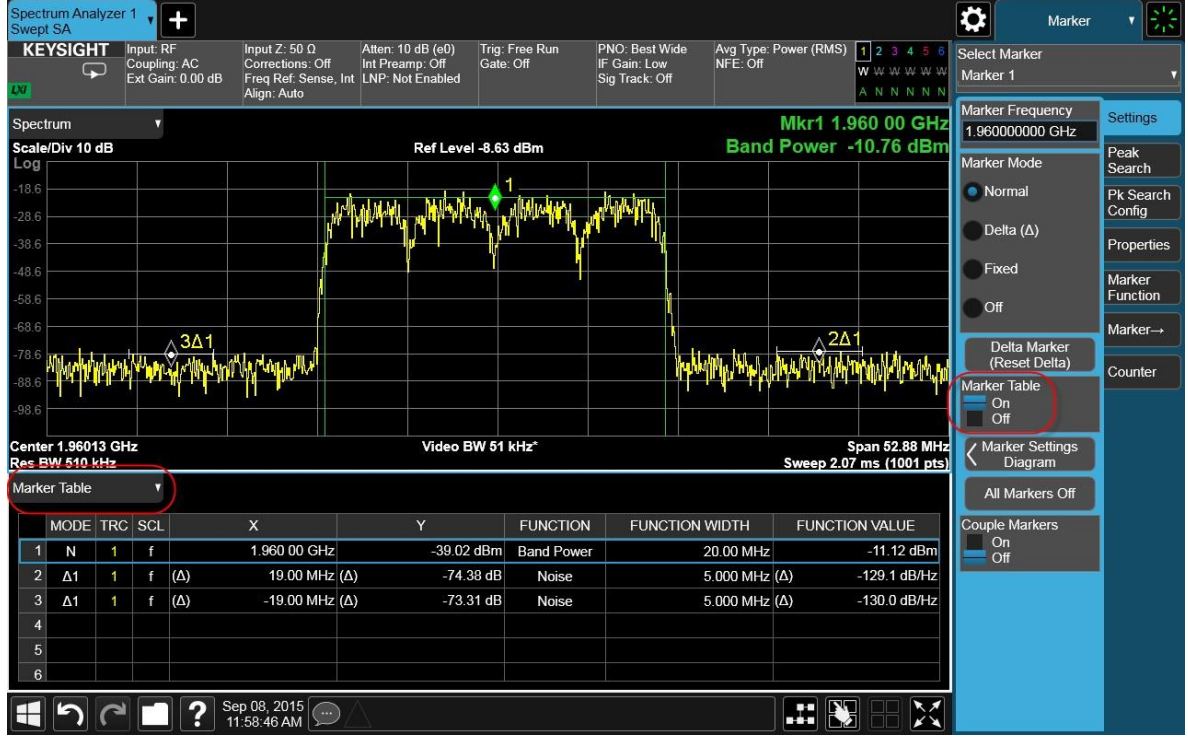

# Оптимизация измерений уровня фазового шума путем вычитания собственных шумов анализатора

Измерения уровня мощности шумов (таких как фазовый шум), близких к уровню собственных шумов анализатора, где каждый децибел имеет важное значение — сложная задача. Использование математической функции анализатора Power Diff (Разность мощности) и трех отдельных трасс позволяет отобразить фазовые шумы ИУ на одном графике, собственные шумы анализатора — на втором и, наконец, разницу между этими двумя величинами — на третьем.

В этой процедуре генератор сигналов используется в роли тестируемого устройства. Обычно тестируемое устройство подключается к входу анализатора.

|   | Шаг                              | Действие                                                                 | Примечания |
|---|----------------------------------|--------------------------------------------------------------------------|------------|
| 1 | Настройте<br>генератор сигналов. | <ol> <li>А. Настройте немодулированный<br/>сигнал.</li> </ol>            |            |
|   |                                  | <ul> <li>b. Установите частоту<br/>источника <b>1,96 ГГц</b>.</li> </ul> |            |
|   |                                  | <ul> <li>С. Установите амплитуду источника</li> <li>-30 дБм.</li> </ul>  |            |

2 Подключите РЧ-выход источника к РЧ-входу анализатора, как показано на рисунке ниже.

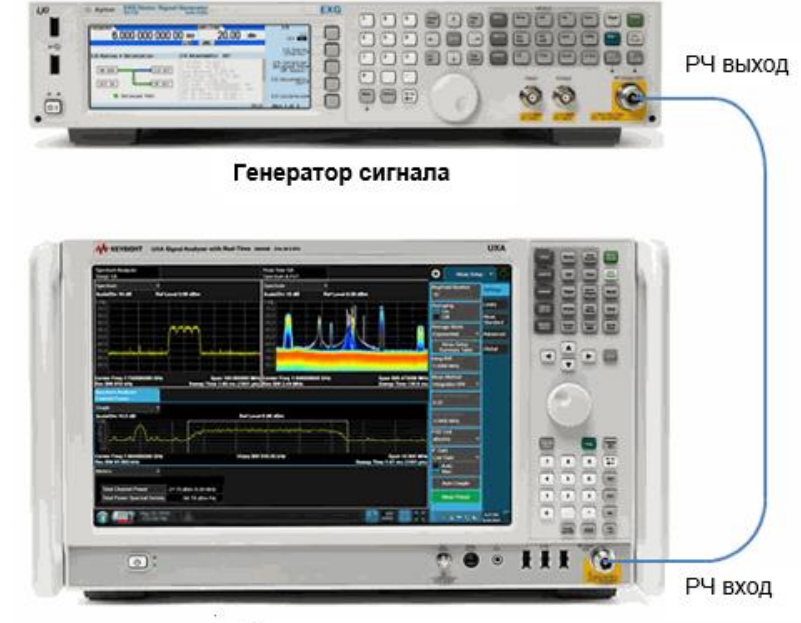

#### Анализатор сигналов

 Включите выход генератора сигналов. а. Включите выход генератора сигналов.

Измерения шума Оптимизация измерений уровня фазового шума путем вычитания собственных шумов анализатора

|                                                                                                    | Шаг                                                      | Дей                 | іствие                                                                                                    | Примечания                                                                                                    |
|----------------------------------------------------------------------------------------------------|----------------------------------------------------------|---------------------|----------------------------------------------------------------------------------------------------|----------------------------------------------------------------------------------------------------|
| 4                                                                                                    | Восстановите<br>стандартные<br>настройки<br>анализатора. | a.                  | Нажмите клавишу <b>Mode Preset</b><br>( <b>Сброс режима</b> ).                                                                 | По умолчанию анализатор<br>использует режим анализатора<br>спектра и спектральный анализ<br>со свипированием. Если нужно,<br>вы можете проверить или изме-<br>нить режим, нажимая клавишу<br>MODE/MEAS (Режим/измерение). |
|                                                                                                    | ПРИМЕЧАНИЕ                                               | С(<br>ВЕ<br>ВЛ<br>В | брос режима изменяет не все настро<br>ыполнить полный сброс параметров,<br>вение параметров режима по умолча<br>меню «Сброс».  | ойки анализатора. Чтобы<br>выберите пункты «Восстано-<br>анию» и «Сброс входа и выхода»                                                                                                    |
| 5                                                                                                    | Настройка сигнала.                                       | a.                  | Нажмите кнопку FREQ<br>(Частота).                                                                                              |                                                                                                    |
|                                                                                                    |                                                          | b.                  | В панели меню коснитесь<br>пункта Auto Tune<br>(Автонастройка).                                                                |                                                                                                    |
| 6                                                                                                    | Настройтесь<br>на сигнал, скоррек-<br>тируйте диапазон,  | a.                  | Дважды коснитесь пункта <b>Span</b><br>( <b>Полоса обзора</b> ) и введите<br>значение <b>5 МГц</b> .                           |                                                                                                    |
| Шаг           4         Вос<br>стан<br>нас:<br>ана.           5         Нас           6         Нас           7         Изм<br>ните<br>фаз<br>гене<br>сигн<br>венн<br>ана.                                                                                                    | I II I ФІ IЧ и опорный<br>уровень.                       | b.                  | Нажмите клавишу <b>ВW (Полоса</b><br><b>частот)</b> .                                                                          |                                                                                                    |
|                                                                                                    |                                                          | C.                  | В панели меню дважды<br>коснитесь пункта <b>Res BW</b><br>(Полоса пропускания фильтра<br>ПЧ) и введите значение 10 Гц.         |                                                                                                    |
|                                                                                                    |                                                          | d.                  | Нажмите клавишу <b>АМРТD</b><br>(Амплитуда).                                                                                   |                                                                                                    |
| Ша         4       Во         стана       нача         ана       ана         5       На         6       На         7       Изана         7       Изана         8       гена         ана       гена         ана       гена         1       Ана         6       На         1       На         1       Га         6       На         1       На         1       Га         1       Га <t< th=""><th></th><th>e.</th><th>В панели меню дважды<br/>коснитесь пункта <b>Ref Level</b><br/>(<b>Опорный уровень</b>) и введите<br/>значение <b>-15 дБм</b>.</th><th></th></t<> |                                                          | e.                  | В панели меню дважды<br>коснитесь пункта <b>Ref Level</b><br>( <b>Опорный уровень</b> ) и введите<br>значение <b>-15 дБм</b> . |                                                                                                    |
|                                                                                                    |                                                          | f.                  | Дважды коснитесь пункта<br><b>Scale/Div (Шкала/дел</b> .)<br>и введите значение <b>15 дБ</b> .                                 |                                                                                                    |
| 7                                                                                                    | Измерьте и сохра-<br>ните сумму                          | a.                  | Нажмите клавишу <b>Тгасе</b><br><b>(Трасса)</b> .                                                                              | См. Рисунок 7-12.                                                                                                    |
|                                                                                                    | фазового шума<br>генератора<br>сигналов и собст-         | b.                  | Коснитесь пункта Select Trace<br>(Выбрать трассу) и выберите<br>Trace 1 (Трасса 2).                                            |                                                                                                    |
|                                                                                                    | анализатора.                                             | c.                  | В списке значений <b>Тгасе Туре</b><br>( <b>Тип трассы</b> ) выберите                                                          |                                                                                                    |
| 6 На<br>ти<br>ПГ<br>урч<br>7 Из<br>ни<br>фа<br>ген<br>си<br>ве<br>ан                                                                                                    |                                                          | d.                  | Trace Average (Усреднение<br>трассы).                                                                                          |                                                                                                    |
|                                                                                                    |                                                          | e.                  | Позвольте анализатору работать<br>несколько секунд, чтобы точно<br>оценить среднее значение.                                   |                                                                                                    |
|                                                                                                    |                                                          | f.                  | В списке значений View/Blank<br>(Показать/Скрыть) выберите<br>View (Показать).                                                 |                                                                                                    |

| Шаг                                    |                                                | Дейсте                                                                   | вие                                                |                             |                                                                                                    | Прим       | ечания                    |                                      |                   |
|----------------------------------------|------------------------------------------------|--------------------------------------------------------------------------|----------------------------------------------------|-----------------------------|----------------------------------------------------------------------------------------------------|------------|---------------------------|--------------------------------------|-------------------|
| Рисунок                                | 7-12. Изм                                      | ерения шу                                                                | ма генера                                          | атора сиг                   | налов и а                                                                                                    | нализатора |                           |                                      |                   |
| Spectrum Analy<br>Swept SA<br>KEYSIGHT | Input: RF<br>Coupling: AC<br>Ext Gain: 0.00 dB | Input Ζ: 50 Ω<br>Corrections: Off<br>Freq Ref: Sense, Int<br>Align: Auto | Atten: 6 dB<br>Int Preamp: Off<br>LNP: Not Enabled | Trig: Free Run<br>Gate: Off | ЯЛОВ И АНАЛИЗАТОРА<br>PNO: Balanced<br>IF Gain: Auto<br>Sig Track: Off<br>Mkr1 1.959 999 982 GHz<br>-31.35 dBm<br>Mkr1 1.955 999 982 GHz<br>-31.35 dBm<br>Max Hold<br>I race Average<br>Max Hold<br>I race Math<br>I race Math |            |                           |                                      |                   |
| Spectrum<br>Scale/Div 15 d<br>Log      | B                                              |                                                                          | Ref Level                                          | -15.00 dBm                  |                                                                                                    | Mkr1 1.959 | 999 982 GHz<br>-31.35 dBm | Clear / Write Trace Average Max Hold | Detector<br>Math  |
| -45.0                                  |                                                |                                                                          |                                                    |                             |                                                                                                    |            |                           | Min Hold<br>Restart Averaging        | Trace<br>Function |
| -75.0                                  |                                                |                                                                          |                                                    |                             |                                                                                                    |            |                           | View/Blank<br>Active<br>View         |                   |
| -105                                   |                                                |                                                                          |                                                    |                             |                                                                                                    |            |                           | Blank<br>Background                  |                   |

8 Используя трассу 2 (голубой) с функцией усреднения трассы, измерьте шум анализатора.

Center 1.960000000 GHz #Res BW 10 Hz

1 5 C 1

Sep 08, 2015

 Отключите выход генератора сигналов от РЧ-входа анализатора, или отсоедините от него тестируемое устройство.

Video BW 10 Hz

- Коснитесь пункта Select Trace (Выбрать трассу) и выберите Trace 2 (Трасса 2).
- с. Коснитесь пункта Clear and Write (Обновлять).
- d. В списке значений **Тгасе Туре** (**Тип трассы**) выберите
- е. Тrace Average (Усреднение трассы).
- f. Позвольте анализатору работать несколько секунд, чтобы точно оценить среднее значение.
- g. В списке значений View/Blank (Показать/скрыть) выберите View (Показать).

См. Рисунок 7-13.

X

Span 5.000 kHz Sweep (FFT) ~185 ms (1001 pts)

Table

|                               | Действие Примечания                            |                                                                  |                                            |                             |                             |                                                  |                         |            |                                           |                         |        |                  |
|-------------------------------|------------------------------------------------|------------------------------------------------------------------|--------------------------------------------|-----------------------------|-----------------------------|--------------------------------------------------|-------------------------|------------|-------------------------------------------|-------------------------|--------|------------------|
| Рисунок 7                     | ′-13. Изм                                      | ерения                                                           | шума а                                     | анали                       | затора                      |                                                  |                         |            |                                           |                         |        |                  |
| Spectrum Analyzer<br>Swept SA | 1.                                             |                                                                  |                                            |                             |                             |                                                  |                         |            |                                           | \$                      | Trace  | • P.             |
|                               | Input: RF<br>Coupling: AC<br>Ext Gain: 0.00 dB | Input Z: 50 Ω<br>Corrections: O<br>Freq Ref: Sens<br>Align: Auto | Atten: 6<br>ff Int Prea<br>se, Int LNP: No | dB<br>mp: Off<br>ot Enabled | Trig: Free Run<br>Gate: Off | PNO: Balanced<br>IF Gain: Auto<br>Sig Track: Off | Avg Type: L<br>NFE: Off | og-Power   | 1 2 3 4 5 6<br>A A W W W W<br>S S N N N N | Select Trace<br>Trace 2 |        |                  |
| Spectrum                      | •                                              |                                                                  |                                            |                             |                             |                                                  | Mkr1                    | 1.959 9    | 99 982 GHz                                | Trace Type              |        | Trace<br>Control |
| Scale/Div 15 dB               |                                                |                                                                  |                                            | Ref Level                   | -15.00 dBm                  |                                                  |                         |            | -31.35 dBm                                | Clear / W               | lite   | Detector         |
|                               |                                                |                                                                  |                                            |                             | 1                           |                                                  |                         |            |                                           | Trace Ave               | erage  | Math             |
| -30.0                         |                                                |                                                                  |                                            |                             |                             |                                                  |                         |            |                                           | Max Hold                |        | Traco            |
|                               |                                                |                                                                  |                                            |                             |                             |                                                  |                         |            |                                           | Min Hold                |        | Function         |
|                               |                                                |                                                                  |                                            |                             |                             |                                                  |                         |            |                                           | Restart Ave             | raging |                  |
| -60.0                         |                                                |                                                                  |                                            |                             |                             |                                                  |                         |            |                                           | View/Blank              | Juging |                  |
|                               |                                                |                                                                  |                                            |                             |                             |                                                  |                         |            |                                           | Active                  |        |                  |
|                               |                                                |                                                                  |                                            |                             |                             |                                                  |                         |            |                                           | View                    |        |                  |
| -90.0                         |                                                |                                                                  |                                            |                             |                             |                                                  |                         |            |                                           | Blank                   |        |                  |
| -105                          |                                                |                                                                  |                                            |                             |                             |                                                  |                         |            |                                           |                         |        |                  |
| 120                           |                                                |                                                                  |                                            | h                           | 14                          |                                                  |                         |            |                                           | Backgrou                | na     |                  |
|                               |                                                |                                                                  |                                            | -                           |                             |                                                  |                         |            |                                           | C Trace Set             | tings  |                  |
| -135                          | -                                              | mmmmm                                                            |                                            | Landon N                    | man                         | montranna                                        | -unnarger to            |            |                                           |                         |        |                  |
| -150                          |                                                |                                                                  |                                            |                             |                             |                                                  |                         |            |                                           |                         |        |                  |
|                               |                                                |                                                                  |                                            |                             |                             |                                                  |                         |            |                                           |                         |        |                  |
| Center 1.9600000              | 0 GHz                                          |                                                                  |                                            | Video E                     | 3W 10 Hz                    |                                                  | <b>6</b>                | (EET) - 49 | Span 5.000 kHz                            |                         |        |                  |
|                               |                                                | ep 08, 2015 🕢                                                    |                                            |                             |                             |                                                  | Sweep                   | •(FFI)~18  | o ms (1001 pts)                           |                         |        |                  |

- 9 Используя математическую функцию Роwer Diff (Разность мощности), вычтите показания шума анализатора из данных измерений фазового шума генератора сигналов (или ИУ).
- Включите или подсоедините сигнал ИУ к РЧ-входу анализатора.
- b. Коснитесь пункта Select Trace (Выбрать трассу) и выберите Trace 1 (Трасса 2).
- с. В списке значений View/Blank (Показать/скрыть) выберите
- d. Active (Активный).
- Коснитесь пункта Select Trace (Выбрать трассу) и выберите Trace 3 (Трасса 2).
- f. Коснитесь пункта Clear and Write (Обновлять).
- g. Откройте вкладку Math (Математический аппарат).
- Коснитесь пункта Math Function (Математическая функция) и выберите Power Difference (Разность мощности).
- i. Коснитесь пункта Operand 1 (Операнд 1) и выберите Trace 1 (Трасса 1).
- j. Коснитесь пункта Operand 2 (Операнд 2) и выберите Trace 1 (Трасса 1)

Обратите внимание на улучшение измерений фазового шума на смещении 1 кГц между трассой 1 (желтый) и трассой 3 (фиолетовый).

См. Рисунок 7-14.
| Рисунок 7-<br>Spectrum Analyzer 1<br>Swept SA<br>KEYSIGHT Ir                                                                                                    | -14. Улуч<br><b>т. +</b>         | чшение                                                              | измерени                                                 | й фазовог                         | о шума                                           |                                                      |                                                     |                                                                   |                          |  |  |  |
|----------------------------------------------------------------------------------------------------|----------------------------------|---------------------------------------------------------------------|----------------------------------------------------------|-----------------------------------|--------------------------------------------------|------------------------------------------------------|-----------------------------------------------------|-------------------------------------------------------------------|--------------------------|--|--|--|
| Spectrum Analyzer 1<br>Swept SA<br>KEYSIGHT Ir<br>C<br>E                                                                                                    | nput: RF                         |                                                                     |                                                          |                                   | ешуша                                            |                                                      | -<br>исунок 7-14. Улучшение измерений фазового шума |                                                                   |                          |  |  |  |
|                                                                                                    | nput: RF                         |                                                                     |                                                          |                                   |                                                  |                                                      |                                                     | Trace                                                             | v                        |  |  |  |
| and the second second se | oupling: AC<br>ext Gain: 0.00 dB | Input Z: 50 Ω<br>Corrections: Off<br>Freq Ref: Sense<br>Align: Auto | Atten: 6 dB<br>Int Preamp: Off<br>e, Int_LNP: Not Enable | Trig: Free Run<br>Gate: Off<br>ed | PNO: Balanced<br>IF Gain: Auto<br>Sig Track: Off | Avg Type: Log-Power<br>Avg Hold:>100/100<br>NFE: Off | 1 2 3 4 5 6<br>A A W W W W<br>S S f N N N           | Select Trace<br>Trace 3                                           |                          |  |  |  |
| Spectrum<br>Scale/Div 13 dB                                                                                                    |                                  |                                                                     | Ref Le                                                   | evel -15.00 dBm                   |                                                  | Mkr1 1.959 9                                         | 999 982 GHz<br>-31.45 dBm                           | Trace Type Clear / Write                                          | Control                  |  |  |  |
| -28.0<br>-41.0<br>-54.0<br>-67.0                                                                                                    |                                  |                                                                     |                                                          | 1                                 |                                                  |                                                      |                                                     | Trace Average Max Hold Min Hold Clear and Write View/Blank Active | Math<br>Trace<br>Functio |  |  |  |
| -80.0                                                                                                    |                                  |                                                                     |                                                          |                                   |                                                  |                                                      |                                                     | View<br>Blank<br>Background                                       |                          |  |  |  |
| -106                                                                                                    |                                  |                                                                     |                                                          |                                   |                                                  |                                                      |                                                     | Trace Settings<br>Table                                           |                          |  |  |  |
| -132                                                                                                    | o GHz                            |                                                                     | vid                                                      | eo BW 10 Hz                       | ama manta                                        | Where at All All and an                              | Span 5.000 kHz                                      |                                                                   |                          |  |  |  |

10 Оцените улучшение измерения уровня шума между трассами при помощи дельтамаркеров шума.

- а. Нажмите клавишу Marker (Маркер).
- b. Коснитесь пункта Select Marker (Выбрать маркер) и выберите Маркер 1.
- с. В списке значений Marker Mode (Режим маркера), выберите Normal (Нормальный).
- d. Выберите вкладку Properties (Характеристики).
- е. Коснитесь пункта Marker Trace (Трасса маркера) и выберите Trace 1 (Tpacca 1).
- f. Перетащите маркер 1 (зеленый ромб) на экране, сместив его приблизительно на 900 Гц относительно несущей на трассе 1.
- g. Коснитесь пункта Select Marker (Выбрать маркер) и выберите Маркер 2.
- h. Коснитесь пункта Marker Trace (Трасса маркера) и выберите Trace 3 (Tpacca 3).

Обратите внимание на улучшение в 2 дБ, указанное в результатах маркера. См. Рисунок 7-15. Измерения шума

Оптимизация измерений уровня фазового шума путем вычитания собственных шумов анализатора

| Шаг | Дейст | вие                                                                                                    | Примечания |
|-----|-------|----------------------------------------------------------------------------------------------------|------------|
|     | i.    | Коснитесь пункта Relative to<br>(По отношению к) и выберите<br>Marker 1 (Маркер 1).                                              |            |
|     | j.    | Выберите вкладку <b>Settings</b><br>( <b>Настройки</b> ).                                                                        |            |
|     | k.    | В списке значений <b>Marker</b><br><b>Mode (Режим маркера)</b><br>выберите <b>Delta (Дельта)</b> .                               |            |
|     | I.    | Перетащите маркер 2 (зеленый<br>ромб) на экране, сместив его<br>приблизительно на 900 Гц<br>относительно несущей на<br>трассе 3. |            |
|     | m.    | Выберите вкладку <b>Marker</b><br>Function (Функция маркера).                                                                    |            |
|     | n.    | Коснитесь пункта Select Marker<br>(Выбрать маркер) и выберите<br>Маркер 1.                                                       |            |
|     | 0.    | Коснитесь пункта Band<br>Function (Ширина полосы)<br>и выберите Marker Noise<br>(Маркер шума).                                   |            |
|     | p.    | Коснитесь пункта Select Marker<br>(Выбрать маркер) и выберите<br>Маркер 2.                                                       |            |
|     | q.    | Коснитесь пункта Band<br>Function (Ширина полосы)<br>и выберите Marker Noise<br>(Маркер шума).                                   |            |

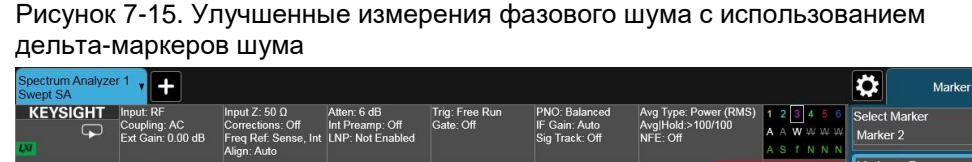

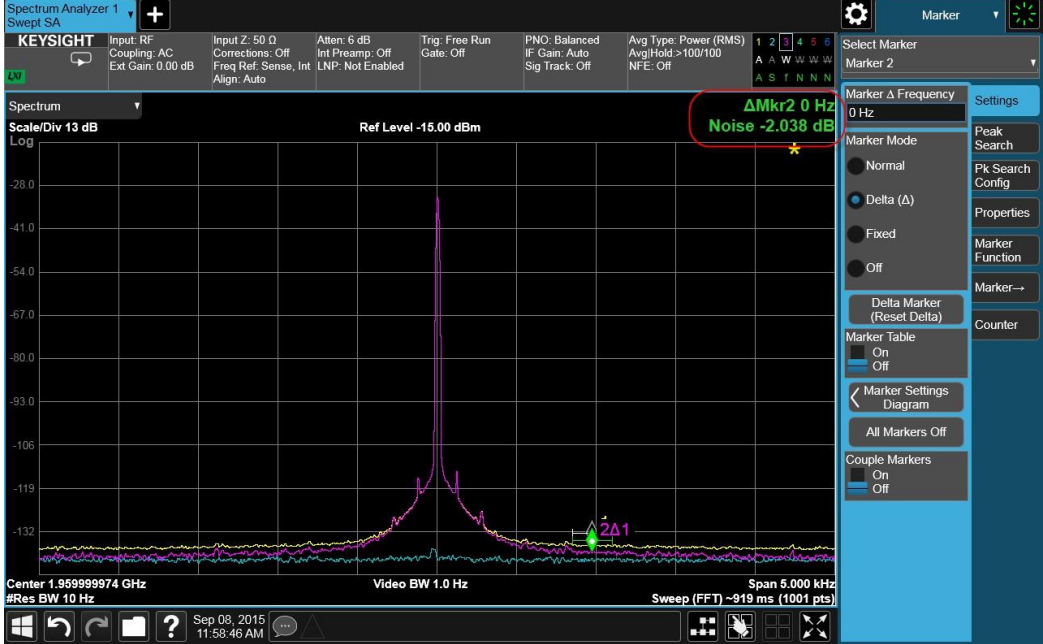

Анализаторы сигналов Keysight серии X Руководство по эксплуатации

## 8 Измерения с использованием временного стробирования

Традиционный частотный анализ спектра предоставляет только ограниченную информацию для определенных сигналов. Ниже приводятся примеры сигналов, анализ которых может оказаться затрудненным:

- импульсные РЧ-сигналы;
- сигналы с временным
- мультиплексированием;
- сигналы, передаваемые в режиме чередования двух каналов или перемежающиеся;
- сигналы с временным разделением каналов (TDMA);
- модулированные импульсы.

В этой главе представлены несколько примеров измерения с использованием временного стробирования, частотно-модулированных и импульсных РЧ-сигналов. Целью является просмотр спектра ЧМ несущей, как если бы она была постоянной, а не импульсной. Это открывает компоненты модуляции на низком уровне, которые скрыты спектром импульса.

## Просмотр радиоимпульсного ЧМ-сигнала

В этом разделе описывается выполнение измерений с помощью стробирования по гетеродину (страница 128), а также измерения с помощью стробирования по видеотракту (страница 132) и измерения с помощью стробирования по БПФ (страница 136) с использованием импульсного РЧ-сигнала, получаемого от генератора сигналов.

При выполнении этих измерений для настройки стробированного сигнала вы можете использовать наш анализатор сигналов Keysight X-серии (в режиме стробирования) или цифровой осциллограф.

Настройка цифрового осциллографа для просмотра сигналов триггера, стробирования и РЧ описаны в разделе «Настройка цифрового осциллографа» на странице 123.

Выполните первые три из описанных ниже шагов, чтобы настроить генератор сигналов для вывода радиоимпульсного ЧМ сигнала.

Измерения с использованием временного стробирования Просмотр радиоимпульсного ЧМ-сигнала

| _ | Шаг                                                                                                    | Действие                                                                                                    | Примечания                                                                                                    |  |  |  |
|---|----------------------------------------------------------------------------------------------------|----------------------------------------------------------------------------------------------------|----------------------------------------------------------------------------------------------------|--|--|--|
| 1 | Подключите выход<br>генератора<br>сигналов ко входу<br>анализатора<br>сигналов.                                                                                                    |                                                                                                    |                                                                                                    |  |  |  |
| 2 | Настройте<br>генератор на<br>создание частотно-<br>модулированного<br>сигнала.                                                                                                    | <ul> <li>а. Включите режим частотной модуляции.</li> <li>b. Установите частоту 40 МГц.</li> <li>c. Установите отклонение ЧМ 1 кГц.</li> <li>d. Установите частоту ЧМ равной 50 кГц.</li> <li>е. Установите амплитуду 0 дБм.</li> </ul>                          |                                                                                                    |  |  |  |
| 3 | Настройте генера-<br>тор сигналов<br>на создание<br>импульсного ЧМ<br>сигнала и включите<br>его выход.                                                                                                    | <ul> <li>а. Включите импульсный режим.</li> <li>b. Установите период<br/>импульсов 5 мс.</li> <li>c. Установите длительность<br/>импульса 4 мс.</li> <li>d. Включите модуляцию.</li> <li>е. Включите РЧ-выход.</li> </ul>                                       |                                                                                                    |  |  |  |
| 4 | Восстановите<br>стандартные<br>настройки<br>анализатора.                                                                                                    | a. Нажмите клавишу Mode Preset<br>(Сброс режима).                                                                                                    | По умолчанию анализатор<br>использует режим анализатора<br>спектра и спектральный анализ<br>со свипированием. Если нужно,<br>вы можете проверить или<br>изменить режим, нажимая<br>клавишу MODE/MEAS<br>(Режим/измерение). |  |  |  |
|   | ПРИМЕЧАНИЕ<br>Сброс режима изменяет не все настройки анализатора. Чтобы<br>выполнить полный сброс параметров, выберите пункты «Восста-<br>новление параметров режима по умолчанию» и «Сброс входа<br>и выхода» в меню «Сброс». |                                                                                                    |                                                                                                    |  |  |  |
| 5 | Установите<br>центральную<br>частоту и диапазон<br>частот.                                                                                                    | <ul> <li>а. Нажмите клавишу FREQ (Частота).</li> <li>b. В панели меню дважды коснитесь пункта Center Frequency (Центральная частота) и введите значение 40 МГц.</li> <li>с. Дважды коснитесь пункта Span (Полоса обзора) и введите значение 500 кГц.</li> </ul> |                                                                                                    |  |  |  |
| 6 | Установите опорный<br>уровень<br>анализатора.                                                                                                    | <ul> <li>а. Нажмите клавишу АМРТО<br/>(Амплитуда).</li> <li>b. В панели меню дважды<br/>коснитесь пункта Ref Level<br/>(Опорный уровень) и вве-<br/>дите значение 5,4 дБм.</li> </ul>                                                                           |                                                                                                    |  |  |  |

Измерения с использованием временного стробирования Просмотр радиоимпульсного ЧМ-сигнала

|    | Шаг                                                                                                    | Действие                                                                                                    | Примечания                                                                                                    |
|----|----------------------------------------------------------------------------------------------------|----------------------------------------------------------------------------------------------------|----------------------------------------------------------------------------------------------------|
| 7  | Установите<br>ПП ФПЧ<br>анализатора.                                                                                        | <ul> <li>а. Нажмите клавишу ВW<br/>(Полоса частот).</li> <li>b. В панели меню дважды<br/>коснитесь пункта Res BW<br/>(Полоса пропускания<br/>фильтра ПЧ) и введите<br/>значение 100 кГц.</li> </ul>                                                                                                    |                                                                                                    |
| 8  | Настройте полу-<br>чение стробирую-<br>щего сигнала<br>с внешнего входа<br>триггера на задней<br>панели.                    | <ul> <li>а. Нажмите клавишу Trigger<br/>(Триггер).</li> <li>b. В панели меню коснитесь<br/>пункта Gate Source<br/>(Источник стробирования).</li> <li>с. Коснитесь пункта Select Gate<br/>Source (Выбор источника<br/>стробирования) и выберите<br/>RF Burst (РЧ-импульс).</li> </ul>                   |                                                                                                    |
| 9  | Включите режим<br>стробирования<br>и установите время<br>свипирования<br>в режиме<br>стробирования.                         | <ul> <li>а. Выберите вкладку Gate<br/>Settings (Настройки<br/>стробирования).</li> <li>b. Включите (On) режим<br/>стробирования (Gate View).</li> <li>c. Дважды коснитесь пункта Gate<br/>View Sweep Time (Время<br/>свипирования в режиме<br/>стробирования) и введите<br/>значение 10 мс.</li> </ul> |                                                                                                    |
| 10 | Установите заде-<br>ржку и длитель-<br>ность стробиро-<br>вания, чтобы строб<br>приходился<br>на среднюю треть<br>импульса. | <ul> <li>а. Дважды коснитесь пункта Gate Delay (Задержка стробирования) и введите значение 1,33 м</li> <li>b. Дважды коснитесь пункта Gate Length (Длительность стробирования) и введите значение 1,33 мс.</li> <li>с. Переведите Control (Управление) в режим Edge (Фронт импульса).</li> </ul>       | В этом примере будут установ-<br>лены задержка и длительность<br>с. стробирования, равные<br>примерно 1,33 мс.<br>Также проверьте, чтобы триггер<br>стробирования был установлен<br>по фронту импульса.<br>См. Рисунок 8-1. |

#### Измерения с использованием временного стробирования Просмотр радиоимпульсного ЧМ-сигнала

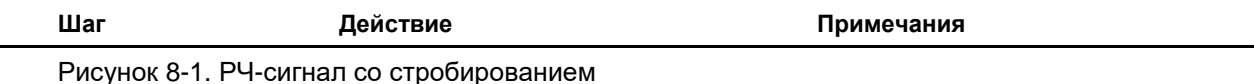

| KEYSIC    | HT Input<br>Coup<br>Ext 0 | : RF<br>ling: AC<br>Sain: 0.00 dB | Input Z: 50 Ω<br>Corrections: Off<br>Freq Ref. Sense, In<br>Align: Auto | Atten: 16 dB<br>Int Preamp: Off<br>t LNP: Not Enabled | Trig: RF Burst<br>Gate: Off | PNO: Balanced<br>IF Gain: Low<br>Sig Track: Off | Avg Type: Log-Power<br>NFE: Off | 1 2 3 4 6 6<br>W W W W W W<br>N N N N N N N |                             | Ref Level<br>5.40 dBm | Y Scale     |
|-----------|---------------------------|-----------------------------------|-------------------------------------------------------------------------|-------------------------------------------------------|-----------------------------|-------------------------------------------------|---------------------------------|---------------------------------------------|-----------------------------|-----------------------|-------------|
| ectrum    |                           |                                   |                                                                         |                                                       |                             |                                                 |                                 |                                             |                             | Scale/Div<br>10 dB    | Attenuation |
| ale/Div 1 | 0 dB                      |                                   | OTADZ                                                                   |                                                       | Re                          | f Level 5.40 dBm                                |                                 |                                             |                             | Display Scale         | Signal Patr |
| REF       |                           |                                   |                                                                         |                                                       |                             |                                                 |                                 |                                             |                             | Log<br>Lin            |             |
| 50        |                           |                                   |                                                                         |                                                       |                             |                                                 |                                 |                                             |                             | Y Axis Unit           | -           |
|           |                           |                                   |                                                                         |                                                       |                             |                                                 |                                 |                                             |                             | dBm                   | •           |
| .6        |                           |                                   |                                                                         |                                                       |                             |                                                 |                                 |                                             |                             | Ref Level Offset      |             |
|           |                           |                                   |                                                                         |                                                       |                             |                                                 |                                 |                                             |                             | 0.00 00               |             |
| 1.6       |                           |                                   |                                                                         |                                                       |                             |                                                 |                                 |                                             |                             |                       |             |
|           |                           |                                   |                                                                         |                                                       |                             |                                                 |                                 |                                             |                             |                       |             |
|           |                           |                                   |                                                                         |                                                       |                             |                                                 |                                 |                                             |                             |                       |             |
| 6         |                           |                                   |                                                                         |                                                       |                             |                                                 |                                 |                                             |                             |                       |             |
|           |                           |                                   |                                                                         |                                                       |                             |                                                 |                                 |                                             |                             |                       |             |
| 6         |                           |                                   |                                                                         |                                                       |                             |                                                 |                                 |                                             |                             |                       |             |
|           |                           |                                   |                                                                         |                                                       |                             |                                                 |                                 |                                             |                             |                       |             |
| 6         |                           |                                   |                                                                         |                                                       |                             |                                                 |                                 |                                             |                             |                       |             |
|           |                           |                                   |                                                                         |                                                       |                             |                                                 |                                 |                                             |                             |                       |             |
| .,6       |                           |                                   |                                                                         |                                                       |                             |                                                 |                                 |                                             |                             |                       |             |
| 1 K       |                           |                                   |                                                                         |                                                       | - ada                       | hereta                                          |                                 |                                             |                             | 4                     |             |
|           |                           |                                   |                                                                         |                                                       |                             |                                                 |                                 |                                             | the first of the            |                       |             |
| nter 40 ( | 00000 MH-                 |                                   |                                                                         |                                                       |                             |                                                 |                                 |                                             | Soon Soon                   |                       |             |
| s BW 10   | 0 kHz                     |                                   |                                                                         |                                                       |                             |                                                 |                                 |                                             | Gate View Sweep Time 10.000 | ms                    |             |
|           | 2 6                       |                                   | ? Sep 08,<br>11:58:4                                                    | 2015<br>6 AM                                          |                             |                                                 |                                 |                                             |                             |                       |             |

См. Рисунок 8-2.

- 11 Установите полосу пропускания фильтра ПЧ в автоматический режим, выключите режим стробирования, выберите местный гетеродин в качестве метода стробирования и включите режим.
- a. Выключите режим стробирования (**Gate View**).
- b. Нажмите клавишу **BW** (Полоса частот).
- с. Коснитесь пункта Res BW (Полоса пропускания фильтра ПЧ) и выберите режим Auto (Автоматический).
- d. Нажмите клавишу Trigger (Триггер).
- e. В панели меню выберите Gate Settings (Настройки стробирования).
- f. Коснитесь пункта Gate Method (Метод стробирования) и выберите LO (Местный гетеродин).
- g. Включите (**On**) режим стробирования (**Gate View**).

Анализаторы сигналов Keysight серии X. Режим анализа спектра – Руководство по эксплуатации

## Измерения с использованием временного стробирования Просмотр радиоимпульсного ЧМ-сигнала

| Шаг Действие Примеча | яния |
|----------------------|------|
|----------------------|------|

| Рисунок 8-2. РЧ-сигнал с | стробирования с авт | оматической ПП ФПЧ |
|--------------------------|---------------------|--------------------|
|--------------------------|---------------------|--------------------|

.

| Spectru<br>Swept S | im Analy<br>SA      | zer 1 🕇 🕇                 |                                   | 1                           |                                |                        |                      |             |               |                           | Trigger                              | · 🐺                  |
|--------------------|---------------------|---------------------------|-----------------------------------|-----------------------------|--------------------------------|------------------------|----------------------|-------------|---------------|---------------------------|--------------------------------------|----------------------|
| KEYS               |                     | Input: RF<br>Coupling: AC | Input Z: 50 Ω<br>Corrections: Off | Atten: 16 dB<br>Preamp: Off | PNO: Balanced<br>Gate: Off     | Avg Type<br>Trig: Free | : Log-Power<br>e Run | 1 2 3 4 5 6 |               |                           | Gate                                 | Trigger              |
| LXI                |                     | Align: Off                | NFE: Off                          | Source: Off                 | IF Gain: Low<br>Sig Track: Off |                        |                      | NNNNN       |               |                           | Off                                  | Gate                 |
| Spectru            | im                  | •                         |                                   |                             |                                |                        |                      |             |               |                           | Gate View                            | Source               |
| Scale/D            | iv 10 di            | 3                         |                                   | Re                          | f Level 5.40 dBm               |                        |                      |             |               |                           | Off                                  | Gate<br>Settings     |
| 1.00               | REF                 |                           | MIN FAST                          |                             |                                | GATE BTO               |                      |             |               |                           | Gate Delay<br>1.3300 ms              | Periodic<br>Sync Src |
| -4.00              |                     |                           |                                   |                             |                                |                        |                      |             |               |                           | Gate Length<br>1 3300 ms             | Auto/<br>Holdoff     |
| -14.6 —            |                     |                           |                                   |                             |                                |                        |                      |             |               | 1                         | Gate Method                          |                      |
| -24.6 —            |                     |                           |                                   |                             |                                |                        |                      |             |               |                           | Control                              |                      |
| -34.6 —            |                     |                           |                                   |                             |                                |                        |                      |             |               |                           | Edge<br>Level                        |                      |
| -44.6 —            |                     |                           |                                   |                             |                                |                        |                      |             |               |                           | Gate Holdoff<br>3.795 ms             |                      |
| -54.6 —            |                     |                           |                                   |                             |                                |                        |                      |             |               |                           | Auto<br>Man                          |                      |
| -64.6              |                     |                           |                                   |                             |                                |                        |                      |             |               |                           | Gate View Sweep<br>Time<br>5 0000 ms |                      |
| -74.6 —            |                     | <u></u>                   |                                   |                             |                                |                        |                      |             |               |                           | Gate View Start Time                 |                      |
| -84.6              |                     |                           |                                   |                             |                                |                        |                      |             |               |                           | 0.000 s                              |                      |
|                    |                     |                           |                                   |                             |                                |                        |                      |             |               |                           |                                      | Prototype            |
| Center 4<br>Res BW | 40.0000<br>/ 4.7 kH | 00 MHz                    |                                   |                             |                                |                        |                      | Gate V      | /iew Sweep Ti | Span 0 Hz<br>me 5.0000 ms |                                      | Limited              |
| E                  | 5                   | ? 🗋 🖻                     | Sep 09, 2015<br>1:15:25 PM        |                             |                                |                        |                      |             |               |                           |                                      | Allowed              |

## Настройка цифрового осциллографа

В случае использования цифрового осциллографа установите осциллограф для просмотра сигналов триггера, стробирования и РЧ (см. пример на Рисунке 8-3):

| Генератор опорной<br>частоты | 1 мс/дел                                                                                                    |
|------------------------------|----------------------------------------------------------------------------------------------------|
| Канал 1                      | ON (ВКЛ.), 2 V/div (2 В/дел), OFFSET = 2 V (Отстройка 2 В),<br>DC coupled (связь по пост. току), вход 1 М Ω, соединение<br>с импульсным сигналом (LF OUTPUT генератора ESG<br>или OUTPUT генератора импульсов). Дополнительно<br>настройте канал 1 по необходимости.                     |
| Канал 2                      | ON (ВКЛ.), 500 mV/div (500 мВ/дел), OFFSET = 2 V (Отстройка 2 В),<br>DC coupled (связь по пост. току), вход 1 М ∧, соединение с разъ-<br>емом TRIGGER 2 OUT (Выход запуска 2) анализатора сигналов.<br>При необходимости отрегулируйте настройки канала 2<br>при активном стробировании. |
| Канал 3                      | ON (ВКЛ.), 500 mV/div (500 мВ/дел), OFFSET = 0 V<br>(Отстройка 0 В), Timebase = 20 ns/div (врем. Развертка<br>20 нс/дел), DC coupled (связь по пост. току), вход 50 ∧,<br>соединение с импульсным РЧ-сигналом ESG (RF OUTPUT).<br>Дополнительно настройте канал 3 по необходимости.      |
| Канал 4                      | ВЫКЛ.                                                                                                    |
| Триггер                      | По фронту импульса, канал 1, уровень = 1,5 В или иное требуемое<br>значение.                                                                                                    |

Измерения с использованием временного стробирования Настройка цифрового осциллографа

#### Рисунок 8-3. Просмотр временного стробирования с помощью осциллографа

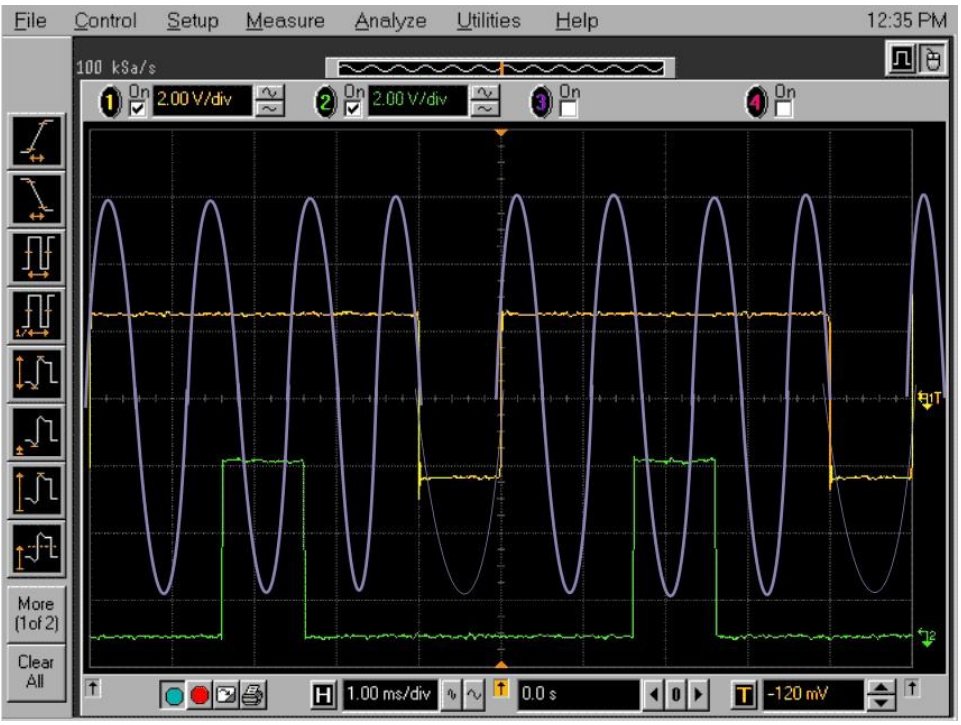

Каналы осциллографа на Рисунке 8-3:

- 1. Канал 1 (желтая трасса) сигнал триггера.
- **2.** Канал 2 (зеленая трасса) стробирующий сигнал (стробирующий сигнал неактивен, пока в анализаторе спектра не включено стробирование).
- 3. Канал 3 (фиолетовая трасса) РЧ-выход генератора сигналов.

# Соединение приборов для проведения измерений с использованием временного стробирования

Рисунок 8-4 демонстрирует тестовую схему, которая позволяет создавать импульсный ЧМ сигнал, просматривать спектр сигнала на анализаторе сигналов и сигналы синхронизации на осциллографе. Данная схема используется при осуществлении измерений со стробированием на неизвестных сигналах. Генератор сигналов №2 подает импульсный сигнал через НЧ выход на вход ЕХТ 2 генератора сигналов №1, а также передает сигналы триггера на осциллограф (если подключен) и анализатор сигналов. Осциллограф используется для отображения взаимодействий стробирования между сигналом триггера и стробом. Вместо осциллографа может использоваться функция режима стробирования анализатора.

При отсутствии осциллографа используйте настройки, показанные на Рисунке 8-5. Начните с использования функции Gate View (Режим стробирования) для установки параметров стробирования, а затем выключите режим стробирования для просмотра спектров сигналов (см. рис. 8-5).

#### Рисунок 8-4. Схема соединения приборов с использованием осциллографа

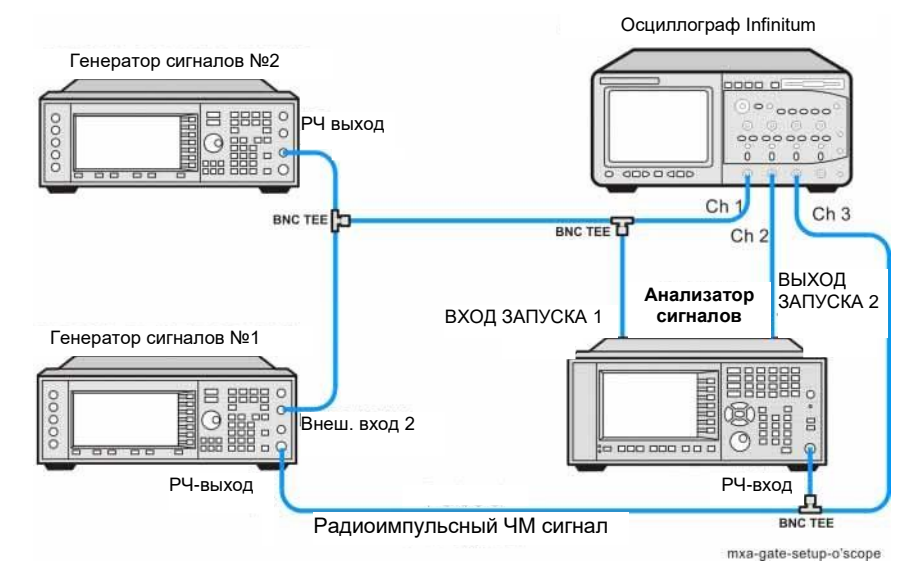

#### Рисунок 8-5. Схема соединения приборов без использования осциллографа

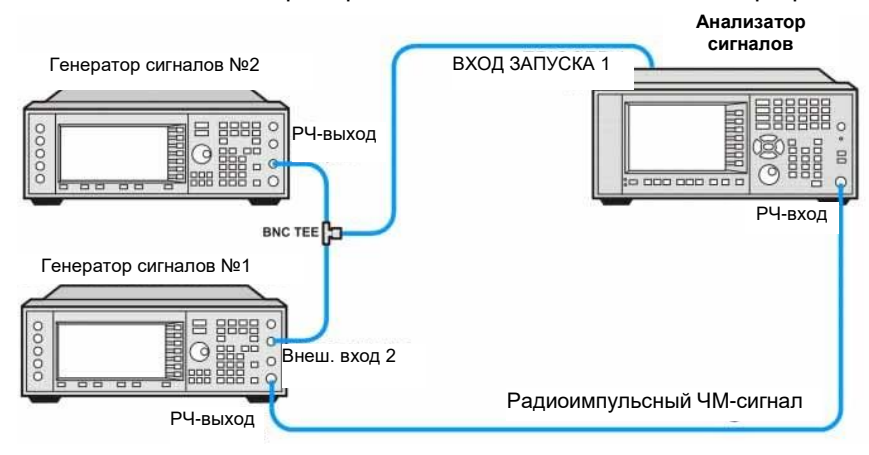

#### Настройка источника сигнала

Шаг 1. Настройте генератор сигналов №2 (источник импульсов).

Эта процедура демонстрирует создание импульсного сигнала с помощью источника сигналов Keysight, оснащенного портом НЧ выхода. Но вы можете применить любой другой источник сигналов, который способен формировать импульсы с такими характеристиками, которые указаны в таблице 8-1.

См. Таблицу 8-1, если вы используете универсальный генератор импульсов.

См. Таблицу ,8-2 если вы используете генератор сигналов с НЧ выходным портом, например, генератор сигналов Keysight.

#### Таблица 8-1. Универсальный генератор сигналов

| Period (Период)                                        | 5 мс, или частота импульса,<br>равная 200 Гц |
|--------------------------------------------------------|----------------------------------------------|
| Pulse width (Длительность импульса)                    | 4 мс                                         |
| High output level (выходной сигнал высокого<br>уровня) | 2,5 B                                        |
| Waveform (Сигнал)                                      | pulse (Импульс)                              |
| Low output level (выходной сигнал низкого<br>уровня)   | 2,5 B                                        |
| Delay (Задержка)                                       | 0 или минимум                                |

Таблица 8-2. Генератор сигналов Keysight с НЧ выходным портом

| LF Out Source (Источник сигнала на разъеме<br>LF Out)        | FuncGen (Функциональный<br>генератор) |
|--------------------------------------------------------------|---------------------------------------|
| LF Out Waveform (Сигнал на разъеме LF Out)                   | Pulse (Импульс)                       |
| LF Out Period (Период на разъеме LF Out)                     | 5 мс                                  |
| LF Out Width (Длительность импульса<br>на разъеме LF Out)    | 4 мс                                  |
| LF Out Amplitude (Амплитуда сигнала<br>на разъеме НЧ выхода) | 2,5 B                                 |
| LF Out                                                       | On (Вкл.)                             |
| RF On/Off (РЧ вкл./выкл.)                                    | Off (Выкл.)                           |
| Mod On/Off (Мод. вкл./выкл.)                                 | On (Вкл.)                             |

Шаг 2. Настройте генератор сигналов №1 (источник импульсного ЧМ сигнала).

Генератор сигналов №1 создает импульсный ЧМ сигнал. Импульсный сигнал, созданный на шаге 1, подается на вход EXT 2 INPUT (на передней панели генератора сигналов). № 1. Генератор сигналов №1 подает импульсный ЧМ сигнал, который анализируется на анализаторе спектра. См. Таблицу 8-3 с информацией о настройке генератора сигналов №1.

#### Таблица 8-3. Настройки генератора сигналов №1

| Frequency (Частота)                 | 40 МГц                            |
|-------------------------------------|-----------------------------------|
| Amplitude (Амплитуда)               | 0 дБм                             |
| Pulse (Импульс)                     | On (Вкл.)                         |
| Pulse Source (Источник<br>импульса) | Ext2 DC (внеш. вход 2, пост. ток) |
| FM (ЧМ)                             | On (Вкл.)                         |
| FM Path (ЧМ тракт)                  | 1                                 |
| FM Dev (Отклонение ЧМ)              | 1 кГц                             |
| FM Source (Источник ЧМ)             | Internal (Внутренний)             |
| FM Rate (Частота ЧМ)                | 50 кГц                            |
| RF On/Off (РЧ вкл./выкл.)           | On (Вкл.)                         |
| Mod On/Off (Мод.<br>вкл./выкл.)     | On (Вкл.)                         |

## Измерения с помощью стробирования гетеродина

Ниже приведена процедура стробирования ЧМ сигнала с помощью стробирования по гетеродину. Чтобы подготовиться к этой процедуре, см. следующие разделы:

«Просмотр радиоимпульсного ЧМ сигнала»

«Соединение приборов для проведения измерений с использованием временного стробирования»

Для получения информации о принципе действия и теоретических сведений о стробировании по гетеродину см. раздел «Как работает временное стробирование».

|   | Шаг                                                                                                    | Действие                                                                                                    | Примечания                                                                                                    |  |
|---|----------------------------------------------------------------------------------------------------|----------------------------------------------------------------------------------------------------|----------------------------------------------------------------------------------------------------|--|
| 1 | Выполните сброс<br>настроек                                                                              | а. Нажмите клавишу Mode Preset<br>(Сброс режима).                                                                                                    | По умолчанию анализатор<br>использует режим анализатора<br>спектра и спектральный анализ<br>со свипированием. При необхо-<br>димости вы можете проверить<br>(и выбрать) режим, нажав кнопку<br>MODE/MEAS (Режим/измерение). |  |
|   | ПРИМЕЧАНИЕ                                                                                               | Сброс режима изменяет не все наст<br>выполнить полный сброс параметро<br>новление параметров режима по ум<br>и выхода» в меню «Сброс».                                                                                                    | ройки анализатора. Чтобы<br>в, выберите пункты «Восста-<br>юлчанию» и «Сброс входа                                                                                                    |  |
| 2 | Установите центра-<br>льную частоту<br>и диапазон частот.                                                | <ul> <li>а. Нажмите клавишу FREQ (Частота).</li> <li>b. В панели меню дважды коснитесь пункта Center Frequency (Центральная частота) и введите значение 40 МГц.</li> <li>c. Дважды коснитесь пункта Span (Полоса обзора) и введите значение 500 кГц.</li> </ul>               |                                                                                                    |  |
| 3 | Установите<br>опорный<br>уровень<br>анализатора.                                                         | <ul> <li>а. Нажмите клавишу АМРТО<br/>(АМПЛИТУДА).</li> <li>b. В панели меню дважды<br/>коснитесь пункта Ref Level<br/>(Опорный уровень)<br/>и введите значение 10 дБм.</li> </ul>                                                                                            |                                                                                                    |  |
| 4 | Настройте полу-<br>чение стробиру-<br>ющего сигнала<br>с внешнего входа<br>триггера на задней<br>панели. | <ul> <li>а. Нажмите клавишу Trigger<br/>(Триггер).</li> <li>b. В панели меню выберите Gate<br/>Source (Источник<br/>стробирования).</li> <li>c. Коснитесь пункта Select Gate<br/>Source (Выбор источника<br/>стробирования) и выберите<br/>External 1 (Внешний 1).</li> </ul> |                                                                                                    |  |

Измерения с использованием временного стробирования Измерения с помощью стробирования гетеродина

|                                                   | Шаг                                                                | Де | йствие                                                                                                    | Примечания                                                                                                    |
|---------------------------------------------------|--------------------------------------------------------------------|----|----------------------------------------------------------------------------------------------------|----------------------------------------------------------------------------------------------------|
| 5 Ус<br>ст <br>дл<br>ст <br>вр<br>ва<br>и т<br>ст | Установите задержку<br>стробирования,<br>длительность              | a. | Выберите вкладку Gate<br>Settings (Настройки<br>стробирования).                                                               |                                                                                                    |
|                                                   | стробирования,<br>время стробиро-<br>ванной развертки<br>и триггер | b. | Дважды коснитесь пункта Gate<br>Delay (Задержка стробирова-<br>ния) и введите значение 2 мс.                                  |                                                                                                    |
|                                                   | стробирования                                                      | C. | Дважды коснитесь пункта Gate<br>Length (Длительность<br>стробирования) и введите<br>значение 1 мс.                            |                                                                                                    |
|                                                   |                                                                    | d. | Дважды коснитесь пункта Gate<br>View Sweep Time (Время<br>свипирования в режиме<br>стробирования)<br>и введите значение 5 мс. |                                                                                                    |
|                                                   |                                                                    | e. | Переведите <b>Control</b><br>( <b>Управление</b> ) в режим Edge<br>( <b>Фронт импульса</b> ).                                 |                                                                                                    |
| 6                                                 | Войдите в режим<br>стробирования.                                  | a. | Включите (On) режим<br>стробирования ( <b>Gate View</b> ).                                                                    | Используйте данную функцию<br>для подтверждения включения<br>стробирования в течение<br>интервала РЧ-импульса.<br>Для просмотра настроек<br>стробирования можно также<br>использовать осциллограф.<br>См. Рисунок 8-6. |

Рисунок 8-6. Просмотр настроек стробирования (использование местного стробированного гетеродина)

| ectrum                                                                    | Analyzer 1                         | Spectrun<br>Channel | n Analyzer 2<br>Power                                             | +                                                                 |                                                              |                      |                           |                                | -92               | i<br>i | Trigger                  | <del>،</del> 兴       |
|---------------------------------------------------------------------------|------------------------------------|---------------------|-------------------------------------------------------------------|-------------------------------------------------------------------|--------------------------------------------------------------|----------------------|---------------------------|--------------------------------|-------------------|--------|--------------------------|----------------------|
| EYSI                                                                      | GHT Input: I<br>Coupli<br>Align: 1 | RF<br>ng:AC<br>Dff  | Input Z: 50 Ω<br>Corrections: Off<br>Freq Ref: Sense,<br>NFE: Off | Atten: 16 dB<br>Preamp: Off<br>IntLNP: Not Enabled<br>Source: Off | PNO: Balanced<br>Gate: Off<br>IF Gain: Low<br>Sig Track: Off | Avg T<br>Trig: f     | ype: Log-Power<br>ree Run | 1 2 3 4 5 0<br>WWWWWW<br>NNNNN | 6<br><del>M</del> |        | Gate<br>On<br>Off        | Trigger<br>Gate      |
| pectrum                                                                   | 1                                  | •                   |                                                                   |                                                                   |                                                              |                      |                           |                                |                   |        | Gate View                | Source               |
| ale/Div                                                                   | / 10 dB                            |                     |                                                                   | R                                                                 | ef Level 5.40 dBn                                            | ı                    |                           |                                |                   |        | On<br>Off                | Gate                 |
| og                                                                        | REF                                |                     | MIN FAST                                                          | BATE START                                                        |                                                              | GATE                 | втор                      |                                |                   |        | Gate Delay<br>1.3300 ms  | Periodic<br>Sync Src |
| 16                                                                        |                                    |                     |                                                                   |                                                                   |                                                              |                      |                           |                                |                   |        | Gate Length<br>1.3300 ms | Auto/<br>Holdoff     |
| 4.6                                                                       |                                    |                     |                                                                   |                                                                   |                                                              |                      |                           |                                |                   |        | Gate Method<br>LO        | 1                    |
| 16                                                                        |                                    |                     |                                                                   |                                                                   |                                                              |                      |                           |                                |                   |        | Control<br>Edge          | 1                    |
|                                                                           |                                    |                     |                                                                   |                                                                   |                                                              |                      |                           |                                |                   | Į      | Level                    |                      |
| 4.6                                                                       |                                    |                     |                                                                   |                                                                   |                                                              |                      |                           |                                |                   |        | 3.795 ms                 |                      |
| 4.6 —                                                                     |                                    |                     |                                                                   |                                                                   |                                                              |                      |                           |                                |                   |        | Auto<br>Man              |                      |
|                                                                           |                                    |                     |                                                                   |                                                                   |                                                              |                      |                           |                                |                   |        | Gate View Sweep<br>Time  | 1                    |
| 4.0                                                                       |                                    |                     |                                                                   |                                                                   |                                                              |                      |                           |                                |                   |        | 5.0000 ms                | 1                    |
| 4.6                                                                       |                                    |                     |                                                                   |                                                                   |                                                              |                      |                           |                                |                   |        | Gate View Start Time     |                      |
| 16                                                                        |                                    |                     |                                                                   |                                                                   |                                                              |                      |                           |                                |                   |        |                          |                      |
|                                                                           |                                    |                     |                                                                   |                                                                   |                                                              |                      |                           |                                |                   |        |                          |                      |
| nter 40.0000 MHz Span 0 Hz<br>s BW 4.7 kHz Gate View Sweep Time 5.0000 ms |                                    |                     |                                                                   |                                                                   |                                                              | Prototype<br>Limited |                           |                                |                   |        |                          |                      |
|                                                                           | って                                 | 2                   | Sep 14, 2015<br>1:16:51 PM                                        |                                                                   |                                                              |                      |                           |                                |                   |        |                          | Allowed              |

Вертикальная синяя линия (слева от огибающей РЧ-сигнала) обозначает положение,

Анализаторы сигналов Keysight серии Х. Режим анализа спектра – Руководство по эксплуатации

| Шаг | Действие |
|-----|----------|
|-----|----------|

Примечания

эквивалентное нулевой задержке стробирования.

a.

Вертикальные зеленые параллельные полосы показывают границы строба. Первая (левая) полоса GATE START (НАЧАЛО СТРОБА) отмечает время задержки, а вторая (правая) полоса GATE STOP (КОНЕЦ СТРОБА) — длительность стробирования, измеряемую от первой полосы. График сигнала в данном представлении временной области является огибающей РЧ-сигнала. Стробирующий сигнал вызывается положительным фронтом сигнала триггера. При позиционировании строба хорошим положением является интервал от 20 до 80 % импульса.

При включенном режиме стробирования меняйте задержку, длительность и полярность строба. Обратите внимание, как при этом перемещаются границы строба. Верните значения задержки, длительности и полярности строба, которые использовались на шаге 3.

<u>ПРИМЕЧАНИЕ</u> Режим запуска по стробу анализатора использует позитивный фронт, негативный фронт и тактирование уровнем напряжения.

7 Выключите режим стробирования.

Переключите статус Gate View См. Рисунок 8-7. (Режим стробирования) в положение «выкл.».

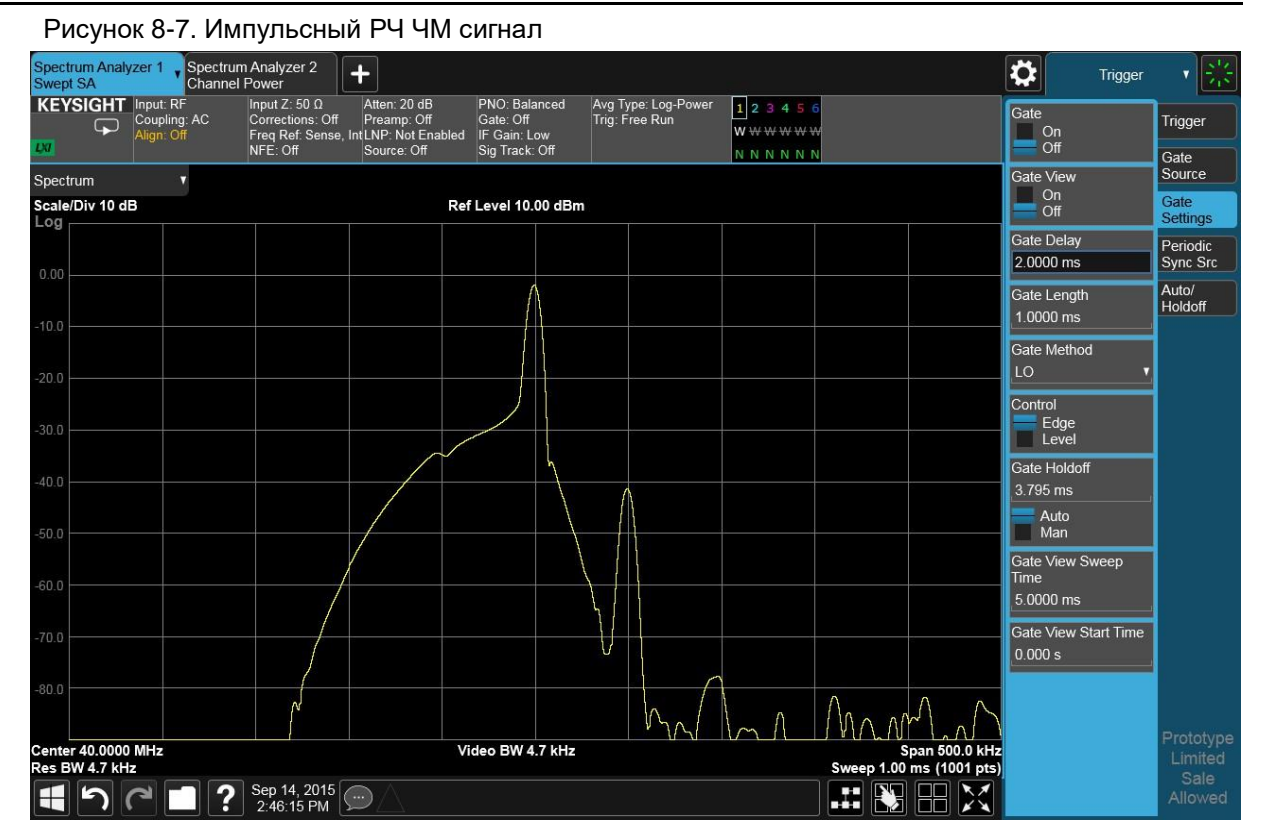

Двигающиеся сигналы являются результатом импульсного сигнала. При использовании временного стробирования эти сигналы будут блокироваться, оставляя оригинальный ЧМ сигнал.

Измерения с использованием временного стробирования Измерения с помощью стробирования гетеродина

|   | Шаг                                  | Действие                                    | Примечания       |
|---|--------------------------------------|---------------------------------------------|------------------|
| 8 | Включите настройки<br>стробирования. | а. Включите <b>Gate</b><br>(Стробирование). | См. Рисунок 8-8. |

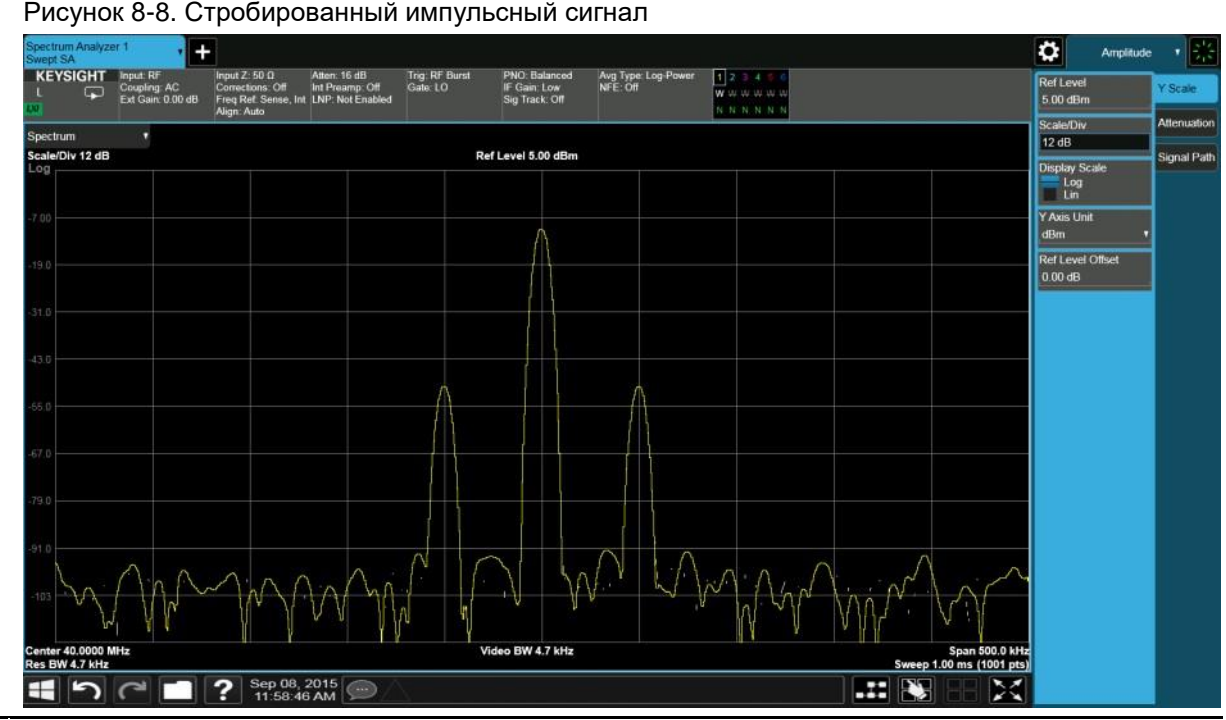

- 9 Выключите импульсную модуляцию ЧМ сигнала на генераторе сигналов №1.
- a. Переведите Pulse (Импульс) в положение Off (Выкл.).

Обратите внимание, что спектр стробированного сигнала гораздо чище, чем нестробированного (как видно на **Pulsed-RF FM Signal (Импульсный РЧ ЧМ сигнал)** выше). Отображаемый спектр со стробированием идентичен ЧМ сигналу без импульсной модуляции. Отображаемый спектр не меняется, и в обоих случаях вы видите две боковые полосы модуляции на низком уровне, вызванные узкополосной ЧМ.

## Измерения с помощью стробирования по видеотракту

Ниже приведена процедура стробирования ЧМ сигнала с помощью стробирования по видеотракту. Чтобы подготовиться к этой процедуре, см. следующие разделы:

«Просмотр радиоимпульсного ЧМ сигнала»

«Соединение приборов для проведения измерений с использованием временного стробирования»

Для получения информации о принципе действия и теоретических сведений о стробировании по видеотракту см. раздел «Как работает временное стробирование».

|   | Шаг                                                                                                    | Де                 | йствие                                                                                                    | Примечания                                                                                                    |
|---|----------------------------------------------------------------------------------------------------|--------------------|----------------------------------------------------------------------------------------------------|----------------------------------------------------------------------------------------------------|
| 1 | Выполните сброс<br>настроек                                                                              | a.                 | Нажмите клавишу <b>Mode Preset</b><br>(Сброс режима).                                                                                                    | По умолчанию анализатор<br>использует режим анализатора<br>спектра и спектральный анализ<br>со свипированием. При необходи-<br>мости вы можете проверить<br>(и выбрать) режим, нажав кнопку<br>MODE/MEAS (Режим/<br>измерение). |
|   | ПРИМЕЧАНИЕ                                                                                               | С<br>ВЕ<br>НС<br>И | брос режима изменяет не все наст<br>ыполнить полный сброс параметро<br>овление параметров режима по умо<br>выхода» в меню «Сброс».                                                                                                    | ройки анализатора. Чтобы<br>в, выберите пункты «Восста-<br>олчанию» и «Сброс входа                                                                                                    |
| 2 | Установите<br>центральную<br>частоту и<br>диапазон частот.<br>Установите опорный<br>уровень              | a.<br>b.<br>c.     | Нажмите клавишу FREQ<br>(Частота).<br>В панели меню дважды косни-<br>тесь пункта Center Frequency<br>(Центральная частота) и введите<br>значение 40 МГц.<br>Дважды коснитесь пункта Span<br>(Полоса обзора) и введите<br>значение 500 кГц.<br>Нажмите клавишу AMPTD<br>(АМПЛИТУДА). |                                                                                                    |
|   | анализатора.                                                                                             | b.                 | В панели меню дважды<br>коснитесь пункта <b>Ref Level</b><br>( <b>Опорный уровень</b> ) и введите<br>значение <b>10 дБм</b> .                                                                                                    |                                                                                                    |
| 4 | Настройте полу-<br>чение стробиру-<br>ющего сигнала<br>с внешнего входа<br>триггера на задней<br>панели. | a.<br>b.<br>c.     | Нажмите клавишу SWEEP<br>(Свипирование).<br>В панели меню выберите<br>Sweep Config (Настройка<br>свипирования).<br>Дважды коснитесь пункта<br>Points (Точки) и введите 401.                                                                                                    |                                                                                                    |

Измерения с использованием временного стробирования Измерения с помощью стробирования по видеотракту

|   | Шаг                                                                                          | Де                            | йствие                                                                                                    | Примечания                                                                                                    |
|---|----------------------------------------------------------------------------------------------|-------------------------------|----------------------------------------------------------------------------------------------------|----------------------------------------------------------------------------------------------------|
|   |                                                                                              | d.                            | Откройте вкладку <b>Sweep</b><br>Control (Управление<br>свипированием).                                                                                             |                                                                                                    |
|   |                                                                                              | e.                            | Дважды коснитесь пункта<br>Sweep Time (Время<br>свипирования) и введите<br>значение 2000 мс.                                                                        |                                                                                                    |
| 5 | Установите число<br>точек трассы<br>равным 401,<br>а время свипирова-<br>ния — 2000 мс.      | a.                            | Выберите вкладку <b>Sweep</b><br>Config (Настройка<br>свипирования), дважды<br>коснитесь пункта Points<br>(Точки) и введите 401.                                    |                                                                                                    |
|   |                                                                                              | b.                            | Откройте вкладку <b>Sweep</b><br>Control (Управление<br>свипированием). Дважды<br>коснитесь пункта Sweep Time<br>(Время свипирования)<br>и введите значение2000 мс. |                                                                                                    |
|   | Для стробирования по<br><i>развертки</i> — <b>1</b> ) × <i>PRI</i><br>минимум единожды для к | виде<br>( <i>пе</i> )<br>аждо | еотракту время свипирования должно<br>риод следования импульсов), чтобы<br>й из 401 точек развертки. В данном прим                                                  | быть не меньше, чем ( <i>кол-во точек</i><br>гарантировать, что строб будет включен<br>ере PRI составляет 5 мс, так что |

*развертки* – 1) × *PRI (периоо слеоования импульсов)*, чтобы гарантировать, что строб будет включен минимум единожды для каждой из 401 точек развертки. В данном примере PRI составляет 5 мс, так что следует установить время свипирования равным (401 – 1) × 5 мс, или 2 с. Если установлено слишком короткое время свипирования, некоторые точки графика могут показывать значения нулевой мощности или другие некорректные низкие значения. Если график кажется неполным или неустойчивым, попробуйте установить большее время свипирования.

|   | ПРИМЕЧАНИВ                                              | Принятые нормы для определения минимального времени<br>свипирования для стробирования по видеотракту: |                                                                                                    |                                                                                                    |  |
|---|---------------------------------------------------------|----------------------------------------------------------------------------------------------------|----------------------------------------------------------------------------------------------------|----------------------------------------------------------------------------------------------------|--|
|   |                                                         | Ес<br>вь<br>св<br>св<br>фо<br>(В<br>дг<br>вр<br>( <b>4</b> )                                          | Если сигнал не зашумлен, время измерения может быть меньше<br>вышеуказанного значения (кол-во точек развертки – 1) × PRI (период<br>следования импульсов). Вместо использования PRI в расчете времени<br>свипирования можно использовать «время между стробами», использу<br>формулу (кол-во точек развертки – 1) × время между стробами.<br>(Время между стробами определяется как PRI – GL, где GL =<br>длительность стробирования). В нашем примере можно использовать<br>время свипирования, равное 400 точек × 1 мс, или 400 мс:<br>(401 – 1) × (5 мс – 4 мс) = 400 мс. |                                                                                                    |  |
|   |                                                         | Уе<br>че<br>Ес<br>ув<br>ни                                                                            | еличьте полосу видеофильтра для<br>ния импульса с использованием «<br>ли точки графика все еще показыв<br>еличивайте время свипирования с<br>я не прекратятся.                                                                                                    | я улучшения возможности полу-<br>времени между стробами».<br>зают значения нулевой мощности,<br>: небольшим шагом, пока выпаде- |  |
| 6 | Настройте полу-<br>чение стробиру-                      | a.                                                                                                    | Нажмите клавишу <b>Trigger</b><br><b>(Триггер)</b> .                                                                                                    | См. Рисунок 8-9.                                                                                                    |  |
|   | ющего сигнала<br>с внешнего входа<br>триггера на залней | b.                                                                                                    | Выберите вкладку <b>Gate Source</b><br>(Источник стробирования).                                                                                                    |                                                                                                    |  |
|   | панели:                                                 | C.                                                                                                    | Коснитесь пункта Select Gate<br>Source (Выбор источника<br>стробирования) и выберите<br>External 1 (Внешний 1).                                                                                                    |                                                                                                    |  |

| Шаг Действие Примечания |  |
|-------------------------|--|
|-------------------------|--|

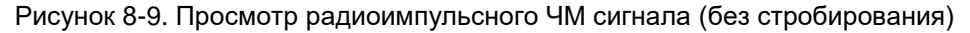

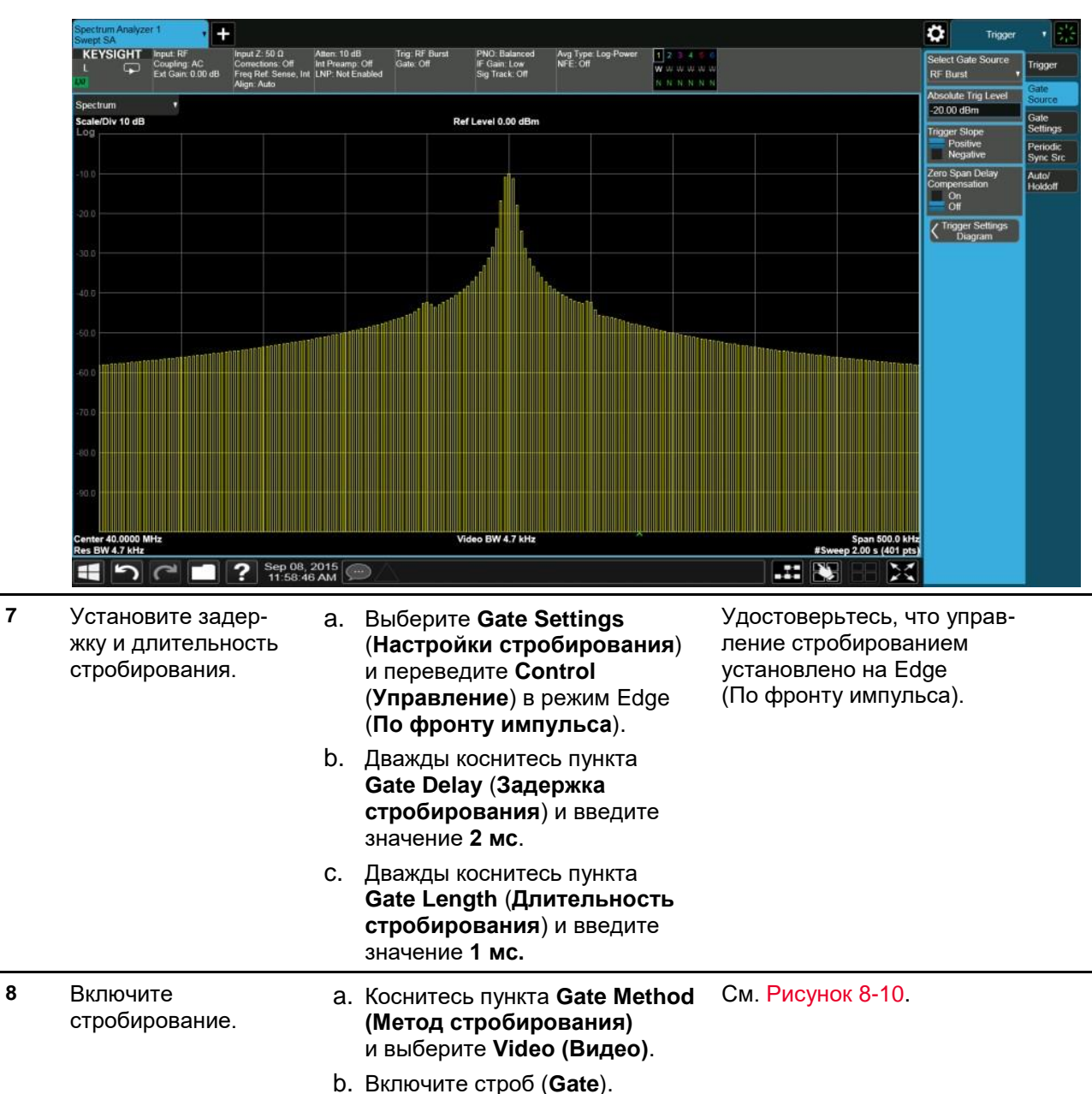

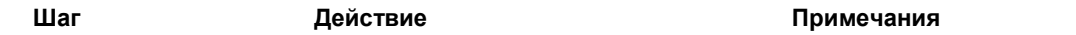

Рисунок 8-10. Просмотр радиоимпульсного ЧМ сигнала с использованием стробирования по видеотракту

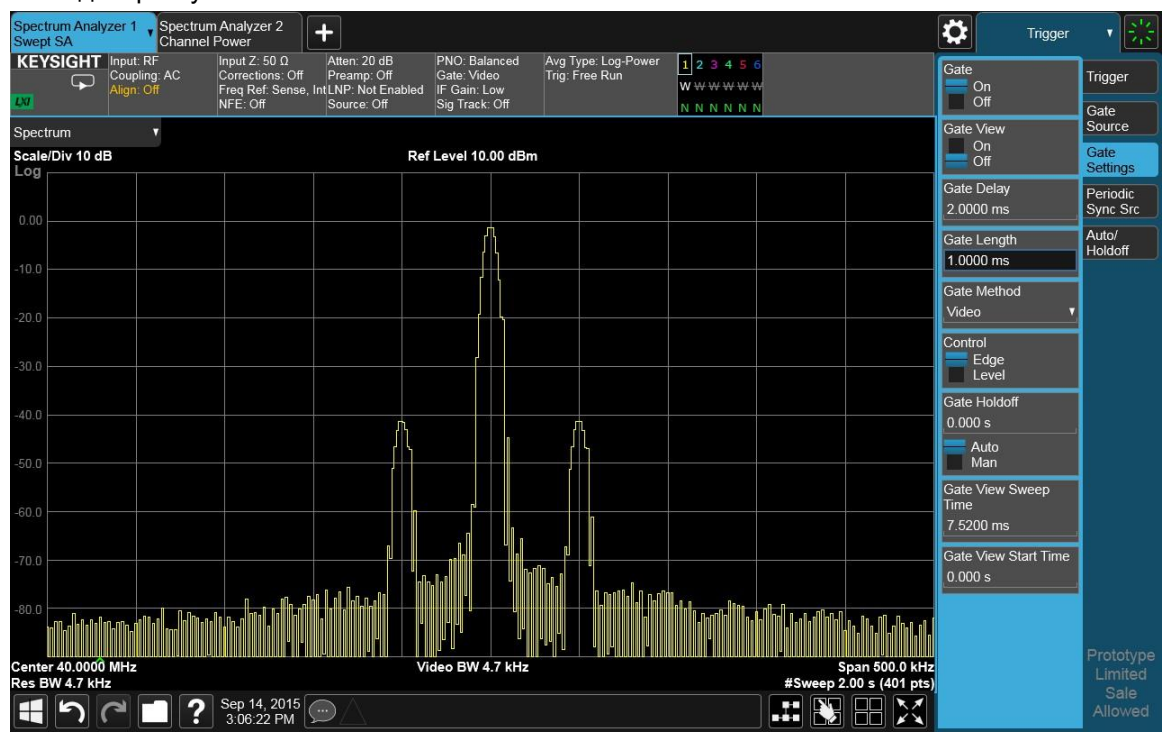

Обратите внимание, что спектр стробированного сигнала гораздо чище, чем нестробированного (Рисунок 8-9). Отображаемый спектр идентичен ЧМ сигналу без импульсной модуляции. Чтобы это доказать, выключите импульсную модуляцию ЧМ сигнала на генераторе сигналов №1 путем перевода параметра **Pulse (Импульс)** в режим Off (Выкл.). Отображаемый спектр не изменится.

При использовании осциллографа проверьте, что строб расположен под импульсом, ориентируясь по изображению на экране. Строб должен быть установлен примерно между 20 % и 80 % импульса. При необходимости отрегулируйте длительность и задержку стробирования. Рис. 8-11 показывает изображение на дисплее осциллографа, когда строб расположен правильно (нижний график).

Измерения с использованием временного стробирования Измерения с помощью стробирования по видеотракту

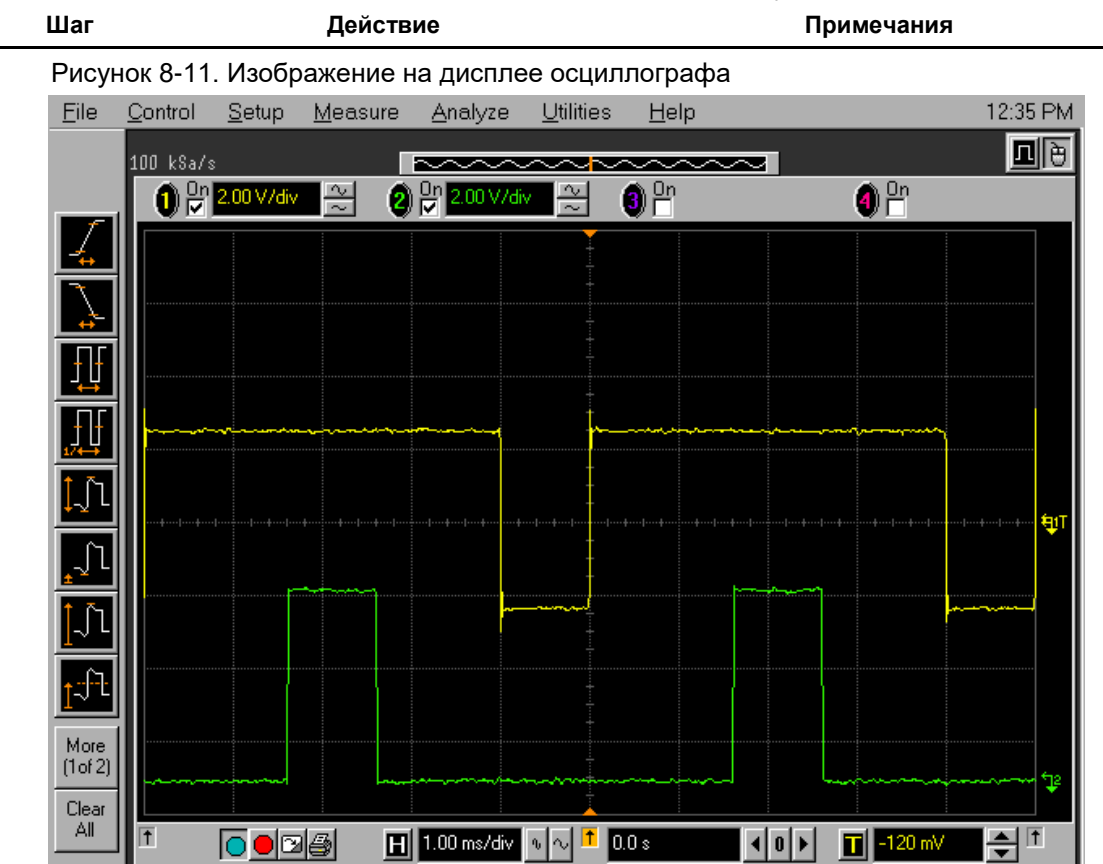

Измерения с использованием временного стробирования Измерения с помощью стробирования по БПФ

## Измерения с помощью стробирования по БПФ

Ниже приведена процедура стробирования ЧМ сигнала с помощью стробирования по БПФ. Чтобы подготовиться к этой процедуре, см. следующие разделы:

«Просмотр радиоимпульсного ЧМ сигнала»

«Соединение приборов для проведения измерений с использованием временного стробирования»

Для получения информации о принципе действия и теоретических сведений о стробировании по БПФ см. раздел «Как работает временное стробирование».

|   | Шаг                                                                                                    | Де                   | йствие                                                                                                    | Примечания                                                                                                    |
|---|----------------------------------------------------------------------------------------------------|----------------------|----------------------------------------------------------------------------------------------------|----------------------------------------------------------------------------------------------------|
| 1 | Выполните сброс<br>настроек.                                                                             | a.                   | Нажмите клавишу <b>Mode Preset</b><br>(Сброс режима).                                                                                                    | По умолчанию анализатор<br>использует режим анализатора<br>спектра и спектральный анализ<br>со свипированием. При необхо-<br>димости вы можете проверить<br>(и выбрать) режим, нажав кнопку<br>MODE/MEAS (Режим/измерение). |
|   | ПРИМЕЧАНИЕ                                                                                               | С(<br>ни<br>па<br>«( | брос режима изменяет не все наст<br>пть полный сброс параметров, выбо<br>араметров режима по умолчанию»<br>Сброс».                                                                                                    | ройки анализатора. Чтобы выпол-<br>ерите пункты «Восстановление<br>и «Сброс входа и выхода» в меню                                                                                                    |
| 2 | Установите<br>центральную<br>частоту и диа-<br>пазон частот.                                             | a.<br>b.<br>c.       | Нажмите клавишу FREQ<br>(Частота).<br>В панели меню дважды косни-<br>тесь пункта Center Frequency<br>(Центральная частота) и вве-<br>дите значение 40 МГц.<br>Дважды коснитесь пункта Span<br>(Полоса обзора) и введите<br>значение 500 кГц. |                                                                                                    |
| 3 | Установите<br>опорный<br>уровень<br>анализатора.                                                         | a.<br>b.             | Нажмите клавишу <b>АМРТD</b><br>(АМПЛИТУДА).<br>В панели меню дважды<br>коснитесь пункта <b>Ref Level</b><br>(Опорный уровень) и введите<br>значение <b>10 дБм</b> .                                                                         |                                                                                                    |
| 4 | Настройте полу-<br>чение стробиру-<br>ющего сигнала<br>с внешнего входа<br>триггера на задней<br>панели. | a.<br>b.             | Нажмите клавишу <b>Trigger</b><br>( <b>Триггер</b> ).<br>В панели меню выберите<br>вкладку <b>Gate Source (Источник</b><br><b>стробирования)</b> и выберите<br><b>External 1 (Внешний 1)</b> .                                               |                                                                                                    |

Измерения с использованием временного стробирования Измерения с помощью стробирования по БПФ

|   | Шаг                                             | Действие                                                                                                    | Примечания        |
|---|-------------------------------------------------|----------------------------------------------------------------------------------------------------|-------------------|
| 5 | Установите метод<br>стробирования<br>и включите | a. Выберите вкладку Gate<br>Settings (Настройки<br>стробирования).                                                                 |                   |
|   | стробирование.                                  | b. Коснитесь пункта Gate Method<br>(Метод стробирования) и выбе-<br>рите FFT (БПФ).                                                |                   |
|   |                                                 | с. Включите стробирование (Gate                                                                                                    | ).                |
| 6 | Выберите а<br>минимальную ПП<br>ФПЧ. b          | <ul> <li>а. Нажмите клавишу ВW (Полоса частот).</li> </ul>                                                                         | См. Рисунок 8-12. |
|   |                                                 | b. В панели меню коснитесь Res<br>BW (Полоса пропускания<br>фильтра ПЧ) и переведите<br>параметр в автоматический<br>режим (Auto). |                   |

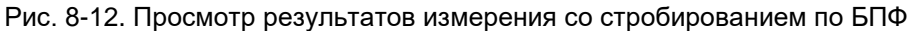

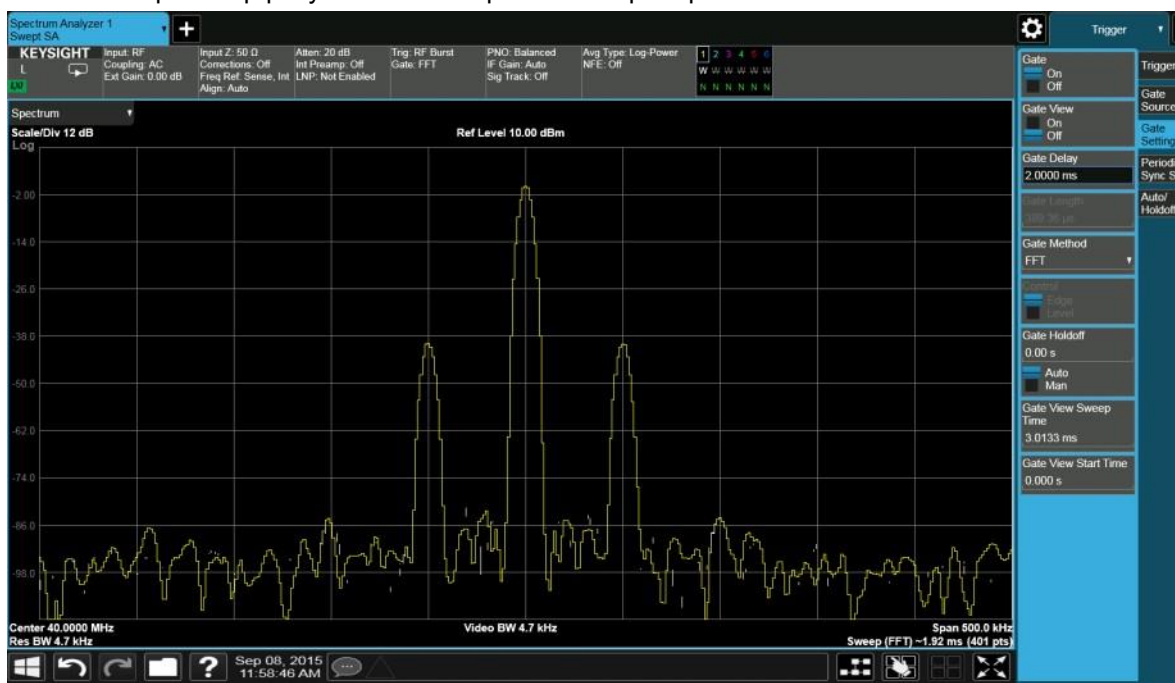

Полоса разрешения определяет продолжительность анализа. Разделите 1,83 на 4 мс для расчета минимальной ПП ФПЧ. Длительность импульса в данном случае составляет 4 мс, поэтому минимальная ПП ФПЧ равна 458 Гц. В данном случае в связи с узостью ПП ФПЧ позвольте анализатору выбрать ПП ФПЧ с учетом текущих настроек (диапазона частот). Проверьте, чтобы ПП ФПЧ превышала значение 458 Гц. Посмотрите, как будет меняться форма сигнала при изменении ПП ФПЧ от 1 кГц до 300 Гц.

ПРИМЕЧАНИЕ Бсли требуется задержка сигнала триггера, используйте функцию **Trig Delay (Задержка триггера)** в меню **Trigger (Триггер)**. Установите небольшую задержку триггера, чтобы предоставить испытываемому прибору время для стабилизации. Анализаторы сигналов Keysight серии X Руководство по эксплуатации

## 9 Измерения сигналов цифровой связи

Анализатор дает возможность быстро выполнять многократные замеры мощности сигнала цифровой связи благодаря возможности выполнять замер мощности в автоматизированном режиме по нажатию одной кнопки, используя предустановленные форматы на основе стандартов. Автоматические измерения также включают возможность проверки прохождения сигнала, что обеспечивает дополнительное повышение производительности при тестировании.

В этой главе приводятся примеры следующих измерений:

- Измерения мощности в канале
- Измерения занимаемой полосы пропускания
- Измерения мощности в соседнем канале (АСР)
- Измерения дополняющей интегральной функции распределения (CCDF)
- Измерения мощности импульса
- Измерения паразитных составляющих
- Измерения по спектральной маске сигнала
- Измерения в режиме свипирования по списку

#### Измерения мощности в канале

В данном разделе объясняется, как проводить измерения мощности в канале на мобильной станции W-CDMA (3GPP). Генератор сигналов используется как эмулятор базовой станции. Данный тест измеряет суммарную РЧ-мощность в канале. Результаты отображаются графически, а также в виде значений суммарной мощности (дБ) и спектральной плотности мощности (дБм/Гц).

|   | Шаг             | Действие                                                                 | Примечания |
|---|-----------------|--------------------------------------------------------------------------|------------|
| 1 | Выполните сброс | а. Установите режим W-CDMA.                                              |            |
|   | настроек        | b. Установите частоту 1,920 ГГц                                          |            |
|   |                 | <ul> <li>С. Установите амплитуду</li> <li>в значение –20 дБм.</li> </ul> |            |

#### Измерения сигналов цифровой связи Измерения мощности в канале

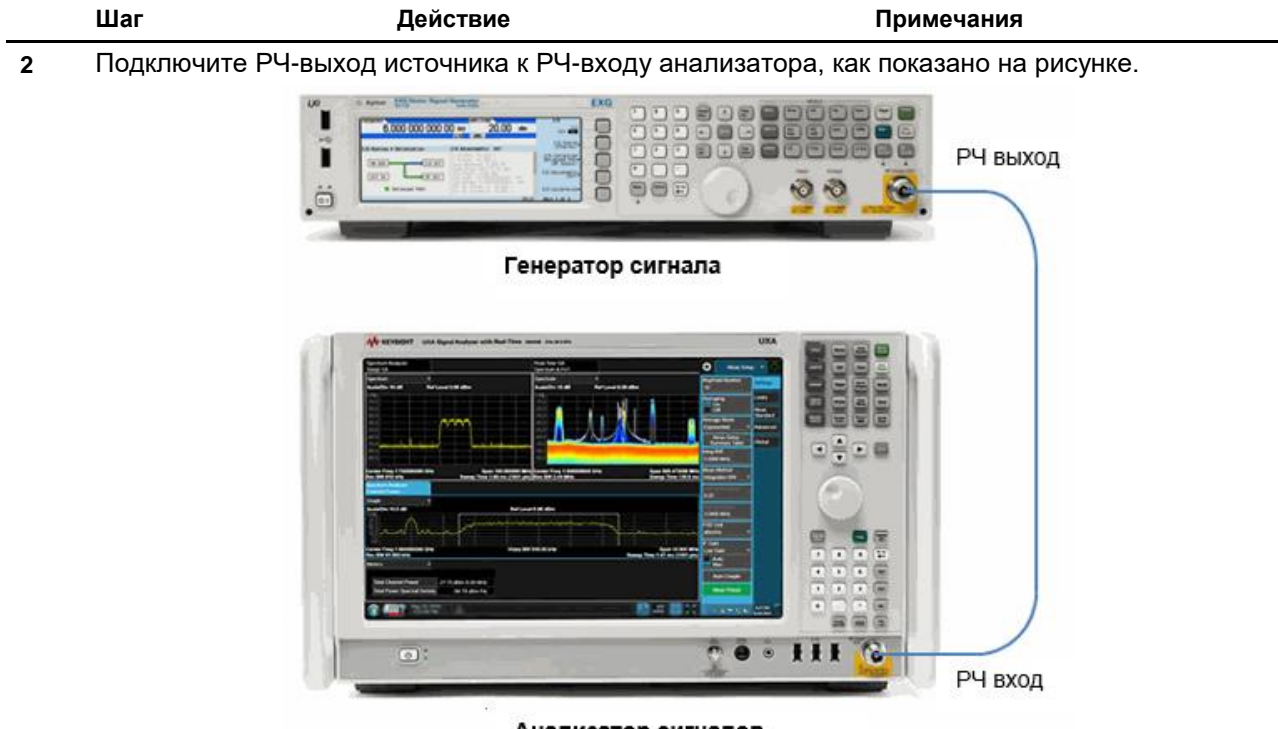

Анализатор сигналов

| 3 | Выполните сброс настроек анализатора.               | a.                  | Нажмите клавишу <b>Mode Preset</b><br>(Сброс режима).                                                                                                    |                                                                                                    |
|---|-----------------------------------------------------|---------------------|----------------------------------------------------------------------------------------------------|----------------------------------------------------------------------------------------------------|
|   | ПРИМЕЧАНИЕ                                          | С(<br>вь<br>но<br>и | брос режима изменяет не все наст<br>полнить полный сброс параметро<br>ивление параметров режима по ум<br>выхода» в меню «Сброс».                                                                     | гройки анализатора. Чтобы<br>ов, выберите пункты «Восста-<br>иолчанию» и «Сброс входа                                          |
| 4 | Выберите режим<br>и вид измерения.                  | a.                  | Нажмите клавишу <b>MODE/</b><br><b>MEAS (Режим/измерение)</b> .                                                                                                    | По умолчанию анализатор<br>использует режим анализатора                                                                        |
|   |                                                     | b.                  | Выберите <b>Spectrum Analyzer</b><br>(Анализатор спектра)<br>в столбце режимов.                                                                                                    | спектра и спектральный анализ<br>со свипированием. Если нужно,<br>вы можете проверить или изме-<br>нить режим, нажимая клавишу |
|   |                                                     | C.                  | Выберите <b>Channel Power</b><br>( <b>Мощность в канале)</b><br>в столбце измерений.                                                                                                    | MODE/MEAS (Режим/измерение).                                                                                                   |
|   |                                                     | d.                  | Нажмите <b>ОК</b> в нижней части<br>экрана.                                                                                                    |                                                                                                    |
| 5 | Установите стандарт<br>радиосвязи и тип<br>станции. | a.                  | Нажмите клавишу MEAS<br>SETUP (Настройка<br>измерения).                                                                                                    |                                                                                                    |
|   |                                                     | b.                  | В панели меню выберите<br>Meas Standard (Стандарт<br>измерения).                                                                                                    |                                                                                                    |
|   |                                                     | C.                  | Коснитесь пункта Radio Std<br>Presets (Сброс настроек<br>стандарта радиосвязи)<br>и последовательно выберите<br>в таблице Cellular, 3GPP<br>W-CDMA, MS (Сотовый, 3GPP<br>W-CDMA, Мобильная станция). |                                                                                                    |

Измерения сигналов цифровой связи Измерения мощности в канале

|   | Шаг                               | Де | йствие                                                                                                    | Примечания                                                 |
|---|-----------------------------------|----|----------------------------------------------------------------------------------------------------|------------------------------------------------------------|
|   |                                   | d. | Нажмите <b>ОК</b> в нижней части<br>экрана.                                                                                  |                                                            |
| 6 | Укажите централь-<br>ную частоту. | a. | Нажмите клавишу FREQ<br>(Частота).                                                                                           | Результат измерения мощности<br>в канале должен выглядеть, |
|   |                                   | b. | В панели меню дважды<br>коснитесь пункта <b>Center</b><br>Frequency (Центральная<br>частота) и введите<br>значение 1,92 ГГц. | как на Рисунке 9-1.                                        |

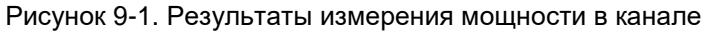

| Spectrum Analyzer 1 Channel Power   | +                                 |                                                                         |                                                       |                             |                                         |                                               |                                          |                            | \$                    | Frequency          | - * 条    |
|-------------------------------------|-----------------------------------|-------------------------------------------------------------------------|-------------------------------------------------------|-----------------------------|-----------------------------------------|-----------------------------------------------|------------------------------------------|----------------------------|-----------------------|--------------------|----------|
| KEYSIGHT Input:<br>L Coupl<br>Ext G | : RF<br>ling: AC<br>lain: 0.00 dB | Input Z: 50 Ω<br>Corrections: Off<br>Freq Ref: Sense, Ir<br>Align: Auto | Atten: 10 dB<br>Int Preamp: Off<br>t LNP: Not Enabled | Trig: Free Run<br>Gate: Off | #PNO: Fast<br>#IF Gain: Low<br>NFE: Off | Center Freq:<br>Avg Hold:>10<br>Radio Std: W( | 1.920000000<br>//10<br>CDMA, BTS         | ) GHz                      | Center Fr<br>1.920000 | equency<br>000 GHz | Settings |
| Graph                               | •                                 |                                                                         |                                                       |                             |                                         |                                               |                                          |                            | Span<br>7.5000 M      | Hz                 |          |
| Scale/Div 10.0 dB                   |                                   |                                                                         | Ref Value                                             | -30.00 dBm                  |                                         |                                               | -                                        |                            | CE Stop               |                    |          |
| -40.0                               |                                   | mann                                                                    | ~~~~~~~~~~~~~~~~~~~~~~~~~~~~~~~~~~~~~~                | www.www.                    | mammin                                  | www                                           |                                          |                            | 750.000               | kHz                |          |
| -50.0                               | م م                               |                                                                         |                                                       |                             |                                         | "h                                            |                                          |                            | Auto                  |                    |          |
| 0.00                                | 1                                 |                                                                         |                                                       |                             |                                         | 2                                             | 1                                        |                            | Man 📃                 |                    |          |
| 70.0                                | الم الم                           |                                                                         |                                                       |                             |                                         |                                               | X                                        |                            | Freq Offse            | et                 |          |
| -70.0                               | 1                                 |                                                                         |                                                       |                             |                                         |                                               | 1                                        |                            | 0 Hz                  |                    |          |
| -80.0                               |                                   |                                                                         |                                                       |                             |                                         |                                               | L.                                       |                            |                       |                    |          |
| -90.0 -44/4/100-44/4                | Jun -                             |                                                                         |                                                       |                             |                                         |                                               | 0-0-0-0-0-0-0-0-0-0-0-0-0-0-0-0-0-0-0-0- | Acar and a construction of |                       |                    |          |
| -100                                |                                   |                                                                         |                                                       |                             |                                         |                                               |                                          |                            |                       |                    |          |
| -110                                |                                   |                                                                         |                                                       |                             |                                         |                                               |                                          |                            |                       |                    |          |
| -120                                |                                   |                                                                         |                                                       |                             |                                         |                                               |                                          |                            |                       |                    |          |
| Center 1.92 GHz                     |                                   |                                                                         | Video BW                                              | 2.4000 MHz*                 |                                         |                                               |                                          | Span 7.5 MHz               |                       |                    |          |
| #Res BW 240.00 kHz                  |                                   |                                                                         |                                                       |                             |                                         | #Sweep                                        | o Time 1.00                              | ms (1001 pts)              |                       |                    |          |
| Metrics                             | •                                 |                                                                         |                                                       |                             |                                         |                                               |                                          |                            |                       |                    |          |
|                                     |                                   |                                                                         |                                                       |                             |                                         |                                               |                                          |                            |                       |                    |          |
| Total Channel Power                 | r -20.                            | 89 dBm / 5.00 MH                                                        | z                                                     |                             |                                         |                                               |                                          |                            |                       |                    |          |
| Total Power Spectral                | I Density                         | -87.88 dBm/H                                                            | z                                                     |                             |                                         |                                               |                                          |                            |                       |                    |          |
|                                     |                                   |                                                                         |                                                       |                             |                                         |                                               |                                          |                            |                       |                    |          |
|                                     |                                   |                                                                         |                                                       |                             |                                         |                                               |                                          |                            |                       |                    |          |
|                                     |                                   |                                                                         |                                                       |                             |                                         |                                               |                                          |                            |                       |                    |          |
|                                     |                                   |                                                                         |                                                       |                             |                                         |                                               |                                          |                            |                       |                    |          |
|                                     |                                   |                                                                         |                                                       |                             |                                         |                                               |                                          |                            |                       |                    |          |
| 1001                                | <b>?</b> Sej 11                   | p 08, 2015<br>:58:46 AM                                                 |                                                       |                             |                                         |                                               |                                          |                            |                       |                    |          |

На дисплее появляются окно трассы и текстовое окно, показывающие абсолютную мощность и ее средние значения спектральной плотности мощности, превышающие 5 МГц. Для изменения параметров измерения нажмите кнопку **MEAS SETUP (Настройка измерения)**.

## Измерения занимаемой полосы

В данном разделе описано, как проводить измерение занимаемой полосы для мобильной станции W-CDMA (3GPP). Генератор сигналов используется как эмулятор базовой станции. Прибор измеряет мощность в пределах полосы и затем рассчитывает полосу, содержащую 99,0 % мощности.

|   | Шаг                          | Действие                                                                                                    | Примечания |
|---|------------------------------|----------------------------------------------------------------------------------------------------|------------|
| 1 | Выполните сброс<br>настроек. | <ul> <li>а. Установите режим W-CDMA.</li> <li>b. Установите частоту 1,920 ГГц.</li> <li>с. Установите амплитуду<br/>в значение –20 дБм.</li> </ul> |            |

2 Подключите РЧ-выход источника к РЧ-входу анализатора, как показано на рисунке.

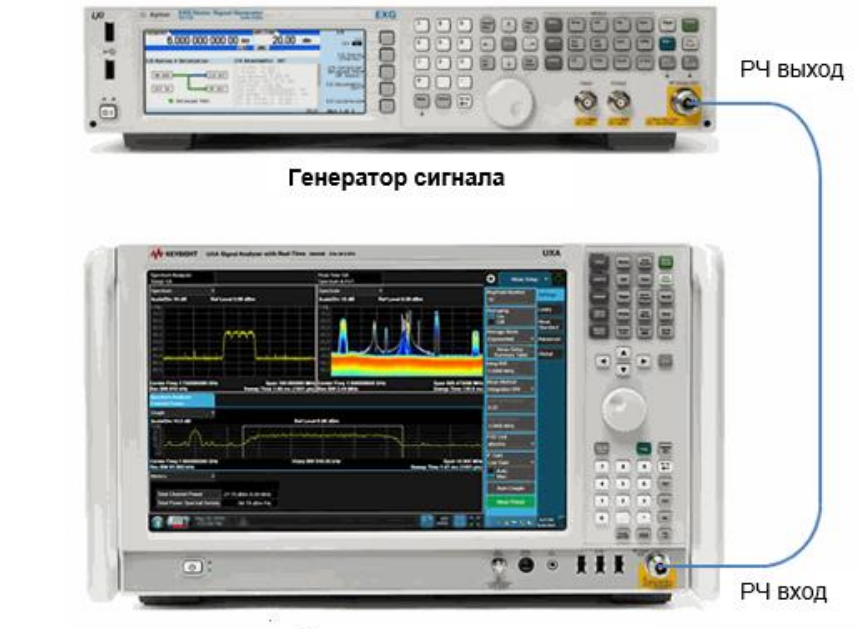

#### Анализатор сигналов

| 3 | Выполните сброс<br>настроек<br>анализатора. | a.                        | Нажмите клавишу <b>Mode</b><br>Preset (Сброс режима).                                                                                                    |
|---|---------------------------------------------|---------------------------|----------------------------------------------------------------------------------------------------|
|   | ПРИМЕЧАНИЕ                                  | Сбр<br>вып<br>лен<br>в ме | рос режима изменяет не все настройки анализатора. Чтобы<br>юлнить полный сброс параметров, выберите пункты «Восстанов-<br>ие параметров режима по умолчанию» и «Сброс входа и выхода»<br>еню «Сброс». |

Измерения сигналов цифровой связи Измерения занимаемой полосы

|   | Шаг                                                                                              | Дейс | твие                                                                                                    | Примечания                                                                                      |
|---|--------------------------------------------------------------------------------------------------|------|----------------------------------------------------------------------------------------------------|-------------------------------------------------------------------------------------------------|
| 4 | Выберите режим<br>и вид измерения.                                                               | a.   | Нажмите клавишу <b>MODE/</b><br>MEAS (Режим/измерение).                                                                                                    | По умолчанию анализатор испо-<br>льзует режим анализатора                                       |
|   |                                                                                                  | b.   | Выберите <b>Spectrum</b><br>Analyzer (Анализатор<br>спектра) в столбце режимов.                                                                                                    | спектра и спектральный анализ<br>со свипированием. Если нужно,<br>вы можете проверить или изме- |
|   |                                                                                                  | C.   | Выберите <b>Channel Power</b><br>(Мощность в канале)<br>в столбце измерений.                                                                                                    | MODE/MEAS (Режим/измерение).                                                                    |
|   |                                                                                                  | d.   | Нажмите <b>ОК</b> в нижней части<br>экрана.                                                                                                    |                                                                                                 |
| 5 | Установите стан-<br>дарт радиосвязи<br>и тип станции.                                            | a.   | Нажмите клавишу MEAS<br>SETUP (Настройка<br>измерения).                                                                                                    |                                                                                                 |
|   |                                                                                                  | b.   | В панели меню выберите<br>Meas Standard (Стандарт<br>измерения).                                                                                                    |                                                                                                 |
|   |                                                                                                  | C.   | Коснитесь пункта Radio Std<br>Presets (Сброс настроек<br>стандарта радиосвязи)<br>и последовательно выберите<br>в таблице Cellular, 3GPP<br>W-CDMA, MS (Сотовый, 3GPP<br>W-CDMA, Мобильная станция). |                                                                                                 |
|   |                                                                                                  | d.   | Нажмите <b>ОК</b> в нижней части<br>экрана.                                                                                                    |                                                                                                 |
| 6 | Укажите центра-<br>льную частоту.                                                                | a.   | Нажмите клавишу FREQ<br>(Частота).<br>-                                                                                                    | Результат измерения занима-<br>емой полосы должен выглядеть,<br>как на Рисунке 9-2              |
|   | b. В панели меню д<br>коснитесь пункта<br><b>Frequency (Цент</b><br>частота) и введи<br>значение |      | В панели меню дважды<br>коснитесь пункта Center<br>Frequency (Центральная<br>частота) и введите<br>значение                                                                                          |                                                                                                 |

Измерения сигналов цифровой связи Измерения занимаемой полосы

Шаг

Примечания

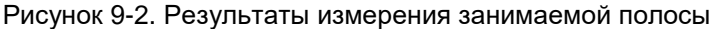

Действие

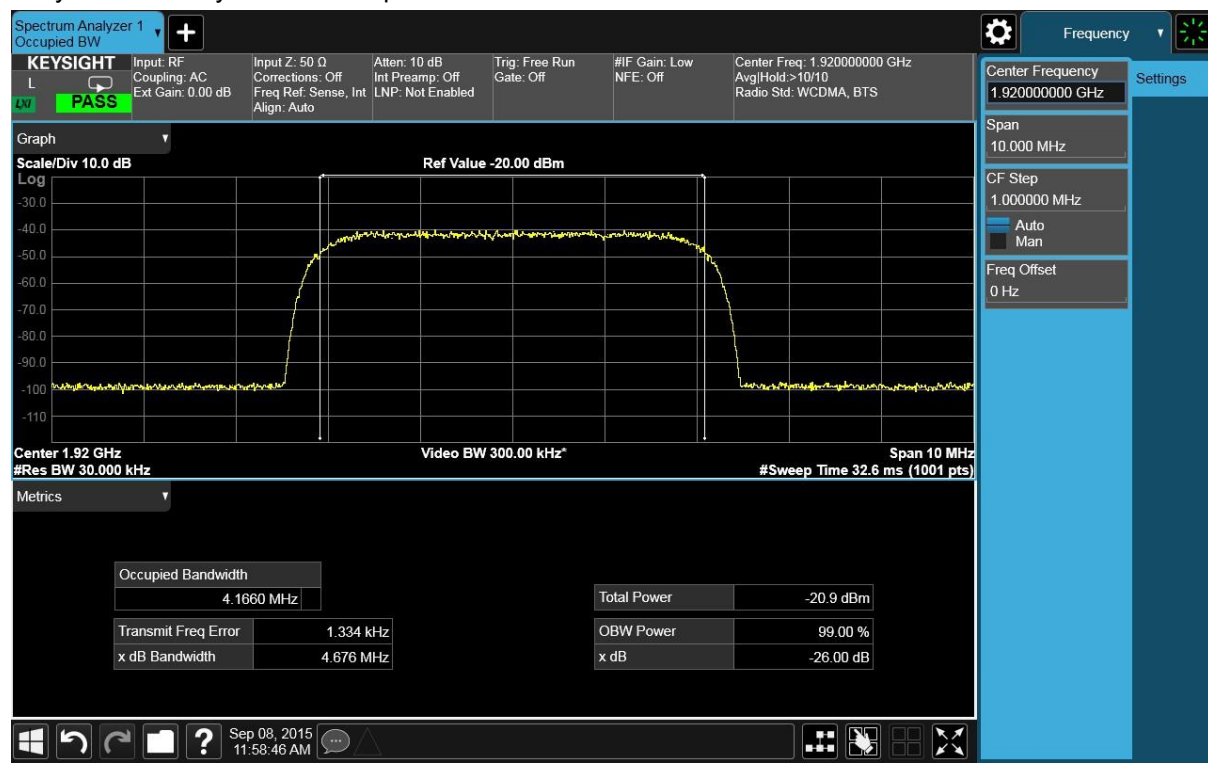

Советы по устранению неполадок

Любое искажение, например, гармоники или интермодуляция, генерирует нежелательную мощность вне заданной полосы пропускания.

Плечи спектра с каждой из его сторон позволяют судить об искажении спектра и интермодуляции. Закругление или перекос плоской вершины могут означать проблемы с формой фильтра.

### Измерения мощности в соседнем канале (АСР)

Мощность в соседнем канале (ACP) называется также коэффициентом мощности в соседнем канале (ACPR) или коэффициентом утечки в соседнем канале (ACLR). В этом документе используется ACP.

АСР служит для измерения суммарной мощности (среднеквадратичного напряжения) в установленном канале и до шести пар частот смещения (каналов). Результаты измерения предоставляют сведения о коэффициентах мощностей смещения (каналов) относительно мощности в основном канале.

В следующем примере показано, как проводить измерения АСР на базовой станции W-CDMA, передающей сигнал на 1,96 ГГц. Генератор сигналов используется как эмулятор базовой станции.

|   | Шаг                         | Действие                                                      | Примечания |
|---|-----------------------------|---------------------------------------------------------------|------------|
| 1 | Выполните сброс<br>настроек | а. Установите режим<br>W-CDMA.                                |            |
|   | анализатора                 | <ul> <li>b. Установите частоту</li> <li>1,920 ГГц.</li> </ul> |            |
|   |                             | <li>С. Установите амплитуду<br/>в значение –20 дБм.</li>      |            |

2 Подключите РЧ-выход источника к РЧ-входу анализатора, как показано на рисунке.

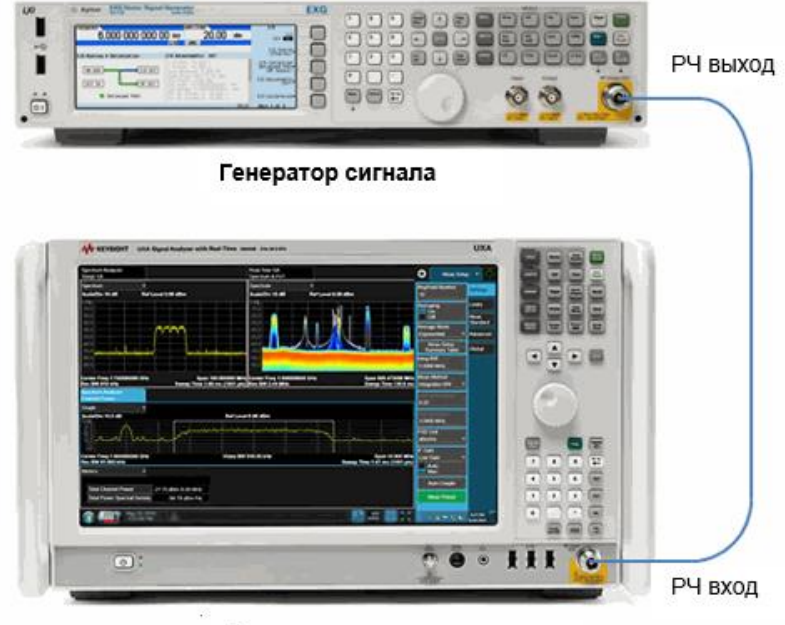

Анализатор сигналов

Измерения сигналов цифровой связи Измерения мощности в соседнем канале (ACP)

|   | Шаг                                                   | Де                    | йствие                                                                                                    | Примечания                                                                                                    |  |  |
|---|-------------------------------------------------------|-----------------------|----------------------------------------------------------------------------------------------------|----------------------------------------------------------------------------------------------------|--|--|
| 3 | Выполните сброс<br>настроек<br>анализатора.           | a.                    | Нажмите клавишу <b>Mode Preset</b><br>(Сброс режима).                                                                                                    |                                                                                                    |  |  |
|   | ПРИМЕЧАНИЕ                                            | Сб<br>вь<br>ле<br>в м | Сброс режима изменяет не все настройки анализатора. Чтобы<br>выполнить полный сброс параметров, выберите пункты «Восстанов-<br>ление параметров режима по умолчанию» и «Сброс входа и выхода»<br>в меню «Сброс».                                                                                                    |                                                                                                    |  |  |
| 4 | Выберите<br>режим и вид<br>измерений.                 | a.<br>b.              | Нажмите клавишу MODE/<br>MEAS (Режим/измерение).<br>Выберите Spectrum Analyzer<br>(Анализатор спектра)<br>в столбце режимов.                                                                                                    | По умолчанию анализатор<br>использует режим анализатора<br>спектра и спектральный анализ<br>со свипированием. Если нужно,<br>вы можете проверить или изме-<br>нить режим, нажимая клавишу |  |  |
|   |                                                       | c.<br>d.              | Выберите Channel Power<br>(Мощность в канале)<br>в столбце измерений.<br>Нажмите OK в нижней части<br>экрана.                                                                                                    | MODE/MEAS (Режим/измерение).                                                                                                    |  |  |
| 5 | Установите стан-<br>дарт радиосвязи<br>и тип станции. | a.<br>b.<br>c.<br>d.  | Нажмите клавишу MEAS SETUP<br>(Настройка измерения).<br>В панели меню выберите Meas<br>Standard (Стандарт измерения).<br>Коснитесь пункта Radio Std<br>Presets (Сброс настроек<br>стандарта радиосвязи)<br>и последовательно выберите<br>в таблице Cellular, 3GPP<br>W-CDMA, BTS (Сотовый,<br>3GPP W-CDMA, Базовая станция)<br>Нажмите OK в нижней части<br>экрана. |                                                                                                    |  |  |
| 6 | Укажите центра-<br>льную частоту.                     | a.<br>b.              | Нажмите клавишу FREQ<br>(Частота).<br>В панели меню дважды<br>коснитесь пункта Center<br>Frequency (Центральная<br>частота) и введите<br>значение 1,92 ГГц.                                                                                                    | Результат измерения АСР<br>должен выглядеть,<br>как на Рисунке 9-3.                                                                                                    |  |  |

Измерения сигналов цифровой связи Измерения мощности в соседнем канале (ACP)

|   | Шаг                                       | Действие                                                                                                    | Примечания                                                                                                    |
|---|-------------------------------------------|----------------------------------------------------------------------------------------------------|----------------------------------------------------------------------------------------------------|
| 7 | Оптимизируйте<br>настройки<br>ослабления. | <ul> <li>а. Нажмите клавишу АМРТО<br/>(Амплитуда).</li> <li>с. В панели меню выберите<br/>пункта Attenuation<br/>(Ослабление).</li> <li>d. Коснитесь пункта Adjust Atten<br/>for Min Clipping (Настройка<br/>ослабления для миними-<br/>зации обрезки).</li> </ul> | Эта настройка защищает<br>от перегрузок входного сигнала,<br>но значения ослабления вход-<br>ного аттенюатора и опорного<br>уровня, устанавливаемые ей,<br>не обязательно являются опти-<br>мальными для динамического<br>диапазона измерения.<br>Для улучшения повторяемости<br>измерения увеличьте время<br>свипирования, чтобы сгладить<br>трассу (необходимо выбрать<br>детектор средних значений).<br>Если повторяемость измерения<br>не так важна, время свипиро-<br>вания можно уменьшить. |
| 8 | Для увеличения<br>линамического           | а. Нажмите клавишу MEAS                                                                                                    |                                                                                                    |

8 Для увеличения динамического диапазона можно использовать коррекцию шума (Noise Correction), чтобы исключить добавленную мощность результатов собственных шумов.

| a. | Нажмите клавишу MEAS<br>SETUP (Настройка<br>измерения). |
|----|---------------------------------------------------------|
| b. | На панели меню выберите                                 |

- вкладку Ad vanced (Дополнительно).
- с. Включите (On) коррекцию шума (Noise Correction).

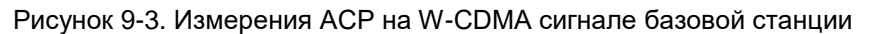

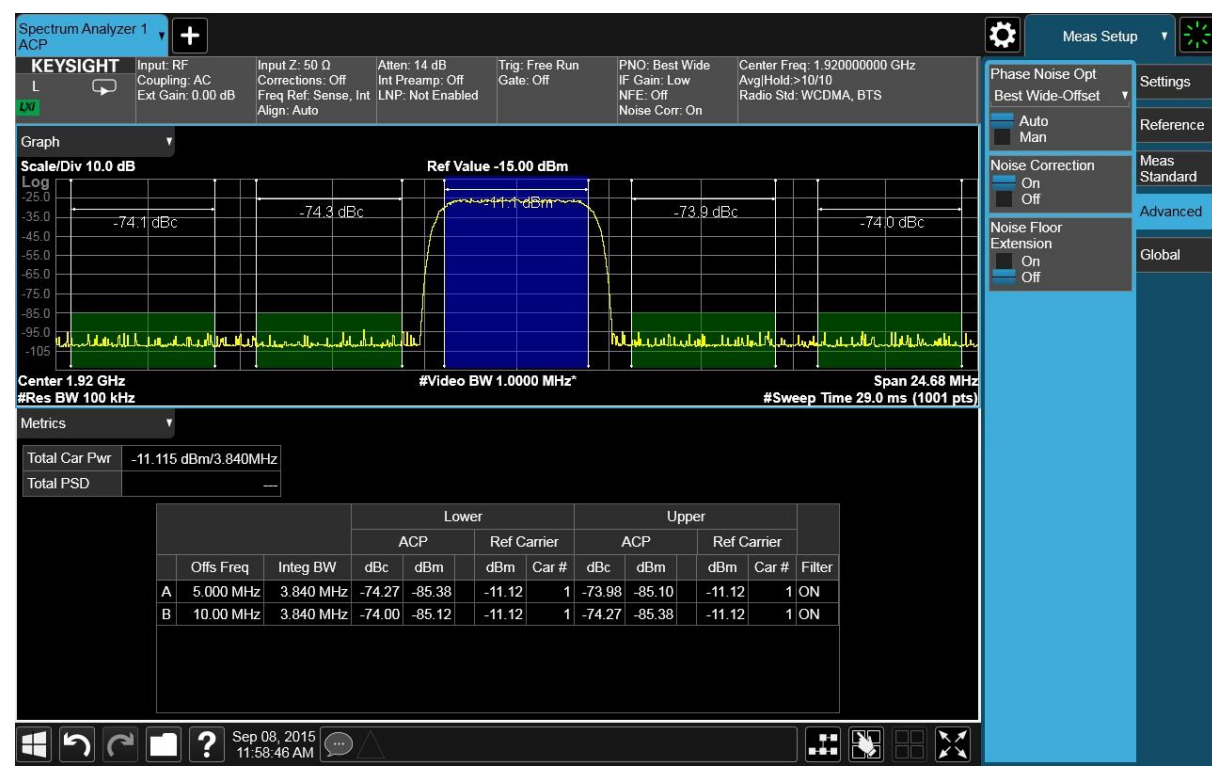

Две вертикальные белые линии в центре экрана обозначают ограничение полосы пропускания центрального измеряемого канала. Смещения частот, объединенные полосы пропускания каналов и настройки диапазона частот можно изменять.

|   | Шаг                                       | Действие                                                                                                    | Примечания                                                                                                    |
|---|-------------------------------------------|----------------------------------------------------------------------------------------------------|----------------------------------------------------------------------------------------------------|
|   | Смещения А и В зад<br>от центральной част | аны соседними парами белых линий; в<br>оты соответственно.                                                                | з данном случае 5 МГц и 10 МГц                                                                                                    |
| 9 | Определите новую<br>(третью) пару         | а. Выберите вкладку <b>Settings</b><br>( <b>Настройки</b> ).                                                              | Третья пара частот смеще-<br>ния смещена на 15,0 МГц                                                                                                    |
|   | частот смещения.                          | b. Коснитесь пункта<br>Carr/Offset/Limits Config<br>(Конфигурация<br>несущей/смещения/<br>ограничений).                   | от центральной частоты<br>(внешняя пара смещения),<br>как показано на <mark>Рисунке 9-4</mark> .<br>Доступны еще три пары<br>частот смещения (D, E и F). |
|   |                                           | с. В левом столбце Configuration<br>(Конфигурация) коснитесь<br>пункта Offset (Смещение).                                 |                                                                                                    |
|   | d                                         | d. В таблице настроек смещения<br>(Offset) установите флажок С<br>и измените Offset Freq (Частота<br>смещения) на 15 МГц. |                                                                                                    |
|   |                                           | <ul> <li>е. Закройте эту страницу, коснув-<br/>шись пиктограммы Close&gt;</li> <li>в верхнем правом углу.</li> </ul>      |                                                                                                    |

Измерения сигналов цифровой связи Измерения мощности в соседнем канале (АСР)

| Шаг                         | Действие                        |                      | ,<br>Примечания               |                                                                                                    |
|-----------------------------|---------------------------------|----------------------|-------------------------------|----------------------------------------------------------------------------------------------------|
| Рисунок 9-4.                | Настройка несущей/с             | мещения/огранич      | ений                          |                                                                                                    |
| Spectrum Analyzer 1<br>ACP  | +                               |                      |                               | Meas Setup 🔹 👯                                                                                                    |
| Configuration               |                                 | Offset               | Close                         | Avg Hold Number Settings                                                                                                    |
| Carrier<br>Offset<br>Limits | Scale/Div 10.0 dB           Log | Ref Value -15.00 dBm | -73.4.dBc -74.1 dBc -74.5 dBc | Averaging     Reference       On     Meas       Off     Standard       Average Mode     Advanced       Exponential     Advanced       Meas Method     Global       Integration BW     Global       Limit Test     On       Off     Off |
|                             | Enabled Offset Freq             | Integ BW Offset Side | Method Filter Alpha           | Meas Setup<br>Summary Table<br>Auto Couple                                                                                                    |
|                             | в 💜 10.0000 MHz                 | z 3.84000 MHz Both   | RRC Weighted 0.22             | Meas Preset                                                                                                    |
|                             | С 🔽 15.0000 МНг                 | z 3.84000 MHz Both   | RRC Weighted 0.22             |                                                                                                    |
|                             | D 0 Hz                          | z 3.84000 MHz Both   | RRC Weighted 0.22             |                                                                                                    |
|                             | E 0 Hz                          | z 3.84000 MHz Both   | RRC Weighted 0.22             |                                                                                                    |
|                             | F 0Hz                           | z 3.84000 MHz Both   | RRC Weighted 0.22             |                                                                                                    |
|                             | Sep 08, 2015                    |                      |                               |                                                                                                    |

Рисунок 9-5. Измерения третьего соседнего канала

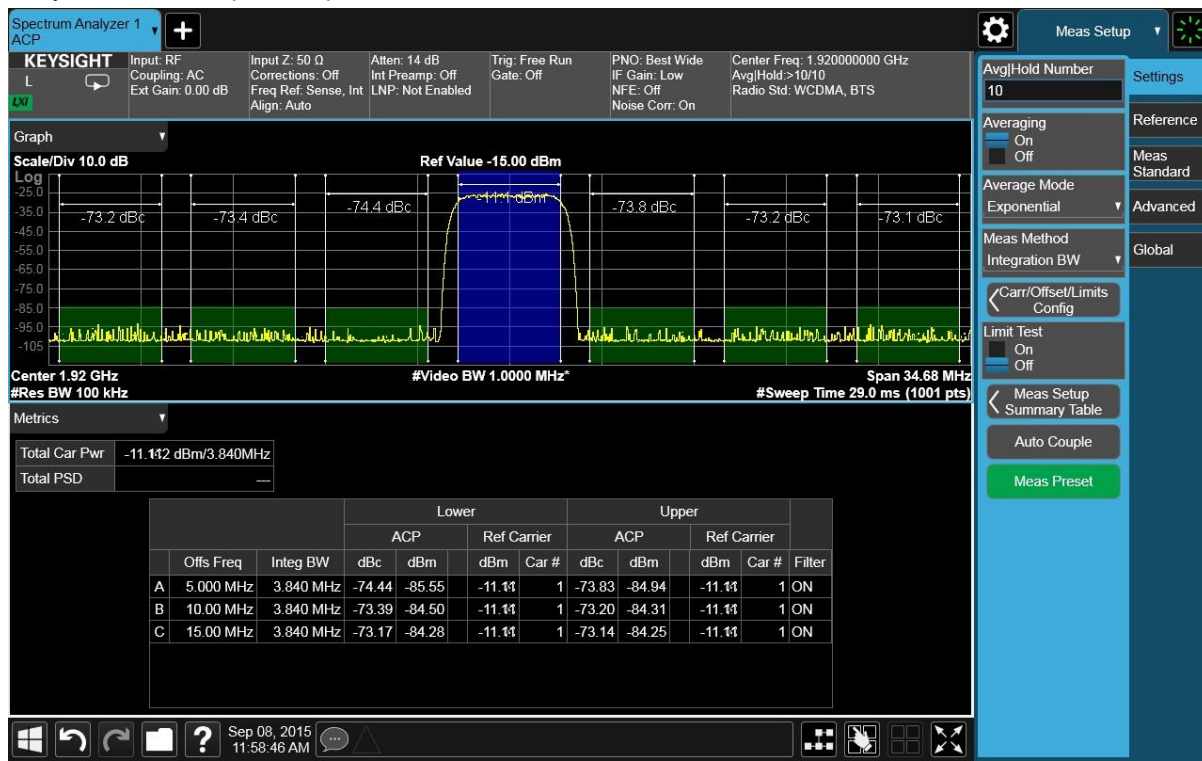

Измерения сигналов цифровой связи Измерения мощности в соседнем канале (ACP)

|    | Шаг                                                                          | Действие                                                                                                    | Примечания                                                                                                    |
|----|------------------------------------------------------------------------------|----------------------------------------------------------------------------------------------------|----------------------------------------------------------------------------------------------------|
| 10 | Установите ограни-<br>чения тестирования<br>сигнала для каждого<br>смещения. | а. Выберите вкладку <b>Settings</b><br>( <b>Настройки</b> ).                                                                                                    | См. Рисунок 9-5.                                                                                                    |
|    |                                                                              | b. Коснитесь пункта<br>Carr/Offset/Limits Config<br>(Конфигурация<br>несущей/смещения/<br>ограничений).                                                             |                                                                                                    |
|    |                                                                              | с. В левом столбце Configuration<br>(Конфигурация) коснитесь<br>пункта Limits (Ограничения).                                                                        |                                                                                                    |
|    |                                                                              | <ul> <li>d. В таблице настроек ограни-<br/>чений (Limits) измените<br/>значение Rel Limit (Car)<br/>(Относительное ограничение<br/>(несущая)) на –55 дБ.</li> </ul> |                                                                                                    |
|    |                                                                              | е. Измените значение смещения<br>В Rel Limit (Car) (Относитель-<br>ное ограничение (несущая))<br>на –75 дБ.                                                         |                                                                                                    |
|    |                                                                              | f. Измените значение смещения<br>с Rel Limit (Car) (Относитель-<br>ное ограничение (несущая))<br>на –60 дБ.                                                         |                                                                                                    |
|    |                                                                              | g. Закройте эту страницу,<br>коснувшись пиктограммы<br>Close> в верхнем правом углу.                                                                                |                                                                                                    |
| 11 | Включите<br>тестирование<br>пределов.                                        | В панели меню включите<br>Limit Test (Тестирование<br>пределов).                                                                                                    | На Рисунке 9-6 обратите<br>внимание, что смещения А и С<br>прошли, а смещение В — нет.<br>Уровни мощности, которые<br>превышают установленное<br>значение –75 дБ для смещения<br>В, не проходят проверку. Гисто-<br>грамма смещений и связанные<br>значения уровней мощности<br>окрашены в красный цвет,<br>чтобы было удобно определять<br>сбой. Ограничения смещения |

показаны пунктиром.

Измерения сигналов цифровой связи Измерения мощности в соседнем канале (АСР)

Шаг Действие Примечания Рисунок 9-6. Настройка ограничений смещения pectrum Analyzer 1 Ö Meas Setup Input Z: 50 Ω Correction Input Z: 50 Ω Atten: 14 dB Corrections: Off Freq Ref: Sense, Int Align: Auto Center Freq: 1.920000000 GHz Avg|Hold:>10/10 Radio Std: WCDMA, BTS PNO: Best Wide IF Gain: Low NFE: Off Noise Corr: On KEYSIGHT Input: RF Coupling Trig: Free Run Avg|Hold Number Coupling: AC Ext Gain: 0.00 dB Settings 10 Averaging On Off Reference Graph Meas Standard Scale/Div 10.0 dB Ref Value -15.00 dBm Average Mode -74.0 dBc -74.0 dBc Exponential Advanced v -73.9 dBc -73.9 dBc Meas Method Global Integration BW Carr/Offset/Limits Config Limit Test 1 male i data In were had a share hills a A am allin all have been and have been a started at the second started at the second started at the On Off Span 34.68 MHz #Sweep Time 29.0 ms (1001 pts) Center 1.92 GHz #Res BW 100 kHz #Video BW 1.0000 MHz\* K Meas Setup Summary Table Metrics Auto Couple Total Car Pwr -11.110 dBm/3.840MHz Total PSD Upper Lower ACP Ref Carrier ACP Ref Carrier dBm Car # Filter Offs Freq Integ BW dBc dBm dBm Car# dBc dBm А 5.000 MHz 3.840 MHz -74.05 -85.16 -11.11 1 -74.03 -85.14 -11.11 1 ON 10.00 MHz 3.840 MHz -73.31 -84.42 1 -73.64 -84.75 -11.11 1 ON -11.11 C 15.00 MHz 3.840 MHz -73.89 -85.00 1 -73.92 -85.03 1 ON -11.11 E > < I > Sep 08, 2015 < Sep 08, 2015 < Sep 08, 2015 < Sep 08, 2015 < Sep 08, 2015 < Sep 08, 2015 < Sep 08, 2015 < Sep 08, 2015 < Sep 08, 2015 < Sep 08, 2015 < Sep 08, 2015 < Sep 08, 2015 < Sep 08, 2015 < Sep 08, 2015 </ >  $\mathbb{N}$ ПРИМЕЧАНИЕ Повторяемость измерений можно увеличить путем увеличения

времени свипирования.
## Измерения интегральной функции распределения (CCDF)

Кривая интегральной функции распределения (CCDF) характеризует сигнал путем предоставления информации о том, сколько времени сигнал проводит на заданном уровне мощности или над ним. Процентное отношение находится на вертикальной оси, а мощность (в дБ) — на горизонтальной.

Все сигналы CDMA, в частности сигналы W-CDMA, характеризуются высокой пиковой мощностью, которая возникает не часто. Важно, чтобы эта пиковая мощность сохранялась, иначе отдельные каналы данных не будут приниматься должным образом. Слишком большое количество пиковых значений сигналов может также привести к «искажению спектра». Если система CDMA большую часть времени работает правильно и отказы происходят только время от времени, это может быть вызвано компрессией сигналов с большим пиковым значением.

В приведенном примере показано, как измерить CCDF по сигналу W-CDMA, передаваемому на 1,96 ГГц. Генератор сигналов используется как эмулятор базовой станции.

|   | Шаг                              | Действие                                                                     | Примечания |
|---|----------------------------------|------------------------------------------------------------------------------|------------|
| 1 | Настройте<br>генератор сигналов. | <ul> <li>а. Настройте сигнал нисходящего<br/>канала связи W-CDMA.</li> </ul> |            |
|   |                                  | b. Установите частоту <b>1,920 ГГц</b> .                                     |            |
|   |                                  | <li>С. Установите амплитуду в зна-<br/>чение –10 дБм.</li>                   |            |

2 Подключите РЧ-выход источника к РЧ-входу анализатора, как показано на рисунке.

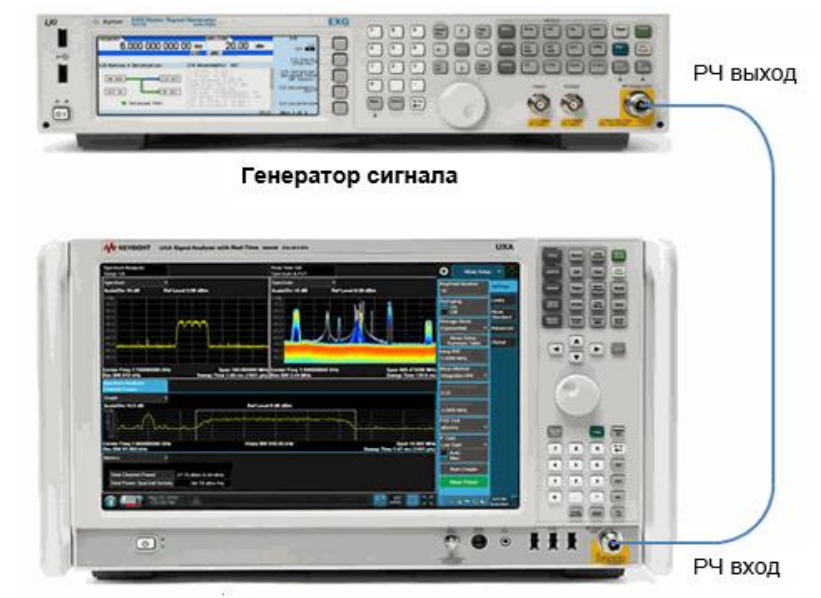

### Анализатор сигналов

3 Выполните сброс а. Нажмите клавишу Mode Preset (Сброс режима). анализатора.

ПРИМЕЧАНИЕ Корос режима изменяет не все настройки анализатора. Чтобы выполнить полный сброс параметров, выберите пункты «Восстановление параметров режима по умолчанию» и «Сброс входа и выхода» в меню «Сброс». Измерения сигналов цифровой связи Измерения интегральной функции распределения (CCDF)

| 4 | Выберите<br>режим и вид                               | a.                                                    | Нажмите клавишу <b>Mode/Meas</b><br>( <b>Режим/измерение)</b> .                                                                                                    | По умолчанию анализатор<br>использует режим анализатора<br>спектра и спектральный анализ                                                                                                    |  |  |  |  |
|---|-------------------------------------------------------|-------------------------------------------------------|----------------------------------------------------------------------------------------------------|----------------------------------------------------------------------------------------------------|--|--|--|--|
|   | измерения.                                            | b.                                                    | Выберите <b>Spectrum Analyzer</b><br>(Анализатор спектра)<br>в столбце режимов.                                                                                                    | спектра и спектральный анализ<br>со свипированием. Если нужно,<br>вы можете проверить или изме-                                                                                                    |  |  |  |  |
|   |                                                       | C.                                                    | Выберите <b>Power Stat CCDF</b><br>(Показатель мощности<br>(CCDF)) в столбце измерений.                                                                                                    | нить режим, нажимая клавишу<br>MODE/MEAS (Режим/измерение).                                                                                                    |  |  |  |  |
|   |                                                       | d.                                                    | Нажмите <b>ОК</b> в нижней части<br>экрана.                                                                                                    |                                                                                                    |  |  |  |  |
| 5 | Установите стан-<br>дарт радиосвязи<br>и тип станции. | a.                                                    | Нажмите клавишу MEAS<br>SETUP (Настройка<br>измерения).                                                                                                    |                                                                                                    |  |  |  |  |
|   |                                                       | b.                                                    | В панели меню выберите<br>Meas Standard (Стандарт<br>измерения).                                                                                                    |                                                                                                    |  |  |  |  |
|   |                                                       | C.                                                    | Коснитесь пункта Radio Std<br>Presets (Сброс настроек<br>стандарта радиосвязи)<br>и последовательно<br>выберите в таблице<br>Cellular, 3GPP W-CDMA,<br>BTS (Сотовый, 3GPP<br>W-CDMA, Базовая станция). |                                                                                                    |  |  |  |  |
|   |                                                       | d.                                                    | Нажмите <b>ОК</b> в нижней части<br>экрана.                                                                                                    |                                                                                                    |  |  |  |  |
| 6 | Укажите<br>центральную                                | a.                                                    | Нажмите клавишу FREQ<br>(Частота).                                                                                                    |                                                                                                    |  |  |  |  |
|   | частоту.                                              | b.                                                    | В панели меню дважды<br>коснитесь пункта Center<br>Frequency (Центральная<br>частота) и введите<br>значение 1,92 ГГц.                                                                                  |                                                                                                    |  |  |  |  |
| 7 | Оптимизируйте<br>настройки                            | a                                                     | . Нажмите клавишу <b>АМРТD</b><br>(Амплитуда).                                                                                                    | Эта настройка защищает от перег-<br>рузок входного сигнала, но зна-                                                                                                    |  |  |  |  |
|   | ослабления.                                           | b                                                     | . В панели меню выберите                                                                                                    | чения ослабления входного аттенюатора и опорного уровня                                                                                                    |  |  |  |  |
|   |                                                       | C.                                                    | пункта Attenuation<br>(Оспабление)                                                                                                    | устанавливаемые ей, не обяза-                                                                                                    |  |  |  |  |
|   |                                                       | d                                                     | . Коснитесь пункта Adjust                                                                                                    | для динамического диапазона                                                                                                    |  |  |  |  |
|   |                                                       |                                                       | Atten for Min Clipping<br>(Настройка ослабления                                                                                                    | измерения.<br>Лля улучшения повторяемости                                                                                                    |  |  |  |  |
|   |                                                       | (настроика ослаоления<br>для минимизации<br>обрезки). |                                                                                                    | измерения увеличьте время<br>свипирования, чтобы сгладить<br>график (необходимо выбрать<br>детектор средних значений).<br>Если повторяемость измерения<br>не так важна, время свипирования<br>можно уменьшить. |  |  |  |  |

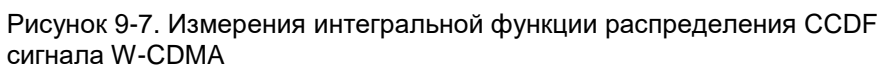

|    | Spectrum Analyzer 1<br>Power Stat CCDF<br>KEYSIGHT<br>L<br>Coupling: AC<br>Ext Gain: 0.00 dB<br>Freq Ref<br>Align: Au                                                                                                    | Ω Atten: 8 dB Trig: Free Run #/F Gain: Low Center Freq: 1.92000000 0<br>: Off Int Preamp: Off<br>ense, Int LNP: Not Enabled Radio Std: WCDMA, BTS                                                                                                    | Hz Mech Atten<br>8 dB                                                                                                    |
|----|----------------------------------------------------------------------------------------------------|----------------------------------------------------------------------------------------------------|----------------------------------------------------------------------------------------------------|
|    | Metrics         I           Average Power         -11.01 dBm           51.87 % at 0 dB         51.87 % at 0 dB           10.0 %         1.98 dB           1.0 %         3.56 dB           0.1 %         4.41 dB           0.001 %         5.03 dB           0.0001 %         dB           Peak         5.05 dB           -5.96 dBm         -5.96 dBm | Graph<br>Gaussian<br>100 %<br>10 %<br>10 %<br>10 %<br>0.01 %<br>0.001 %<br>0.001 %<br>0.000 MHz<br>TO<br>TO<br>TO<br>TO<br>TO<br>TO<br>TO<br>TO<br>TO<br>TO                                                                                                    | 20.00 dB                                                                                                    |
| 8  | Сохраните график<br>текущих измерений<br>для последующего<br>использования                                                                                                    | <ul> <li>а. Нажмите клавишу Тгасе<br/>(Трасса).</li> <li>b. В панели меню коснитесь<br/>пункта Store Ref Trace<br/>(Сохранить опорную<br/>трассу).</li> <li>помечен к<br/>ский) и на<br/>ской волн<br/>ССDF пок<br/>цветом. В<br/>трассу изм<br/>облегчени<br/>дующими<br/>См. Рисун</li> </ul> | ом измерении CCDF<br>олжен показывать<br>пичный для шума<br>ерным спектром. Он<br>сак Gaussian (Гауссов-<br>рисован цветом мор-<br>ы. Трасса измерения<br>азана желтым<br>ы сохранили данную<br>мерения для<br>из сравнения с после-<br>измерениями. |
| 9  | Просмотрите<br>сохраненный<br>график.                                                                                                    | <ul> <li>а. Переведите <b>Ref Trace</b></li> <li>(<b>Опорная трасса</b>)</li> <li>в положение On (Вкл.).</li> </ul>                                                                                                    |                                                                                                    |
| 10 | Установите полосу<br>измерения 1 МГц.                                                                                                    | <ul> <li>а. Нажмите клавишу ВW<br/>(Полоса частот).</li> <li>b. В панели меню дважды<br/>коснитесь пункта Info BW<br/>(Полоса измерения)<br/>и введите значение 1 МГц.</li> <li>Сохранени<br/>измерения<br/>вым цветс<br/>на рис. 9-8<br/>водить не<br/>сравнение<br/>рениями (</li> </ul>      | ный график последних<br>й отображается розо-<br>ом (как показано<br>в) и позволяет произ-<br>посредственное<br>е с текущими изме-<br>желтая трасса).                                                                                                 |

Измерения сигналов цифровой связи Измерения интегральной функции распределения (CCDF)

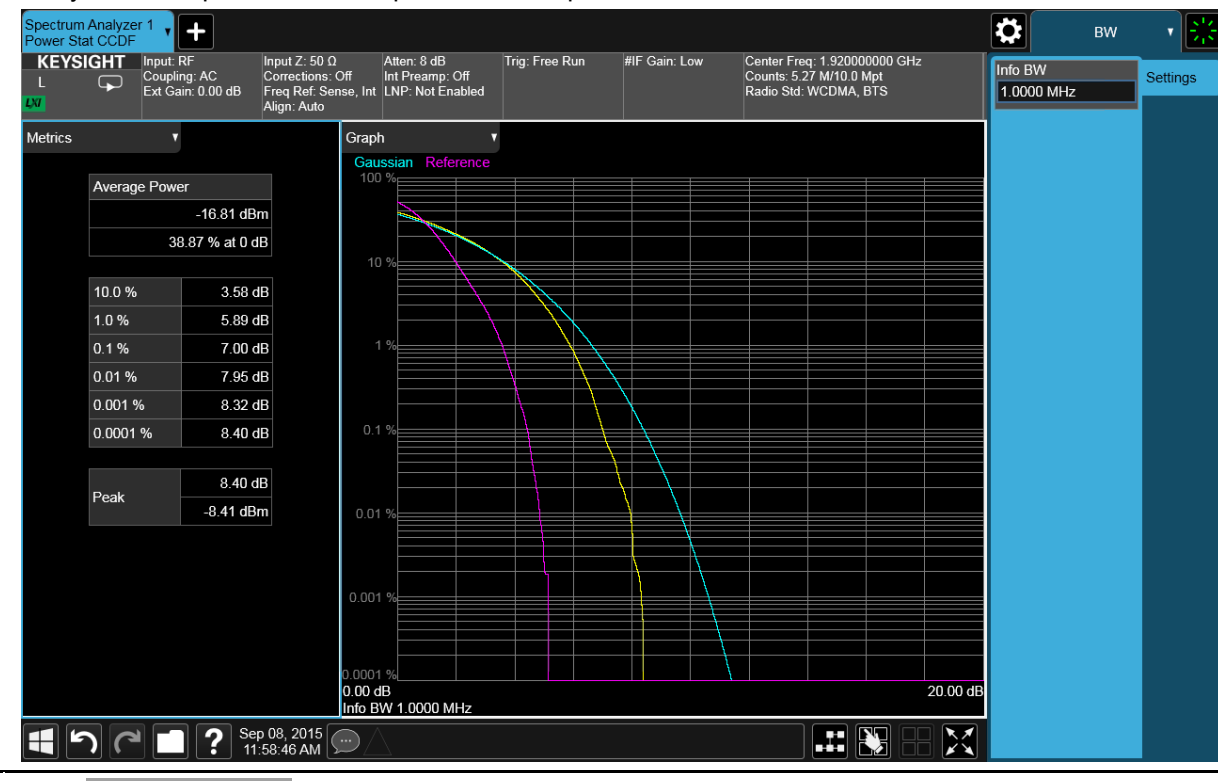

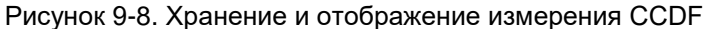

ПРИМЕЧАНИЕ Если вы выбираете настройки полосы измерения, которые анализатор не может отобразить, он автоматически сам установит ближайшие доступные настройки ПП ФПЧ.

11 Измените количество точек измерения с 10,000,000 (10.0Mpt) на 1,000 (1 kpt). Нажмите клавишу MEAS SETUP (Настройка измерения).

a.

 В панели меню дважды коснитесь пункта Counts (Число отсчетов) и введите значение 1 kpt (1 тыс. точек). Сокращение количества точек уменьшает время измерения. Количество точек является фактором, определяющим погрешность и повторяемость измерений. Обратите внимание, что отображаемый график не будет таким гладким при уменьшении или увеличении количества точек измерений. Такие измерения выполняются быстрее, но с худшей повторяемостью и надежностью. См. Рисунок 9-9. Измерение сигналов цифровой связи Измерения интегральной функции распределения (CCDF)

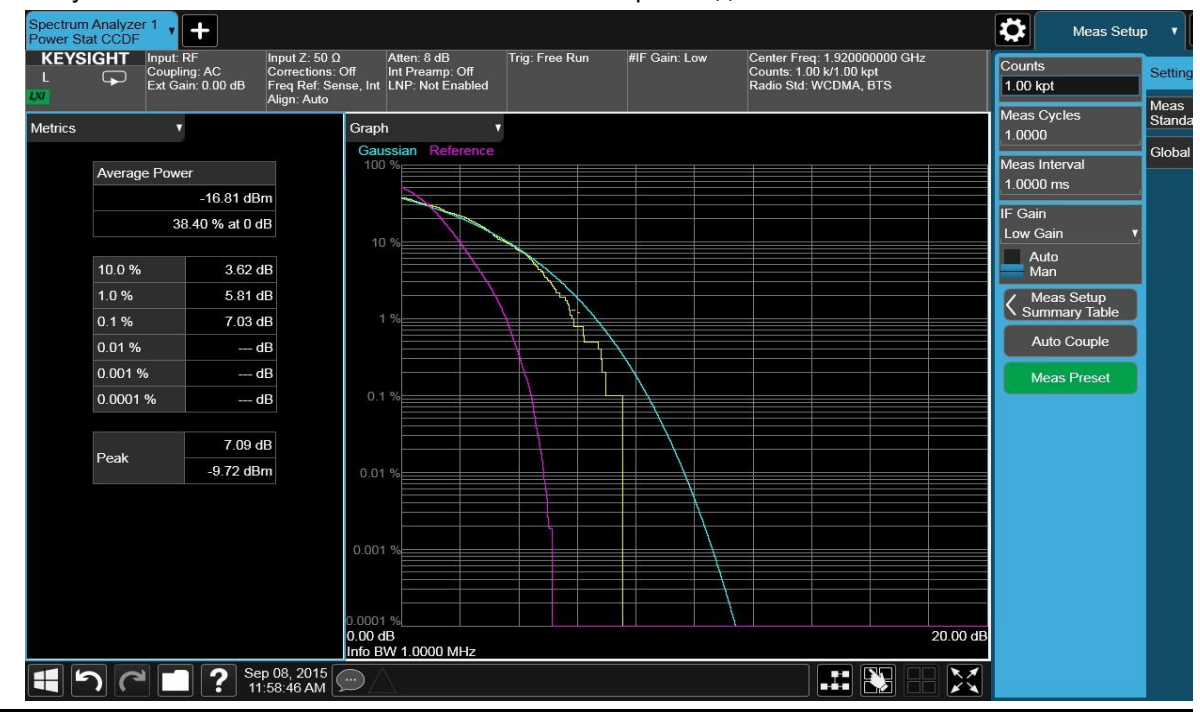

Рисунок 9-9. Уменьшение количества точек измерения до 1000

ПРИМЕЧАНИЕ Количество отсчетов измерения за развертку, зависит от частоты дискретизации и интервала измерений. Количество обработанных выборок отображается вверху экрана. График постоянно обновляется, так что вы наглядно видите, как он сглаживается по мере снижения погрешности измерений и увеличения повторяемости.

| 12 | Установите<br>масштаб оси Х                | a. | Нажмите клавишу SWEEP<br>(Свипирование).                                      | См. Рисунок 9-10. |
|----|--------------------------------------------|----|-------------------------------------------------------------------------------|-------------------|
|    | равным 1 дБ/<br>деление для<br>оптимизации | b. | На панели меню выберите<br>вкладку <b>X Scale (Шкала оси X).</b>              |                   |
|    | вашего измерения.                          | c. | Дважды коснитесь пункта<br>Scale/Div (Шкала/дел.)<br>и введите значение 1 дБ. |                   |

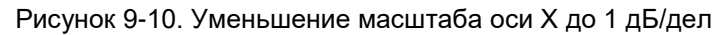

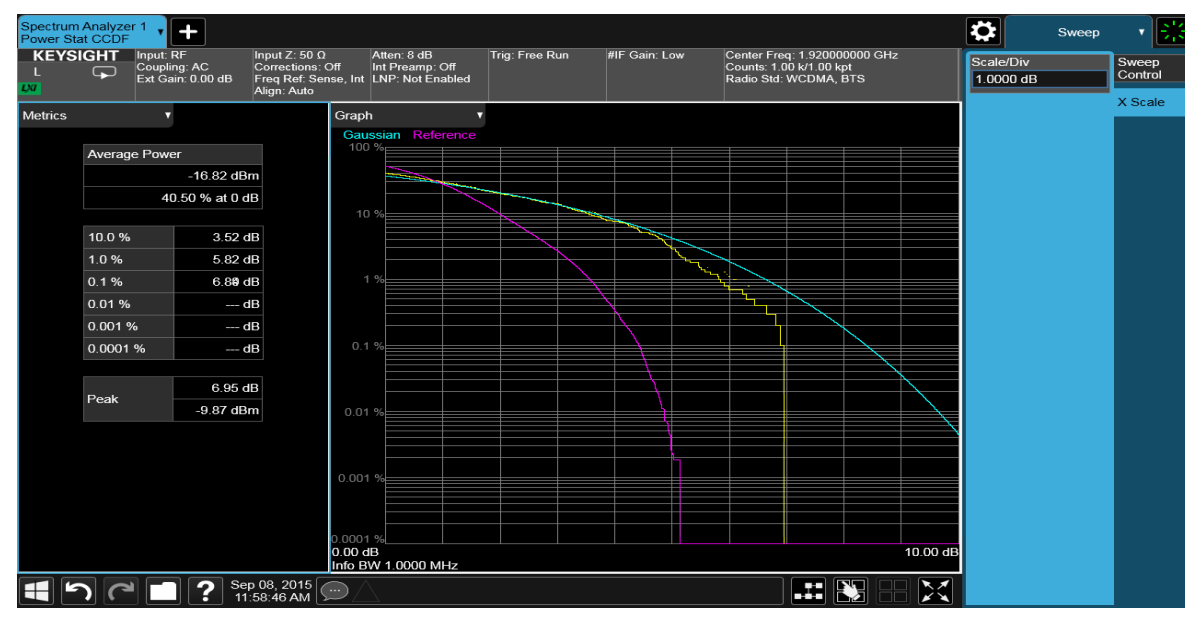

### Измерения мощности импульса

В приведенном примере показано, как измерить мощность импульса эмулированного сигнала Bluetooth, передаваемого на частоте 2,402 ГГц. Генератор сигналов используется как эмулятор сигнала Bluetooth.

|   | Шаг                              | Действие                                                                | Примечания |
|---|----------------------------------|-------------------------------------------------------------------------|------------|
| 1 | Настройте<br>генератор сигналов. | a. Настройте сигнал Bluetooth,<br>передающий пакеты DH1.                |            |
|   |                                  | <ul> <li>b. Установите частоту источника</li> <li>2,402 ГГц.</li> </ul> |            |
|   |                                  | с. Установите амплитуду<br>источника –10 дБм.                           |            |

# Измерение сигналов цифровой связи Измерения мощности импульса

|   | Шаг                      | Действие                                                                          |                                                           | Примечания                                                                                                    |
|---|--------------------------|-----------------------------------------------------------------------------------|-----------------------------------------------------------|----------------------------------------------------------------------------------------------------|
| 2 | Подключите РЧ-вых        | од источника к РЧ-вхо                                                             | цу анализатора, к                                         | ак показано на рисунке.                                                                                                    |
|   |                          |                                                                                   |                                                           | РЧ выход                                                                                                    |
|   |                          | Генератор с                                                                       | игнала                                                    |                                                                                                    |
| 3 | Выполните сброс          | Фланките клавищ                                                                   | р сигналов                                                | РЧ вход                                                                                                    |
|   | настроек<br>анализатора. | (Сброс режима)                                                                    |                                                           |                                                                                                    |
|   | ПРИМЕЧАНИ                | ПЕ Сброс режима изме<br>выполнить полный<br>ление параметров р<br>в меню «Сброс». | няет не все настр<br>сброс параметров<br>режима по умолча | оойки анализатора. Чтобы<br>з, выберите пункты «Восстанов-<br>анию» и «Сброс входа и выхода»                                   |
| ŀ | Выберите<br>режим и вид  | а. Нажмите клавиш<br>(Режим/измерен                                               | iy MODE/MEAS<br>iиe).                                     | По умолчанию анализатор использует режим анализатора                                                                           |
|   | измерения.               | b. Выберите <b>Spect</b><br>(Анализатор сп<br>в столбце режим                     | rum Analyzer<br>ектра)<br>юв.                             | спектра и спектральный анализ<br>со свипированием. Если нужно,<br>вы можете проверить или изме-<br>нить режим, нажимая клавишу |
|   |                          | с. Выберите <b>Burst</b><br>(Мощность имп<br>в столбце «Изме                      | <b>Power</b><br><b>ульса)</b><br>рения».                  | MODE/MEAS (Режим/измерение).                                                                                                   |
|   |                          | d. Нажмите <b>ОК</b> в н<br>экрана.                                               | ижней части                                               |                                                                                                    |
|   | Укажите<br>центральную   | а. Нажмите клавиц<br>(Частота).                                                   | IY FREQ                                                   |                                                                                                    |
|   | частоту.                 | b. В панели меню д<br>коснитесь пункта<br>Frequency (Цен                          | важды<br>a Center<br>гральная                             |                                                                                                    |

|   | Измерение си<br>Измерения мо                                                             | гналов цифровой связи<br>щности импульса                                                                                                    |                  |
|---|------------------------------------------------------------------------------------------|----------------------------------------------------------------------------------------------------|------------------|
|   | Шаг                                                                                      | Действие                                                                                                    | Примечания       |
|   |                                                                                          | <ul> <li>С. Коснитесь Radio Std</li> <li>Presets (Сброс настроек</li> <li>стандарта радиосвязи)</li> <li>и выберите Wireless</li> <li>(Беспроводная связь),</li> <li>Bluetooth, DH1.</li> <li>d. Коснитесь OK.</li> </ul>                                            |                  |
| 7 | Оптимизируйте<br>уровень<br>ослабления.                                                  | <ul> <li>а. Нажмите клавишу АМРТО<br/>(Амплитуда).</li> <li>b. В панели меню выберите<br/>пункта Attenuation<br/>(Ослабление).</li> <li>c. Коснитесь пункта Adjust<br/>Atten for Min Clipping<br/>(Настройка ослабления<br/>для минимизации<br/>обрезки).</li> </ul> |                  |
| 8 | Просмотрите резу-<br>льтаты измерения<br>мощности импульса<br>в полноэкранном<br>режиме. | а. Коснитесь значка Full Screen<br>(полноэкранный режим) внизу<br>дисплея.                                                                                                    | См. Рисунок 9-11 |

Рисунок 9-11. Дисплей в полноэкранном режиме с результатами измерения мощности импульса

| Spectrui<br>Burst Po | m Analyze<br>ower                       | er 1                                        | +                                                                           |                                                      |                |                          |                                  |                                                  |            |                                               |                                |
|----------------------|-----------------------------------------|---------------------------------------------|-----------------------------------------------------------------------------|------------------------------------------------------|----------------|--------------------------|----------------------------------|--------------------------------------------------|------------|-----------------------------------------------|--------------------------------|
| L<br>L               | sight<br>Ç                              | Input: RF<br>Coupling: AC<br>Ext Gain: 0.00 | Input Z: 50 Ω<br>Corrections: Off<br>dB Freq Ref: Sense, Int<br>Align: Auto | Atten: 6 dB 1<br>Int Preamp: Off<br>LNP: Not Enabled | Trig: RF Burst | IF Gain: Low<br>NFE: Off | Center F<br>Avg Hold<br>Radio St | req: 2.40200000<br>l:>50/50<br>d: Bluetooth, DH1 | ) GHz      |                                               |                                |
| Graph                |                                         |                                             |                                                                             |                                                      |                |                          |                                  |                                                  |            |                                               |                                |
| Scale/D              | iv 10.00 c                              | IB                                          |                                                                             |                                                      | Ref Value      | 0.000 dBm                |                                  |                                                  |            |                                               |                                |
| -10.0                |                                         |                                             |                                                                             |                                                      |                |                          |                                  |                                                  |            |                                               |                                |
| 20.0                 | [                                       |                                             |                                                                             |                                                      |                |                          |                                  | $\vdash$                                         |            |                                               |                                |
| -20.0                |                                         |                                             |                                                                             |                                                      |                |                          |                                  |                                                  |            |                                               |                                |
| -30.0                | ĺ                                       |                                             |                                                                             |                                                      |                |                          |                                  |                                                  |            |                                               |                                |
| -40.0                |                                         |                                             |                                                                             |                                                      |                |                          |                                  |                                                  |            |                                               |                                |
| -50.0                |                                         |                                             |                                                                             |                                                      |                |                          |                                  |                                                  |            |                                               |                                |
| -60.0                |                                         |                                             |                                                                             |                                                      |                |                          |                                  |                                                  |            |                                               |                                |
| -70.0                |                                         |                                             |                                                                             |                                                      |                |                          |                                  |                                                  |            |                                               |                                |
| -80.0                | ann an an an an an an an an an an an an |                                             |                                                                             |                                                      |                |                          |                                  |                                                  |            | and and the state of the second second second |                                |
|                      |                                         |                                             |                                                                             |                                                      |                |                          |                                  |                                                  |            |                                               |                                |
| 0.00 s<br>Res BW     | 3.0000 N                                | IHz                                         |                                                                             |                                                      |                |                          |                                  |                                                  |            | Sweep 64                                      | 640.00 ι<br>640.00 μs (9601 pt |
| Metrics              |                                         |                                             |                                                                             |                                                      |                |                          | Abs Amplit                       | ude Threshold                                    | -14.33 d   | 3m                                            |                                |
|                      |                                         |                                             |                                                                             | _                                                    |                |                          | Rel Amplitu                      | ude Threshold                                    | -3.00      | dB                                            |                                |
|                      |                                         |                                             | Output Power<br>(Measured Burst Width)                                      | -11.406 dBm                                          |                |                          | Current Da                       | ta                                               |            |                                               |                                |
|                      |                                         |                                             | Full Burst Width                                                            | 370.4 us                                             |                |                          |                                  | ver                                              | -11 406 di | 3m                                            |                                |
|                      |                                         |                                             | Measured Width                                                              | 370.4 us                                             |                |                          | Max Point                        | Power                                            | -11 333 di | Bm                                            |                                |
|                      |                                         |                                             | Measured Points                                                             | 5556                                                 |                |                          | Min Point F                      | Power                                            | -113.31 di | 3m                                            |                                |
|                      |                                         |                                             |                                                                             |                                                      |                |                          |                                  |                                                  |            |                                               |                                |
|                      | 5                                       |                                             | Sep 08, 20'<br>11:58:46 A                                                   | 15 💬 🛆                                               |                |                          |                                  |                                                  |            |                                               |                                |

ПРИМЕЧАНИЕ Коснитесь значка Full Screen (Полноэкранный режим) снова, чтобы выйти из полноэкранного режима дисплея, не меняя значений параметров. См. Рисунок 9-12.

|    | Измерение си<br>Измерения мо<br>Шаг                                                           | ігнал<br>ощно<br><b>Деі</b>                    | ов цифровой с<br>ости импульса<br><b>йствие</b>                                                                                                    | связи                                                                                   |                                                                                                    | Примечания                                                                                                    |                                                                                                    |
|----|-----------------------------------------------------------------------------------------------|------------------------------------------------|----------------------------------------------------------------------------------------------------|-----------------------------------------------------------------------------------------|----------------------------------------------------------------------------------------------------|----------------------------------------------------------------------------------------------------|----------------------------------------------------------------------------------------------------|
|    | Рисунок 9-12 Лиспле                                                                           | <br>йвн                                        | ормальном г                                                                                                    | режиме с г                                                                              | езупьтата                                                                                                    | ии измерения мошно                                                                                                    |                                                                                                    |
|    | Spectrum Analyzer 1 +<br>Bust Power<br>KEYSIGHT Input RF<br>C L Et Gain 0.00 dB Arger Ann     | Atter<br>f int P<br>e, int LNP                 | n: 10 dB Trig: RF Burst<br>reamp: Off<br>Not Enabled                                                                                                    | IF Gain: Low Ce<br>NFE: Off Av<br>Ra                                                    | nter Freq: 2 402000000 GHz<br>giHold >50/50<br>dio Std: None                                                                                                    |                                                                                                    | Center Frequency<br>2402000000 GHz                                                                                                    |
| 9  | Спарь<br>Scale/Div 10.00 dB<br>100<br>100<br>100<br>100<br>100<br>100<br>100<br>10            | kit Level)<br>okid Pts<br>08, 2011<br>a.<br>b. | Коснитесь па<br>и выберите п<br>(Триггер).<br>Коснитесь па<br>и выберите п<br>(Триггер).<br>Коснитесь па<br>у соснитесь па<br>и выберите п<br>(Триггер). | Чиче 0.000 dВm<br>анели мен<br>пункт Trig<br>ункта Sele<br>бор источ<br>выберите<br>с). | Abs Amplitude Threshold<br>Rel Amplitude Threshold<br>Current Data<br>Output Power<br>Max Point Power<br>Max Point Power<br>Max Point Power<br>Max Point Power<br>Max Point Power<br>Max Point Power | 440.35 dBm<br>-10.494 dBm<br>-10.353 dBm<br>-10.494 dBm<br>-10.353 dBm<br>-10.353 dBm<br>-113.57 dBm<br>-113.57 dBm<br>-113.5 | Воляет<br>руживать<br>ьса, а времен-<br>зуемые<br>цности импу-<br>я пороговым<br>но ниже.<br>нформацию<br>азделе<br>зования<br>анице 197. |
| 10 | Установите<br>пороговый уровень,<br>относительно<br>которого измеряется<br>мощность импульса. | a.<br>b.<br>c.                                 | Нажмите кла<br>SETUP (Нас<br>измерения)<br>Выберите вк<br>(Настройки)<br>Коснитесь пу<br>(Пороговый                                                      | авишу МЕл<br>тройка<br>сладку Set<br>).<br>ункта Thre<br>и уровень                      | AS<br>tings<br>shold Lvl<br>) и вве-                                                                                                    | Измерения мощнос<br>льса включает все<br>порога и ни одной<br>Пороговый уровены<br>на дисплее в виде<br>горизонтальной ли<br>ном примере порог<br>вень установлен на                                                                                                    | сти импу-<br>точки выше<br>точки ниже.<br>показан<br>зеленой<br>нии. В дан-<br>товый уро-<br>а отметке                                    |
|    |                                                                                               |                                                | дите значен                                                                                                    | ие –10 дБ.                                                                              |                                                                                                    | на 10 дБ ниже отно<br>уровня импульса. (<br>мощность импульс                                                                                                    | осительного<br>Средняя<br>а измерена                                                                                                    |

на основе всех данных выше

порогового уровня. См. Рисунок 9-13. Действие

Примечания

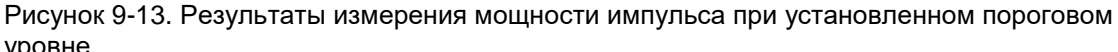

| pobli                    | •             |                                                |                                                                          |                                                    |                |                          |                                                                                                    |                                                                                                    |                             |                           |          |
|--------------------------|---------------|------------------------------------------------|--------------------------------------------------------------------------|----------------------------------------------------|----------------|--------------------------|----------------------------------------------------------------------------------------------------|----------------------------------------------------------------------------------------------------|-----------------------------|---------------------------|----------|
| Spectrum /<br>Burst Powe | Analyze<br>er | r 1 🔻 🕂                                        |                                                                          |                                                    |                |                          |                                                                                                    |                                                                                                    | $\mathbf{\dot{\mathbf{C}}}$ | Meas Setu                 | ip 🕇 ⋛   |
| KEYSI<br>L               | Ght<br>🖵      | Input: RF<br>Coupling: AC<br>Ext Gain: 0.00 dB | Input Ζ: 50 Ω<br>Corrections: Off<br>Freq Ref: Sense, Int<br>Align: Auto | Atten: 6 dB<br>Int Preamp: Off<br>LNP: Not Enabled | Trig: RF Burst | IF Gain: Low<br>NFE: Off | Center Freq: 2.4020<br>Avg Hold:>50/50<br>Radio Std: Bluetoot                                                   | 000000 GHz<br>h, DH1                                                                                            | Avg Ho<br>50                | old Number                | Settings |
| Graph                    |               |                                                |                                                                          |                                                    |                |                          |                                                                                                    |                                                                                                    | Averaç                      | jing<br>n                 | Method   |
| cale/Div                 | 10.00 d       | В                                              |                                                                          | Ref Val                                            | ue 0.000 dBm   |                          |                                                                                                    |                                                                                                    | 0                           | ff                        | Meas     |
| og                       |               |                                                |                                                                          |                                                    |                |                          |                                                                                                    |                                                                                                    | Averag                      | je Mode                   |          |
| -10.0                    |               |                                                |                                                                          |                                                    |                |                          |                                                                                                    |                                                                                                    | Expor                       | ential v                  | Global   |
| 20.0                     | +             |                                                |                                                                          |                                                    |                |                          |                                                                                                    |                                                                                                    | Averag                      | је Туре                   |          |
|                          |               |                                                |                                                                          |                                                    |                |                          |                                                                                                    |                                                                                                    | Power                       | r (RMS)                   |          |
|                          |               |                                                |                                                                          |                                                    |                |                          |                                                                                                    |                                                                                                    | Thresh                      | nold Lvl                  |          |
|                          |               |                                                |                                                                          |                                                    |                |                          |                                                                                                    |                                                                                                    | -10.00                      | / dB                      |          |
|                          | —             |                                                |                                                                          |                                                    |                | _                        |                                                                                                    |                                                                                                    | R                           | elative                   |          |
|                          | -             |                                                |                                                                          |                                                    |                |                          |                                                                                                    |                                                                                                    | IF Gair                     | า                         | 1        |
| -80.0                    | _             |                                                |                                                                          |                                                    |                | A Strang group and       | an in the state of the state of the state of the state of the state of the state of the state of the state of t | and the second state of the second second second second second second second second second second second second | Low G                       | Sain 1                    |          |
|                          |               |                                                |                                                                          |                                                    |                |                          |                                                                                                    |                                                                                                    |                             | uto<br>an                 |          |
| 0.00 s<br>Res BW 3.      | 0000 M        | Hz                                             |                                                                          |                                                    |                |                          | Sweep 6                                                                                                    | 640.00<br>640.00 µs (9601 р                                                                                     | us ( M<br>Su                | leas Setup<br>mmary Table |          |
| Metrics                  |               | •                                              |                                                                          |                                                    | Abs            | Amplitude Threshol       | d -21.34 dBm                                                                                                    |                                                                                                    | A                           | uto Couple                |          |
|                          |               |                                                |                                                                          |                                                    | Rel            | Amplitude Threshold      | -10.00 dB                                                                                                    |                                                                                                    | M                           | leas Preset               |          |
|                          |               | Output Power<br>(Measured Burst                | Width) -11.4                                                             | 33 dBm                                             | Curr           | ent Data                 |                                                                                                    |                                                                                                    |                             |                           |          |
|                          |               | Full Burst Width                               | h                                                                        | 373.5 us                                           | Outp           | out Power                | -11.433 dBm                                                                                                    |                                                                                                    |                             |                           |          |
|                          |               | Measured Widt                                  | h                                                                        | 373.5 us                                           | Max            | Point Power              | -11.343 dBm                                                                                                    |                                                                                                    |                             |                           |          |
|                          |               | Measured Poin                                  | ts                                                                       | 5603                                               | Min            | Point Power              | -117.96 dBm                                                                                                    |                                                                                                    |                             |                           |          |
|                          |               | Measured Poin                                  | ts<br>ep 08, 2015                                                        | 5603                                               | Min            | Point Power              | -117.96 dBm                                                                                                    |                                                                                                    | <u> </u>                    |                           |          |

11 Задайте длительность импульса для измерения его центрального фрагмента длительностью 200 мкс и включите режим гистограммы.

Шаг

- а. Нажмите клавишу **Display** (**Дисплей**).
- b. В панели меню включите Bar Graph (Линейчатая диаграмма).
- с. Нажмите клавишу MEAS SETUP (Настройка измерения).
- d. В панели меню выберите Meas Method (Метод измерения).
- Коснитесь пункта Meas Method (Метод измерения) и выберите Burst Width (Длительность импульса).
- f. Поставьте переключатель функции Burst Width Auto Detection (Автоопределение длительности импульса) в положение Off (Выкл.).
- g. Дважды коснитесь пункта Burst Width (Длительность импульса) и введите значение 200 мкс.

Длительность импульса обозначена на экране двумя белыми вертикальными линиями, пространство между которыми заполнено синим цветом. Установка длительности импульса вручную позволяет установить длинный временной интервал, чтобы включить передний и задний фронт импульса, или короткий временной интервал, когда измеряется небольшой фрагмент импульса.

См. Рисунок 9-14.

Действие

Шаг

Примечания

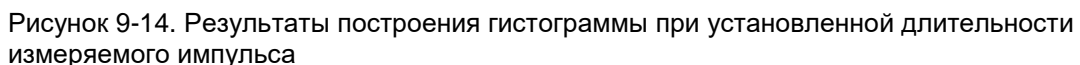

| Spectrum Analyz<br>Burst Power | zer 1 🗸 🛨                                                     |                                                            |                                                             |                     |                             |               |                                                                     |                      | Meas                          | Setup v 🕌        |
|--------------------------------|---------------------------------------------------------------|------------------------------------------------------------|-------------------------------------------------------------|---------------------|-----------------------------|---------------|---------------------------------------------------------------------|----------------------|-------------------------------|------------------|
|                                | Input: RF In<br>Coupling: AC Co<br>Ext Gain: 0.00 dB Fr<br>Al | put Ζ: 50 Ω<br>orrections: O<br>req Ref: Sens<br>ian: Auto | Atten: 6 dB<br>ff Int Preamp: Off<br>e, Int LNP: Not Enable | Trig: RF Burst      | IF Gain: Lo<br>NFE: Off     | w (<br>4<br>F | Center Freq: 2.402000<br>Avg Hold:>50/50<br>Radio Std: Bluetooth, D | 00 GHz<br>H1         | Meas Method<br>Burst Width    | ▼ Settings       |
| Graph                          | •                                                             | -3                                                         |                                                             |                     |                             |               |                                                                     |                      | Burst Width<br>Auto Detection | Meas             |
| Scale/Div 10.00                | ) dB                                                          |                                                            | Ref Va                                                      | lue 0.000 dBm       |                             |               |                                                                     |                      | On<br>Off                     | Meas<br>Standard |
| -10.0                          |                                                               |                                                            | -11.4 dBm                                                   |                     |                             |               |                                                                     |                      | Burst Width                   | Global           |
| -20.0                          |                                                               |                                                            |                                                             |                     |                             |               |                                                                     |                      | 200.0 µs                      |                  |
| -30.0                          |                                                               |                                                            |                                                             |                     |                             |               |                                                                     |                      |                               |                  |
| -40.0                          |                                                               |                                                            |                                                             |                     |                             |               |                                                                     |                      |                               |                  |
| -50.0                          |                                                               |                                                            |                                                             |                     |                             |               |                                                                     |                      |                               |                  |
| -70.0                          |                                                               |                                                            |                                                             |                     |                             |               |                                                                     |                      |                               |                  |
| -80.0                          |                                                               |                                                            |                                                             |                     | N-100                       |               | ****                                                                |                      | ~                             |                  |
| -90.0                          |                                                               |                                                            |                                                             |                     |                             |               |                                                                     |                      |                               |                  |
| 0.00 s                         |                                                               |                                                            |                                                             | ł                   |                             |               |                                                                     | 640.00 u             | s                             |                  |
| Res BW 3.0000<br>Metrics       | MHz<br>v                                                      |                                                            |                                                             |                     |                             |               | Sweep 640.                                                          | 00 µs (9601 pts      | 3)                            |                  |
|                                |                                                               |                                                            |                                                             | Abs /               | Amplitude Thr               | shold         | -21.34 dBm                                                          |                      |                               |                  |
|                                | Output Power<br>(Measured Burst Wid                           | lth)                                                       | -11.400 dBm                                                 |                     |                             | Siloid        | -10.00 db                                                           |                      |                               |                  |
|                                | Full Burst Width                                              |                                                            | 373.5 us                                                    | Outro               | ent Data                    |               | -11 400 dBm                                                         |                      |                               |                  |
|                                | Measured Width                                                |                                                            | 200.0 us                                                    | Max                 | Point Power                 |               | -11.344 dBm                                                         |                      |                               |                  |
|                                | Measured Points                                               |                                                            | 3000                                                        | Min F               | oint Power                  |               | -119.56 dBm                                                         |                      |                               |                  |
| 15                             | 🤋 💼 🍞 Sep 0                                                   | 8, 2015                                                    | .) /                                                        |                     |                             |               |                                                                     |                      |                               |                  |
|                                | <b>11:58</b>                                                  | 3:46 AM 🕞                                                  |                                                             |                     |                             |               | المتنا المتنا                                                       |                      |                               |                  |
| ΠΡ                             | ИМЕЧАНИ                                                       | Есл                                                        | и длитель                                                   | ность имп           | ульса у                     | /стан         | авливаетс                                                           | я вручну             | /ю шире                       |                  |
|                                |                                                               | дис                                                        | плея экран                                                  | на, вертик          | альные                      | белі          | ые линии у                                                          | ходят за             | а края экра                   | ана.             |
|                                |                                                               | JIC                                                        | о может пр                                                  | ивестико<br>удбытьт |                             | чым р         | езультата                                                           |                      | ырано                         |                  |
|                                |                                                               |                                                            | ерены імої<br>                                              | yi Obiib it         |                             | аппы          |                                                                     |                      | крапс.                        |                  |
|                                |                                                               | ВС                                                         | тандарте с                                                  | Sillelooln y        | твержд                      |               |                                                                     | рения м<br>пе от 20  |                               |                  |
|                                |                                                               | дој<br>ЛПИ                                                 | іжны прово<br>Ітепьности                                    | импупься ка         | 1. IVI <i>V</i> IITIVI<br>1 |               | а иптерва                                                           | 16 01 20             | до оо 78                      |                  |
| .,                             |                                                               |                                                            |                                                             |                     |                             |               |                                                                     |                      |                               |                  |
| Увеличь                        | те время                                                      | a.                                                         | Нажмите к                                                   | лавишу <b>S</b>     | WEEP                        |               | На экра                                                             | не диспл             | тея видно                     | J                |
| свипиров                       | вания,                                                        | _                                                          | (Свипироі                                                   | вание).             |                             |               | несколь                                                             | ко импуј<br>ко (ом р |                               | нои              |
| на лиспг                       | идеть<br>Iee                                                  | b.                                                         | В панели м                                                  | леню дваж           | (ды<br>• • • • • <b>-</b> • |               | При изм                                                             | ке (см. р<br>ерении  | мошности                      |                  |
| несколы                        | 0                                                             |                                                            | коснитесь                                                   | IIYHKIA SM          | иер П                       | ne            | импульс                                                             | а измер              | яется сред                    | аняя             |
| импульс                        | ОВ                                                            |                                                            | и ввелите                                                   | 6200 мкс            | 1717)                       |               | мощнос                                                              | ть перво             | ого импуль                    | ca,              |
| одновре                        | менно.                                                        |                                                            | (или 6.2 м                                                  | C).                 |                             |               | обознач                                                             | енного д             | цвумя бель                    | ыми              |
|                                |                                                               |                                                            | ,, <u>-</u>                                                 | ,                   |                             |               | вертика                                                             | пьными               | линиями,                      |                  |
|                                |                                                               |                                                            |                                                             |                     |                             |               | простра                                                             | нство ме             | эжду котор                    | ыми              |
|                                |                                                               |                                                            |                                                             |                     |                             |               | заполне                                                             | но сини              | м цветом.                     |                  |

### Измерение сигналов цифровой связи Измерения мощности импульса

Действие

Примечания

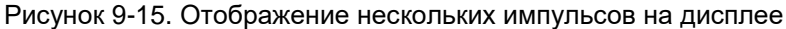

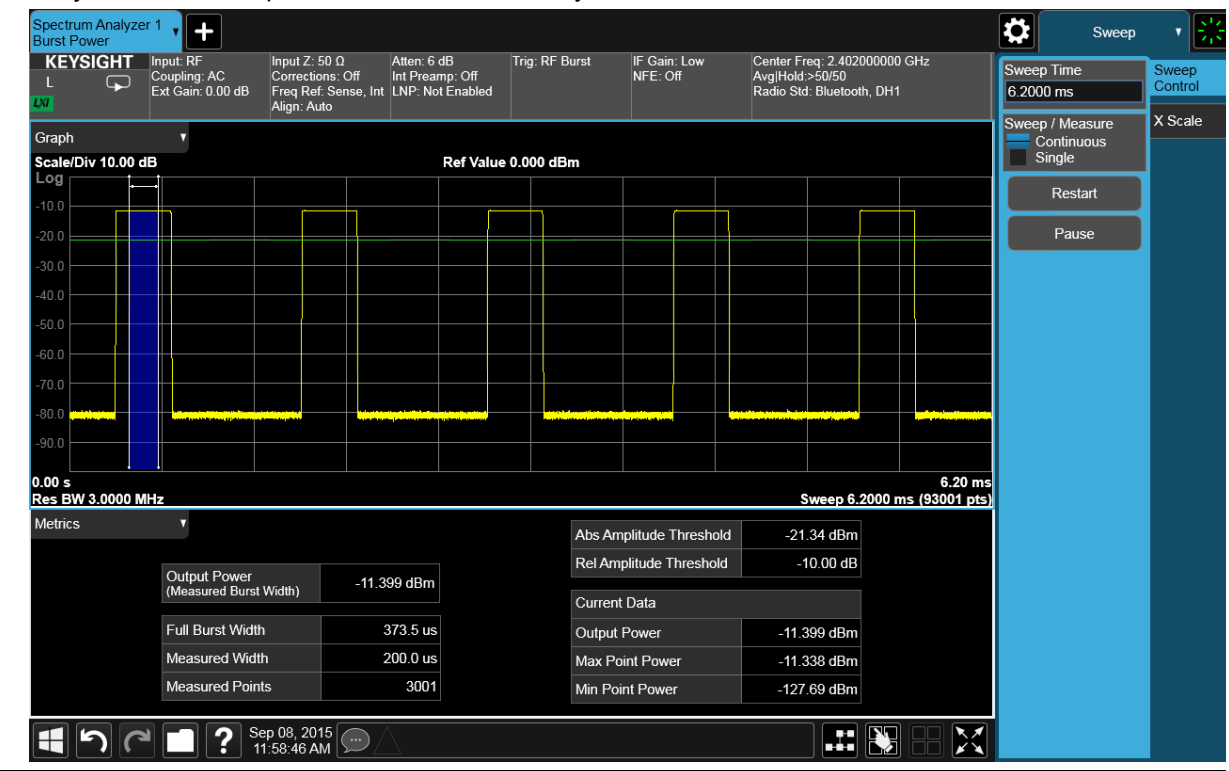

Шаг

ПРИМЕЧАНИЕ Хотя мощность импульса измеряется правильно даже при наличии на дисплее нескольких импульсов одновременно, временная точность измерения при этом снижается. Рекомендуется проводить измерения на отдельно взятом импульсе, чтобы обеспечить наилучшие результаты (включая оптимальное соотношение вариативности измерений и времени усреднения).

### Измерения паразитных составляющих

Это пример измерения паразитных составляющих в мультитоновом сигнале, который используется для симуляции паразитного сигнала в определенном спектре.

|   | Шаг                              | Действие                                                                                                | Примечания |
|---|----------------------------------|----------------------------------------------------------------------------------------------------|------------|
| 1 | Настройте<br>генератор сигналов. | <ul> <li>а. Настройте мультитоновый<br/>сигнал на 8 тонов с отстройкой<br/>частот в 2,0 МГц.</li> </ul> |            |
|   |                                  | <ul> <li>b. Установите частоту источника</li> <li>1,950 ГГц.</li> </ul>                                 |            |
|   |                                  | <li>С. Установите опорную амплитуду<br/>50 дБм.</li>                                                    |            |

2 Подключите РЧ-выход источника к РЧ-входу анализатора, как показано на рисунке.

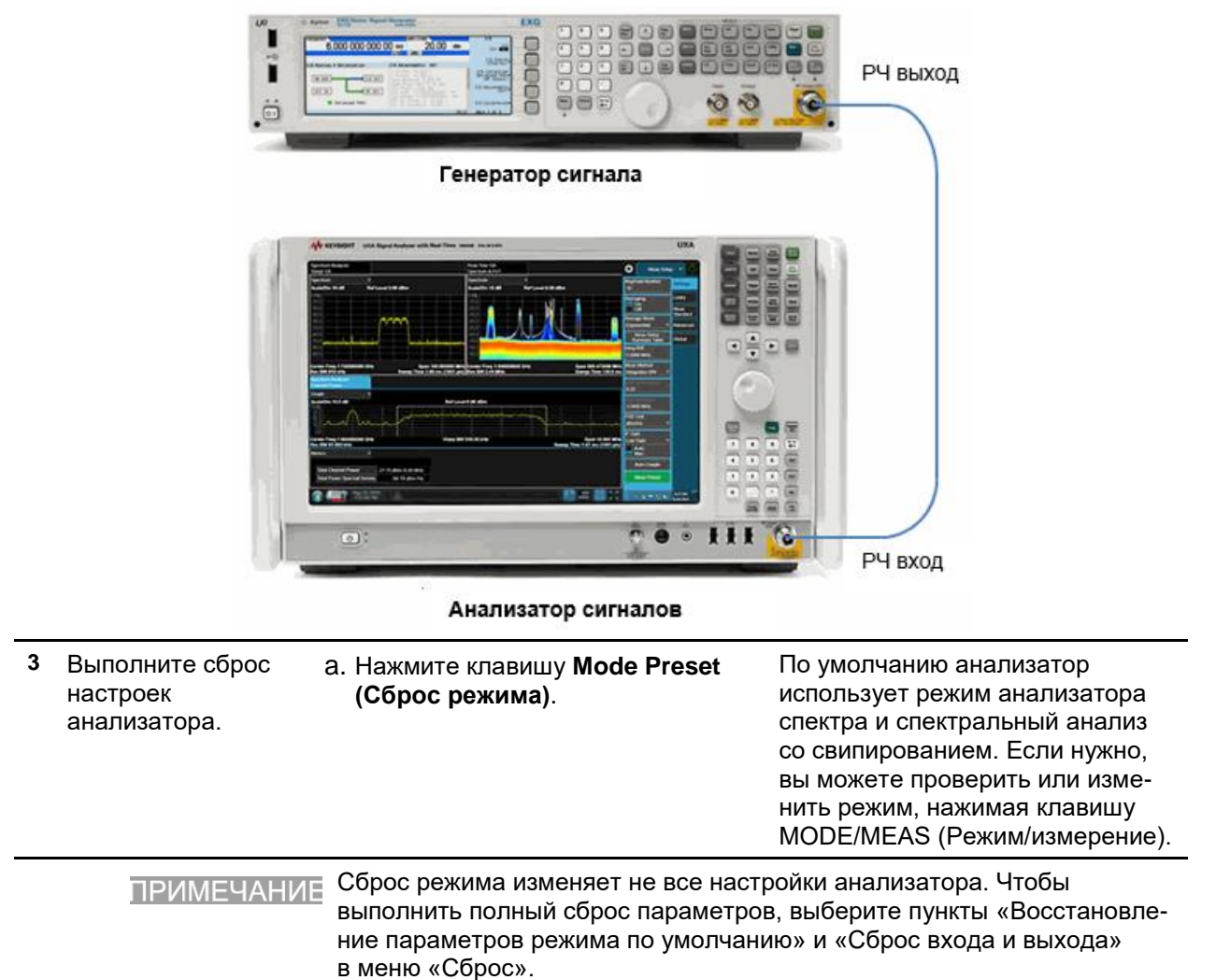

Измерения сигналов цифровой связи Измерения паразитных составляющих

|                         | Шаг                                                                   | Действие                                                                                                    | Примечания                                                                                                    |
|-------------------------|-----------------------------------------------------------------------|----------------------------------------------------------------------------------------------------|----------------------------------------------------------------------------------------------------|
| 4 Выбе<br>режи<br>измер | Выберите<br>режим и вид<br>измерения.                                 | <ul> <li>а. Нажмите клавишу MODE/MEAS<br/>(Режим/измерение).</li> </ul>                                               | Когда вы включаете измерения,<br>устанавливается центральная                                                                                               |
|                         |                                                                       | <ul> <li>b. Выберите Spectrum Analyzer<br/>(Анализатор спектра)</li> </ul>                                            | частота и на трассу помещается<br>маркер.                                                                                                    |
|                         |                                                                       | в столбце режимов.                                                                                                    | Результат измерения паразитных                                                                                                    |
|                         | С. Выбе<br><b>Emiss</b><br><b>соста</b><br>в стол<br>d. Нажм<br>экран | <ul> <li>C. Выберите Spurious</li> <li>Emissions (Паразитные составляющие)</li> <li>в стопбие «Измерения».</li> </ul> | составляющих должен выглядеть<br>примерно так, как на рисунке 9-16.<br>Таблица в нижней части дисплея<br>отображает выявленные пики.                       |
|                         |                                                                       | d. Нажмите <b>ОК</b> в нижней части<br>экрана.                                                                        | Здесь указаны все пики, поряд-<br>ковые номера паразитных<br>сигналов, диапазоны, мощность<br>и предельные значения, по кото-<br>рым проверялась амплитуда |

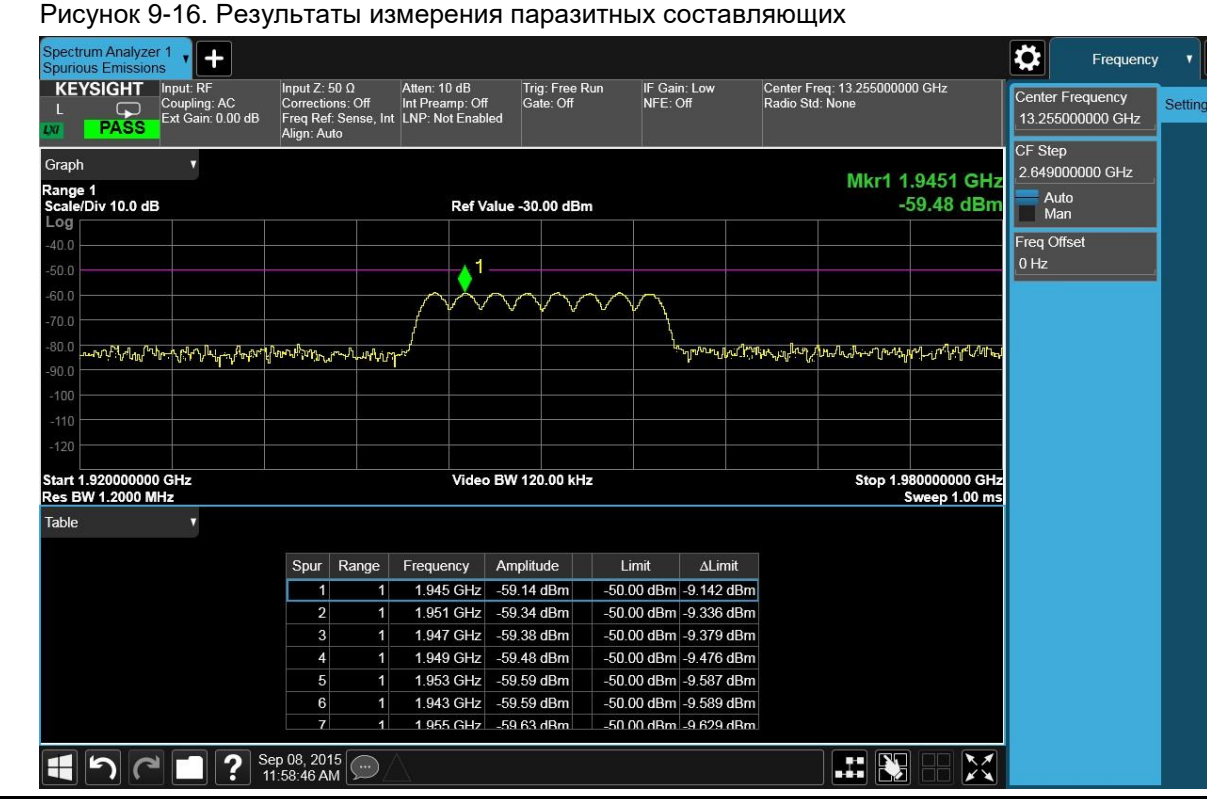

 Передвиньте маркер на конкретный паразитный сигнал.  а. Коснитесь строки составляющей №6.

Маркер на трассе переместится соответственно. См. Рисунок 9-17.

паразитного сигнала.

## Измерения сигналов цифровой связи

Измерения паразитных составляющих

Действие

Примечания

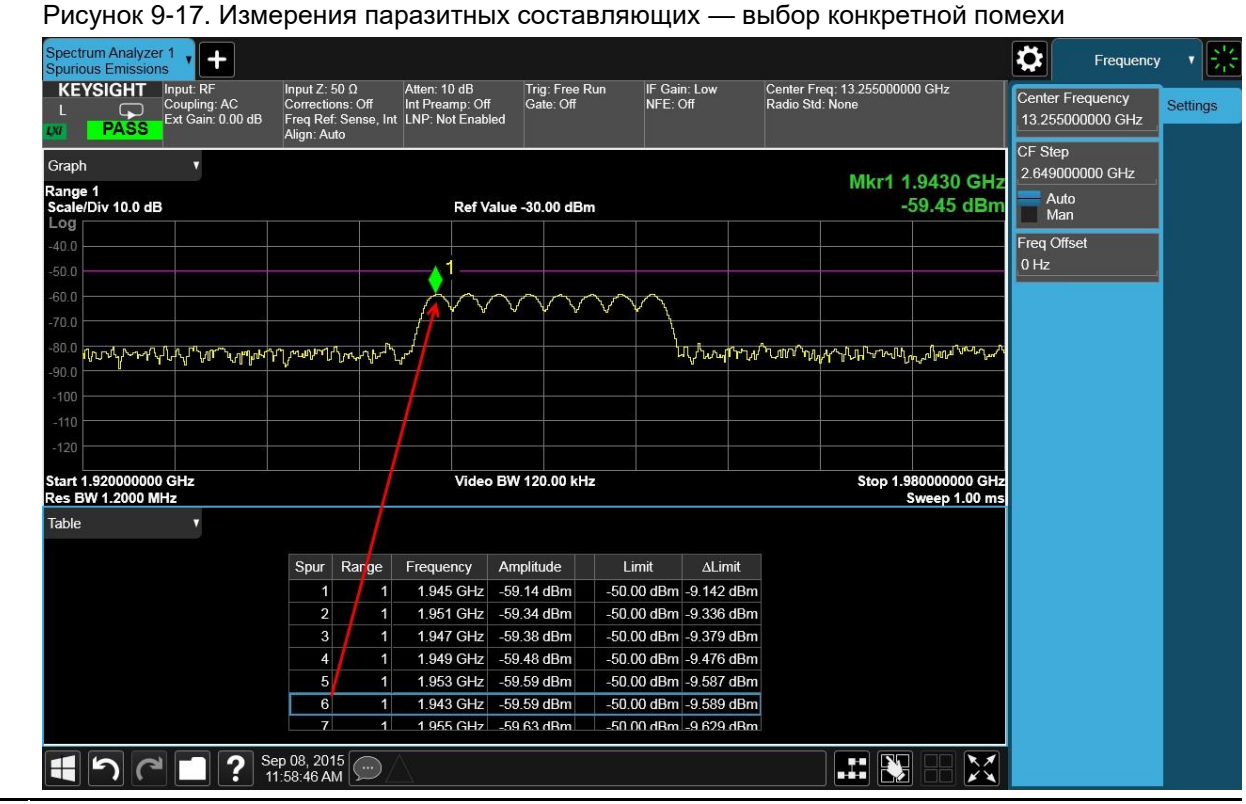

6 Вы можете настроить диапазоны для паразитных составляющих. Изначально в таблицу диапазонов загружаются 6 диапазонов по умолчанию с предустановленны ми параметрами.

Шаг

- а. Нажмите клавишу MEAS SETUP (Настройка измерения).
- b. Коснитесь пункта Range Settings (Настройки диапазона), затем выберите и отредактируйте доступные параметры, коснувшись ячейки.

См. Рисунок 9-18.

## Измерения сигналов цифровой связи

Измерения паразитных составляющих

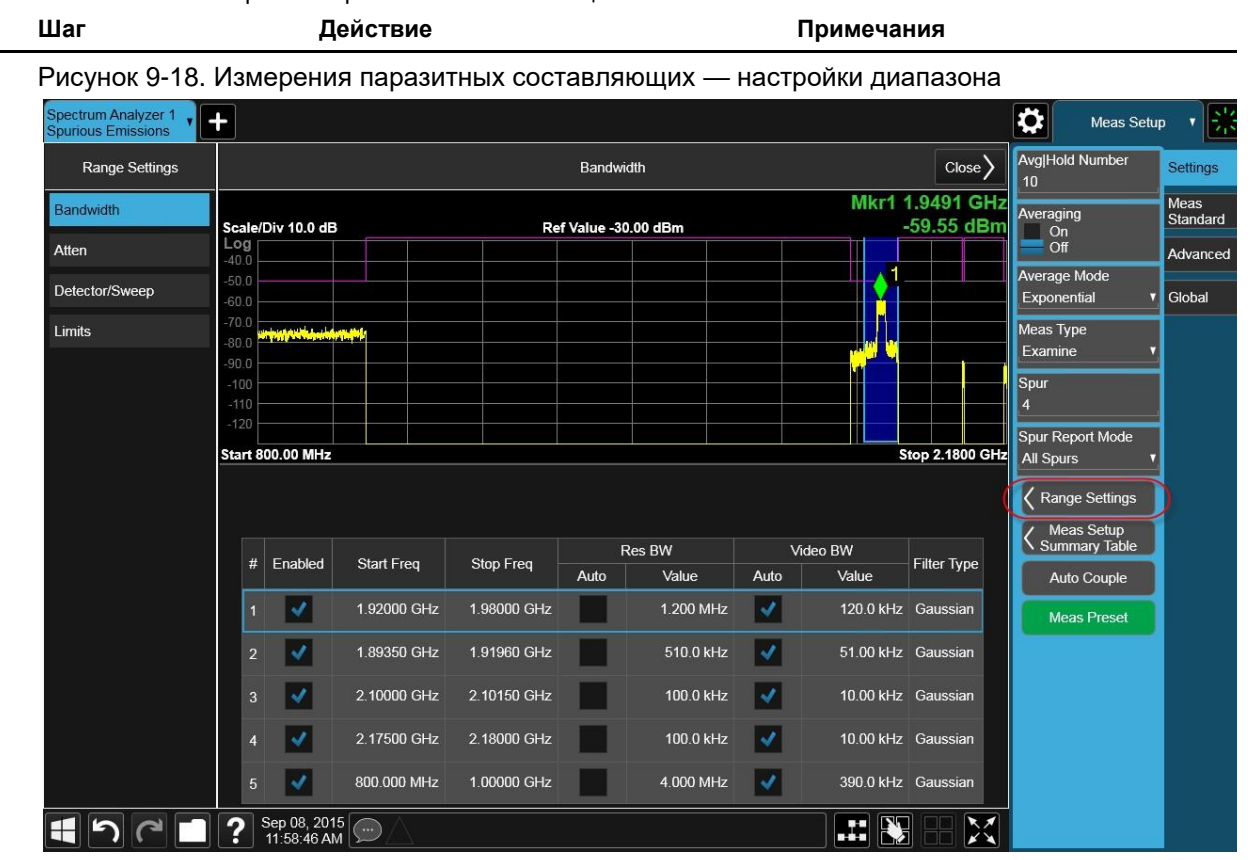

### Советы по устранению неполадок

Измерения паразитных составляющих позволяют выявить наличие изношенных или дефектных деталей в передающей части тестируемого блока. Далее приведены примеры проблем, которые могут быть выявлены при тестировании:

- неисправность источника постоянного тока усилителя мощности передатчика;
- неисправность контроллера мощности РЧ-предусилителя;
- неисправность I/Q-управления на стадии генерации основной полосы частот;
- снижение уровней мощности на входе и выходе усилителя по причине нарушений регулировки уровня на входе и/или увеличения искажений;
- ослабление линейности усилителя и других его эксплуатационных характеристик.

Усилители мощности являются одним из оконечных элементов стационарных передатчиков и критически важны для обеспечения необходимой мощности и спектральной эффективности. Измерения спектральной чувствительности усилителей относительно сложных широкополосных сигналов имеют решающее значение для увязки линейности усилителя и других его эксплуатационных характеристик со строго установленными системными требованиями.

## Измерения по спектральной маске сигнала

В данном разделе описано, как проводить измерения по спектральной маске сигнала (SEM) для мобильной станции W-CDMA (3GPP). Генератор сигналов используется как эмулятор мобильной станции. Спектральная маска сигнала сравнивает уровень суммарной мощности в рамках частотного диапазона несущей и заданных каналов смещения по обе стороны от частоты, несущей с уровнями, допустимыми согласно стандарту. Результаты измерения каждого сегмента смещения можно просмотреть отдельно.

|   | Шаг                              | Де | йствие                                                                          | Примечания |
|---|----------------------------------|----|---------------------------------------------------------------------------------|------------|
| 1 | Настройте генератор<br>сигналов. | a. | Настройте сигнал восходящего<br>канала связи W-CDMA.                            |            |
|   |                                  | b. | Установите частоту источника<br>1,920 МГц (номер канала:<br>5 × 1,920 = 9,600). |            |
|   |                                  | C. | Установите амплитуду<br>источника 0 дБм.                                        |            |

2 Подключите РЧ-выход источника к РЧ-входу анализатора, как показано на рисунке.

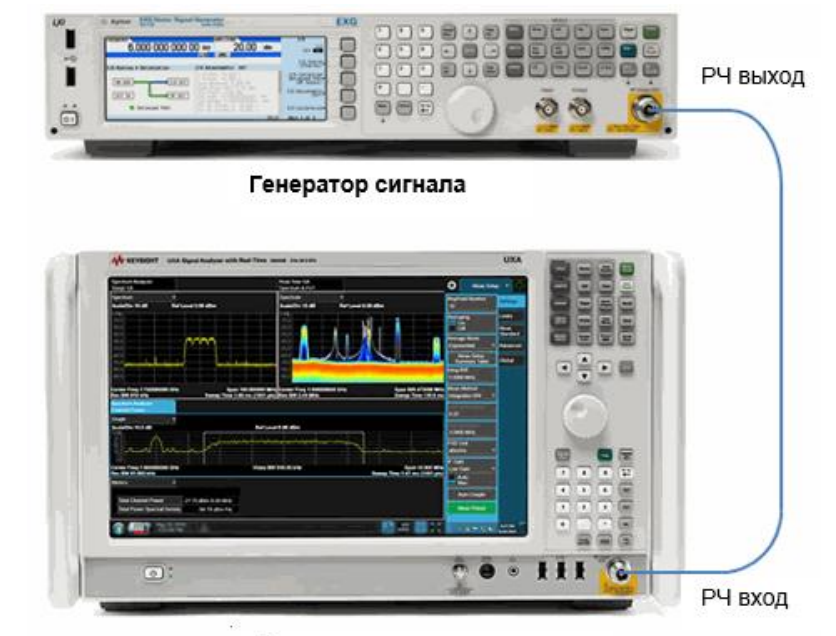

Анализатор сигналов

| 3 | Выполните сброс<br>настроек анализатора. | Нажмите клавишу <b>Mode</b><br>Preset (Сброс режима).                                                                                                    |                                                                                                    |
|---|------------------------------------------|----------------------------------------------------------------------------------------------------|----------------------------------------------------------------------------------------------------|
|   | ПРИМЕЧАНИЕ                               | Сброс режима изменяет не все настройки анализатора. Чтобы<br>выполнить полный сброс параметров, выберите пункты «Восстанов<br>ление параметров режима по умолчанию» и «Сброс входа и выхода<br>в меню «Сброс». |                                                                                                    |
| 4 | Выберите режим и вид измерения.          | . Нажмите клавишу <b>MODE/</b><br><b>MEAS (Режим/измерение)</b> .                                                                                                    | По умолчанию анализатор<br>использует режим анализатора                                                              |
|   |                                          | <ul> <li>Выберите Spectrum<br/>Analyzer (Анализатор<br/>спектра) в столбце<br/>режимов.</li> </ul>                                                                                                    | спектра и спектральный анализ<br>со свипированием. Если нужно,<br>вы можете проверить или<br>изменить режим, нажимая |

Измерения сигналов цифровой связи Измерения по спектральной маске сигнала

|   | Шаг                                                 | Действие |                                                                                                    | Примечания                                                                                                    |
|---|-----------------------------------------------------|----------|----------------------------------------------------------------------------------------------------|----------------------------------------------------------------------------------------------------|
|   |                                                     | C.       | Выберите <b>SEM</b> в стол-<br>бце «Измерения».                                                                                                    | клавишу MODE/MEAS<br>(Режим/измерение).                                                                                                    |
|   |                                                     | d.       | Нажмите <b>ОК</b> в нижней<br>части экрана.                                                                                                    |                                                                                                    |
| 5 | Установите стандарт<br>радиосвязи и тип<br>станции. | a.       | Нажмите клавишу MEAS<br>SETUP (Настройка<br>измерения).                                                                                                    |                                                                                                    |
|   |                                                     | b.       | В панели меню выберите<br>Meas Standard (Стандарт<br>измерения).                                                                                                    |                                                                                                    |
|   |                                                     | C.       | Коснитесь пунктаRadio Std<br>(Стандарт радиосвязи)<br>и последовательно выберите<br>Cellular, 3GPP W-CDMA, MS<br>(Сотовый, 3GPP W-CDMA,<br>Мобильная станция)<br>в таблице. |                                                                                                    |
|   |                                                     | d.       | Коснитесь ОК.                                                                                                    |                                                                                                    |
| 6 | Укажите центральную<br>частоту.                     | a.<br>b. | Нажмите клавишу FREQ<br>(Частота).<br>В панели меню дважды<br>коснитесь пункта Center<br>Frequency (Центральная<br>частота) и введите значение<br>1,92 ГГц.                 | Результаты измерения<br>по спектральной маске сигнала<br>должны выглядеть, как<br>показано на рис. 9-19.<br>В текстовом окне отображается<br>опорная суммарная мощность<br>и абсолютные значения<br>уровней пиковой мощности,<br>которые соответствуют<br>полосам частот по обе стороны<br>от опорного канала. |

Действие

Шаг

Примечания

# Рисунок 9-19. Результаты измерения по спектральной маске сигнала — просмотр (по умолчанию)

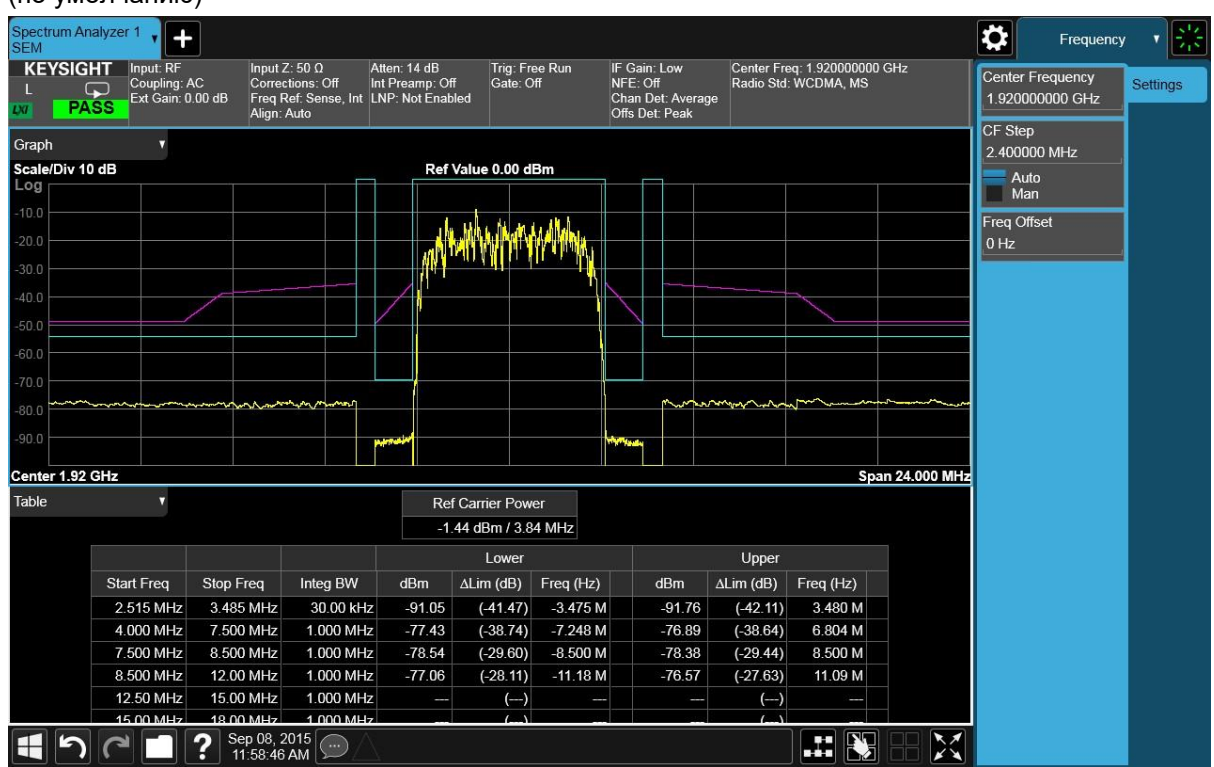

### Советы по устранению неполадок

Измерения по спектральной маске сигнала позволяет выявить наличие изношенных или дефектных деталей в передающей части тестируемого блока. Ниже перечислены примеры неисправностей, требующих дальнейшей проверки:

- неисправность источника постоянного тока усилителя мощности передатчика;
- неисправность контроллера мощности РЧ-предусилителя;
- неисправность I/Q-управления на стадии генерации основной полосы частот;
- снижение уровней мощности на входе и выходе усилителя по причине нарушений регулировки уровня на входе и/или увеличения искажений;
- ослабление линейности усилителя и других его эксплуатационных характеристик.

Усилители мощности являются одним из оконечных элементов стационарных и мобильных передатчиков и критически важны для обеспечения необходимой мощности и спектральной эффективности. Поскольку спектральная маска сигнала измеряет спектральную чувствительность усилителей относительно сложных широкополосных сигналов, данные измерения имеют решающее значение для увязки линейности усилителя и других его эксплуатационных характеристик со строго установленными системными требованиями.

### Измерения в режиме свипирования по списку

Измерения в режиме свипирования по списку предназначены для быстрой оценки пропускной способности и удаленного сбора данных.

Вы можете настроить список отдельных измерений с конкретной частотой и мощностью, а затем запустить циклический проход этого списка на анализаторе. Это позволяет снизить установочное время анализатора, а также уменьшить трафик и нагрузку на канал связи. Все измерения выполняются в режиме нулевого обзора.

Режим свипирования по списку имеет ряд отличий от других видов измерений:

- Режим свипирования по списку поддерживает только одиночные измерения.
- Режим свипирования по списку не поддерживает отображение данных на дисплее передней панели, чтобы соответствовать требованиям высокой пропускной способности.

Измерения в режиме свипирования по списку можно включить с помощью клавиши на передней панели или команды удаленного управления. Настройка измерений выполняется только через удаленное управление. В режиме свипирования по списку экран остается пустым и отображает только текстовое сообщение.

### Executing List Sweep measurement from Remote Control port

При нажатии любой клавиши прибор выходит из режима измерений и переходит на измерения по умолчанию для выбранного режима (Спектральный анализ со свипированием, если выбран режим спектрального анализа). Чтобы предотвратить прерывание измерений случайным нажатием клавиш, заблокируйте переднюю панель одними из двух следующих способов:

- При обращении к прибору через интерфейс GPIB (IEEE-488) анализатор переходит в режим удаленного управления.
- Отправьте команду SYSTem:KLOCk ON.

|   | Шаг                              | Действие                                                                                                    | Примечания |
|---|----------------------------------|----------------------------------------------------------------------------------------------------|------------|
| 1 | Настройте<br>генератор сигналов. | <ul> <li>а. Настройте 4-тональный сигнал.</li> <li>b. Настройте список частот:<br/>0,98 ГГц, 1,0 ГГц, 1,02 ГГц,<br/>1,04 ГГц.</li> </ul> |            |
|   |                                  | <ul> <li>С. Установите список амплитуд:</li> <li>-40 дБм, -30 дБм, -20 дБм,</li> <li>-10 дБм.</li> </ul>                                 |            |

### Измерения сигналов цифровой связи Измерения в режиме свипирования по списку

- Шаг Действие Примечания
- 2 Подключите РЧ-выход источника к РЧ-входу анализатора, как показано на рисунке.

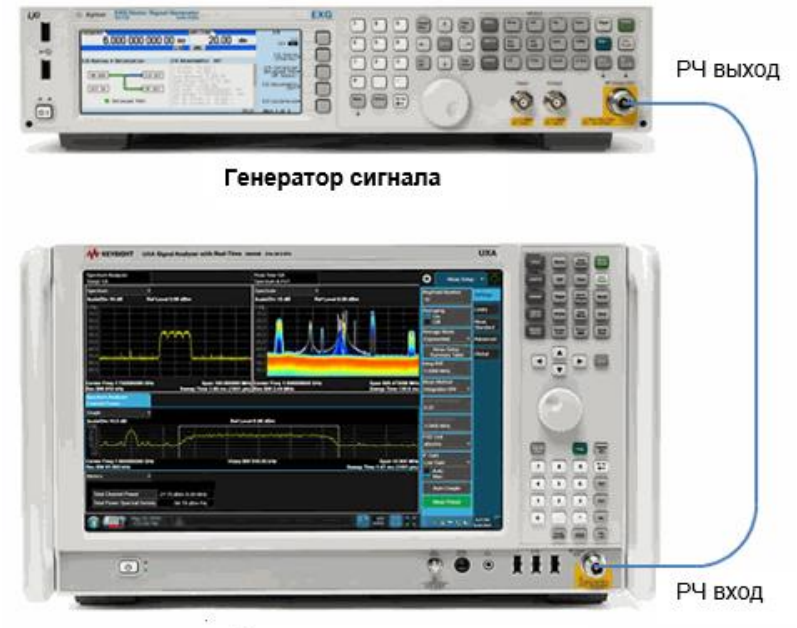

Анализатор сигналов

|   | Шаг                                                                                                    | Команда                                  |
|---|----------------------------------------------------------------------------------------------------|------------------------------------------|
| 3 | Удаленное управ-<br>ление анализато-<br>ром с помощью<br>Keysight Connection<br>Expert (Мастера<br>подключения<br>Keysight). |                                          |
| 4 | Запуск измерений<br>в режиме<br>свипирования<br>по списку.                                                                   | INIT:LIST                                |
| 5 | Настройка списка<br>частот.                                                                                                  | LIST:FREQ 0.98GHz,1.0GHz,1.02GHz,1.04GHz |
| 6 | Чтение результатов<br>измерений.                                                                                             | READ:LIST?                               |
|   |                                                                                                    |                                          |

| Stop                                                                | Device Clear                           | 101<br>Read STB | SYST : ERR? | Z<br>Clear History | S::<br>Options |     |
|---------------------------------------------------------------------|----------------------------------------|-----------------|-------------|--------------------|----------------|-----|
| Command:                                                            | READ: LIST?                            |                 |             |                    | Commands       | s I |
|                                                                     | Send Command Read Response Send & Read |                 |             |                    |                |     |
| Instrument Session History:                                         |                                        |                 |             |                    |                |     |
| -> LIST:FREQ 0.98GHz,1.0GHz,1.02GHz,1.04GHz                         |                                        |                 |             |                    |                |     |
| <1.531763172E+01,-1.596129322E+01,-1.673511887E+01,-1.746892738E+01 |                                        |                 |             |                    |                |     |

Анализаторы сигналов Keysight серии X Руководство по эксплуатации

## 10 Демодуляция АМ-сигналов

### Измерения частоты модулирующего сигнала АМ-колебания

В данном разделе описано, как определять параметры амплитудно-модулированного (AM) сигнала, такие как частота и коэффициент (глубина) модуляции, используя измерения в частотной и временной областях. Для получения более подробной информации см. раздел «Принципы демодуляции AM и ЧМ сигналов».

Чтобы получить АМ сигнал, вы можете использовать источник, передающий такой сигнал, либо подключить к анализатору радиоантенну и настроиться на коммерческую АМ радиостанцию. В данном примере для генерации АМ сигнала используется РЧ-источник.

|   | Шаг                            | Действие                                                                | Примечания |
|---|--------------------------------|-------------------------------------------------------------------------|------------|
| 1 | Настройте источник<br>сигнала. | <ul> <li>а. Установите частоту<br/>источника <b>300 МГц</b>.</li> </ul> |            |
|   |                                | <ul> <li>b. Установите амплитуду<br/>источника –20 дБм.</li> </ul>      |            |
|   |                                | с. Установите глубину АМ 80 %.                                          |            |
|   |                                | <ul> <li>d. Установите частоту АМ<br/>равной <b>1 кГц</b>.</li> </ul>   |            |
|   |                                | е. Включите АМ.                                                         |            |

| Шаг | Действие | Примечания |
|-----|----------|------------|
|     |          |            |

2 Подключите РЧ-выход источника к РЧ-входу анализатора, как показано на рисунке.

|   | С С С С С С С С С С С С С С С С С С С                     | ратор сигнала                                                                                                    | ыход                                                                                                    |
|---|-----------------------------------------------------------|----------------------------------------------------------------------------------------------------|----------------------------------------------------------------------------------------------------|
|   |                                                           | РЧ в                                                                                                    | ход                                                                                                    |
| 3 | Выполните<br>предварительную<br>настройку<br>анализатора. | Нажмите клавишу <b>Mode Preset</b><br>(Сброс режима).                                                                                                    | По умолчанию анализатор<br>использует режим анализатора<br>спектра и спектральный анализ<br>со свипированием. Если нужно,<br>вы можете проверить или изме-<br>нить режим, нажимая клавишу<br>MODE/MEAS (Режим/измерение). |
|   | ПРИМЕЧАНИЕ                                                | Сброс режима изменяет не все нас<br>выполнить полный сброс параметр<br>ление параметров режима по умол<br>в меню «Сброс».                                                                         | тройки анализатора. Чтобы<br>ов, выберите пункты «Восстанов-<br>чанию» и «Сброс входа и выхода»                                                                                                    |
| 4 | Включите генератор<br>сигналов.                           | <ol> <li>Включите выход генератора<br/>сигналов.</li> </ol>                                                                                                    |                                                                                                    |
| 5 | Укажите центра-<br>льную частоту                          | а. Нажмите клавишу FREQ<br>(Частота).                                                                                                    |                                                                                                    |
|   | и диапазон частот.                                        | b. В панели меню дважды<br>коснитесь пункта Center<br>Frequency (Центральная<br>частота) и введите<br>значение 300 МГц.                                                                           |                                                                                                    |
|   |                                                           | С. Дважды коснитесь пункта Span<br>(Полоса обзора) и введите<br>значение 500 кГц.                                                                                                    |                                                                                                    |
| 6 | Установите ПП<br>ФПЧ.                                     | <ul> <li>а. Нажмите кнопку ВW<br/>(Полоса частот).</li> <li>b. В панели меню дважды<br/>коснитесь пункта Res BW<br/>(Полоса пропускания<br/>фильтра ПЧ) и введите<br/>значение 30 кГц.</li> </ul> |                                                                                                    |

Демодуляция АМ-сигналов

Измерения частоты модулирующего сигнала АМ-колебания

|   | Шаг                                                                                                    | Действие                                                                                                    | Примечания        |
|---|----------------------------------------------------------------------------------------------------|----------------------------------------------------------------------------------------------------|-------------------|
| 7 | Установите время<br>свипирования.                                                                                    | <ul> <li>а. Нажмите клавишу SWEEP<br/>(Свипирование).</li> </ul>                                                         |                   |
|   |                                                                                                    | b. В панели меню дважды<br>коснитесь пункта Sweep<br>Time (Время свипи-<br>рования) и введите<br>значение 20 мс.         |                   |
| 8 | Измените шкалу<br>по оси Ү                                                                                           | <ul> <li>а. Нажмите клавишу АМРТО<br/>(Амплитуда).</li> </ul>                                                            | См. Рисунок 10-1. |
|   | на линейную.                                                                                                    | <ul> <li>b. В панели меню коснитесь</li> <li>Display Scale (Шкала<br/>дисплея) и включите Lin<br/>(Линейная).</li> </ul> |                   |
| 9 | Расположите<br>пиковое значение<br>сигнала рядом<br>с первой ячейкой<br>масштабной сетки<br>ниже опорного<br>уровня. | Воспользуйтесь одним из трех<br>методов запуска для пере-<br>мещения пика сигнала.                                       |                   |
|   |                                                                                                    | а. При использовании подклю-<br>ченной к анализатору мыши:<br>кликайте и перетаскивайте пин<br>сигнала по дисплею.       | K                 |
|   |                                                                                                    | <ul> <li>b. При использовании пальца:<br/>прикоснитесь и перетащите<br/>пик сигнала по дисплею.</li> </ul>               |                   |

### Рисунок 10-1. Подъем пика сигнала

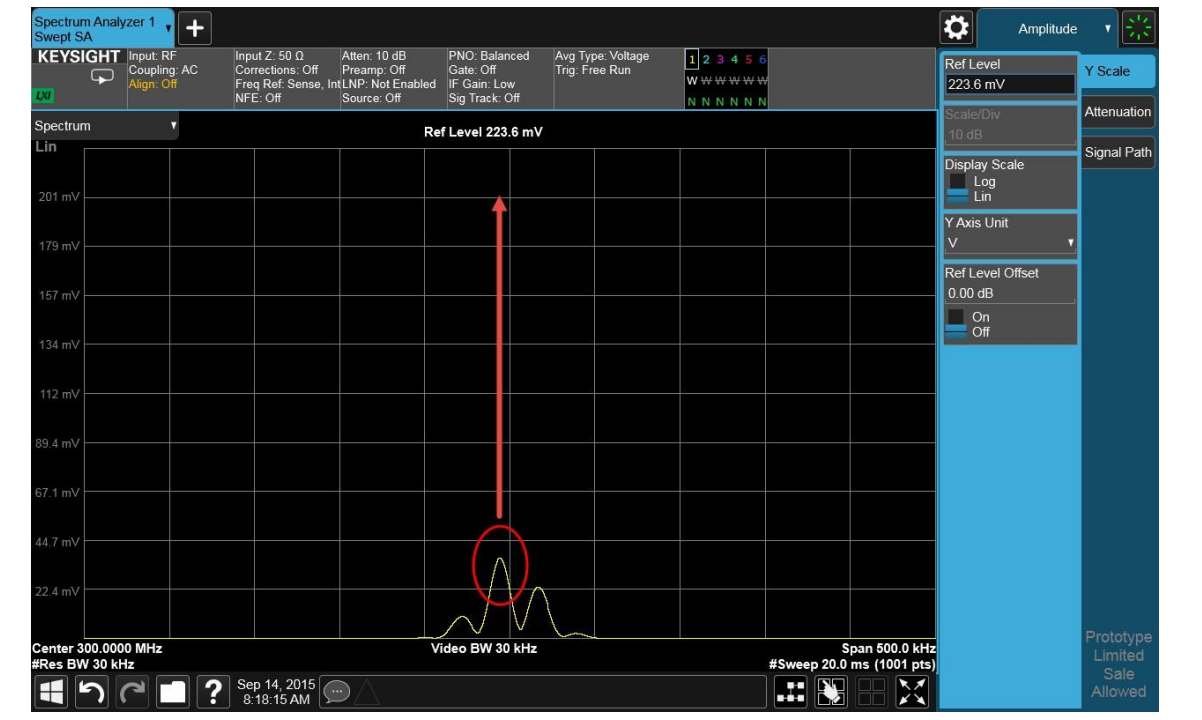

10 Установите анализатор в нулевой обзор, чтобы провести измерения временной области.

- а. Нажмите клавишу FREQ (Частота).
- b. В панели меню коснитесь пункта Span (Полоса обзора) и включите Zero Span (Нулевая полоса обзора).

Демодуляция АМ-сигналов

Измерения частоты модулирующего сигнала АМ-колебания

|    | Шаг                                                                        | Действие                                                                                                    | Примечания        |
|----|----------------------------------------------------------------------------|----------------------------------------------------------------------------------------------------|-------------------|
|    |                                                                            | <li>с. Нажмите клавишу SWEEP<br/>(Свипирование).</li>                                                                         |                   |
|    |                                                                            | <ul> <li>d. В панели меню дважды<br/>коснитесь пункта Sweep<br/>(Свипирование)<br/>и введите 5 мс.</li> </ul>                 |                   |
| 11 | Скорректируйте а<br>уровень триггера,<br>чтобы сигнал был b<br>вертикально | а. Нажмите клавишу <b>Trigger</b><br>( <b>Триггер)</b> .                                                                      | См. Рисунок 10-2. |
|    |                                                                            | <ul> <li>b. Коснитесь пункта Trigger Level<br/>(Уровень триггера).</li> </ul>                                                 |                   |
|    | отцентрирован<br>на экране.                                                | <li>с. Возьмите значение в мВ,<br/>которое находится в середине<br/>оси Y. Введите это значение<br/>для уровня триггера.</li> |                   |

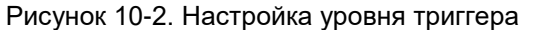

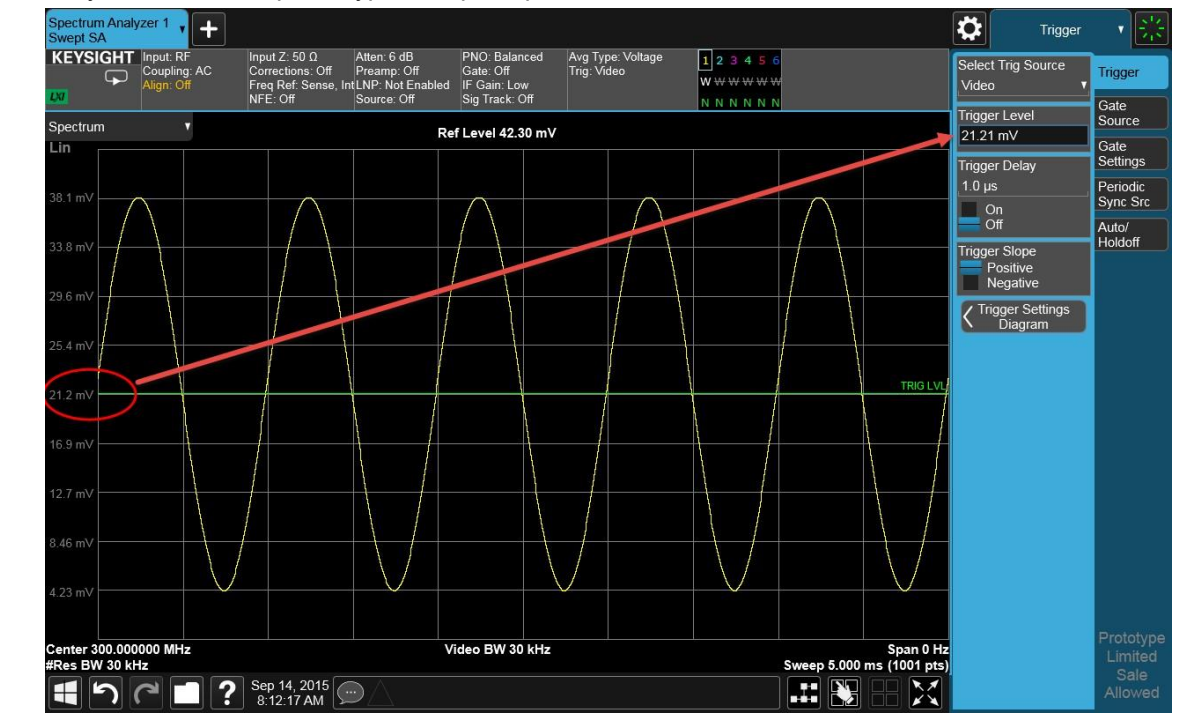

Измерьте частоту модулирующего сигнала, используя дельта-маркеры.
 а. Нажмите клавишу Peak Search (Поиск пика).
 b. В панели меню коснитесь пункта Marker Delta (Дельтамаркер), затем кнопки Next Right (Следующий справа) или Next Left (Следующий

слева).

Поскольку модуляция является устойчивым тоном, вы можете использовать триггер видеотракта для запуска развертки анализатора при получении сигнала и стабилизировать график так же, как при работе с осциллографом. См. Рисунок 10-3.

Если порог триггера при активном триггере видеотракта установлен слишком высоко или слишком низко, развертка останавливается. Настройте порог триггера, смещая его вверх или вниз, пока развертка не начнется снова.

| Шаг Действие Примечания |  |
|-------------------------|--|
|-------------------------|--|

Используйте маркеры и дельта-маркеры для измерения частоты модулирующего сигнала. Поместите маркер на пиковое значение, а затем используйте дельта-маркер для измерения временной разницы между пиковыми значениями (эта величина обратна частоте модулирующего сигнала).

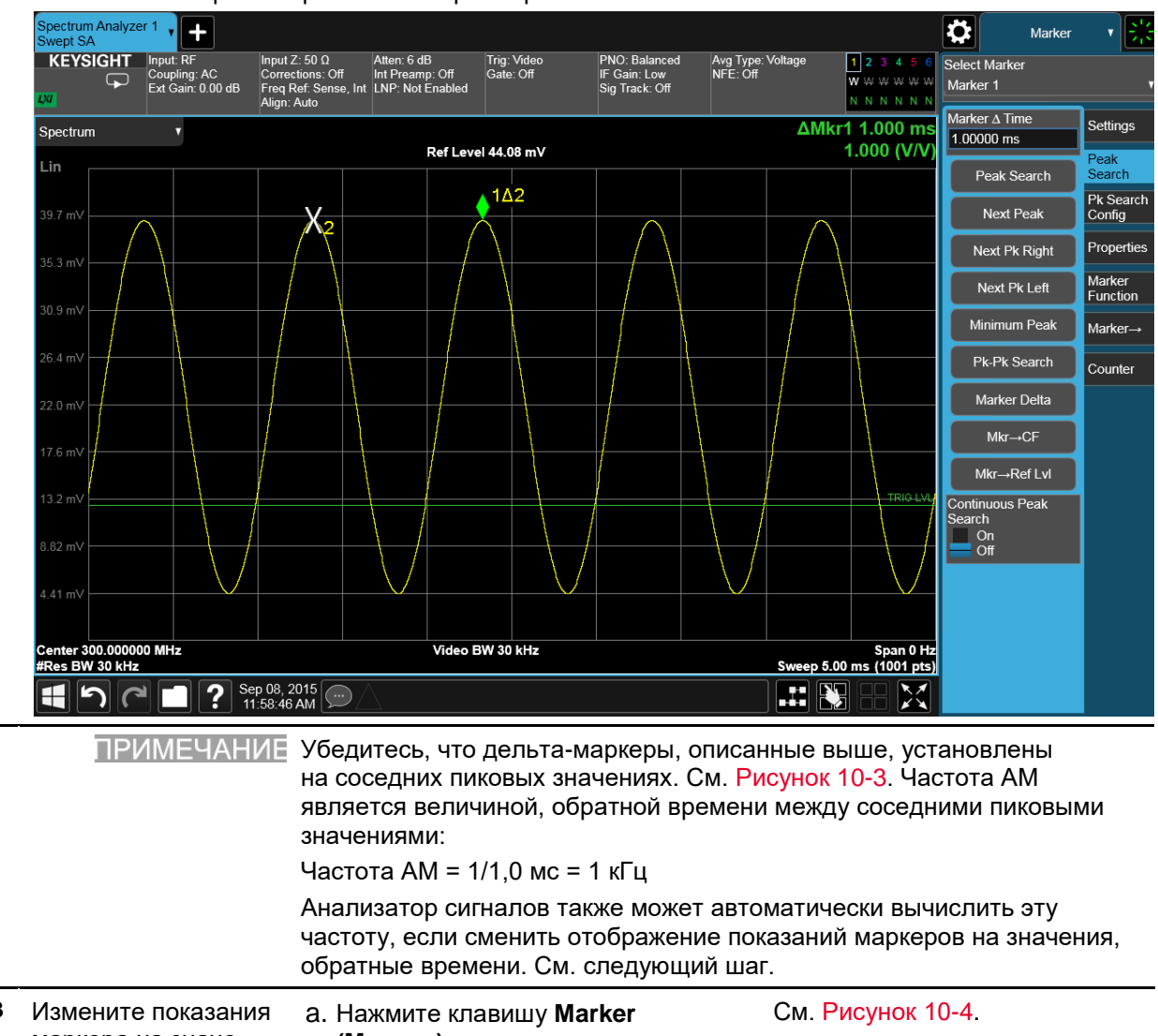

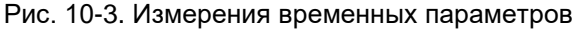

- 13 Измените показания маркера на значения, обратные времени.
  - (Маркер). b. В панели меню выберите Properties (Характеристики).
  - с. Коснитесь X Axis Scale (Шкала оси X) и выберите Inverse time (Значения, обратные времени).

#### Демодуляция АМ-сигналов

Измерения частоты модулирующего сигнала АМ-колебания

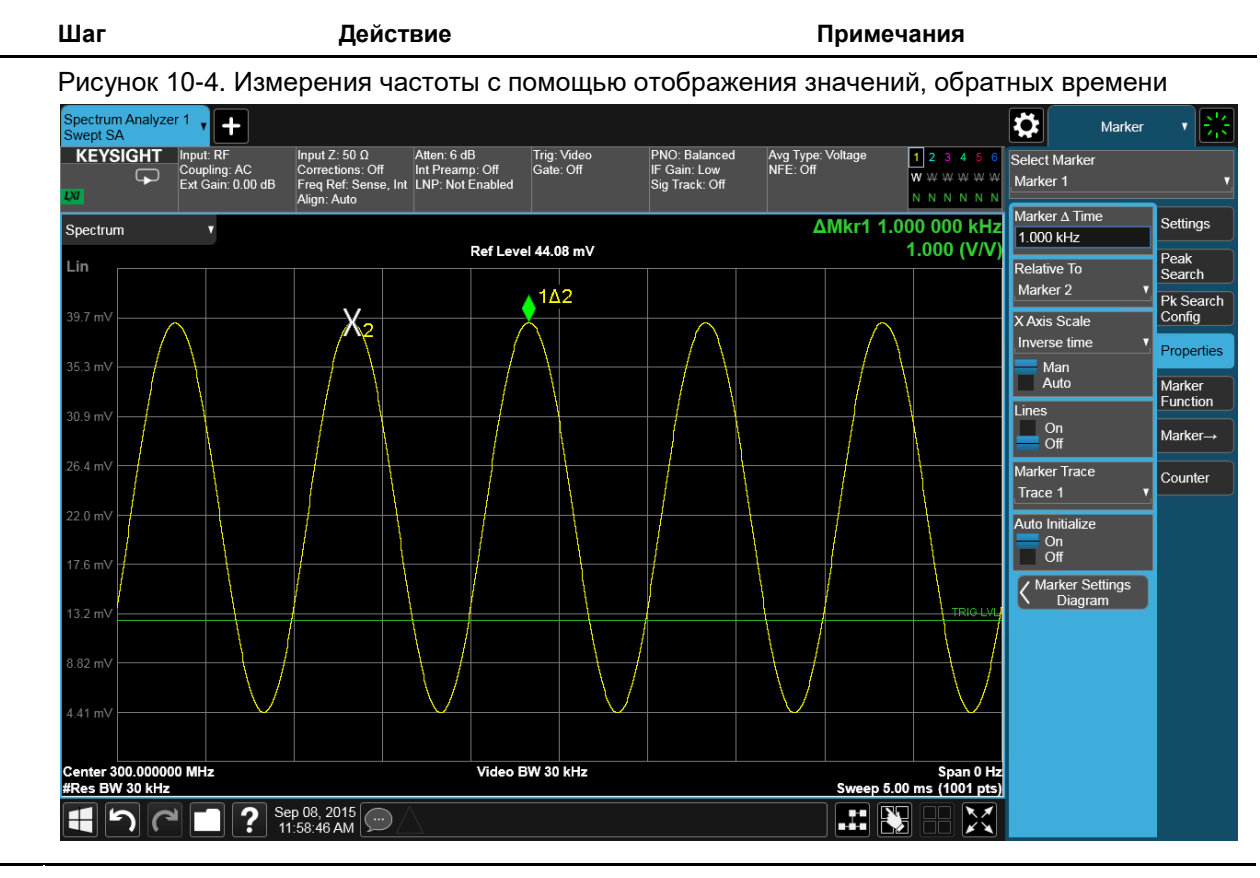

Еще одним способом вычисления глубины модуляции может быть просмотр сигнала в частотной области и измерения дельта-частоты между пиковым значением несущей и первой боковой полосой. См. Рисунок 10-5.

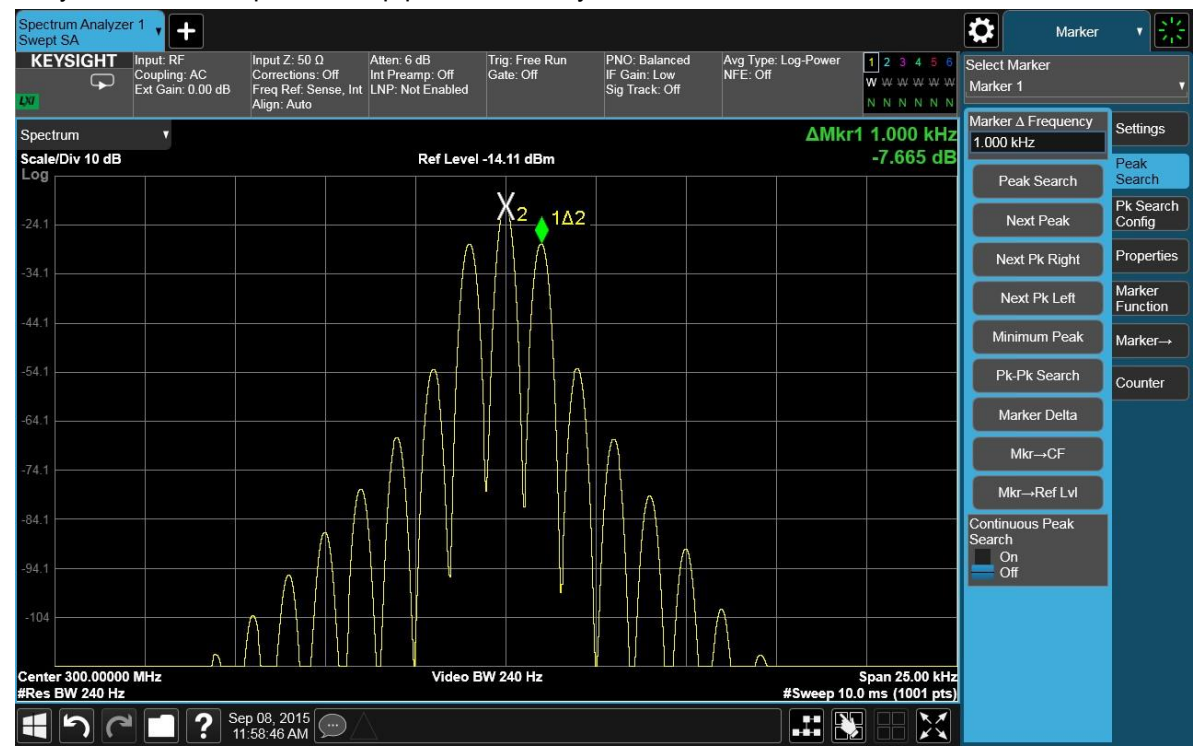

Рисунок 10-5. Измерения коэффициента модуляции в частотной области

## Измерения глубины модуляции АМ-сигнала

Эта процедура показывает, как использовать анализатор сигналов в качестве приемника с фиксированной настройкой (во временной области) для измерения глубины модуляции АМ сигнала в процентах.

|   | Шаг                            | Действие                                                                              | Примечания |
|---|--------------------------------|---------------------------------------------------------------------------------------|------------|
| 1 | Настройте источник<br>сигнала. | <ol> <li>Установите частоту<br/>источника <b>300 МГц</b>.</li> </ol>                  |            |
|   |                                | <ul> <li>b. Установите амплитуду<br/>источника -20 дБм.</li> </ul>                    |            |
|   |                                | с. Установите глубину АМ 80 %.                                                        |            |
|   |                                | <ul> <li>d. Установите частоту<br/>модулирующего сигнала<br/>равной 1 кГц.</li> </ul> |            |
|   |                                | е. Включите АМ.                                                                       |            |

2 Подключите РЧ-выход источника к РЧ-входу анализатора, как показано на рисунке.

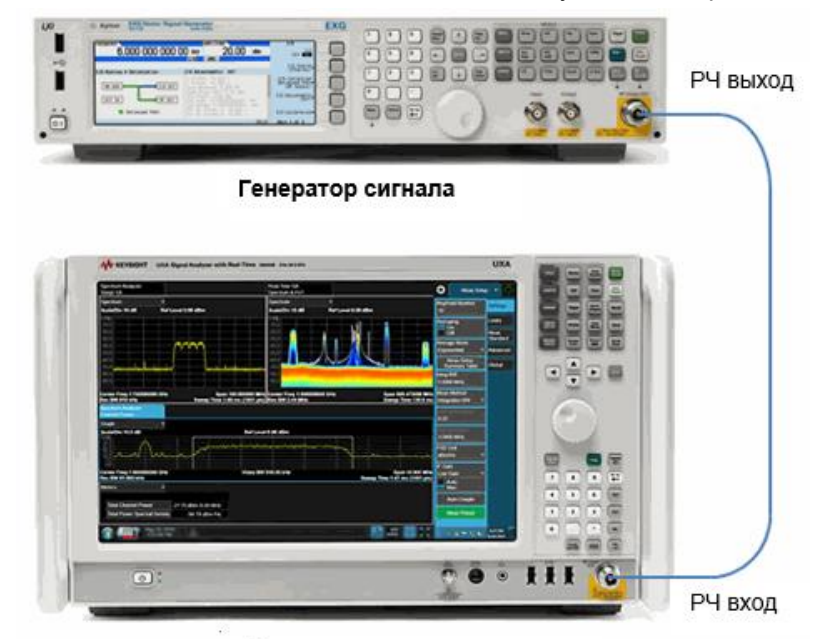

### Анализатор сигналов

| 3 | Выполните<br>сброс настроек<br>анализатора. | Нажмите клавишу <b>Mode Preset</b><br>(Сброс режима).     | По умолчанию анализатор<br>использует режим анализатора<br>спектра и спектральный анализ<br>со свипированием. Если нужно,<br>вы можете проверить или изме-<br>нить режим, нажимая клавишу<br>MODE/MEAS (Режим/измерение). |
|---|---------------------------------------------|-----------------------------------------------------------|----------------------------------------------------------------------------------------------------|
|   | ПРИМЕЧАНИЕ                                  | Сброс режима изменяет не все настройки анализатора. Чтобы |                                                                                                    |

<u>ИЕЧАНИЕ</u> Сброс режима изменяет не все настройки анализатора. Чтобы выполнить полный сброс параметров, выберите пункты «Восстановление параметров режима по умолчанию» и «Сброс входа и выхода» в меню «Сброс».

| _ | Шаг                                                                                                    | Действие                                                                                                    | Примечания                                                               |
|---|----------------------------------------------------------------------------------------------------|----------------------------------------------------------------------------------------------------|--------------------------------------------------------------------------|
| 4 | Включите выход<br>внешнего<br>генератора РЧ-<br>сигналов.                                                            | <ul> <li>а. Включите выход генератора<br/>сигналов.</li> </ul>                                                                                                    |                                                                          |
| 5 | Укажите централь-<br>ную частоту и диа-<br>пазон частот.                                                             | <ul> <li>а. Нажмите клавишу FREQ (Частота).</li> <li>b. В панели меню дважды коснитесь пункта Center Frequency (Центральная частота) и введите значение 300 МГц.</li> <li>с. Дважды коснитесь пункта Span (Полоса обзора) и введите значение 500 кГц.</li> </ul>                                        |                                                                          |
| 6 | Установите ПП<br>ФПЧ.                                                                                                | <ul> <li>а. Нажмите кнопку ВW (Полоса частот).</li> <li>b. В панели меню дважды коснитесь пункта Res BW (Полоса пропускания фильтра ПЧ) и введите значение 30 кГц.</li> </ul>                                                                                                    |                                                                          |
| 7 | Установите<br>время<br>свипирования.                                                                                 | <ul> <li>а. Нажмите клавишу SWEEP<br/>(Свипирование).</li> <li>b. В панели меню дважды<br/>коснитесь пункта Sweep Time<br/>(Время свипирования)<br/>и введите значение 20 мс.</li> </ul>                                                                                                    |                                                                          |
| 8 | Измените<br>шкалу по оси Ү<br>на линейную.                                                                           | <ul> <li>а. Нажмите клавишу АМРТО<br/>(Амплитуда).</li> <li>b. В панели меню коснитесь<br/>Display Scale (Шкала дисплея)<br/>и включите Lin (Линейная).</li> </ul>                                                                                                    | Единицы измерения на оси Ү<br>по умолчанию — <b>мВ</b><br>(милливольты). |
| 9 | Расположите<br>пиковое значение<br>сигнала рядом<br>с первой ячейкой<br>масштабной сетки<br>ниже опорного<br>уровня. | <ul> <li>Воспользуйтесь одним из трех методов запуска для перемещения пика сигнала.</li> <li>а. При использовании подключенной к анализатору мыши: кликайте и перетаскивайте пик сигнала по дисплею.</li> <li>b. При использовании пальца: прикоснитесь и перетащите пик сигнала по дисплею.</li> </ul> | См. Рисунок 10-6.                                                        |

Действие

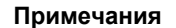

Рисунок 10-6. Подъем пика сигнала

Шаг

| Spectrum Analyzer 1                                                         | Atten 10 rlR PNO: Balanced Avn Tune Vallana                                                                                                    | Amplitude V 😤                              |
|-----------------------------------------------------------------------------|----------------------------------------------------------------------------------------------------|--------------------------------------------|
| Coupling: AC Corrections: Off<br>Align: Off Freq Ref: Sense, II<br>NFF: Off | Preamp: OF Gate: OF Trig: Free Run W WWW WW W                                                                                                  | Ref Level Y Scale                          |
| Spectrum V                                                                  | Ref Level 223.6 mV                                                                                                    | Scale/Div Attenuation                      |
| 201 mV                                                                      | f i i i i i i i i i i i i i i i i i i i                                                                                                    | Display Scale<br>Log<br>Lin<br>Y Axis Unit |
| 157 mV                                                                      |                                                                                                    | Ref Level Offset<br>0.00 dB<br>On<br>Off   |
| 112 mV                                                                      |                                                                                                    |                                            |
| 67.1 mV<br>44.7 mV                                                          |                                                                                                    |                                            |
| 22.4 mV                                                                     | Video BW 30 kHz Span 500                                                                                                    | D.0 kHz Prototype                          |
| #Res BW 30 kHz                                                              | #Sweep 20.0 ms (10                                                                                                    | Sale<br>Allowed                            |
| <br>Установите анали-<br>затор на нулевой                                   | а. Нажмите клавишу FREQ<br>(Частота).                                                                                                    |                                            |
| диапазон, чтобы<br>провести измерения<br>временной области.                 | <ul> <li>b. В панели меню переведите</li> <li>Span (Полоса обзора)</li> <li>в положение Zero Span</li> <li>(Нулевая полоса обзора).</li> </ul> |                                            |
|                                                                             | <li>с. Нажмите клавишу SWEEP<br/>(Свипирование).</li>                                                                                          |                                            |
|                                                                             | <ul> <li>d. Дважды коснитесь пункта</li> <li>Sweep Time (Время</li> <li>свипирования) и введите</li> <li>значение 5 мс.</li> </ul>             |                                            |
| Используйте триггер<br>видеотракта, чтобы                                   | <ul> <li>а. Нажмите клавишу Trigger<br/>(Триггер).</li> </ul>                                                                                  |                                            |
| стабилизировать<br>трассу.                                                  | b. В панели меню коснитесь<br>пункта Select Trig Source<br>(Выбор источника<br>триггера) и выберите<br>Video (Видео).                          |                                            |
| Скорректируйте<br>уровень триггера,                                         | а. Коснитесь пункта <b>Trigger</b> См. Ри<br><b>Level (Уровень триггера)</b> .                                                                 | исунок 10-7.                               |
| чтобы сигнал был<br>вертикально<br>отцентрирован<br>на экране.              | b. Возьмите значение в мВ,<br>которое находится в сере-<br>дине оси Y. Введите это<br>значение для уровня<br>триггера                          |                                            |

Действие

Примечания

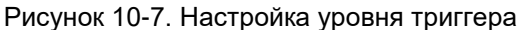

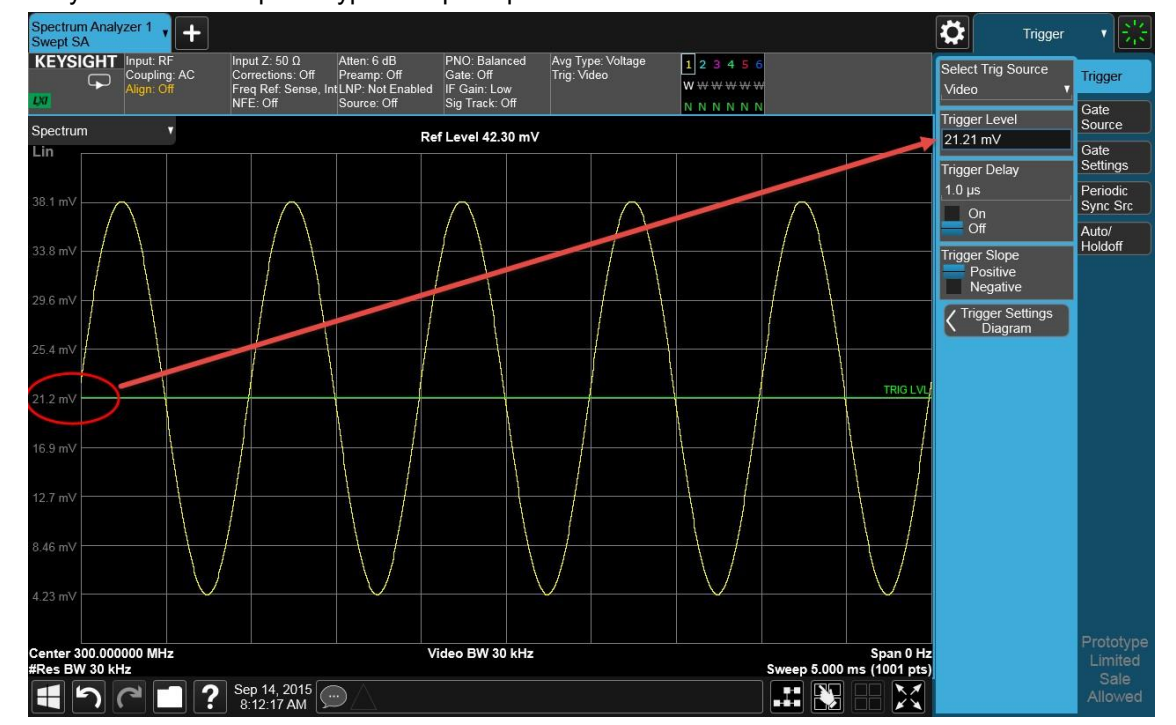

13 Измерьте глубину модуляции АМ сигнала.

Шаг

Для измерения глубины модуляции АМ, читайте график следующим образом (см. рис.10-4, где показаны примеры изображений на дисплее): 100 % АМ занимает все ячейки сетки от верхней до нижней. При 80 % АМ (как в данном примере) когда верхняя граница сигнала находится на 1 деление ниже верхней линии сетки, а нижняя на 1 деление выше нижней линии. Чтобы определить глубину АМ имеющегося сигнала, примите каждое деление оси у за 10 %.

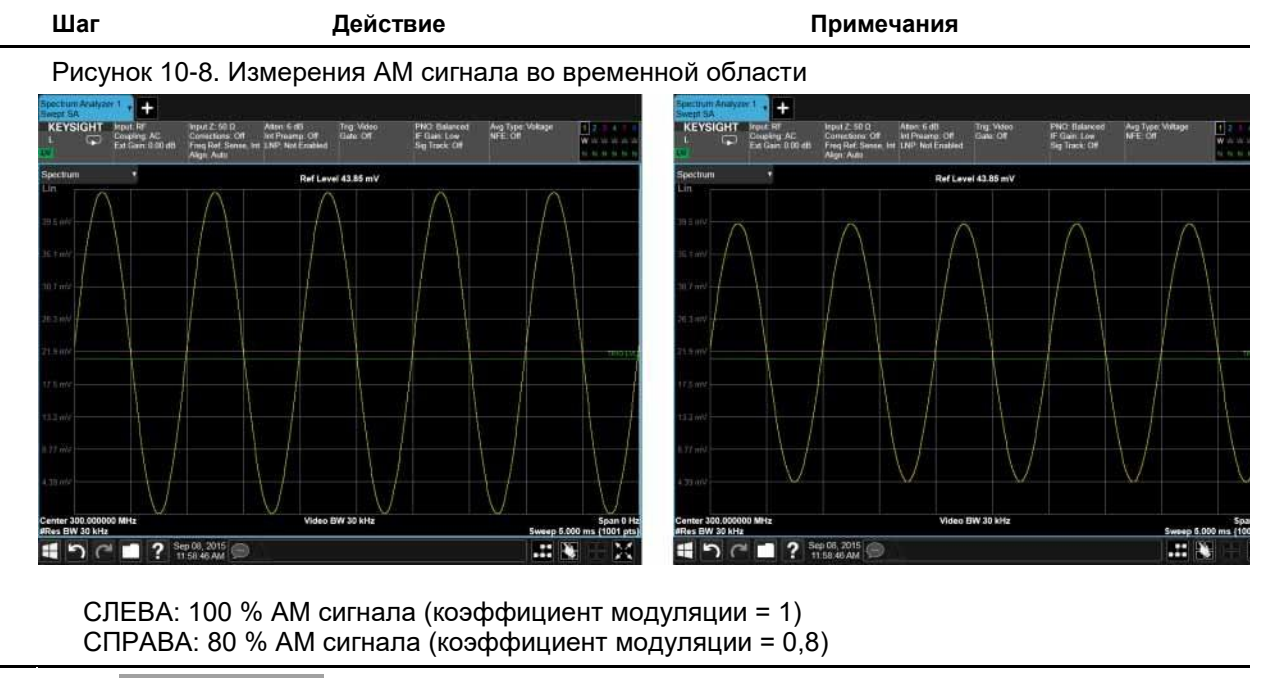

ПРИМЕЧАНИЕ Вы можете увидеть, как анализатор реагирует на разные коэффициенты модуляции, перебирая эти коэффициенты (или глубину) генератора сигналов.

## 11 Измерения с помощью I/Q-анализатора

### Захват широкополосных сигналов для последующего анализа

В этом разделе содержатся две процедуры, описывающие настройку анализатора для проведения измерений сложных широкополосных сигналов во временной области. Этот режим собирает накопленные данные о мгновенных векторных соотношениях времени, частоты, фазы и амплитуды выбранных сигналов, чтобы вывести данные в формате I/Q. Эти данные могут быть в дальнейшем как использованы локально, так и переданы через интерфейсы LAN, USB или GPIB во внешние системы анализа данных. Описание каждого вида измерений содержит перечень данных, доступных для него в удаленном режиме.

Стандартный АЦП с полосой анализа 10 МГц и доступные в качестве опций АЦП с полосами анализа 25 МГц, 40 МГц, 255 МГц или 510 МГц, которые используются для захвата широкополосных сигналов, доступны с передней панели в режиме базового I/Q-анализатора. Режим позволяет использовать базовые настройки, РЧ (на основе БПФ) и инструменты I/Q-анализа.

В режиме I/Q-анализатора базовая частотная область, временная область и I/Q-измерения доступны в качестве инструментов проверки первоначального сигнала и данных в ходе подготовки к выводу выходных данных I/Q.

Первая процедура: измерения комплексного спектра отображаются в верхнем окне в виде графика зависимости мощности от частоты с указанием текущих (желтый график) и усредненных (голубой график) значений. В нижнем окне показан график зависимости напряжения I/Q-сигнала от времени.

Вторая процедура: измерения I/Q-сигналов обеспечивают измерения огибающей РЧ-сигнала во временной области в виде зависимости мощности от времени или зависимости напряжения I/Q-сигнала от времени.

### Измерения комплексного спектра

Эта процедура описывает проведение измерений сложного сигнала W-CDMA с 4 несущими. Генератор сигналов используется как эмулятор базовой станции. Анализ такого типа во временной области позволяет выявить напряжения сложных волновых сигналов с цифровой модуляцией.

|   | Шаг                            | Действие                                                                   | Примечания |
|---|--------------------------------|----------------------------------------------------------------------------|------------|
| 1 | Настройте источник<br>сигнала. | <ul> <li>а. Установите режим W-CDMA</li> <li>3GPP с 4 несущими.</li> </ul> |            |
|   |                                | <ul> <li>b. Установите частоту источника<br/>сигнала 1,96 ГГц.</li> </ul>  |            |
|   |                                | с. Установите амплитуду <b>-20 дБм</b> .                                   |            |
| 2 |                                |                                                                            |            |

2 Подключите РЧ-выход источника к РЧ-входу анализатора, как показано на рисунке.

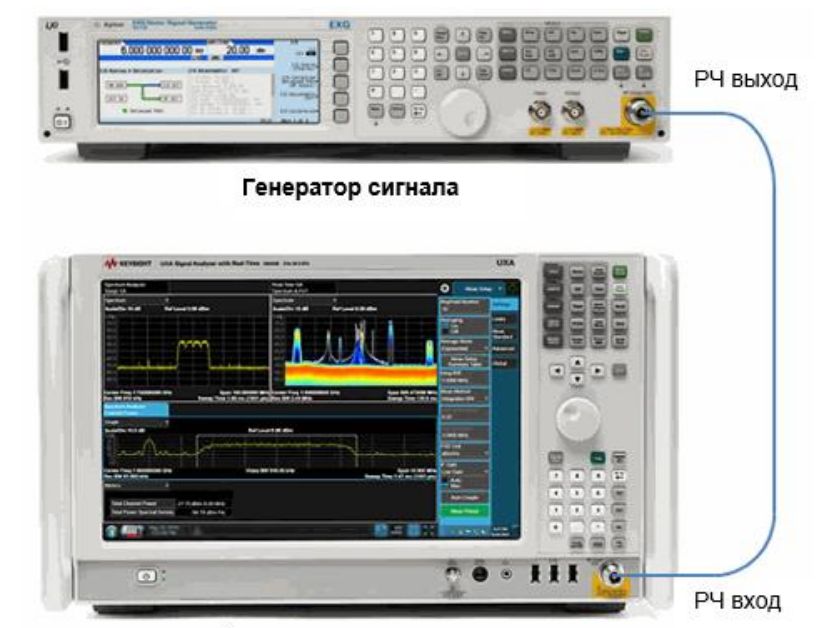

#### Анализатор сигналов

| 3 | Выберите режим,<br>вид измерения<br>и режим отображе-<br>ния (Mode/<br>Measurement/View)<br>на анализаторе. | <ul> <li>а. Нажмите кнопку MODE/MEAS<br/>(Режим/измерение).</li> <li>b. Выберите IQ Analyzer (Basic)<br/>(I/Q-анализатор (базовый))<br/>в столбце режимов.</li> <li>c. Выберите Complex Spectrum<br/>(Комплексный спектр)<br/>в столбце измерений.</li> <li>d. Нажмите OK в нижней части<br/>экрана.</li> </ul> | По умолчанию анализатор<br>использует режим анализатора<br>спектра и спектральный анализ<br>со свипированием. Если нужно,<br>вы можете проверить или изме-<br>нить режим, нажимая клавишу<br>MODE/MEAS (Режим/измерение). |
|---|----------------------------------------------------------------------------------------------------|----------------------------------------------------------------------------------------------------|----------------------------------------------------------------------------------------------------|
| 4 | Восстановите<br>стандартные<br>настройки<br>анализатора.                                                    | а. Нажмите клавишу <b>Mode Preset</b><br>( <b>Сброс режима</b> ).                                                                                                    |                                                                                                    |
Измерения с помощью I/Q-анализатора Измерения комплексного спектра

|   | Шаг                                                               | Действие                                                                                                    | Примечания                                                                                   |
|---|-------------------------------------------------------------------|----------------------------------------------------------------------------------------------------|----------------------------------------------------------------------------------------------|
|   | ПРИМЕЧАНИЕ                                                        | Сброс режима изменяет не все настр<br>выполнить полный сброс параметров<br>ление параметров режима по умолча<br>в меню «Сброс».                                                                  | ройки анализатора. Чтобы<br>з, выберите пункты «Восстанов-<br>анию» и «Сброс входа и выхода» |
| 5 | Включите РЧ-<br>выход генератора<br>сигналов.                     | <ul> <li>а. Включите (ON) РЧ-выход</li> <li>на генераторе сигналов.</li> </ul>                                                                                                    |                                                                                              |
| 6 | Установите<br>центральную<br>частоту измерений<br>на анализаторе. | <ul> <li>а. Нажмите клавишу FREQ<br/>(Частота).</li> <li>b. В панели меню дважды<br/>коснитесь пункта Center<br/>Frequency (Центральная<br/>частота) и введите значение<br/>1,96 ГГц.</li> </ul> |                                                                                              |
| 7 | Укажите<br>частотный<br>диапазон/пол<br>осу анализа.              | <ul> <li>а. Дважды коснитесь пункта</li> <li>Span (Полоса обзора)</li> <li>и введите значение 10 МГц.</li> </ul>                                                                                 | См. Рисунок 11-1.                                                                            |

Результаты измерения показывают спектр, построенный на основе БПФ, в верхнем окне и I/Q-сигнал в нижнем окне. Активное окно выделено синим цветом. Чтобы сделать окно активным, необходимо его коснуться. Увеличьте масштаб, чтобы увидеть более подробную информацию о сигнале. Уменьшите масштаб.

Рисунок 11-1. Спектр и І/Q-сигнал (диапазон 10 МГц)

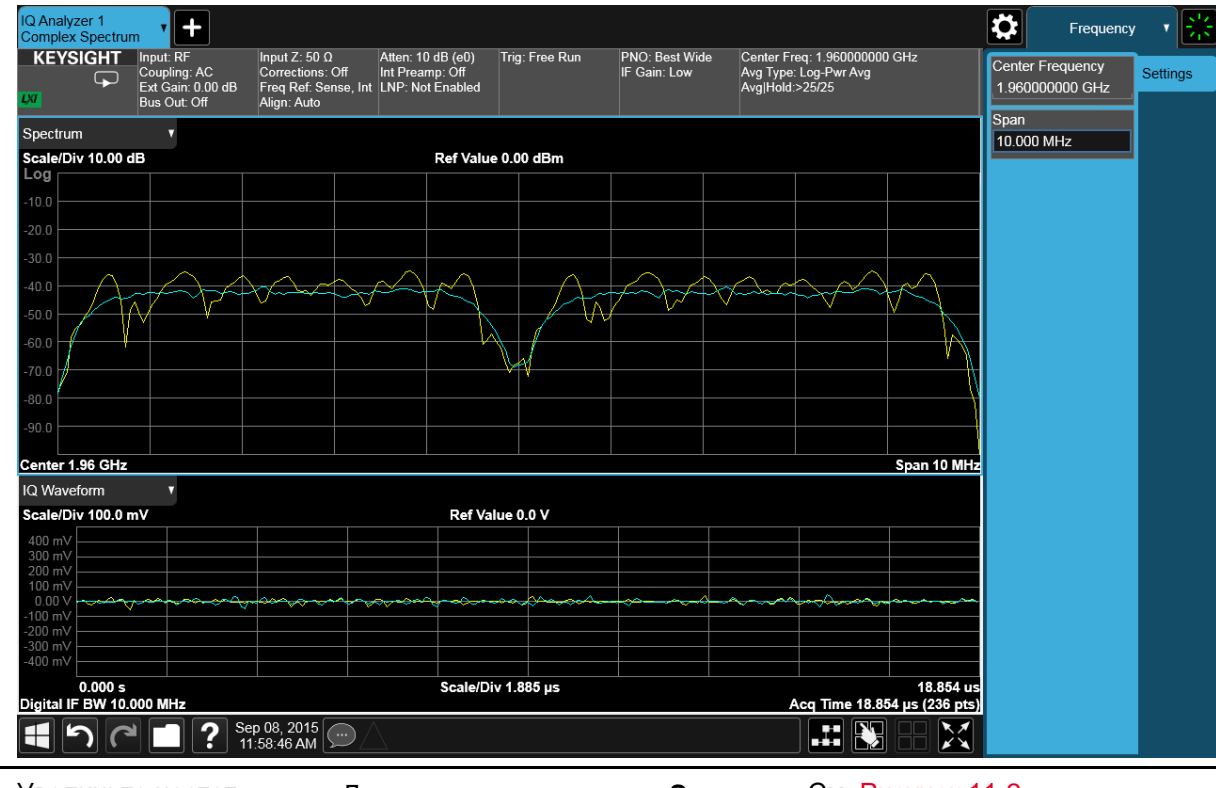

8 Увеличьте частотный диапазон/ полосу анализа. а. Дважды коснитесь пункта Span
 (Полоса обзора) и введите
 значение 25 МГц.

См. Рисунок 11-2.

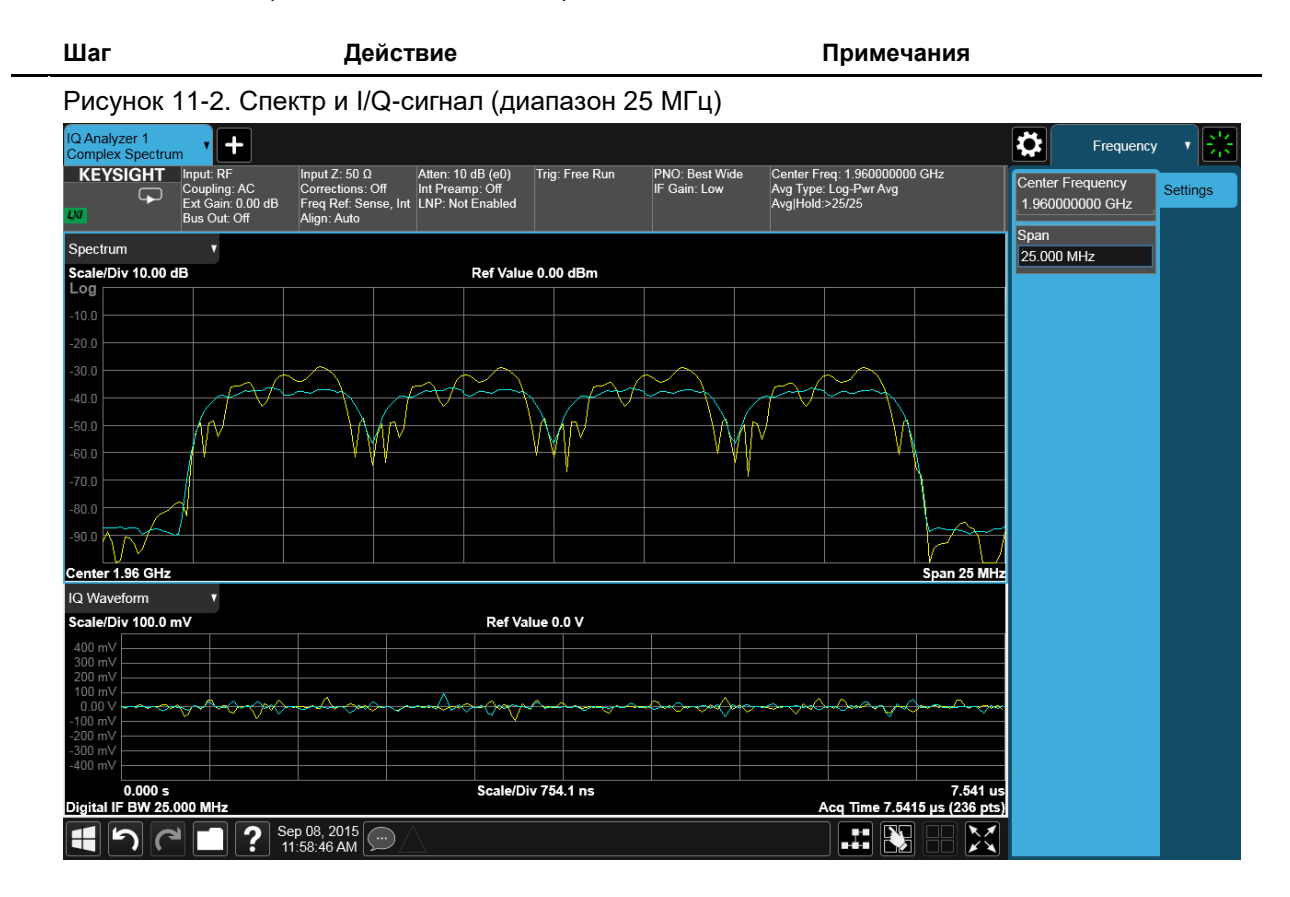

Измерения с помощью I/Q-анализатора Измерения I/Q-сигналов (временная область)

## Измерения I/Q-сигналов (временная область)

В этом разделе объясняется, как проводить измерения I/Q-сигналов (во временной области) для сигнала W-CDMA. Генератор сигналов используется как эмулятор базовой станции. Анализ модулируемых сигналов I и Q во временной области обеспечивает просмотр огибающей РЧ-сигнала и мощности в зависимости от времени или сигнала напряжения в формате IQ в зависимости от времени.

| <ul> <li>Настройте источник сигнала.</li> <li>а. Установите режим W-CDMA ЗGPP с 4 несущими.</li> <li>b. Установите частоту источника сигнала 1,96 ГГц.</li> <li>с. Установите амплитуду -20 дБм.</li> </ul> |   | Шаг                            | Действие                                                                   | Примечания |
|----------------------------------------------------------------------------------------------------|---|--------------------------------|----------------------------------------------------------------------------|------------|
| <ul> <li>b. Установите частоту источника сигнала 1,96 ГГц.</li> <li>c. Установите амплитуду -20 дБм.</li> </ul>                                                                                             | 1 | Настройте источник<br>сигнала. | <ul> <li>а. Установите режим W-CDMA</li> <li>3GPP с 4 несущими.</li> </ul> |            |
| с. Установите амплитуду <b>-20 дБм</b> .                                                                                                    |   |                                | <ul> <li>b. Установите частоту источника<br/>сигнала 1,96 ГГц.</li> </ul>  |            |
|                                                                                                    |   |                                | с. Установите амплитуду <b>-20 дБм</b> .                                   |            |

2 Подключите РЧ-выход источника к РЧ-входу анализатора, как показано на рисунке.

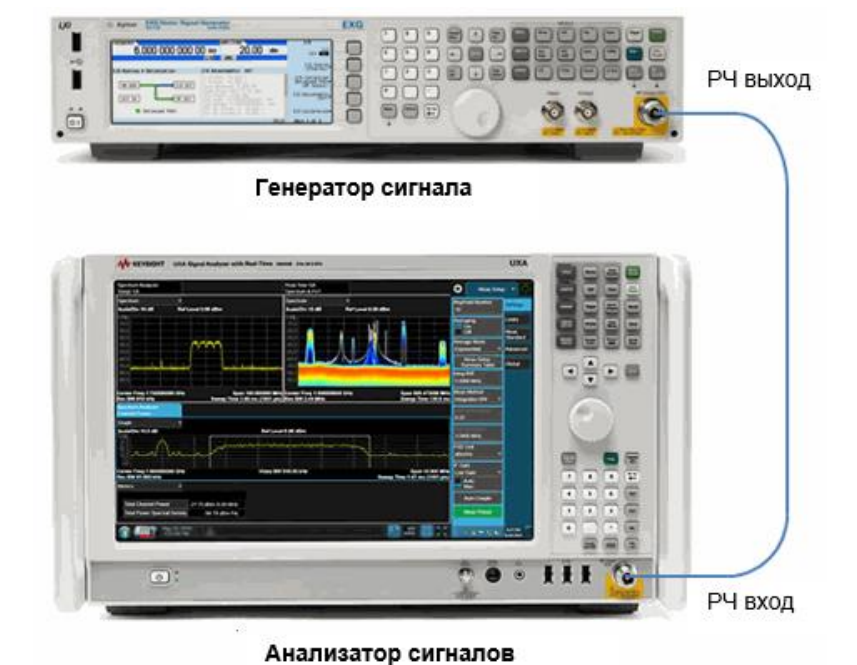

| 3 | Восстановите<br>стандартные<br>настройки<br>анализатора. | а. Нажмите клавишу <b>Mode</b><br>Preset (Сброс режима).                                                                                                    |
|---|----------------------------------------------------------|----------------------------------------------------------------------------------------------------|
|   | ПРИМЕЧАНИЕ                                               | Сброс режима изменяет не все настройки анализатора. Чтобы<br>выполнить полный сброс параметров, выберите пункты «Восстанов-<br>ление параметров режима по умолчанию» и «Сброс входа и выхода»<br>в меню «Сброс». |
| 4 | Включите РЧ-выход<br>генератора<br>сигналов.             | Включите <b>(ON)</b> РЧ-выход<br>на генераторе сигналов.                                                                                                    |

Измерения с помощью I/Q-анализатора Измерения I/Q-сигналов (временная область)

| _ | Шаг                                                                                                    | Действие                                                                                                    | Примечания                                                                                                    |
|---|----------------------------------------------------------------------------------------------------|----------------------------------------------------------------------------------------------------|----------------------------------------------------------------------------------------------------|
| 5 | Выберите на анали-<br>заторе режим, вид<br>измерения и режим<br>отображения (Mode/<br>Measurement/View). | <ul> <li>а. Нажмите кнопку MODE/MEAS<br/>(Режим/измерение).</li> </ul>                                                   | По умолчанию анализатор<br>использует режим анализатора                                                                        |
|   |                                                                                                    | b. Выберите IQ Analyzer<br>(Basic) (I/Q-анализатор<br>(базовый)) в столбце<br>режимов.                                   | спектра и спектральный анализ<br>со свипированием. Если нужно,<br>вы можете проверить или изме-<br>нить режим, нажимая клавишу |
|   |                                                                                                    | с. Выберите I/Q Waveform<br>(I/Q-сигнал) в столбце<br>измерений.                                                         | МОДЕЛИЕАЗ (Режимлизмерение).                                                                                                   |
|   |                                                                                                    | d. Выберите <b>RF Envelope</b><br>( <b>Огибающая РЧ-сигнала)</b><br>в столбце просмотра.                                 |                                                                                                    |
|   |                                                                                                    | <li>е. Нажмите <b>ОК</b> в нижней части<br/>экрана.</li>                                                                 |                                                                                                    |
| 6 | Укажите<br>центральную<br>частоту измерений.                                                             | а. Нажмите клавишу FREQ<br>(Частота).                                                                                    |                                                                                                    |
|   |                                                                                                    | b. В панели меню дважды<br>коснитесь пункта Center<br>Frequency (Центральная<br>частота) и введите значение<br>1,96 ГГц. |                                                                                                    |
| 7 | Установите<br>полосу                                                                                     | а. Нажмите клавишу <b>ВW (Полоса</b> частот).                                                                            | См. Рисунок 11-3.                                                                                                    |
|   | анализа.                                                                                                 | b. В панели меню дважды<br>коснитесь пункта Digital IF<br>BW (Цифровая полоса ПЧ)<br>и введите значение 10 МГц.          |                                                                                                    |
|   |                                                                                                    | с. Коснитесь пункта Filter Type<br>(Тип фильтра) и выберите<br>Gaussian (Гауссовский).                                   |                                                                                                    |

Примечания

Результаты измерения представлены в виде графика огибающей РЧ-сигнала, демонстрирующего зависимость мощности от времени, в верхнем окне и характеристик в нижнем текстовом окне.

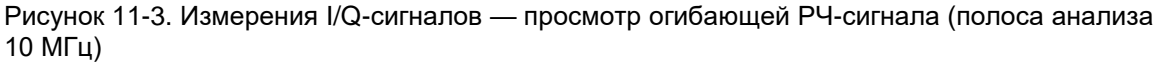

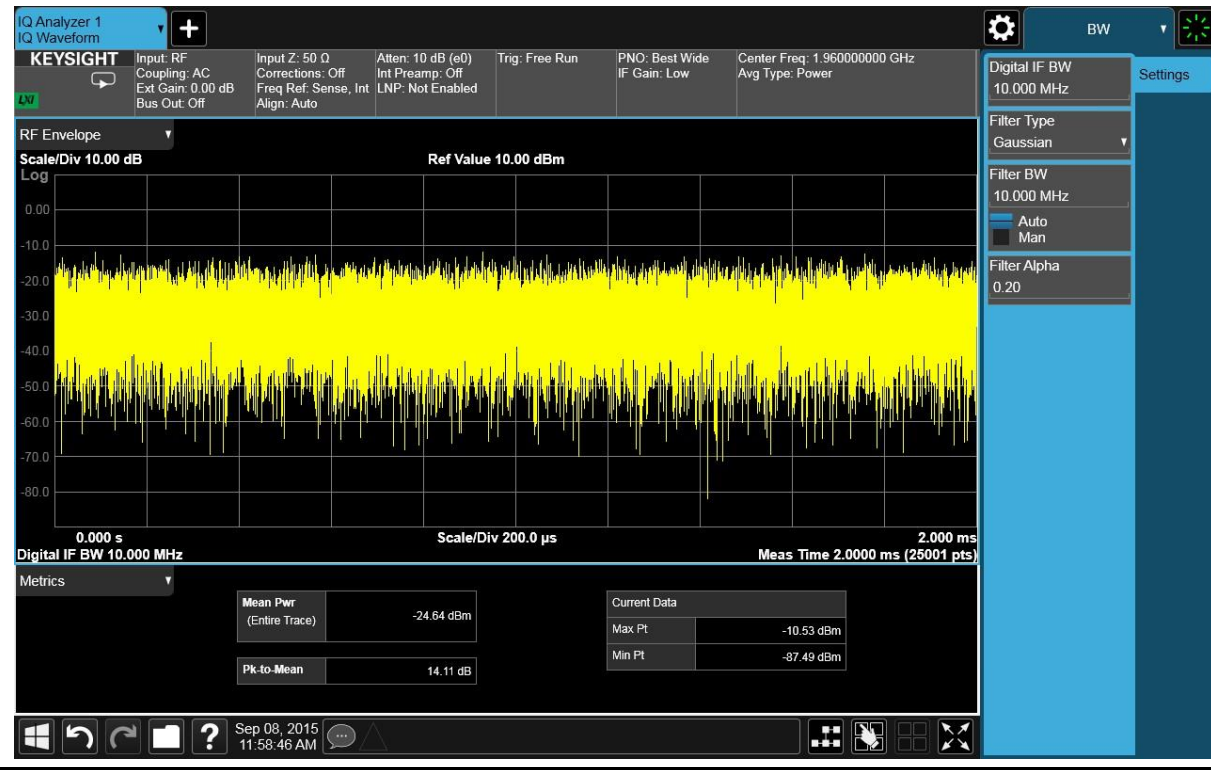

8 Увеличьте полосу анализа.

Шаг

а. Дважды коснитесь пункта Digital
 IF BW (Цифровая полоса ПЧ)
 и введите значение 25 МГц.

См. Рисунок 11-4.

Измерения с помощью I/Q-анализатора Измерения I/Q-сигналов (временная область)

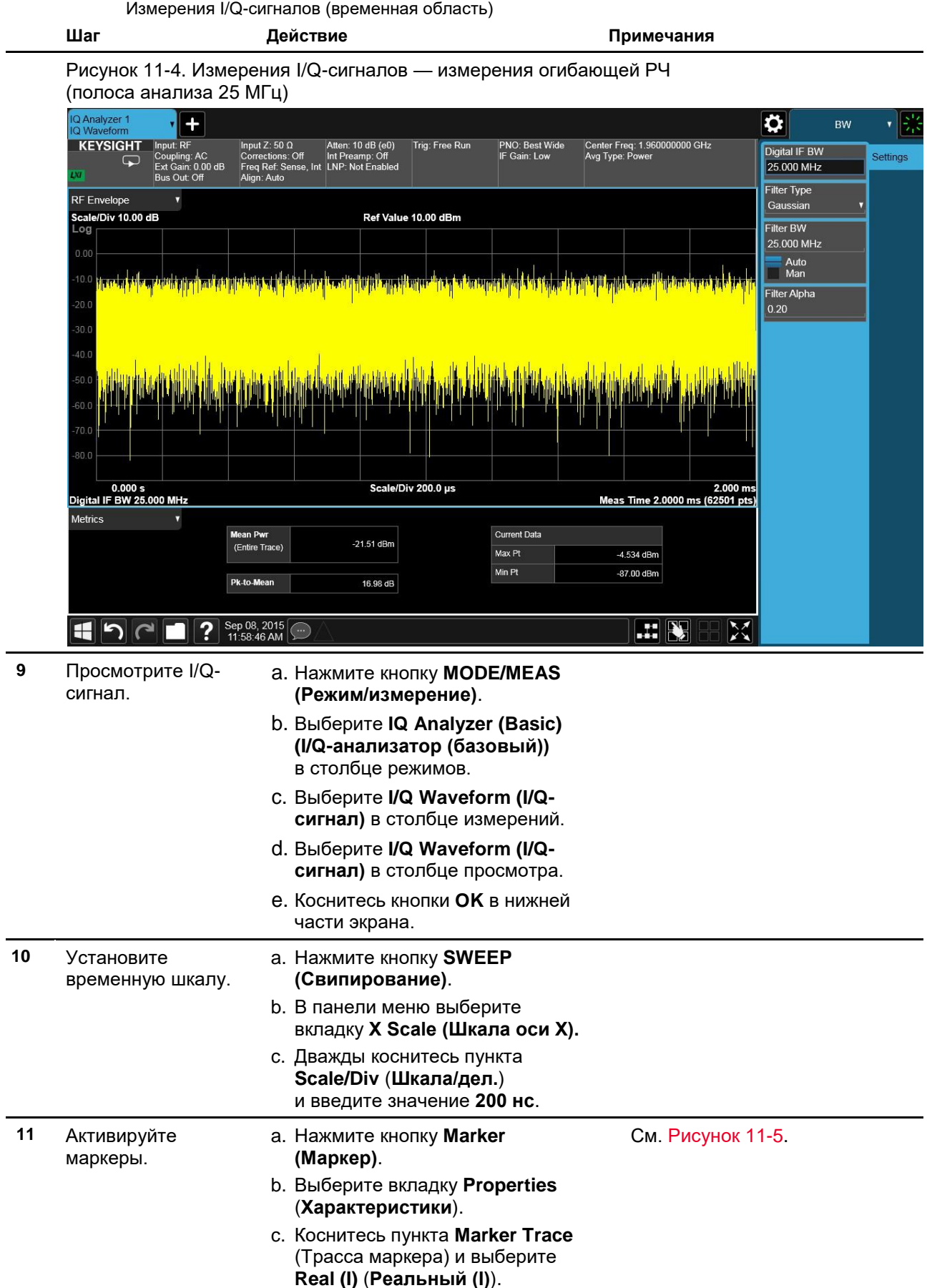

#### Измерения с помощью I/Q-анализатора Измерения I/Q-сигналов (временная область)

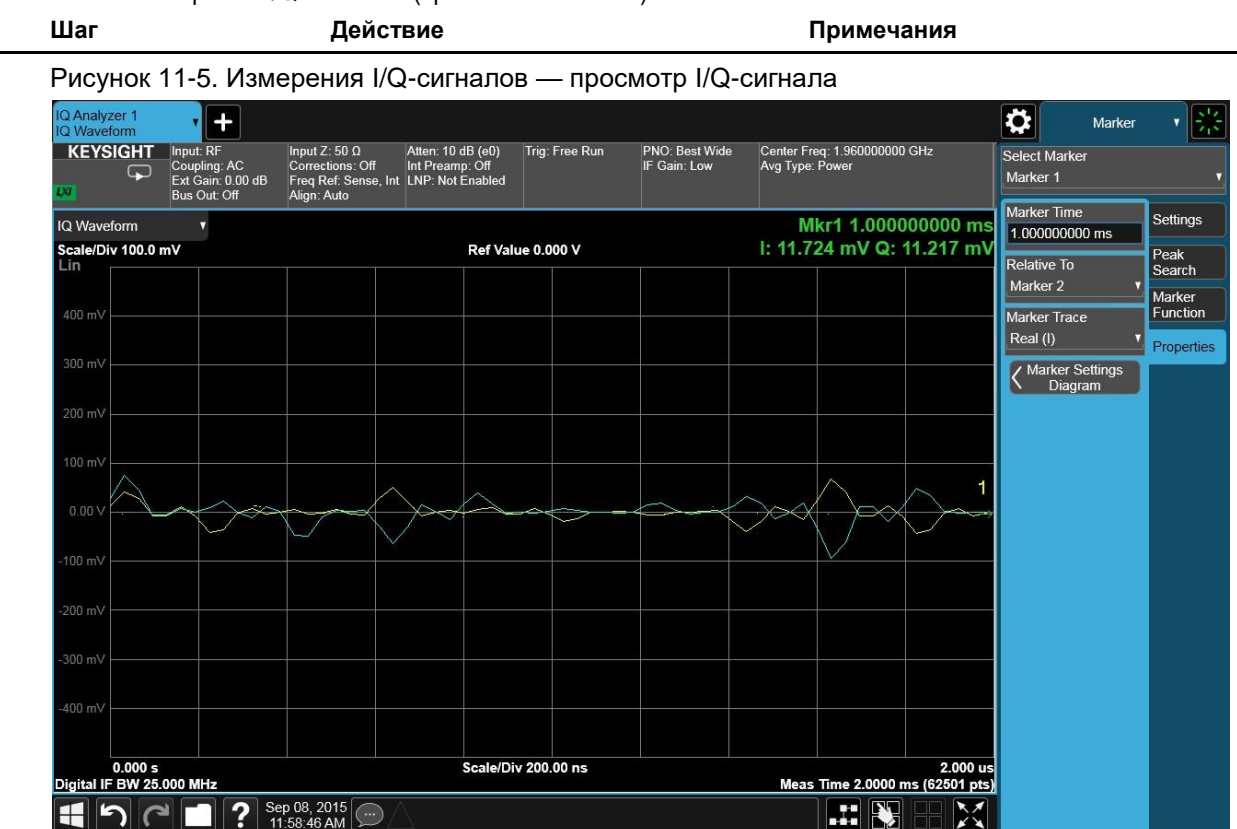

Анализаторы сигналов Keysight серии X Руководство по эксплуатации

## 12 Основные принципы

## Разделение сигналов с малой отстройкой

### Разделение сигналов с одинаковой амплитудой

Два входных сигнала одной амплитуды с малой отстройкой частот могут отображаться на дисплее анализатора как один. Изменяя полосу пропускания фильтра промежуточной частоты анализатора (который часто именуется фильтром промежуточной частоты), вы можете выделить эти сигналы и отобразить их на дисплее. При изменении частотного диапазона фильтра ПЧ изменяется ширина отображаемого отклика. При использовании широкого фильтра и достаточно малой отстройке частот двух входных сигналов одной амплитуды два сигнала могут отображаться как один сигнал. При использовании достаточно узкого фильтра два входных сигнала могут быть разделены и отображены как два отдельных пика. Таким образом, разделение сигналов зависит от фильтров ПЧ анализатора.

Полоса пропускания фильтра ПЧ показывает, насколько близко отстоящие сигналы одинаковой амплитуды будут ясно различимы на экране. С помощью функции «Полоса пропускания фильтра ПЧ» можно выбирать настройки фильтра ПЧ для измерения. Как правило, полоса пропускания определяется как диапазон частот фильтра по уровню минус 3 дБ. Но полоса пропускания также может определяться по уровню минус 6 дБ или как импульсная полоса пропускания фильтра.

Для разделения двух сигналов одной амплитуды полоса пропускания должна быть меньше отстройки частот этих сигналов или равна ей. Если диапазон пропускания равен отстройке, а полоса видеофильтра меньше полосы разрешения, между пиками двух сигналов одного уровня отмечается понижение приблизительно на 3 дБ и очевидно наличие более чем одного сигнала.

Для анализаторов сигналов в режиме свипирования автоматически устанавливается значение времени свипирования, обратно пропорциональное квадрату полосы пропускания (1/ПП ФПЧ2), чтобы сохранить калибровочные настройки измерения. Например, при уменьшении полосы пропускания в 10 раз время свипирования увеличивается в 100 раз, если они связаны. Для минимизации времени измерения используйте максимальную полосу пропускания, при которой могут быть разделены все сигналы. Время свипирования также зависит от используемого детектора. Для детекторов пиковых и нормальных значений оно может быть равным или меньшим времени развертки детекторов с выборкой и детекторов средних значений. Анализатор позволяет выбрать ПП ФПЧ до 8 МГц с шагом 1-3-10, а также позволяет настраивать ПП ФПЧ шагами по 10 % (всего 160 настроек ПП ФПЧ). Основные принципы Разделение сигналов с малой отстройкой

Чтобы выбрать оптимальное время свипирования для калибровки анализатора, установите автоматический выбор времени свипирования (**Sweep/ Control, Sweep Time, Auto**, (Paзвертка/управление, Время свипирования, Авто) и типа развертки (**Sweep/Control, Sweep Setup, Sweep Type, Auto** (Paзвертка/управление, Настройка развертки, Тип развертки, Авто). Используйте максимальную полосу пропускания фильтра ПЧ и минимальный диапазон, при которых можно разделить все сигналы.

### Выделение слабых сигналов на фоне мощных сигналов

При выделении сигналов с малой отстройкой, но с разной амплитудой, нужно учитывать форму фильтра ПЧ в анализаторе, а также его полосу пропускания по уровню -3 дБ. (Дополнительные сведения см. в разделе «Разделение сигналов одной амплитуды»). Форма фильтра (или его коэффициент прямоугольности) представляет собой отношение ширины полосы 60 дБ к ширине полосы 3 дБ. Если слабый сигнал недостаточно разнесен с более сильным, слабый сигнал может теряться на фоне более мощного.

Чтобы выделить более слабый сигнал, выберите полосу пропускания фильтра ПЧ таким образом, чтобы k было меньше а (см. рис. 12-1). Отстройка между двумя сигналами (а) должен быть больше половины ширины фильтрованного более сильного сигнала (k), измеряемой на уровне амплитуды более слабого сигнала.

Ширина цифрового фильтра анализатора приблизительно в 3 раза меньше, чем ширина стандартного аналогового ПП ФПЧ-фильтра. Это позволяет разделять сигналы с малой отстройкой, используя более широкую полосу пропускания (для сокращения времени свипирования).

Рис. 12-1. Требования к полосе пропускания для разделения слабых сигналов

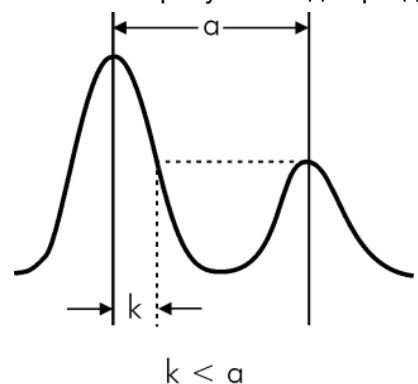

Основные принципы Принципы использования триггеров

## Принципы использования триггеров

ПРИМЕЧАНИЕ Функция триггера позволяет выбирать настройки запуска развертки или измерения. При использовании какого-либо источника триггера, кроме Free Run (Автозапуск), анализатор начинает развертку только в том случае, если выполняются заданные условия запуска. Событием триггера называют момент, в который для сигнала-источника триггера выполняются установленные требования к уровню (порогу) и полярности триггера (при наличии таковых). При измерении с использованием БПФ триггер управляет временем сбора данных для БПФ.

#### Выбор триггера

#### 1. Автозапуск

Кнопка Free Run включает и выключает режим автозапуска. Автозапуск срабатывает сразу после начала свипирования/измерения.

Нажмите Trigger (Триггер), Free Run (Триггер, Автозапуск).

#### 2. Триггеры видеотракта

Условие триггера видеотракта, если он выбран, выполняется, когда уровень видеосигнала (прошедшего фильтрацию, в т. ч. фильтрацию по ПП ФПЧ и ПВФ, и детектированного) превосходит порог триггера видеотракта. Измерения производятся в точке, в которой нарастающий сигнал пересекает горизонтальную зеленую линию триггера видеотракта на дисплее.

Нажмите **Trigger (Триггер)**, **Video (Видео)**, **Video (Видео)**, **Trigger Level (Уровень триггера)**, -30, **дБм**. (Если триггер видеотракта еще не выбран, нужно нажать Video (Видео) еще раз, чтобы перейти к функции Trigger Level (Порог триггера)).

#### 3. Внешние триггеры

Измерения анализатора можно синхронизировать с фронтом другого события, подключая сигнал триггера к входу Trigger 1 In или Trigger 2 In на задней панели анализатора. Возможно, потребуется отрегулировать порог триггера с помощью регулятора на передней панели или путем ввода числового значения с клавиатуры.

Нажмите **Trigger** (Триггер), затем **External 1** (Внешний 1) или **External 2** (Внешний 2) и **Trigger Level** (Порог триггера) и настройте эти значения по необходимости.

#### 4. Триггер по широкополосным РЧ-импульсам

Запуск от РЧ-импульсов происходит в цепи ПЧ в отличие от запуска по триггеру видеотракта, происходящего в цепи видеодетектора. При использовании триггера видеотракта фильтры детекции ограничены максимальной шириной полосы пропускания фильтров. Чтобы преодолеть это ограничение, используйте режим триггера по РЧ-импульсу.

Нажмите Trigger, RF Burst (Триггер, РЧ-импульс).

#### 5. Триггеры по питанию

При запуске по питанию в качестве триггера выбирается сигнал напряжения. Свипирование и измерения начинаются при каждом очередном цикле напряжения. Нажав эту кнопку, если режим уже выбран, вы перейдете к меню настройки триггера по питанию.

Нажмите Trigger, Line (Триггер, По питанию).

#### 6. Запуск по периодическому таймеру

С помощью этой функции можно выбрать в качестве триггера внутренний периодический таймер. Запуск триггера устанавливается с помощью параметра **Periodic Timer** (Периодический таймер), изменить который можно, выбрав **Sync Source** (Источник синхронизации) и Offset (Смещение). Схема запуска по периодическому таймеру показана на рис. 12-2. Перед рассмотрением схемы объясним, для чего может использоваться периодический таймер.

Он часто применяется для измерения периодических импульсных РЧсигналов, если другой источник пускового сигнала недоступен. Так, мы могли бы измерить TDMA-импульсы, которые испускаются каждые 20 мс. Допустим, что период 20 мс выдерживается точно и постоянно. Допустим также, что мы не располагаем внешними источниками триггеров, синхронизированными с этим периодом, а отношение сигнал/шум недостаточно высокое, чтобы обеспечить запуск по РЧ-импульсам на всех анализируемых частотах. Например, мы хотим измерить паразитную передачу со смещением относительно несущей, превышающим ширину полосы пропускания триггера по РЧ-импульсу. В этом случае мы можем установить Periodic Timer (Периодический таймер) на период 20,00 мс и настроить его смещение таким образом, чтобы он оказался в нужном нам положении. Если мы обнаружили, что значение периода 20,00 не совсем точно, его можно немного откорректировать для минимизации сдвига между периодическим таймером и измеряемым сигналом.

Другой способ применения этой функции — временно использовать **Sync Source** (Источник синхронизации) вместо Offset (Смещение). В этом случае можно настроиться на сигнал в узком диапазоне и использовать триггер по РЧ-импульсу (**RF Burst**) для синхронизации периодического таймера. Затем источник синхронизации следует отключить во избежание ошибочного запуска. Ошибочный запуск может произойти, когда настройка производится на таком удалении от порога триггера запуска от РЧ-импульса, что его больше нельзя считать надежным.

Третий способ — синхронизация с сигналом, значение опорного времени которого превосходит задаваемый период. В некоторых CDMA-приложениях целесообразно обратить внимание на сигналы с меньшей периодичностью и синхронизировать эту периодичность с фронтом «таймера четных секунд», который появляется каждые две секунды. Таким образом, можно подключить запуск таймера четных секунд к внешнему входу Ext1, а затем использовать этот вход в качестве источника синхронизации для периодического таймера.

Схема ниже иллюстрирует третий способ применения. Верхний график представляет таймер четных секунд. С передним фронтом таймера синхронизируется периодический таймер. Запуск анализатора по триггеру произойдет в момент, соответствующий суммарной задержке от события периодического триггера. Периодический таймер продолжает работать, и запуски продолжают происходить с периодичностью, которая определяется шкалой времени анализатора. Выходной сигнал таймера, обозначенный late event (событие с запозданием), будет отклоняться от идеального времени в силу неточного соответствия между шкалой времени Основные принципы Принципы использования триггеров

измеряемого сигнала и шкалой времени анализатора, а также вследствие неточной настройки параметра «Период». Но при следующем событии, связанном с таймером четных секунд, синхронизация восстанавливается. (Суммарное смещение описано в разделе **«Смещение»**.

#### Рисунок 12-2. Периодический запуск

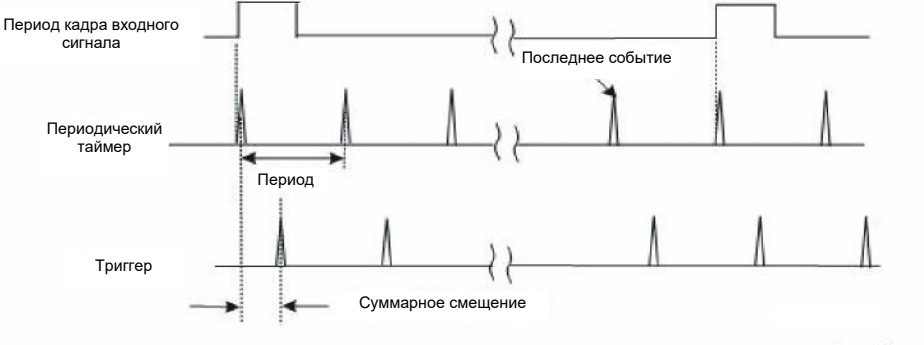

mxa-frame\_trigger

#### a. Period (Период)

Задает период для внутреннего периодического таймера. Для сигналов цифровой связи обычно устанавливается период кадра входного сигнала. Если источник синхронизации не находится в положении «ВЫКЛ.» и скорость внешнего источника синхронизации по какойлибо причине изменена, периодический таймер синхронизируется с каждым внешним импульсом синхронизации путем сброса внутреннего состояния цепи синхронизации.

Нажмите Trigger, Periodic Timer (Триггер, Периодический таймер).

#### b. Смещение

Задает суммарное смещение между событиями периодического таймера и событием триггера. Настройка суммарного смещения отличается от настройки смещения, как объясняется ниже.

Периодический таймер обычно не синхронизирован с внешними событиями. Поскольку время относительно внешних событий (РЧсигналов) очень важно для измерений, нужно уметь настраивать это время (выбирать смещение). Но вы не можете непосредственно определить, когда происходят события периодического таймера. Вы можете видеть только время запуска по триггеру. Если вы хотите настроить время запуска по триггеру, вы меняете внутреннее смещение между событиями периодического таймера и событием триггера. Поскольку абсолютное значение этого внутреннего смещения неизвестно, обозначим его как суммарное смещение. При каждом изменении параметра **Offset (Смещение)** вы изменяете это суммарное смещение. Отображаемое смещение можно изменять при помощи функции **Reset Offset Display (Сброс отображаемого смещения)**.

Изменение отображения не меняет значение суммарного смещения, но вы можете дополнительно изменять его отдельно.

Нажмите Trigger, Periodic Timer (Триггер, Периодический таймер).

#### с. Сброс отображаемого смещения

Устанавливает значение 0,0 с для отображаемого смещения периодического запуска по триггеру. Текущее отображаемое расположение триггера может включать значение, выбранное нажатием кнопки **Offset** (Смещение). Нажатием этой кнопки можно установить новую точку запуска со смещением 0,0 с на месте текущего отображаемого положения триггера. С помощью кнопки **Offset (Смещение)** можно добавить смещение относительно новой временной шкалы.

Нажмите Trigger, Periodic Timer (Триггер, Периодический таймер).

## Принципы временного стробирования

Введение: использование временного стробирования на примере упрощенного цифрового радиосигнала

Данный раздел демонстрирует принцип стробирования по времени на примере упрощенного цифрового радиосигнала. В разделе «Измерения с использованием временного стробирования» приводятся примеры временного стробирования.

На Рисунке 12-3 изображен сигнал от двух источников — «Радио 1» и «Радио 2», совместно использующих канал передачи с одной несущей частотой. Сигнал «Радио 1» передается в течение 1 мс, затем также в течение 1 мс передается сигнал «Радио 1».

Рисунок 12-3. Упрощенный мобильный цифровой радиосигнал во временной области

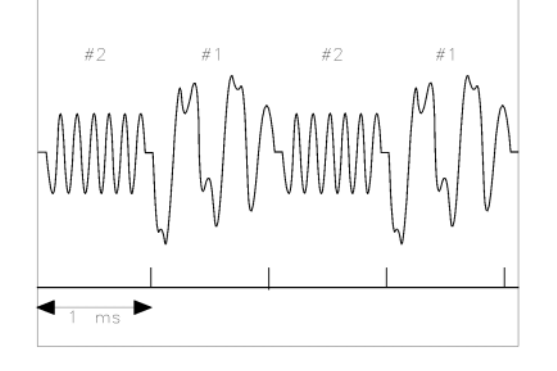

aj154e

Требуется измерить частотные спектры каждого из источников сигнала в отдельности.

Анализатор сигналов, не имеющий функции стробирования по времени, не в состоянии это сделать. За время развертки анализатора сигналов, то есть около 50 мс, источники сигнала сменят друг друга 25 раз. Поскольку оба источника сигнала имеют одну и ту же несущую частоту, их частотные спектры перекрываются, как показано на рис. 12-4. Анализатор отображает суммарный спектр, в котором невозможно определить, какая его часть соответствует каждому из источников сигнала.

Рисунок 12-4. Частотный спектр комбинации радиосигналов

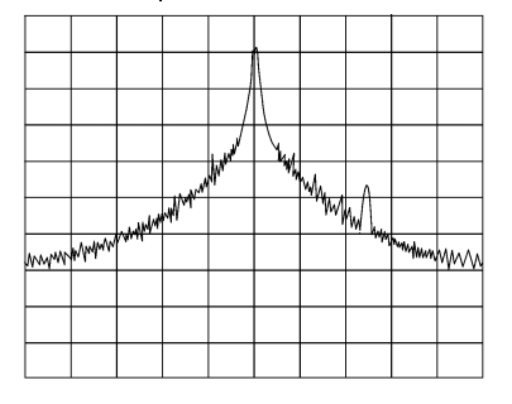

-:+==-

Стробирование по времени позволяет видеть раздельно спектры сигналов «Радио 1» и «Радио 2», и таким образом становится возможным определить источник паразитного сигнала, как показано на рисунках 12-5 и 12-6.

Рисунок 12-5. Спектр стробированного по времени сигнала «Радио 1»

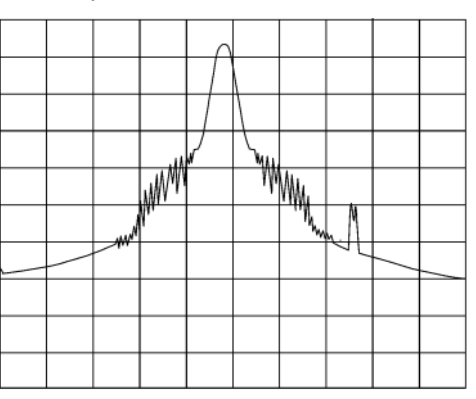

Рисунок 12-6. Спектр стробированного по времени сигнала «Радио 2»

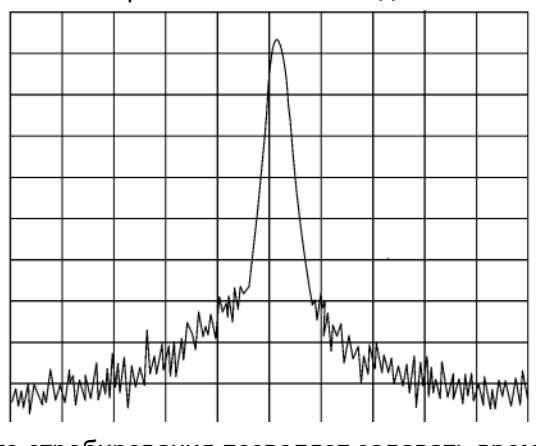

Функция временного стробирования позволяет задавать временной интервал (длительность строба) при проведении измерения. Это позволит выделить подлежащую измерению часть общего сигнала, исключив (или «замаскировав») ненужные его составляющие.

#### Как работает временное стробирование

Временное стробирование осуществляется путем отбрасывания части измеряемого сигнала, находящейся вне временного строба, как это демонстрируют рисунки 12-9 и 12-8. Стробирование определяется в момент захвата анализатором данных измерения. Когда сигнал стробирования имеет активное состояние, которое настраивается в меню стробирования, прибор пропускает сигнал, а в остальное время — блокирует. В идеальной ситуации анализатор измеряет только те сигналы, которые поступают на его вход при активном сигнале стробирования. Все остальные сигналы игнорируются, если настройка анализатора сигналов выполнена правильно.

Возможно стробирование сигнала двух видов: **по фронту импульса** и **по уровню сигнала**.

- Стробирование по фронту Стробирование включается по переднему или заднему фронту импульса сигнала триггера. Обычно для этого применяется периодический внешний сигнал ТТЛ, передний и задний фронт которого поступают одновременно с передним и задним фронтом импульсного РЧ-сигнала.
- Для более точной настройки стробирования вы можете указать задержку и длительность стробирования (см. рисунок 12-7). Строб пропускает сигнал начиная с момента появления фронта сигнала триггера (по истечении времени задержки стробирования) и блокирует его по окончании заданной длительности стробирования.
- При стробировании по уровню сигнала строб пропускает измеряемый сигнал в том случае, если уровень сигнала соответствует заданному значению (верхнему или нижнему). Сигнал, уровень которого не удовлетворяет заданным условиям, блокируется стробом (при стробировании по уровню сигнала не учитываются ни задержка, ни длительность).

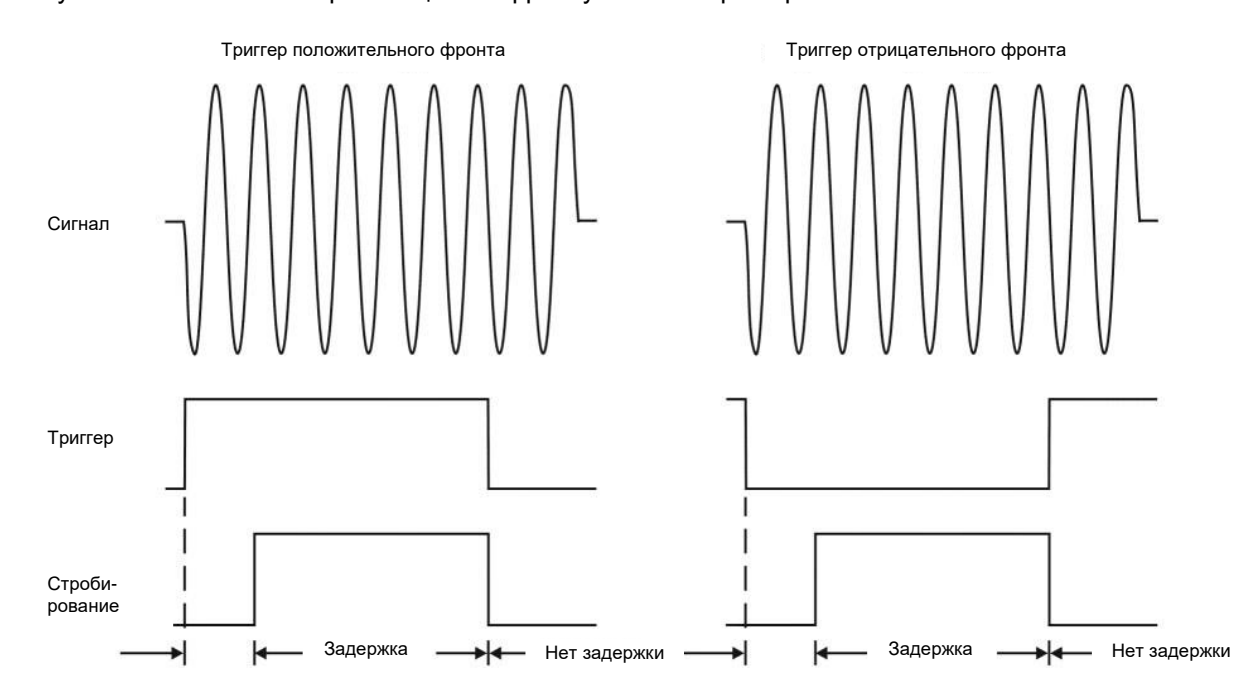

Рисунок 12-7. Синхронизация по фронту сигнала триггера

В анализаторах сигналов Keysight используются три различных реализации временного стробирования: стробирование по гетеродину, стробирование по видеотракту, стробирование по БПФ.

Принцип стробирования по видеотракту

Стробирование по видеотракту можно рассматривать как простой переключатель стробирования, при котором сигнал подается на вход анализатора сигналов. Когда стробирование активно (как настроено в меню стробирования), сигнал передается дальше. Во все остальные периоды строб блокирует сигнал. Анализатор получает входной сигнал только тогда, когда он проходит через строб. На рисунке 12-8 вы можете заметить, что стробирование применяется в тракте промежуточной частоты после детектора огибающей, но до фильтра полосы пропускания видеосигнала.

Стробирование выполняется после контуров РЧ-анализатора сигналов и до обработки видеосигнала. Соответственно, настройки стробирования имеют некоторые ограничения, связанные с временем реагирования на сигналы в пути РЧ-сигнала.

При использовании стробирования видеотракта анализатор постоянно выполняет свипирование, независимо от активности стробирования и продолжительности текущего состояния. Существует минимальное время свипирования (пример расчета времени приводится далее в этом разделе), необходимое для захвата сигнала при активном состоянии стробирования. По этой причине стробирование по видеотракту обычно работает медленнее, чем стробирование по гетеродину или стробирование по БПФ.

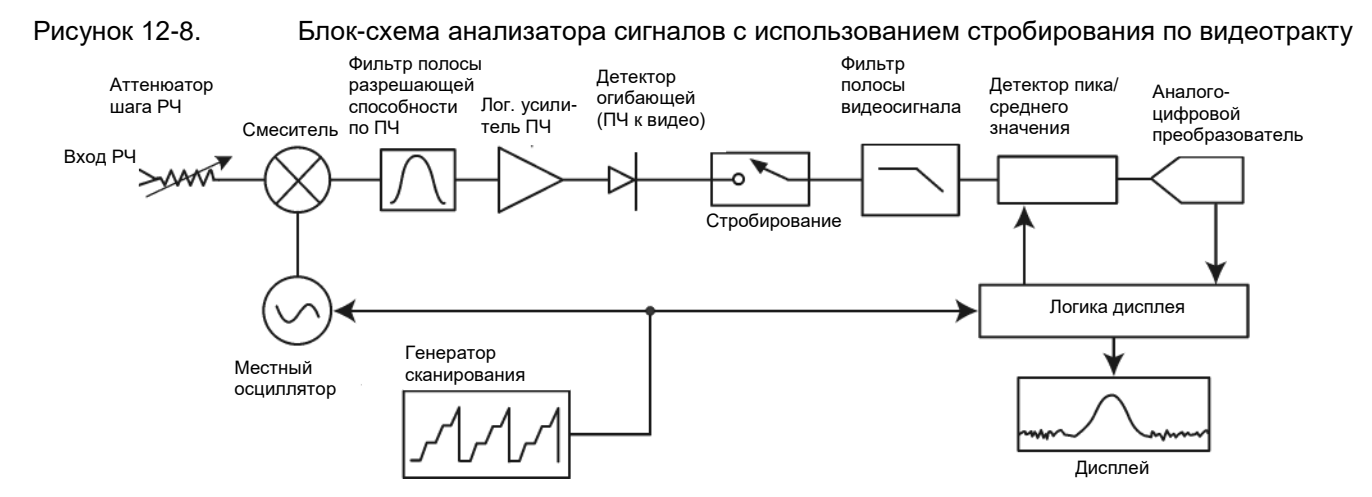

#### Принцип стробирования по гетеродину

Стробирование по гетеродину — это достаточно сложный метод стробирования, при котором свипирование по гетеродину выполняется только при активном состоянии стробирования, то есть когда сигнал пропускается. На рисунке 12-9 представлена упрощенная схема работы при стробировании по гетеродину. Обратите внимание, что сигнал управления стробированием включает и отключает свипирование на генераторе сканирования, а также пропускание сигнала. Благодаря этому анализатор выполняет свипирование только в те периоды, когда строб пропускает сигнал. Стробирование по гетеродину выполняется быстрее, чем стробирование по видеотракту, поскольку при стробировании по видеотракту время свипирования должно быть достаточно существенным, чтобы при каждом проходе регистрировался хотя бы один фронт сигнала. При стробирование по нескольким точкам.

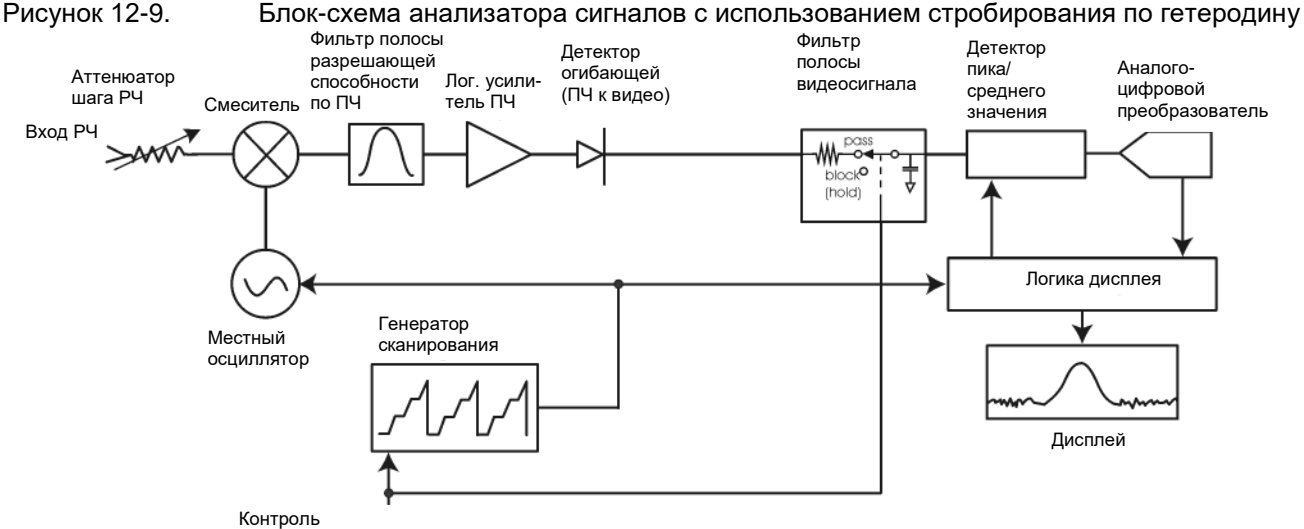

контроль стробирования

#### Принцип стробирования по БПФ

Стробирование по БПФ (быстрому преобразованию Фурье) представляет собой измерения с использованием БПФ, которое начинается при срабатывании триггера.

Применение БПФ к измерению спектра естественным образом вносит элемент стробирования, поскольку вычисление спектра выполняется для короткого временного промежутка, как и при обычном анализе со стробированием.

При работе с анализатором в режиме БПФ этот временной промежуток определяется следующим образом:

Временной (стробируемый) промежуток БП $\Phi$  = 1,83 / ПП  $\Phi$ ПЧ

Продолжительность времени находится в пределах допуска около 3 % для полос разрешения вплоть до 1 МГц. В отличие от свипирования со стробированием, временной промежуток для анализа в стробировании по БПФ определяется параметрами ПП ФПЧ, а не сигнала стробирования. Поскольку анализ БПФ выполняется быстрее, чем анализ свипирования (с частотой до 7,99 МГц), измерения со стробированием по БПФ допускают более высокое разрешение по частоте (более узкую ПП ФПЧ) для той же продолжительности анализируемого сигнала.

Рисунок 12-10.

Временная схема стробирования по БПФ

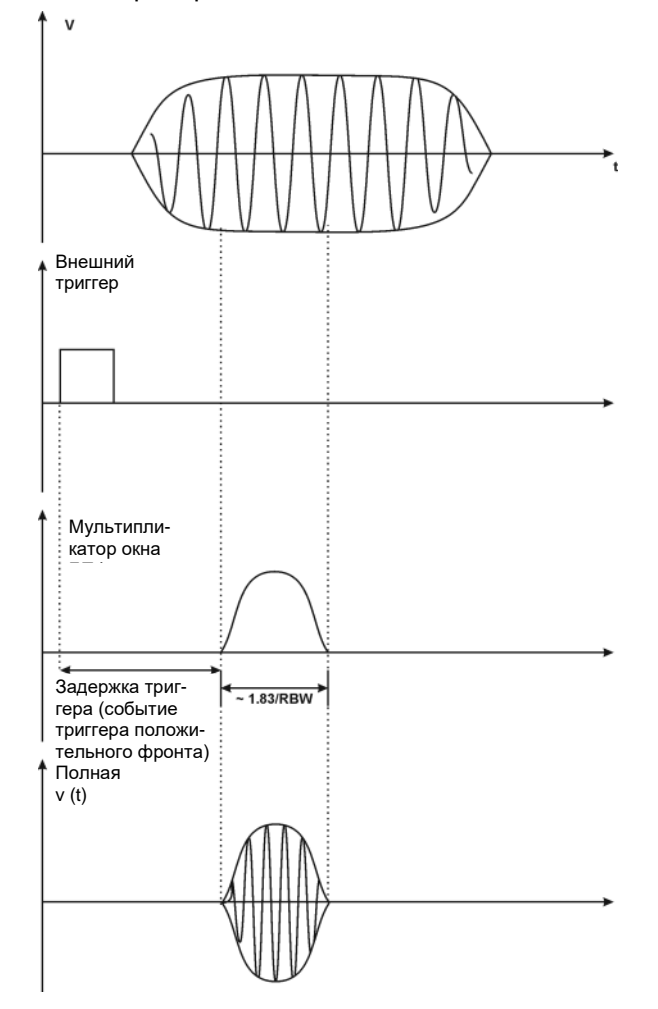

Основы временного стробирования (стробирование по гетеродину и стробирование по видеотракту)

Используются следующие параметры стробирования:

- Условие триггера. Обычно для триггера по фронту сигнала используется внешний периодический сигнал ТТЛ (транзисторно-транзисторной логики), а для триггера по уровню —сигнал высокого/низкого уровня ТТЛ.
- Задержка стробирования. Это время, по истечении которого строб становится активным после регистрации сигнала триггера.
- Длительность стробирования. Это длительность пропускаемого фрагмента сигнала.

Чтобы лучше понять принцип временного стробирования, давайте рассмотрим измерения спектра по двум импульсным РЧ-сигналам, находящимся в одном диапазоне частот. В следующем примере представлено временное соотношение трех сигналов:

— Составной сигнал, объединяющий два импульсных РЧ-сигнала.

Сигнал триггера стробирования (периодический сигнал ТТЛ с разными уровнями).

 Сигнал стробирования. Сигнал ТТЛ имеет низкий уровень, когда стробирование неактивно (сигнал блокируется), и высокий уровень, когда стробирование активно (сигнал пропускается).

Временное соотношение этих трех сигналов лучше всего наблюдать во временной области (см. рисунок 12-11).

Основной целью является измерения спектра для сигнала 1 и выявление в нем низкоуровневых модуляций и паразитных составляющих.

Поскольку импульсные колебания сигнала 1 и сигнала 2 имеют почти одинаковую частоту, их спектры перекрываются. Сигнал 2 является доминирующим в частотной области, поскольку его амплитуда выше. Без стробирования спектр сигнала 1 будет незаметен, поскольку он маскируется сигналом 2.

Чтобы измерить сигнал 1, строб должен пропускать общий сигнал только в те периоды, когда проходят импульсы от сигнала 1. В другие периоды стробирование блокирует все остальные сигналы. Чтобы настроить стробирование, установите задержку и длительность, как показано на рисунке 12-11. Теперь стробирование будет активным только в центральной части импульса. Тщательно следите за тем, чтобы стробирование не захватывало передний или задний фронт импульса. Когда стробирование активно, выходной сигнал будет содержать фактическое положение строба во времени, как показано в строке «Стробирование».

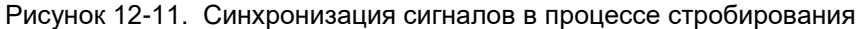

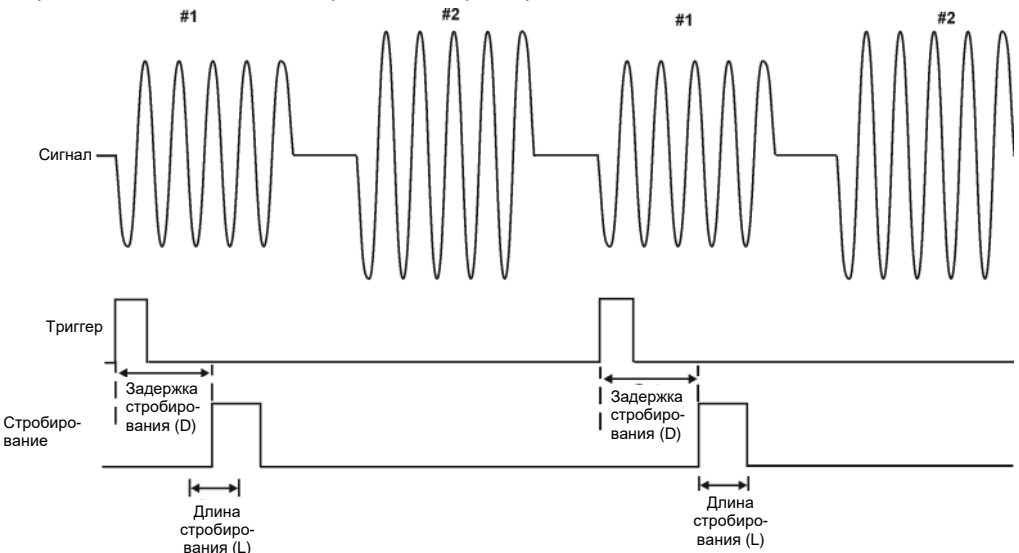

Когда анализатор сигналов будет настроен для измерений в режиме стробирования, отображается только спектр сигнала 1, а спектр сигнала 2 исключается, как показано на рисунке 12-13. Кроме того, при просмотре сигнала 1 вы удаляете еще и спектр, приходящийся на фронты импульса. Таким образом, стробирование позволяет просматривать такие компоненты спектра, которые в других режимах будут скрыты.

Рисунок 12-12. Сигнал в пределах импульса №1 (просмотр во временной области)

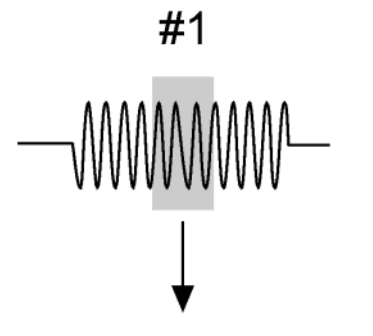

Рисунок 12-13. Использование временного стробирования для просмотра сигнала 1 (представление спектра)

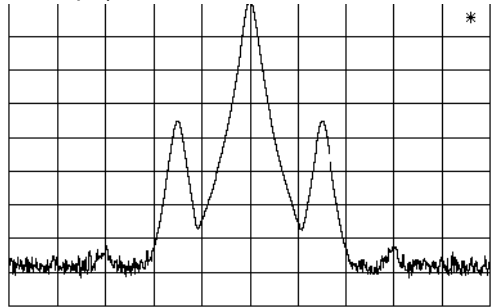

Перемещая строб так, чтобы он приходился на середину сигнала 2, вы получите результат, представленный на рисунке 12-15. Здесь отображается спектр только для импульсов сигнала 2, а сигнал 1 полностью исключается.

Рисунок 12-14. Сигнал в пределах импульса №2 (просмотр во временной области)

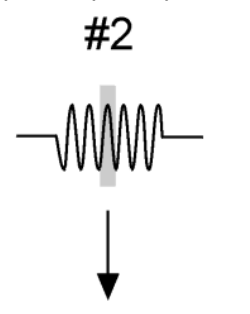

aj160e

aj159e

Рисунок 12-15. Использование временного стробирования для просмотра сигнала 2 (представление спектра)

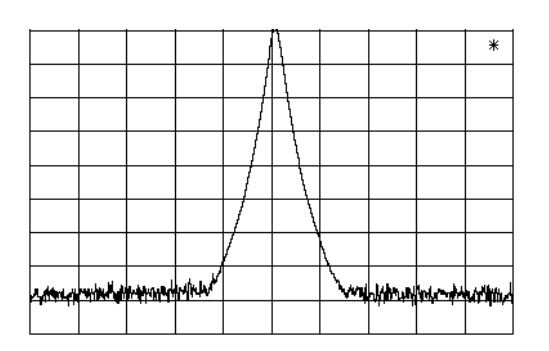

Измерения сложного/неизвестного сигнала

<u>ПРИМЕЧАНИЕ</u> Следующий процесс позволяет определить правильные настройки анализатора сигналов для временного стробирования. Этот процесс применим для стробирования по гетеродину и стробирования по видеотракту.

> Этот пример описывает применение временного стробирования для анализа сигнала со строго определенными характеристиками. В большинстве случаев стробирование применяется для довольно сложных сигналов, и в некоторых случаях для настройки измерения потребуются дополнительные действия.

**Шаг 1** Определите, как отображается во временной области тестируемый сигнал, и как его можно синхронизировать с сигналом триггера.

Это позволит узнать нужную задержку стробирования относительно сигнала триггера.

Чтобы правильно установить задержку, нужно узнать соотношение во времени между триггером и тестируемым сигналом. Если у вас нет информации о форме сигналов во временной области, изучите их с помощью осциллографа и выясните следующие параметры:

- Тип триггера (по фронту или по уровню)
- Интервал повторения импульсов (PRI), то есть период времени между двумя соседними событиями триггера.
- Длительность импульса (т) для тестируемого сигнала.
- Задержка сигнала (SD), то есть период времени между наступлением события триггера и появлением стабильного сигнала. Если сигнал триггера поступает одновременно с самим сигналом, задержка триггера имеет нулевое значение.

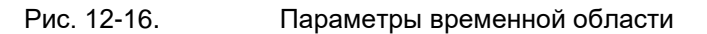

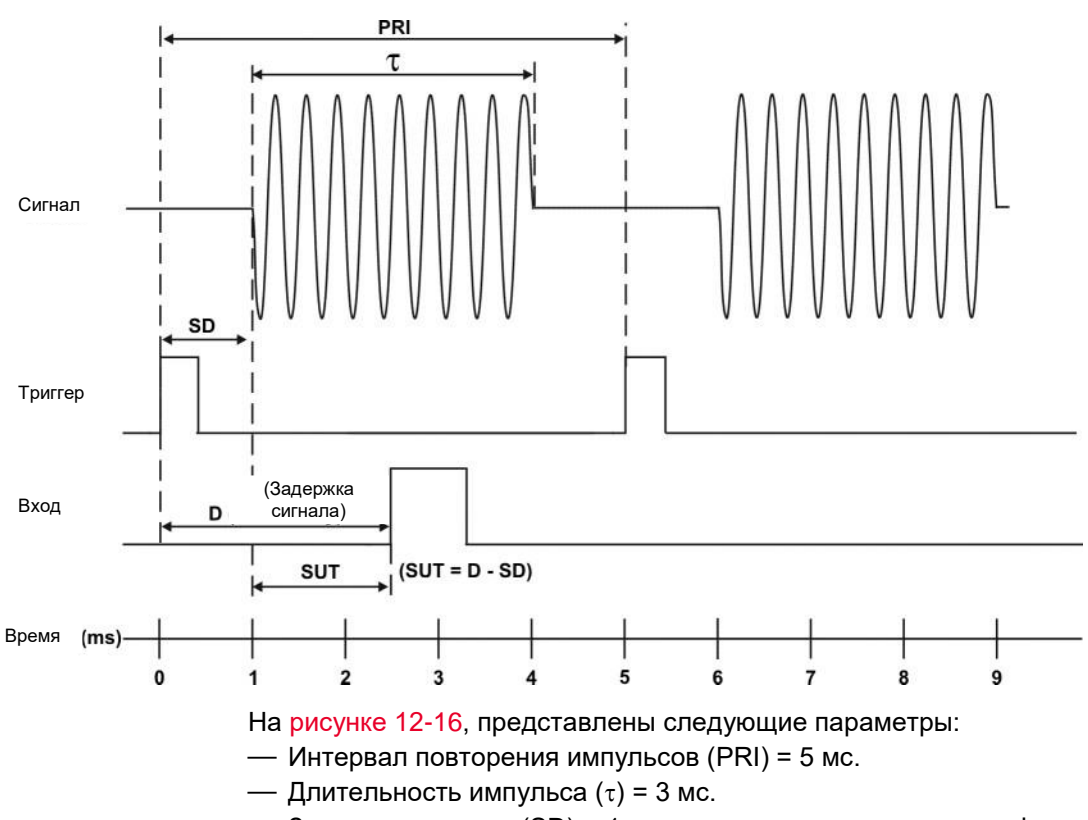

- Задержка сигнала (SD) = 1 мс для триггера по переднему фронту (или 0,6 мс для триггера по заднему фронту).
- Задержка стробирования (D) = 2,5 мс.
- Установочное время (SUT) = 1,5 мс.
- Шаг 2. Установите время свипирования для анализатора сигналов.

Стробирование по гетеродину: при стробировании по гетеродину время свипирования не влияет на результаты анализа, если оно не будет слишком коротким. При слишком коротком времени свипирования отображается сообщение Meas Uncal (Невычисляемые измерения). В этом случае попробуйте увеличить время свипирования.

Стробирование по видеотракту: при стробировании по видеотракту время свипирования влияет на результаты анализа. Чтобы получить правильные результаты временного стробирования, это время должно быть установлено правильно. Мы рекомендуем использовать период времени не меньше, чем количество точек свипирования – 1, умноженное на **PRI (интервал повторения импульсов)**. Допустимо выполнять измерения при минимальном времени свипирования: (кол-во точек –1)\*(PRI–т).

Шаг 3. Выведите на дисплей анализатора сигналов тестируемый сигнал. Установите центральную частоту и диапазон частот так, чтобы просматривать интересующие вас характеристики измерений. Анализатор пока не настроен на правильное применение стробирования, но вам нужно правильно определить приблизительную частоту и диапазон для отображения нужных сигналов. Если сигнал имеет случайный или прерывающийся характер, попробуйте зафиксировать максимальный уровень сигнала с помощью кнопки Max Hold (Удержание макс. значений), которая расположена в меню Trace/Detector (Трасса/Детекторы). Это позволит найти частоту максимальной мощности сигнала.

Чтобы оптимизировать скорость измерений в режиме стробирования по гетеродину, установите достаточно узкий диапазон, чтобы отображались нужные характеристики сигнала. Например, если вы ищете паразитные сигналы в диапазоне 200 кГц, установите диапазон частот чуть выше 200 кГц.

**Шаг 4.** Определите установочное время и задержку сигнала, чтобы настроить сигнал стробирования. Включите стробирование и измените его параметры, в том числе задержку и продолжительность, как указано ниже.

Обычно строб должен размещаться над стабильной частью сигнала, а не над фронтом или другим переходным процессом, который может повлиять на характеристики спектра. Если вы намерены активировать стробирование примерно в центре импульса, установочное время должно составлять около половины длительности импульса. Установочное время описывает продолжительность времени до открытия строба, в течении которого сигнал присутствует и стабилен. Установочное время (SUT) должно быть достаточно долгим, чтобы фильтры ПП ФПЧ стабилизировались после переходных фронтов. Задержка сигнала (SD) обозначает период времени между срабатыванием триггера и появлением стабильной фазы изучаемого сигнала. Если триггер срабатывает одновременно с появлением сигнала, SD имеет нулевое значение, а значение SUT равно задержке стробирования. В противном случае SUT определяется вычитанием SD из задержки стробирования. См. Рисунок 12-17.

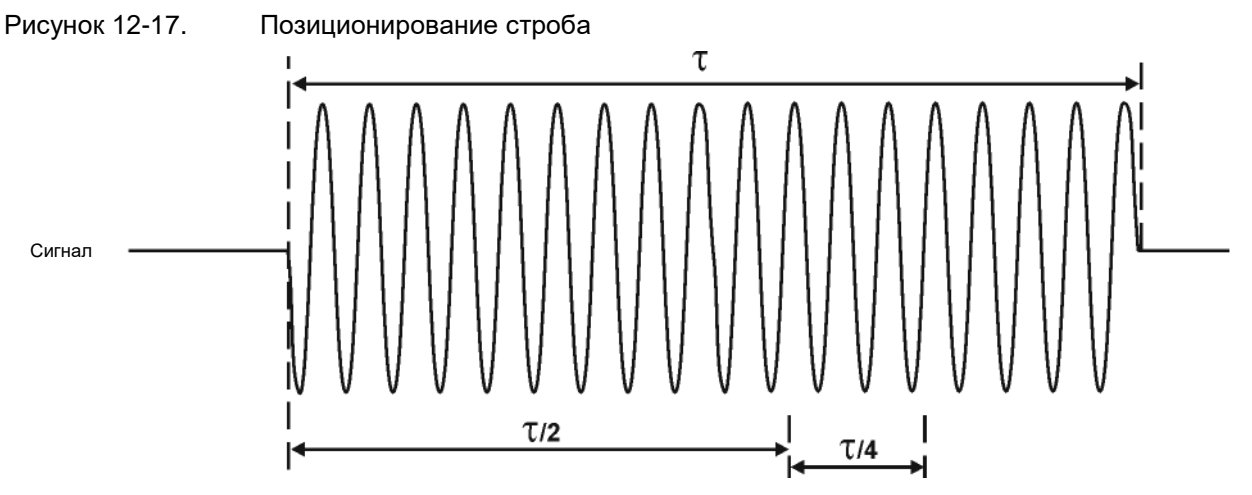

Строб можно располагать в разных позициях, но некоторые из них позволяют более гибко выбирать полосы пропускания фильтра ПЧ. Для первой попытки мы рекомендуем установить строб в промежутке от 20 до 90 % от ширины импульса. Это достаточно универсальный компромисс между установочным временем и длительностью стробирования.

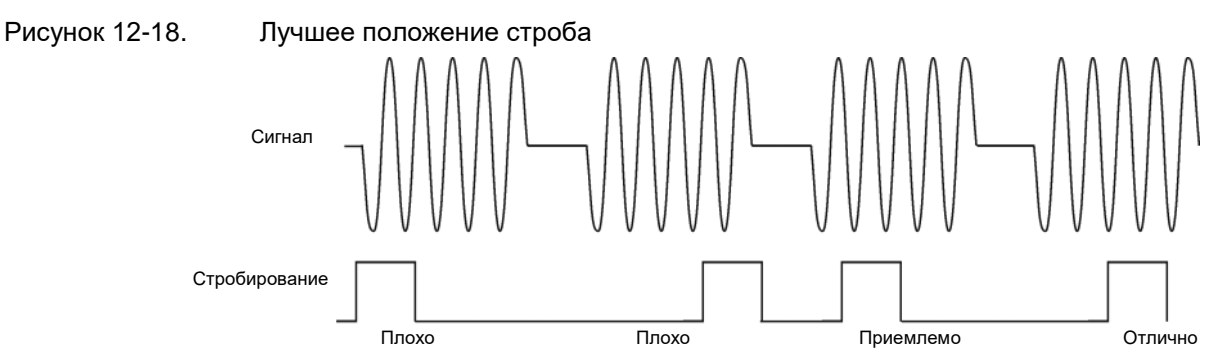

Обычно для достижения оптимальных результатов измерений строб нужно располагать в поздней части измеряемого сигнала, но не задевая заднего фронта или других переходных процессов. Так вы получите максимальное установочное время, то есть предоставите фильтрам полосы пропускания максимально возможный период для стабилизации перед выполнением измерений. «В поздней части» здесь обозначает, что следует предоставить установочное время не менее 3,84/ПП ФПЧ (см. расчет ПП ФПЧ на шаге 5).

Например, если вы намерены использовать для измерений ПП ФПЧ = 1 кГц, следует обеспечить установочное время не менее 3,84 мс.

Обратите внимание, что сигнал не обязательно должен быть РЧ-импульсом. Можно использовать просто определенный период модуляции, если сигнал постоянно передается на полной мощности, или даже период отсутствия сигнала между импульсами. В зависимости от конкретной задачи следует установить строб так, чтобы обеспечить как можно большее установочное время (но при этом не задевая фронта импульса, переходных процессов или других изменений сигнала), и выбрать задержку и длительность стробирования так, чтобы на дисплее были оптимально отображены интересующие вас характеристики сигнала.

Для измерения спектра между импульсами настройте такое же (или даже большее) установочное время после окончания импульса и до активации стробирования. Это позволит фильтрам ПП ФПЧ полностью погасить большой импульс до начала измерений сигнала в области низкой интенсивности между импульсами.

Рисунок 12-19.

Установочное время для измерений между импульсами

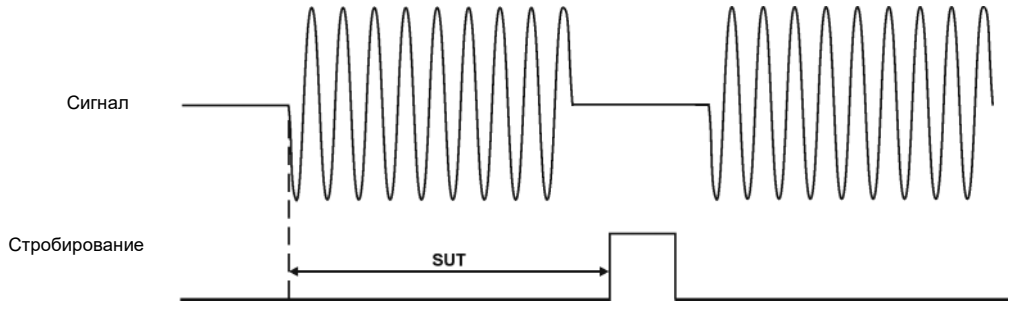

**Шаг 5.** Полоса разрешения должна быть настроена для стробирования по гетеродину и стробирования по видеотракту. Полоса видеофильтра должна настраиваться только для стробирования по видеотракту.

#### Полоса пропускания:

Выбор ПП ФПЧ определяется положением строба, так что вы можете пожертвовать длительностью установочного времени ради более узкой полосы разрешения. Этот компромисс связан с тем, что перед активацией стробирования фильтрам полосы пропускания фильтра ПЧ нужно время на полную зарядку. Помните, что установочное время — это продолжительность времени до открытия строба, в течении которого сигнал присутствует и стабилен.

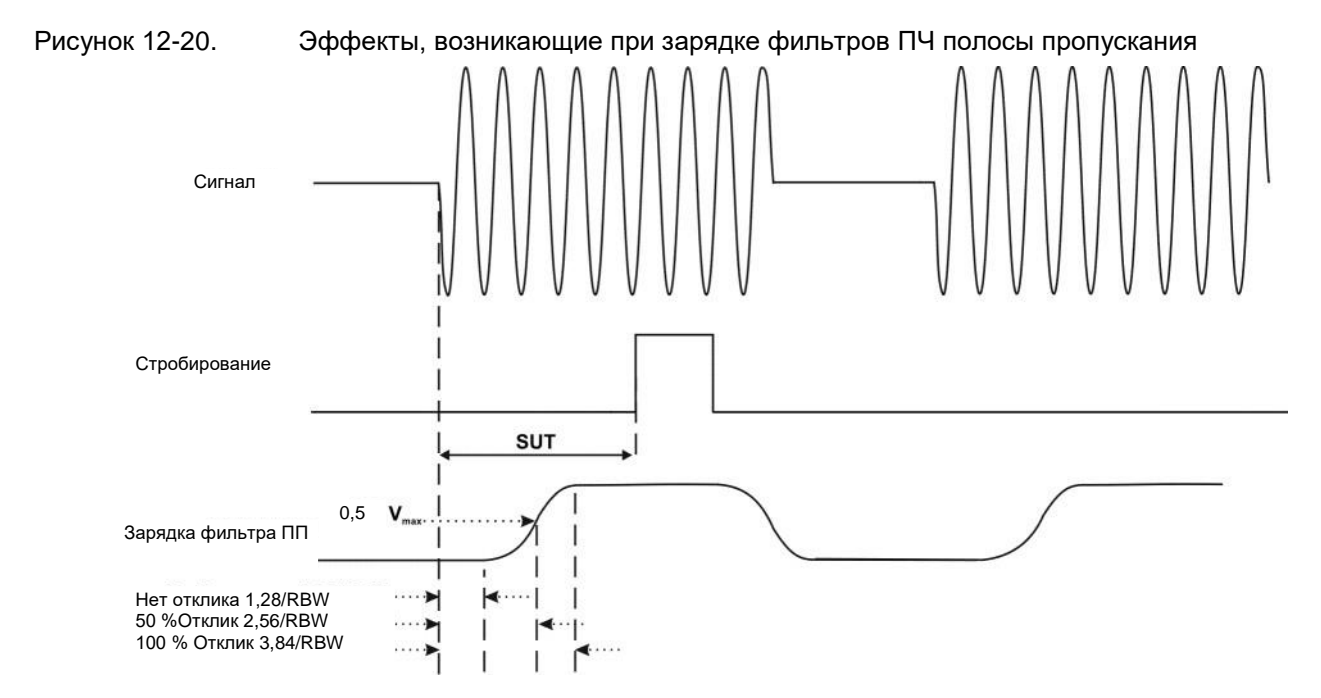

Фильтры ПЧ представляют собой устройства, ограниченные по полосе, поэтому им нужно некоторое конечное время, чтобы отреагировать на смену условий. А именно, фильтрам нужно время на полную зарядку после того, как анализатор обработает импульсный сигнал.

Установочное время должно быть больше, чем время зарядки фильтров, поэтому обеспечьте следующие условия:

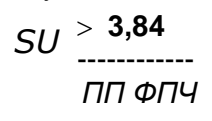

где SUT — то же, что и задержка стробирования в этом примере. В этом примере SUT равно 1,5 мс, ПП ФПЧ больше 2,56 кГц, а значит ПП ФПЧ больше 1333 Гц. Полоса разрешения должна быть настроена на следующее по величине значение — 2,7 кГц.

#### Полоса видеофильтра:

Для измерений со стробированием по гетеродину полоса видеофильтра отслеживается и удерживается между периодами свипирования. Благодаря этому не нужно заново устанавливать полосу видеофильтра при каждом запуске свипирования.

**Шаг 6.** Скорректируйте диапазон по мере необходимости и выполните нужные измерения.

Анализатор настраивается на выполнение точных измерений. Зафиксируйте данные трассы, включив однопроходное свипирование или переключив активную трассу в режим просмотра. Используйте маркеры для оценки параметров сигнала, выбранных на шаге 1. При необходимости скорректируйте диапазон, но не уменьшайте полосу пропускания фильтра ПЧ, видеополосу или время свипирования.

#### Краткие правила проведения измерений со стробированием

В этом разделе кратко перечисляются все правила, описанные в предыдущих разделах.

Таблица 12-1. Определение настроек анализатора сигналов для измерения импульсного РЧ-сигнала

| Функция анализатора<br>сигналов                                      | Настройка анализатора сигналов                                                                                                    | Комментарии                                                                                                    |
|----------------------------------------------------------------------|----------------------------------------------------------------------------------------------------|----------------------------------------------------------------------------------------------------|
| Время свипирования<br>(только для строби-<br>рования по видеотракту) | Установите время свипирования<br>равным или большим, чем (коли-<br>чество точек свипирования – 1)<br>× интервал повторения импульсов<br>(PRI):                                           | Поскольку строб должен активироваться<br>по меньшей мере один раз для каждой точки<br>трассы, время стробирования для каждой<br>точки не должно быть меньше интервала<br>повторения импульсов.                                                             |
| Задержка стробирования                                               | Задержка стробирования вычис-<br>ляется как задержка сигнала плюс<br>четверть длительности импульса:<br>Задержка стробирования =<br>Задержка сигнала + т/5                               | Задержка стробирования должна быть точно<br>подобрана для захвата импульса. Если задер-<br>жка стробирования будет слишком малой<br>или слишком большой, строб может не сов-<br>пасть с импульсом или наложиться на пере-<br>ходные процессы в фильтре ПЧ. |
| Длительность<br>стробирования                                        | Длительность стробирования<br>должна быть не меньше, чем<br>четверть длительности импульса<br>(но не больше, чем примерно его<br>половина).<br>Длительность стробирования<br>(0,7 x τ/4) | Если длительность стробирования слишком<br>велика, отображение сигнала будет включать<br>переходные процессы, происходящие<br>на фильтрах анализатора сигналов.<br>Рекомендуется размещать строб между 20 %<br>и 90 % длительности импульса.               |
| Полоса пропускания                                                   | Установите ПП ФПЧ: ПП ФПЧ ><br>19,5/τ                                                                                                    | Полоса пропускания должна быть достаточно<br>широкой, чтобы время зарядки фильтров<br>полосы пропускания фильтра ПЧ было<br>меньше, чем длительность импульсов<br>в сигнале.                                                                               |

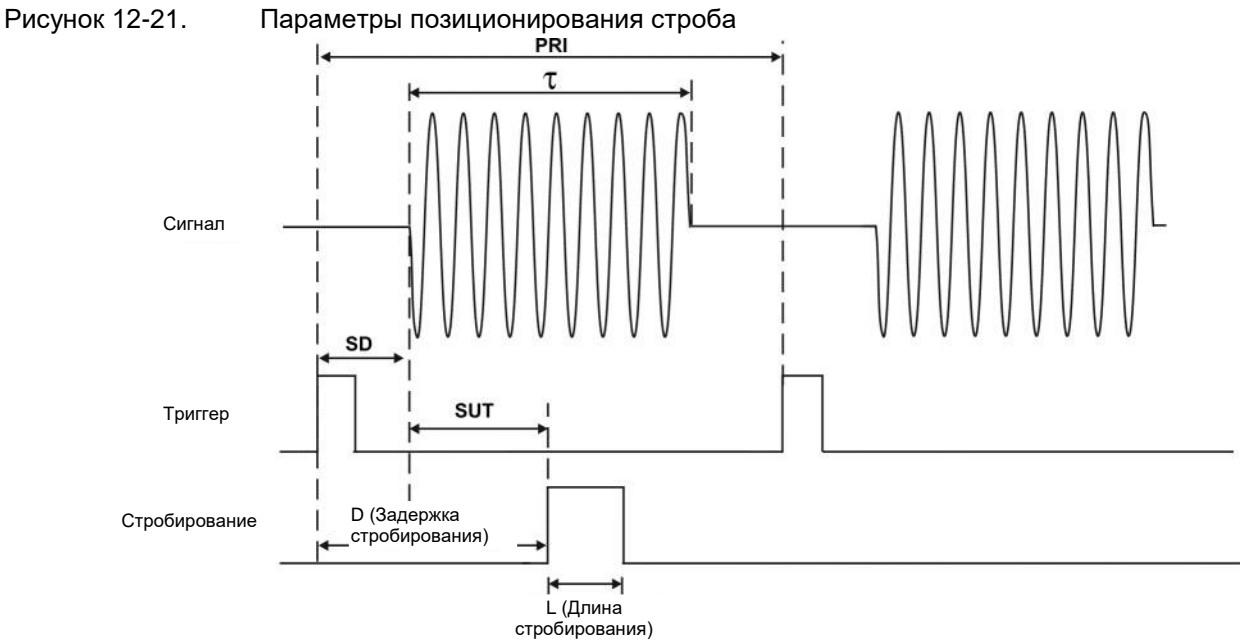

Почти все параметры управления определяются двумя основными параметрами изучаемого сигнала: интервал повторения импульсов и длительность импульса (т). Если вы знаете эти параметры, вы можете для начала выбрать стандартные настройки. Таблица 12-2 описывает параметры сигнала, для которого событие триггера формируется одновременно с началом импульса (то есть SD имеет значение 0). Если для вашего сигнала задержка имеет ненулевое значение, добавьте необходимую задержку стробирования.

Таблица 12-2. Рекомендации по начальным настройкам для известной длительности импульса (τ) и нулевой задержки сигнала

| Длительность<br>импульса (τ) | Задержка<br>стробирования<br>(SD + т/5) | Полоса<br>фильтра ПЧ (>19,5/τ) | Длительность<br>стробирования (0,7 x τ/4) |
|------------------------------|-----------------------------------------|--------------------------------|-------------------------------------------|
| 4 мкс                        | 0,8 мкс                                 | 4,875 МГц                      | 0,7 мкс                                   |
| 10 мкс                       | 2 мкс                                   | 1,95 МГц                       | 1,753 мкс                                 |
| 50 мкс                       | 10 мкс                                  | 390 кГц                        | 8,75 мкс                                  |
| 63,5 мкс                     | 12,7 мкс                                | 307 кГц                        | 11,11 мкс                                 |
| 100 мкс                      | 20 мкс                                  | 195 кГц                        | 17,5 мкс                                  |
| 500 мкс                      | 100 мкс                                 | 39 кГц                         | 87,5 мкс                                  |
| 1 мс                         | 200 мкс                                 | 19,5 кГц                       | 0,175 мкс                                 |
| 5 мс                         | 1 мс                                    | 3,9 кГц                        | 0,875 мс                                  |
| 10 мс                        | 2 мс                                    | 1,95 кГц                       | 1,75 мс                                   |
| 16,6 мс                      | 3,32 мс                                 | 1,175 кГц                      | 2,905 мс                                  |
| 33 мс                        | 6,6 мс                                  | 591 Гц                         | 5,775 мс                                  |
| 50 мс                        | 10 мс                                   | 390 Гц                         | 8,75 мс                                   |

# Таблица 12-2. Рекомендации по начальным настройкам для известной длительности импульса (τ) и нулевой задержки сигнала

| Длительность<br>импульса (τ) | Задержка<br>стробирования (SD + ҭ/5) | Полоса<br>фильтра ПЧ (>19,5/τ) | Длительность<br>стробирования (0,7 x т/4) |
|------------------------------|--------------------------------------|--------------------------------|-------------------------------------------|
| 100 мс                       | 20 мс                                | 195 Гц                         | 17,5 мс                                   |
| ≥130 мс                      | 26 мс                                | 151 Гц                         | 22,75 мс                                  |

#### Таблица 12-3. Если у вас проблема с измерениями с использованием временного стробирования

| Симптомы                                                                                                    | Возможные причины                                                                                                    | Предлагаемое решение                                                                                                    |
|----------------------------------------------------------------------------------------------------|----------------------------------------------------------------------------------------------------|----------------------------------------------------------------------------------------------------|
| Нестабильная форма сигнала<br>с выпадениями, которые<br>не удается исключить<br>увеличением времени свипи-<br>рования; представление<br>выходного сигнала после<br>стробирования на осциллог-<br>рафе непредсказуемо пере-<br>мещается во временной<br>области. | Задержка стробирования<br>может быть больше, чем<br>интервал повторения триггера.                                                                                                    | Снизьте задержку стробирования,<br>пока она не станет меньше интервала<br>триггера.<br>Проверьте <b>Gate View (Режим</b><br><b>стробирования)</b> , чтобы убедиться,<br>что задержка стробирования<br>правильно выставлена по времени.                                                                                                    |
| Стробирование не<br>активируется.                                                                                                    | <ol> <li>Возможно, установлено<br/>неправильное<br/>напряжение триггера.</li> <li>Возможно, стробирование<br/>не включено.</li> <li>Возможно,<br/>неправильно<br/>выбран источник<br/>стробирования.</li> </ol> | При использовании внешнего триггера<br>стробирования: убедитесь, что порог<br>срабатывания триггера находится<br>примерно посередине волны сигнала<br>(отобразите волновой сигнал на ос-<br>циллографе, настроив высокий вход-<br>ной импеданс, а не 50 Ω).<br>При использовании источника строби-<br>рования по РЧ-импульсу: убедитесь,<br>что частота начала и завершения<br>не отличается от центрально частоты<br>несущего сигнала больше, чем<br>на 10 МГц. Убедитесь, что устройства,<br>подключенные к контуру триггера,<br>не понижают напряжение сигнала триг-<br>гера. Если вы используете осциллог-<br>раф, проверьте, что на всех входах<br>установлен высокий импеданс,<br>а не 50 Ω. |
| Отображение спектра не изме-<br>няется, когда активируется<br>стробирование.                                                                                                    | Недостаточное установочное время.                                                                                                    | Увеличьте установочное время<br>для текущей полосы пропускания<br>фильтра ПЧ, либо увеличьте полосу<br>пропускания фильтра ПЧ.                                                                                                    |
| Отображаемый спектр<br>имеет слишком малую<br>амплитуду.                                                                                                    | Фильтры ПЧ или полоса<br>видеотракта не<br>заряжаются полностью.                                                                                                    | Расширьте полосу ФПЧ или полосу<br>видеофильтра, либо обе эти полосы.                                                                                                    |

Использование режима фронта и режима уровней для запуска по триггеру

В зависимости от сигнала триггера, с которым вы работаете, вы можете запускать стробирование в одном из двух режимов: по фронту или по уровню. Эта функция триггера стробирования отличается от обычной функции внешнего триггера, которая по внешнему сигналу запускает на анализаторе сигналов стробирование для измерений.

#### Режим фронта

Режим фронта позволяет указать положение строба относительно переднего или заднего фронта сигнала триггера. На левой схеме Рисунка 12-22 показан триггер по положительному фронту сигнала, а на правой схеме — триггер по отрицательному фронту.

Для запуска триггера по положительному фронту используйте следующие кнопки: Нажмите **Sweep (Свипирование)**, **Gate (Строб)**, **More (Еще)**, **Polarity** (Pos) (Полярность: положительная).

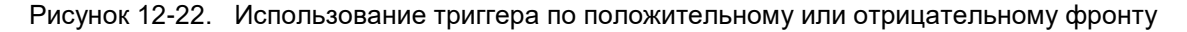

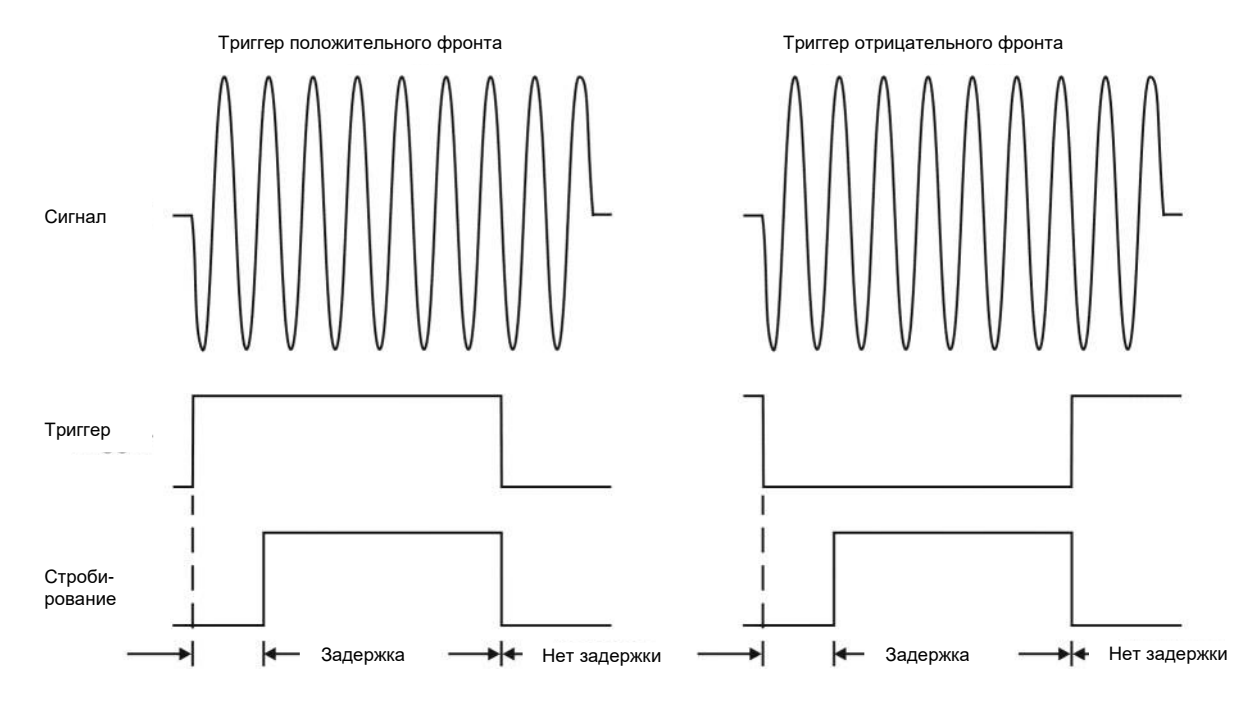

#### Режим уровней

В режиме управления триггером по уровням внешний сигнал триггера активирует и отключает стробирование. Стробирование активируется по высокому или низкому уровню ТТЛ в зависимости от настроек **Trig Slope** (Наклон триггера). Задержка стробирования влияет на начало стробирования, но не влияет на его конец. Длительность стробирования применяется для триггера в режиме уровней. Режим уровней полезен в тех случаях, когда сигнал триггера поступает строго одновременно с той частью сигнала, которую вам нужно измерить.

#### Измерения шумов с помощью временного стробирования

Временное стробирование позволяет измерять сигналы разных типов. Шум и сигналы, близкие к шуму, занимают особое положение в спектральном анализе. Практика измерений с использованием стробирования подсказывает, что этим сигналам нужно уделить особое внимание.

Для измерения сигналов на уровне шумов, лучше всего использовать детектор среднего значения, поскольку он оценивает полную мощность шума на протяжении всего периода измерений. Детектор выборки также хорошо подходит, поскольку не испытывает искажений, характерных для пиковых детекторов с нормальным или отрицательным сигналом.

Если вы используете детектор моментальных или средних значений, измерения плотности шума с помощью маркера шума или маркера плотности в полосе/на интервале можно выполнять без учета стробирования. В этом режиме измерения со стробированием дают точно такой же результат, как и без стробирования. Таким образом, для измерений плотности шума мы рекомендуем использовать детектор среднего значения.

Более старые версии анализаторов позволяют использовать только стробирование по видеотракту, и только с пиковым детектором, поэтому оставшуюся часть этого раздела мы посвятим компромиссам, возникающим при попытке выполнить эти измерения на анализаторе серии Х.

В отличие от старых анализаторов, анализаторы серии Х позволяют выполнять качественные измерения плотности шума с помощью маркеров шума и любых детекторов, а не только тех, которые хорошо подходят для измерения шума. Это означает, что анализаторы серии Х позволяют измерять плотность шума с применением пикового детектора, автоматически компенсируя снижение средней чувствительности анализатора к шуму при использовании пикового детектора. Если сравнивать измерения со стробированием по видеотракту, выполняемые с помощью маркеров шума и пиковых детекторов на анализаторах серии Х и более старых версий, то результаты анализатора серии Х можно считать приближенно точными, тогда как для старых анализаторов потребуется применить корректирующий коэффициент. Этот коэффициент корректировки обсуждается в Рекомендациях по применению 1303 Keysight Technologies «Измерения и шум для анализатора спектра», в разделе о пиковой детекции шума и измерениях TDMA ACP.

При измерении мощности или плотности в полосе/на интервале анализатор не выполняет компенсацию пиковой детекции. Чтобы добиться оптимальных измерений с помощью маркеров, используйте детектор среднего значения или выборки.

## Принципы демодуляции АМ и ЧМ сигналов

Демодуляция АМ сигнала с использованием анализатора как приемника с фиксированной настройкой частоты (во временной области)

Для выявления амплитудно-модулированного сигнала на заданной несущей частоте можно использовать режим работы с нулевой полосой обзора частот.

Следующие функции обеспечивают качественное отображение сигнала:

- Использование триггеров стабилизирует график сигнала посредством включения огибающей модуляции. Если модуляция сигнала стабильна, триггер видеотракта синхронизирует развертку с демодулированным сигналом.
- Чтобы избежать искажений от логарифмического усилителя при демодуляции, при измерениях амплитудно-модулированного сигнала следует использовать линейный режим дисплея.
- Время свипирования, соответствующее частоте АМ сигнала.
- Полосы ПП ФПЧ и ПВФ выбираются в зависимости от ширины полосы сигнала.

Демодуляция ЧМ сигнала с использованием анализатора как приемника с фиксированной настройкой частоты (во временной области)

Для получения частотно-модулированного сигнала анализатор спектра может быть использован как приемник с ручной настройкой (с нулевой полосой обзора частот). В отличие от АМ, здесь сигнал настраивается не в центр полосы пропускания, а на один из скатов кривой фильтра, как показано на рис. 12-23.

Рисунок 12-23.

Определение параметров ЧМ с использованием преобразования ЧМ-АМ

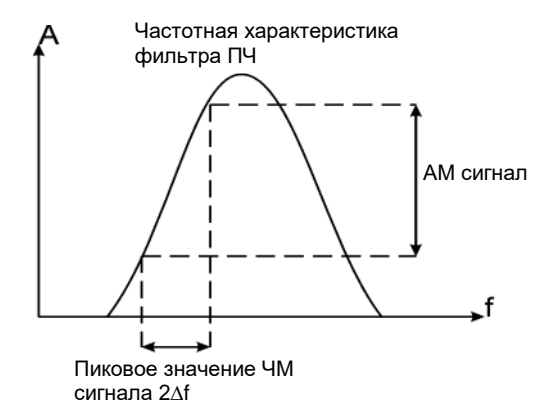

Здесь изменения частоты в ЧМ сигнале преобразуются в изменения амплитуды (преобразование ЧМ-АМ) с учетом степени наклона ската кривой выбранного фильтра частотного диапазона. Причина, по которой измерению подвергается именно АМ составляющая, заключается в том, что детектор огибающей чувствителен только к изменениям АМ. Амплитуда не будет меняться, если изменения в частоте ЧМ сигнала ограничиваются плоской частью полосы пропускания (ПЧ фильтр). Затем результирующий АМ сигнал воспринимается детектором огибающей и отображается в виде графика во временной области.

## Принципы I/Q-анализа

#### Назначение

Режим IQ Analysis (Basic) (IQ-анализ (базовый)) используется для получения комплексных временных данных о широкополосных РЧ-сигналах. Этот режим суммирует накопленные данные о мгновенных векторных соотношениях времени, частоты, фазы и амплитуды, содержащихся в выбранном частотном диапазоне АЦП или анализируемой полосе частот, к центральной частоте анализатора, для их дальнейшего вывода в качестве данных I/Q. Эти данные могут быть в дальнейшем как использованы локально, так и переданы через интерфейсы LAN, USB или GPIB во внешние системы анализа данных. Описание каждого вида измерений содержит перечень данных, доступных для него в удаленном режиме.

В режиме I/Q-анализатора базовая частотная область, временная область и I/Q-измерения доступны в качестве инструментов проверки первоначального сигнала и данных в ходе подготовки к выводу выходных данных I/Q. Это осуществляется путем использования двух способов измерений: Complex Spectrum (Комплексный спектр) и IQ Waveform (I/Q-сигнал). Несмотря на то, что комплексный спектр и I/Q-сигнал определены в базовом режиме I/Q-анализатора как виды измерений, они выступают, прежде всего, в качестве инструментов оценки сигнала и данных, как было сказано выше.

#### Измерения комплексного спектра

#### Назначение

Это преобразование основано на БПФ (быстром преобразовании Фурье). Параметры, относящиеся к БПФ, находятся в разделе меню **Advanced** (Дополнительно). Измерения комплексного спектра отображаются в верхнем окне в виде графика зависимости мощности от частоты с указанием текущих (желтый график) и усредненных (голубой график) значений. В нижнем окне показан график зависимости напряжения I/Q-сигнала от времени. Представление I/Q при измерении спектра обладает тем преимуществом, что оно позволяет видеть в комплексе все составляющие одного сигнала, не изменяя при этом ни настройки, ни режимы измерения.

#### Метод измерения

При измерении используется метод цифровой обработки сигнала (ЦОС) для получения срезов входящего сигнала и их конвертации в значения частоты. Когда прибор настроен на фиксированную центральную частоту, срезы значений оцифровываются с высокой дискретностью, преобразуются в компоненты I и Q с помощью ЦОС и затем программно конвертируются в частотное представление через быстрое преобразование Фурье (БПФ).

#### Советы по устранению неполадок

Изменения, вносимые пользователем в дополнительные настройки анализа спектра, особенно в настройки диапазона, могут непредвиденным образом привести к некорректным измерениям спектра и появлению сообщений об ошибках. Следует соблюдать осторожность при изменении дополнительных настроек.

#### Режим измерения IQ-сигналов

#### Назначение

Режим измерения «IQ Waveform» (I/Q-сигнал) обеспечивает представление огибающей РЧ-сигнала во временной области, показывая временные изменения мощности, либо представление составляющих I и Q в виде графика зависимости напряжения от времени. Представление RF Envelope (Огибающая РЧ-сигнала) служит для отображения зависимости мощности от времени, а вид IQ Waveform — напряжения от времени. Представление I/Q Waveform при измерении сигнала обладает тем преимуществом, что он позволяет видеть в комплексе все составляющие одного сигнала, не изменяя при этом ни настройки, ни режимы измерения.

Измерения I/Q-сигналов можно использовать для получения общих данных по изменению мощности во временной области с очень высокой точностью.

#### Метод измерений

Измерительный прибор производит многократные замеры мощности на заданной частоте подобно тому, как анализатор сигналов, работающий в режиме свипирования, делает замеры при нулевом частотном диапазоне. Входящий аналоговый сигнал конвертируется в цифровой сигнал, который затем обрабатывается для получения значений волновых характеристик. Измерения базируются на высокой частоте сканирования с целью получения точного временного представления сигнала.

### Принципы измерения паразитных составляющих

#### Назначение

Появление паразитных составляющих может быть обусловлено различными комбинациями сигналов в источнике. Паразитные сигналы источника должны быть минимизированы, чтобы исключить их конфликты с другими частотными каналами в системе. Гармоники — это результаты искажений, вызванных нелинейными процессами в источнике сигнала. Они представляют собой колебания, частота которых равна несущей частоте передаваемого сигнала, умноженной на целое число.

Это измерение определяет, свободен ли требуемый диапазон частот от помех, путем измерения посторонних сигналов, определяемых пользовательской таблицей диапазонов.

#### Метод измерения

Табличный метод измерений обладает известной гибкостью, давая пользователю возможность задавать такие параметры, как частота, диапазон, полоса пропускания фильтра ПЧ и полоса видеофильтра. Могут быть отображены до 40 помех.

Для каждого заданного и активированного диапазона анализатор сканирует полосу частот, используя данные из таблицы диапазонов. Затем, используя контроль размаха амплитуды пиковых значений (Peak Excursion) и порога пиковых значений (Peak Threshold), он определяет, о каких именно помехах будут представлены данные.

После отработки каждого диапазона частот любой сигнал, превышающий порог пиковых значений и имеющий размах амплитуды больший, чем значение размаха амплитуды пиковых значений, будет добавлен в список помех, отображаемых в нижнем окне результатов. За один измерительный цикл могут быть зарегистрированы до 200 различных помех, с ограничением до 10 помех на один диапазон частот. Для улучшения воспроизводимости результатов можно увеличить количество средних значений.

Данные о тех паразитных сигналах, у которых пиковый уровень амплитуды превышает абсолютный предел (Absolute Limit) для данного частотного диапазона, будут сохранены как ошибочные и помечены символом «F» в столбце Amplitude (Амплитуда). Если помех не выявлено, но измеряемый график сигнала выходит за линию предельных значений любого из диапазонов частот, флаг ошибки будет установлен в состояние ошибки.

Данный вид замеров позволяет одновременно отображать на дисплее два графика, используя разные детекторы. Определение паразитных сигналов и проверка линии предельных значений применимы только к детектору 1, отображаемому желтым цветом. Трасса детектора 2 окрашена голубым.

Если время свипирования для какого-либо диапазона превышает 2 секунды, в области индикации состояния появляется мигающая надпись «Sweeping... Please Wait» («Выполняется свипирование... Подождите»). Она сообщает о том, что время завершения развертки находится в пределах от 2 до 2000 секунд, и служит для того, чтобы пользователь не посчитал процесс измерения зависшим, наблюдая статическое изображение на экране.

## Принципы измерения по спектральной маске сигнала

Назначение

Измерения по спектральной маске сигнала охватывают паразитные сигналы, находящиеся как внутри, так вне полосы частот. Это отношение мощности в определенных точках заданного частотного диапазона к общей мощности несущей. Это же значение можно определить, как соотношение плотностей спектрального распределения мощности несущей и мощности смещенного диапазона частот.

Данные измерения по спектральной маске сигнала являются композитными измерениями внеканальных составляющих, сочетающим как внутриполосные, так и внеполосные характеристики. Оно предоставляет практичные качественные показатели для искажения спектра и колебаний, возникающих со стороны компонентов и электрических цепей системы, избавляя от необходимости выполнять полный анализ по спектральной маске.

#### Метод измерений

Анализ по спектральной маске представляет собой измерения уровня до 12 пар различных паразитных сигналов смещенных или внутренних частот и их соотнесение с мощностью несущей.

Для получения данных используется метод объединенной полосы частот. Объединенная полоса пропускания (Meas BW) опорного канала анализируется с задаваемой пользователем полосой пропускания фильтра ПЧ (Res BW), которая значительно уже канального диапазона. В рамках этого анализа вычисляется мощность канала или смещенных/внутренних частот посредством заданного числа замеров с автоматической компенсацией полосы пропускания фильтра ПЧ и шумового диапазона.

Пользователю необходимо задать полосу пропускания фильтра ПЧ канала несущей и каждую из смещенных или внутренних частотных пар количеством до 12 (обозначаемых латинскими буквами от А до L). Для каждой из пар может быть определен свой уникальный частотный диапазон измерения. Результаты отображаются и как относительная мощность в дБн, и как абсолютная мощность в дБм.
Основные принципы Принципы измерения занимаемой полосы

### Принципы измерения занимаемой полосы

### Назначение

Занимаемая полоса — это диапазон, содержащий 99,0 % общей передаваемой мощности.

Картина спектра сигнала может давать полезное общее качественное представление о работе источника сигнала. Искажения формы спектра служат индикатором функциональных нарушений в источнике.

### Метод измерения

В настоящем приборе используется метод цифровой обработки сигнала (ЦОС) для получения срезов входящего сигнала и их конвертации в значения частоты. Когда прибор настроен на фиксированную центральную частоту, срезы значений оцифровываются с высокой дискретностью с помощью ЦОС и затем программно конвертируются в частотное представление через быстрое преобразование Фурье (БПФ).

Вначале вычисляется полная абсолютная мощность в измеряемых частотных пределах, принимаемая за 100 %. Затем вычисляются верхняя и нижняя частоты, каждая из которых содержит 0,5 % общей мощности, чтобы в результате получить частотный диапазон, составляющий 99,0 %.

### Принципы измерения мощности импульса

### Назначение

Мощность импульса (мощность передачи) относится к оценке мощности сигнала в канале цифровой системы коммуникации. Мобильные станции и базовые приемопередающие станции должны обеспечить достаточную мощность и хорошую точность модуляции, чтобы поддерживать приемлемое качество звонков без утечки сигналов в соседние частотные каналы или таймслоты, выделенные другим пользователям. Динамическое управление мощностью позволяет поддерживать все соединения с минимально необходимым уровнем мощности. Это дает нам два основных преимущества: минимальный уровень интерференции в системе, а для мобильных станций — увеличение срока работы от аккумуляторов.

Измерения мощности импульса (передачи) позволяют определить средний уровень мощности для импульсов РЧ-сигнала, превышающих определенный пороговый уровень. Этот пороговый уровень может быть выражен в абсолютных значениях или в процентах от пикового значения сигнала.

Для базовой приемопередающей станции измерения мощности передачи позволяют оценить мощность сигнала, передаваемого на антенную систему в тестируемом РЧ-канале. Измерения мощности передачи проверяют точность среднего значения мощности передаваемого несущего РЧ-сигнала. Эти измерения можно выполнять для диапазона частот и на каждом уровне мощности.

### Метод измерений

Этот анализатор получает сигнал во временной области с помощью метода сбора данных IQ. Затем вычисляется и отображается средний уровень мощности импульсов, превышающих пороговый уровень.

Эти измерения можно выполнять с одним из двух методов вычислений: «Выше порогового уровня» или «Измеренная длительность импульса». Метод «Выше порогового уровня» работает быстрее и позволяет выполнять оценку мощности на относительно более низком уровне мощности. Также он удобен тем, что не требует наличия допустимого кода обучающей последовательности (TSC) в несущем сигнале.

### Метод «Выше порогового уровня»

Этот метод использует оценку «мощность выше порогового уровня» вместо оценки «полезная часть импульса», которая определена в стандартах GSM. Сохраняется информация за определенное время, а затем анализатор усредняет значения всех точек в этой записи, мощность которых превысила определенный пользователем уровень. Не выполняется никаких попыток оценить расположение импульса или рассчитать его длительность. Вы можете использовать его для оценки непрерывных сигналов или импульсных сигналов, для которых метод «Измеренная длительность импульса» налагает слишком строгие ограничения. Обратите внимание, что этот метод измерений не предоставляет возможности указать таймслот. Поэтому при наличии нескольких таймслотов нужно установить для каждого из них одинаковый уровень мошности или обеспечить мошность ниже порогового уровня для тех таймслотов, которые нужно исключить из анализа. Если требуется измерить мощность несущего сигнала передачи с использованием метода полезной части импульса, который определен в стандарте GSM, используйте измерения «Мощность во времени» или «Мощность во времени EDGE», которые к тому же оценивают и нарастание мощности импульса.

# Основные принципы Принципы измерения мощности импульса

мощность несущего сигнала передачи с использованием метода полезной части импульса, который определен в стандарте GSM, используйте измерения «Мощность во времени» или «Мощность во времени EDGE», которые к тому же оценивают и нарастание мощности импульса.

#### Измеренная длительность импульса

Этот метод использует пороговый уровень для расчета середины импульса, а затем усредняет значения всех точек, расположенных в указанном пользователем диапазоне длительности относительно середины импульса. Если метод «Измеренная длительность импульса» применяется в ручном режиме, вы можете ввести фиксированное значение времени в секундах или указать длительность импульса в процентах от ранее измеренной длительности импульса (этот результат отображается в нижнем левом углу экрана). Если вы указываете длительность импульса в процентах, немедленно выполняется расчет времени в секундах, которое отображается на программной кнопке.

### Для обоих методов

Аттенюатор анализатора автоматически устанавливается на оптимальное значение, основанное на измеренном уровне мощности несущего сигнала, чтобы получить наилучший динамический диапазон при повторном запуске, если параметр Pre-Adjust for Min Clip (Предварительная настройка для минимизации клиппинга) в меню AMPTD Y Scale (Меню амплитуды по оси Y) имеет любое значение, кроме Off (отключено).

Графики удержания макс./мин. значений используются только в качестве визуальной подсказки, но не влияют на результаты измерений. Результаты измерений вычисляются по последним собранным данным и графику измерений. Максимальные и минимальные значения удерживаются на протяжении цикла расчета среднего значения.

### Принципы измерения мощности в канале

### Назначение

Измерения мощности в канале часто используются в отрасли беспроводной связи для оценки общей мощности передачи радиоустройства в пределах определенного частотного канала. Эта процедура позволяет измерять общую мощность в пределах определенной полосы частот. Эти измерения применяются для разработки, анализа, оценки и сертификации передатчиков, их компонентов и отдельных устройств.

### Метод измерений

Измерения мощности в канале оценивают общую мощность передачи и расчетную спектральную плотность в пределах объединенной полосы частот. Выполняется свипирование, при котором измеряется мощность сигнала в канале.

Для расчета мощности в канале используется традиционный метод, известный как метод объединенной полосы частот («Полоса интеграции»). Эти измерения используют режим свипирования по частоте, а фильтр ПП ФПЧ настраивается на узкую полосу относительно требуемой объединенной полосы частот. Вы можете изменить настройки полосы пропускания фильтра ПЧ и полосы видеофильтра. Здесь очень важно правильно настроить полосу пропускания фильтра ПЧ (ПП ФПЧ) еще до начала измерений, поскольку при слишком узкой ПП ФПЧ для сигнала не будет получено достаточное число измерений, то есть будет учтен не весь сигнал. С другой стороны, слишком широкая ПП ФПЧ снизит точность измерения мощности в канале.

Для улучшения воспроизводимости результатов можно увеличить количество средних значений. Гистограмма мощности в канале отображается в окне графического представления, а абсолютная мощность в канале в дБм и значение спектральной плотности мощности в дБм/Гц отображаются в текстовом окне.

# Принципы измерения мощности в соседнем канале (АСР)

### Назначение

Мощность в соседнем канале (ACP) — это мощность в отдельном диапазоне частот, определяющем конкретный канал, в соотношении к общей мощности несущего сигнала. Это же значение можно определить, как соотношение плотностей спектрального распределения мощности несущей и мощности смещенного диапазона частот.

АСР является композитным измерением сигналов, выходящих за пределы заданного канала. В нем используются спецификации сигнала внутри и вне полосы частот, на основе которых вычисляются полезные значения «искажения» спектра и излучения, связанных с работой компонентов и контуров. Это позволяет обойтись без сложных измерений ослабления излучения на всем спектре сигнала.

Чтобы поддерживать качество связи без межканальной интерференции, важно правильно измерить и снизить все утечки мощности в соседние каналы, происходящие на мобильном телефоне. Характеристики утечек мощности в соседние каналы определяются в первую очередь конструкцией передатчика, в особенности фильтра низких частот.

### Метод измерений

Измерения АСР оценивают общий уровень мощности в пределах заданной полосы частот несущего сигнала, а также с обеих сторон от этого сигнала с заданным смещением частоты. Для выполнения этого измерения пользователь должен указать полосу частот несущего сигнала и все пары смещений частоты. Для каждой из пар может быть определен свой уникальный частотный диапазон измерения.

Если используется метод измерений «Полоса разрешения», то для соответствующей ПП ФПЧ измеряется полная мощность основного канала и боковых полос. Если используется метод измерений «Полоса интеграции», на основе заданной пользователем полосы пропускания фильтра ПЧ для канала вычисляется полоса интеграции, которая намного уже, чем полная полоса частот канала. В рамках этого измерения вычисляется мощность канала посредством заданного числа замеров с автоматической компенсацией полосы пропускания фильтра ПЧ и шумового диапазона.

Если выбран тип измерения **Total Pwr Ref (Опорная полная мощность)**, результаты отображаются в дБн для относительной мощности и дБм для абсолютной мощности. Если выбран тип измерения **PSD Ref (Опорная плотность спектральной мощности)**, результаты отображаются в дБ для относительной мощности и дБм/Гц для абсолютной мощности.

# Принципы измерения интегральной функции распределения (CCDF)

Назначение

Многие сигналы с цифровой модуляцией имеют характеристики шума во временной и частотной области. Это означает, что будет полезной статистическая оценка этих сигналов. Кривая интегральной функции распределения (CCDF) предоставляет обобщенную статистику о мощности сигнала с цифровой модуляцией. Эти графики могут быть полезны для вычисления конструктивных параметров для систем цифровой коммуникации.

Статистика о мощности, полученная в результате измерений CCDF, может зависеть от множества факторов. К ним относятся, например, фильтрация и формат модуляции, сочетание нескольких сигналов на разных частотах, количество активных кодов и корреляция между символами разных кодов в системах с распределенным спектром. Все эти факторы связаны с параметрами модуляции и сигнала. Кроме того, на результат измерений влияют внешние факторы, такие как компрессия сигнала и расширение нелинейных компонентов, искажение группового времени задержки при фильтрации и управление мощностью в интервале наблюдений.

Кривые CCDF могут помочь вам во многих ситуациях:

- Чтобы определить требования к габаритам при разработке компонентов.
- Чтобы подтвердить статистику мощности для определенного сигнала или стимула. Кривые CCDF позволят проверить адекватность сигнала стимула, предоставленного другой командой разработчиков. Например, разработчики РЧ-систем с помощью кривых CCDF могут убедиться, что отдел цифровой обработки сигналов предоставляет реалистичные данные о сигнале.
- Чтобы проверить правильность конструкции компонента или устранить неполадки, возникающие в системе или подсистеме, вы можете выполнить измерения CCDF в нескольких точках этой системы. Например, если коэффициент ACLR передатчика слишком высок, вы можете провести измерения CCDF на входе и выходе РА. Если РА сконструирован правильно, эти кривые совпадут. Если РА вносит компрессию сигнала, то PAR для этого сигнала будет ниже на выходе из РА.

### Метод измерения

В статистике мощности для кривых CCDF учитывается мгновенное значение мощности огибающей, которая вычисляется следующим уравнением:

$$P = (l_2 + Q_2)/Z_0$$

(где I и Q — квадратурные компоненты напряжения в сигнале, а Zo — волновое сопротивление).

Кривая CCDF определяется тем, сколько времени кривая сигнала проводит в диапазоне не ниже заданного уровня мощности. Процентная доля времени, когда сигнал имеет мощность не ниже заданного уровня, определяет вероятность этого конкретного уровня мощности. Чтобы выполнить статистические измерения CCDF, прибор применяет цифровую обработку сигнала для замера входного сигнала в полосе частот канала. Основные принципы Принципы измерения интегральной функции распределения (CCDF)

На полулогарифмическом графике отображаются: кривая гауссовского распределения для гауссовского шума в канале в качестве опорной линии CCDF, определяемая пользователем опорная кривая и кривая текущих измерений. Если кривая текущих измерений окажется выше, чем пользовательская опорная кривая, значит во входящем сигнал присутствует более высокое соотношение пиковой мощности к средней мощности.

# Принципы измерения искажений третьего порядка (TOI)

### Назначение

Измерения двухтональных интермодуляционных искажений третьего порядка — распространенный метод в системах связи и телекоммуникаций. Когда в нелинейной системе присутствует два сигнала, они начинают взаимодействовать и создают расположенные близко к исходным сигналам интермодуляционные искажения третьего порядка. Подобные искажения генерируются такими составными частями системы связи, как усилители или смесители.

Измерения искажений третьего порядка (TOI) обеспечивают одноклавишные измерения искажений третьего порядка двухтонального сигнала. Если базовые тоны разделены частотой Df, интермодуляционные составляющие третьего порядка будут проявляться как сигналы на Df выше более высокого тона и на Df ниже более низкого тона. При увеличении амплитуды двухтонального сигнала амплитуда интермодуляционных составляющих третьего порядка повышается в три раза быстрее.

Перехват составляющих третьего порядка (TOI) — это вычисляемая величина, которая оценивает амплитуду для теоретического случая, при котором амплитуда интермодуляционных составляющих третьего порядка повысится до уровня амплитуды базовых тонов. На реальных устройствах такой уровень мощности никогда не достигается, но измерения TOI стали полезной оценкой для сравнения линейности реальных устройств.

Основные принципы Принципы измерения искажений третьего порядка (TOI)

Метод измерения

Измерения искажений третьего порядка (TOI) начинаются со свипирования, для которого используются текущие настройки центральной частоты и диапазона. В процессе свипирования выбираются два самых высоких пика на частоте верхнего и нижнего тона — Fниж.и Fверх. Затем вычисляются частоты интермодуляционных составляющих третьего порядка следующим образом:

Іниж.= 2 Гниж.- Гверх. Іверх. = 2 Гверх. - Гниж.

Затем измеряется мощность на всех четырех частотах (если обе частоты интермодуляционных составляющих попадают в диапазон измерений).

Точка пересечения третьего порядка определяется следующим образом (все величины выражены в дБм):

$$TOI_{Lower} = \frac{P_{Upper}}{2} + P_{Lower} - \frac{P_{LowerIntermod}}{2}$$
$$TOI_{Upper} = \frac{P_{Lower}}{2} + P_{Upper} - \frac{P_{UpperIntermod}}{2}$$

Дельта составляющих третьего порядка определяется следующим образом (все величины выражены в дБм):

$$\Delta_{Lower} = P_{LowerIntermod} - \frac{2 \times P_{Lower} + P_{Upper}}{3}$$
$$\Delta_{Upper} = P_{UpperIntermod} - \frac{2 \times P_{Upper} + P_{Lower}}{3}$$

Вычисляются оба значения, а результатом TOI объявляется худшее из двух измерений.

Существует два подхода к сбору измерительных данных. Первый подход представляет собой простой метод с использованием одиночного свипирования. Этот метод обеспечивает самое быстрое приближенное измерение и самую высокую применимость результатов. (Диапазон должен быть достаточно широким, чтобы включать частоты нижней и верхней интермодуляционных составляющих).

Второй подход добавляет измерения в нулевом диапазоне (обычно с более низкой полосой разрешения) для частот интермодуляционных составляющих. Поскольку большую часть времени сборе данных выполняется на основных частотах, этот метод позволяет более точно измерить сигналы интермодуляционных искажений с малой мощностью.

# Принципы измерений гармоник

### Назначение

Измерения гармоник обеспечивают простые (одноклавишные) измерения гармоник определенной несущей частоты.

В каждом цикле прибор будет производить измерения в нулевом диапазоне на основной частоте и частоте каждой гармоники. На основе этой информации он рассчитает и сообщит данные в дБн для каждой гармоники, а также общее гармоническое искажение.

В большинстве случаев этот подход является достаточным. Если же нужен более специализированный анализ гармонических искажений, например, измерения гармоник усилителя опорной частоты при оценке несущего сигнала, пользователь может отдельно указать параметры для каждого измерения гармоник.

### Метод измерений

| Первое<br>свипирование               | Первое свипирование при измерении гармоник используется<br>для нахождения основной частоты и полосы частот.                                                                                                    |
|--------------------------------------|----------------------------------------------------------------------------------------------------|
| Инициация<br>первого<br>свипирования | Первое свипирование не используется, если включена <b>Range Table</b><br>(Таблица диапазонов), либо если все параметры находятся<br>в ручном режиме. Оно используется только в том случае, если<br>один из следующих параметров находится в режиме считывания:                                                                                                    |
|                                      | — Основная частота                                                                                                    |
|                                      | — Полоса разрешения                                                                                                    |
|                                      | Если один из вышеназванных параметров находится в режиме<br>считывания, первое свипирование происходит в любом из следу-<br>ющих случаев:                                                                                                    |
|                                      | <ul> <li>При первом входе в режим измерения</li> </ul>                                                                                                    |
|                                      | — После сброса настроек                                                                                                    |
|                                      | <ul> <li>Когда изменение параметра вызывает повторный старт<br/>измерения в режиме непрерывного свипирования</li> </ul>                                                                                                    |
|                                      | <ul> <li>При запуске свипирования пользователем.</li> </ul>                                                                                                    |
| Действие первого<br>свипирования     | Если для основной частоты выбран режим считывания, первое<br>свипирование устанавливает для базовой частоты значение макси-<br>мальной амплитуды сигнала в диапазоне от 10 МГц до середины<br>частотной полосы анализатора спектра. Для получения хороших<br>измерений основной частоты используйте масштабирование<br>диапазона (или счетчик частоты).                                                                        |
|                                      | Если для полосы пропускания фильтра ПЧ установлен режим<br>считывания, первое свипирование устанавливает для полосы<br>пропускания фильтра ПЧ значение минимальной доступной полосы<br>пропускания фильтра ПЧ, которая в 3,5 раза превышает полосу,<br>занимаемую 99% мощности сигнала, но не менее 30 Гц.<br>По умолчанию полоса видеофильтра и время свипирования<br>связываются с этими параметрами. Также по умолчанию все |

Основные принципы Принципы измерений гармоник

параметры гармоники связываются с основными параметрами.

Автоматически установленная ПП ФПЧ не может быть меньше 30 Гц, но при этом не забудьте зафиксировать фактически измеренное значение ПП ФПЧ. При умножении ПП ФПЧ для второй и последующих гармоник используйте максимальную из двух величин: расчетное значение и 30 Гц.

Например, предположим, что расчет занимаемой полосы дал для ПП ФПЧ значение 12 Гц. Для основной ПП ФПЧ будет установлено значение 30 Гц, и для ПП ФПЧ второй гармоники — 30 Гц. Если же расчетная ПП ФПЧ для третьей и последующих гармоник будет превышать значение 30 Гц, для измерения этих гармоник нужно использовать именно расчетное значение.

Обычно измеренные сигналы всегда кратны основному сигналу, если используется полоса пропускания, кратная полосе пропускания фильтра ПЧ основного сигнала. Для максимальной скорости и точности все измерения гармоник выполняются в нулевом диапазоне. Чтобы изменить настройки для измерений отдельных гармоник, включите **Range Table (Таблицу диапазонов)** и настройте параметры в этой таблице.

### Принципы измерения в режиме свипирования по списку

### Назначение

Свипирование по списку является независимым измерением в режиме анализатора спектра.

Это измерение доступно только в удаленном режиме. Оно разработано только для того, чтобы обеспечить максимальную производительность тестирования. Оно обеспечивает пользователям быстрый способ удаленно извлекать значения амплитуды для нескольких детекторов на известной частоте.

Свипирование по списку позволяет программисту настроить анализатор на выполнение определенного списка одноточечных измерений. Если список создан заранее, анализатор может поочередной выполнить все измерения из этого списка, и вам не придется заново настраивать его для каждого следующего шага. Это снижает нагрузку на входы и выходы, а также устраняет лишний трафик. Все измерения выполняются в нулевой полосе обзора.

Эта функция создана для тех клиентов, которым важно постоянно снижать расходы на тестирование при крупносерийном производстве. Высокая пропускная способность тестирования означает, что при разработке удобство интерфейса было частично принесено в жертву скорости. Количество сообщений об ошибках, сложность команд SCPI и соединение разных компонентов сводятся к минимуму. Предполагается, что пользователи имеют необходимую квалификацию и строго следуют рекомендациям, содержащимся в «Справочной информации для пользователей и программистов».

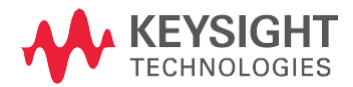

Данная информация может быть изменена без предварительного уведомления. © Keysight Technologies 2015–2016 Издание 1, февраль 2016 г. N9060-90037RURU

www.keysight.com